## SAMSUNG

# E-MANUAL

Gracias por adquirir este producto Samsung. Para recibir un servicio más completo, registre su producto en

www.samsung.com

Modelo \_\_\_\_\_\_ N.º de serie \_\_\_\_\_

Para ir directamente a la página que proporciona instrucciones sobre la utilización del manual para usuarios con discapacidad visual, seleccione el siguiente enlace a Conocer pantalla del menú. Enlace a "<u>Conocer pantalla del menú</u>"

## Contents

### Guía

#### Conexiones

- 5 Guía de conexión
- 7 Conexión de una Antenna (Antena)
- 8 Conexión a Internet
- 12 Uso compartido de pantalla (Smart View) con su dispositivo móvil
- 16 Cables de conexión para dispositivos externos
- Alternancia entre los dispositivos externos conectados al televisor.
- 20 Notas acerca de la conexión

#### Mando a distancia y periféricos

- 23 Acerca del Samsung Smart Remote (QLED TV/serie AU9 o superiores/The Frame)
- 26 Sobre el Samsung Smart Remote (serie AU8)
- 29 Conexión del Samsung Smart Remote al televisor
- 30 Control de dispositivos externos con un mando a distancia Samsung - Uso del Configuración del mando a distancia universal
- 31 Uso de Anynet+ (HDMI-CEC)
- 32 Control del televisor con un teclado, un ratón o un controlador para juegos
- 34 Introducción de texto utilizando el teclado virtual en pantalla

#### Funciones inteligentes

- 36 Uso de Smart Hub
- 46 Uso de una cuenta de Samsung
- 48 Uso de Ambient Mode
- 54 Uso del modo Arte
- 63 Uso del Método abreviado
- 65 Uso de PC on TV
- 71 Uso del servicio Apps
- 75 Uso del e-Manual
- 77 Uso del Internet
- 78 Uso de SmartThings

- 81 Reproducción de imágenes/vídeo/música
- 87 Uso de Bixby
- 92 Uso del Barra de juego

#### Visualización de la televisión

- 95 Uso del Guía
- 98 Grabación de programas
- 100 Configuración de Programar visualización
- 102 Uso de Timeshift
- 102 Botones y funciones disponibles mientras se graba un programa o Timeshift
- 104 Uso del Lista de canales
- 105 Edición de canales
- 106 Uso de una lista de favoritos personales
- 107 Funciones de soporte para ver la televisión

#### Imagen y Sonido

- 114 Uso de Modo Inteligente
- 116 Ajuste de la calidad de imagen
- 118 Configuración del entorno de visualización para dispositivos externos
- 121 Funciones de soporte de la imagen
- 123 Ajuste de Modo de sonido y Configuración para expertos
- 125 Uso de las funciones de soporte de sonido

#### Sistema y Asistencia

- 127 Uso de las funciones de hora y los temporizadores
- 130 Uso de las funciones de Ahorro de energía
- 132 Actualización del software del televisor
- 133 Funciones de audio y de vídeo para personas con discapacidad visual o auditiva
- 139 Uso de Asistentes de Voz en el televisor
- 140 Uso de otras funciones
- 142 HbbTV
- 143 Uso de una tarjeta de visión TV ("Tarjeta CI o CI+")
- 146 Función de teletexto

#### Precauciones y notas

- 150 Antes de utilizar las funciones Grabación y Timeshift
- 151 Opciones de audio de emisiones permitidas
- 152 Lea antes de utilizar Apps
- 153 Lea antes de utilizar la función de Internet
- 155 Lea antes de reproducir archivos de fotos, vídeo o música
- 167 Lea después de instalar el televisor
- 168 Resoluciones admitidas para señales de entrada de UHD
- 169 Resoluciones para las señales de entrada que admite la serie QN7\*\*A o superior
- 170 Resoluciones admitidas para FreeSync (VRR)
- 171 Resoluciones compatibles para pantallas anchas
- 172 Lea antes de conectar un ordenador (resoluciones admitidas)
- 175 Resoluciones admitidas para señales de vídeo
- 177 Lea antes de utilizar dispositivos Bluetooth
- 178 Licencias y otra información

### Solución de problemas

#### Problemas de imagen

180 Prueba de imagen

Problemas de sonido e interferencias

186 Prueba de sonido

Problemas de canal y de emisión

Problemas de conectividad de dispositivos externos

Problemas de red

Problemas de Anynet+ (HDMI-CEC)

Problemas del mando a distancia

Problemas de grabación

Aplicaciones

Archivos multimedia

Problemas de Asistente de voz

Otros problemas

Diagnóstico de problemas de funcionamiento del televisor

Obtención de soporte técnico

- 203 Asistencia técnica a través de Control remoto
- 203 Búsqueda de la información de contacto para el servicio técnico
- 203 Solicitud de servicio

## Preguntas más frecuentes

- La pantalla del televisor no se muestra correctamente
  - 204 Cuando la pantalla del televisor no se muestra adecuadamente
- El televisor no se enciende
  - 209 Cuando el televisor no se enciende

La imagen está distorsionada o la barra de sonido no emite ningún sonido

- 215 Cuando el televisor no conecta con un dispositivo externo correctamente
- El acceso a Internet no está disponible
  - 219 Cuando el televisor no se puede conectar a Internet

No se emite ningún sonido o los altavoces producen un ruido extraño

- 224 Cuando el televisor no emite ningún sonido o el sonido se emite entrecortado
- El mando a distancia no funciona
  - 230 Cuando el mando a distancia no funciona
- Actualización del software
  - 234 Actualización al software más reciente del televisor

### Guía de accesibilidad

- Conocer pantalla del menú
  - 240 Uso del mando a distancia
  - 242 Uso del menú de accesibilidad
  - 246 Uso del televisor con la Guía de voz activada
  - 248 Uso de la Guía
  - 252 Uso de Programar visualización
  - 253 Uso del Lista de canales
  - 255 Grabación
  - 258 Uso de Smart Hub
  - 262 Inicio del e-Manual
  - 263 Uso de Bixby

# Guía

Aprenda a utilizar diferentes funciones.

## Conexiones

Puede ver emisiones en directo conectando un cable de antena al televisor y puede acceder a Internet usando un cable LAN o un punto de acceso inalámbrico. Si usa varios conectores, también puede conectar dispositivos externos.

## Guía de conexión

Puede ver información detallada sobre los dispositivos externos que pueden conectarse al televisor.

### ⑥ > ∋ Fuente > Guía de conexión Inténtelo

Le muestra la manera de conectar varios dispositivos externos como dispositivos de vídeo, consolas de juegos y PC mediante imágenes. Cuando selecciona el método de conexión y un dispositivo externo aparecen los datos de conexión.

- Dispositivo de audio: HDMI (eARC), Óptico, Bluetooth, Wi-Fi, Configuración Surround del altavoz Wi-Fi
- Dispositivo de vídeo: HDMI.
- Smartphone: Uso compartido de pantalla (Smart View), SmartThings, Apple AirPlay, NFC on TV, Tap View
- PC: HDMI, Uso compartido de pantalla (Inalámbrico), Apple AirPlay
- Dispositivo de entrada: Mando a distancia, Teclado, Ratón, Gamepad USB, Cámara USB, Dispositivo Bluetooth
- Videoconsola: HDMI.

#### • Almacenamiento externo: Unidad flash USB, Unidad de disco duro (HDD)

- Al utilizar la Solución de problemas de HDMI, puede comprobar la conexión al cable HDMI y los dispositivos externos (tarda unos 2 minutos).
- 🖉 Es posible que algunas funciones no se admitan según el modelo o la región geográfica.
- El método de conexión y los dispositivos externos disponibles pueden variar en función del modelo.

| Guía de conexión |                        |                                                                                                    |  |
|------------------|------------------------|----------------------------------------------------------------------------------------------------|--|
|                  | Dispositivo de audio   | HDMI (eARC)                                                                                                    |  |
|                  | Dispositivo de vídeo   | Optico                                                                                                    |  |
|                  | Smartnhone             | Bluetooth                                                                                                    |  |
|                  |                        | Wi-Fi                                                                                                    |  |
|                  | PC                     | Configuración Surround del altavoz Wi-Fi                                                                            |  |
| Q:               | Dispositivo de entrada | Solución de problemas de HDMI                                                                                       |  |
| A                | Videoconsola           |                                                                                                    |  |
|                  | Almacenamiento externo | Conecte dispositivos de audio, como altavoces, barras de<br>sonido, auriculares o sistemas de cine en casa a la TV. |  |

🖉 La imagen que ve en su televisor puede diferir de la ilustración anterior según el modelo y la zona geográfica.

## Conexión de una Antenna (Antena)

#### Puede conectar un cable de antena al televisor.

- 🖉 No es necesaria una conexión de antena si conecta un descodificador por cable o por satélite.
- El puerto de su televisor puede diferir de la figura que se muestra a continuación según el modelo del producto y la zona geográfica.

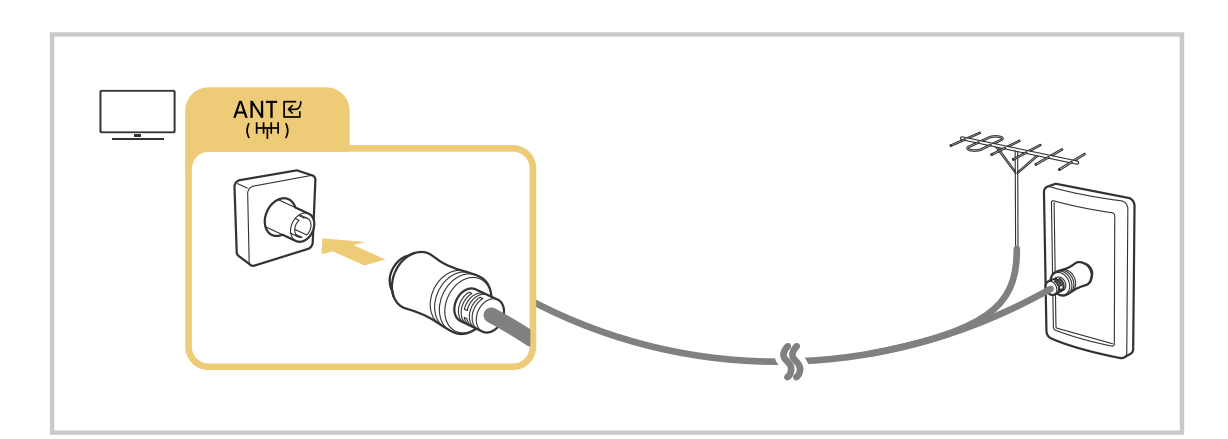

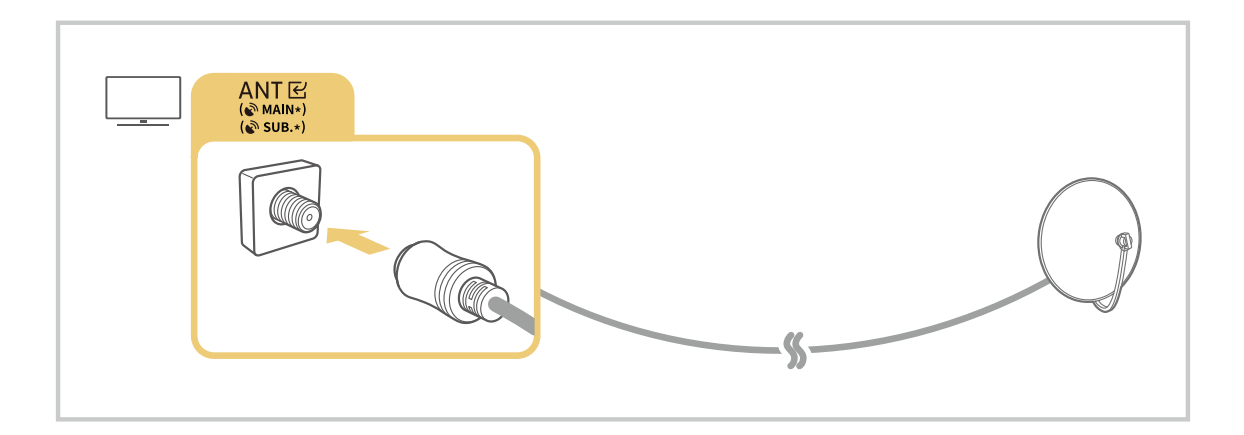

## Es mejor conectar ambos conectores mediante un conmutador múltiple o DiSEqC y establecer Tipo de conexión de antena en Dual.

- 🖉 El método de conexión puede variar según el modelo o la región geográfica.
- ℰ Es posible que el sistema DVB-T2 no se admita según la zona geográfica.

## Conexión a Internet

Puede acceder a Internet a través del televisor.

#### Sonfiguración > General > Red > Abrir Configuración de red (nténtelo)

Ajuste la configuración de red para conectarse a una red disponible.

#### Establecimiento de una conexión a Internet por cable

#### Source Section > General > Red > Abrir Configuración de red > Cable

Si conecta un cable LAN, el televisor accede automáticamente a Internet.

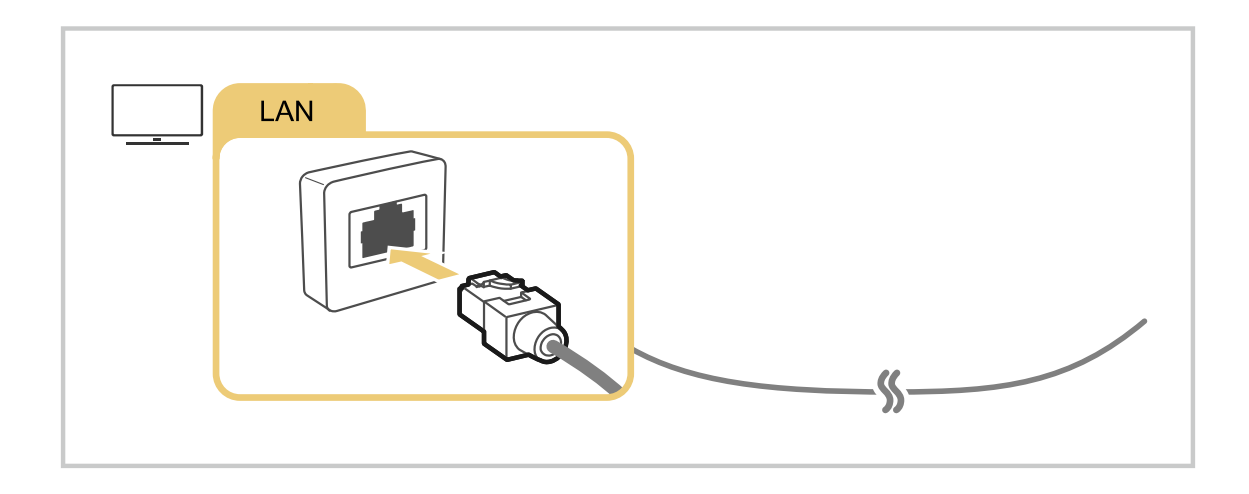

- 🖉 Si el televisor no se conecta automáticamente a la red, consulte «Problemas de red» en «Solución de problemas».
- 🖉 Para conectar un cable LAN, utilice un cable CAT 7 (tipo \*STP) para la conexión. (100/10 Mbps)
  - \* Shielded Twisted Pair
- 🖉 El televisor no podrá conectarse a Internet si la velocidad de la red es inferior a 10 Mbps.
- ℰ Es posible que esta función no se admita según el modelo.

#### Establecimiento de una conexión a Internet inalámbrica

#### (a) > @ Configuración > General > Red > Abrir Configuración de red > Inalámbrico

Antes de intentar la conexión, asegúrese de que tiene el nombre (SSID) y la configuración de la contraseña del punto de acceso inalámbrico. El nombre de red (SSID) y la clave de seguridad están disponibles en la pantalla de configuración del punto de acceso inalámbrico. Consulte el manual del usuario del punto de acceso inalámbrico para obtener más información.

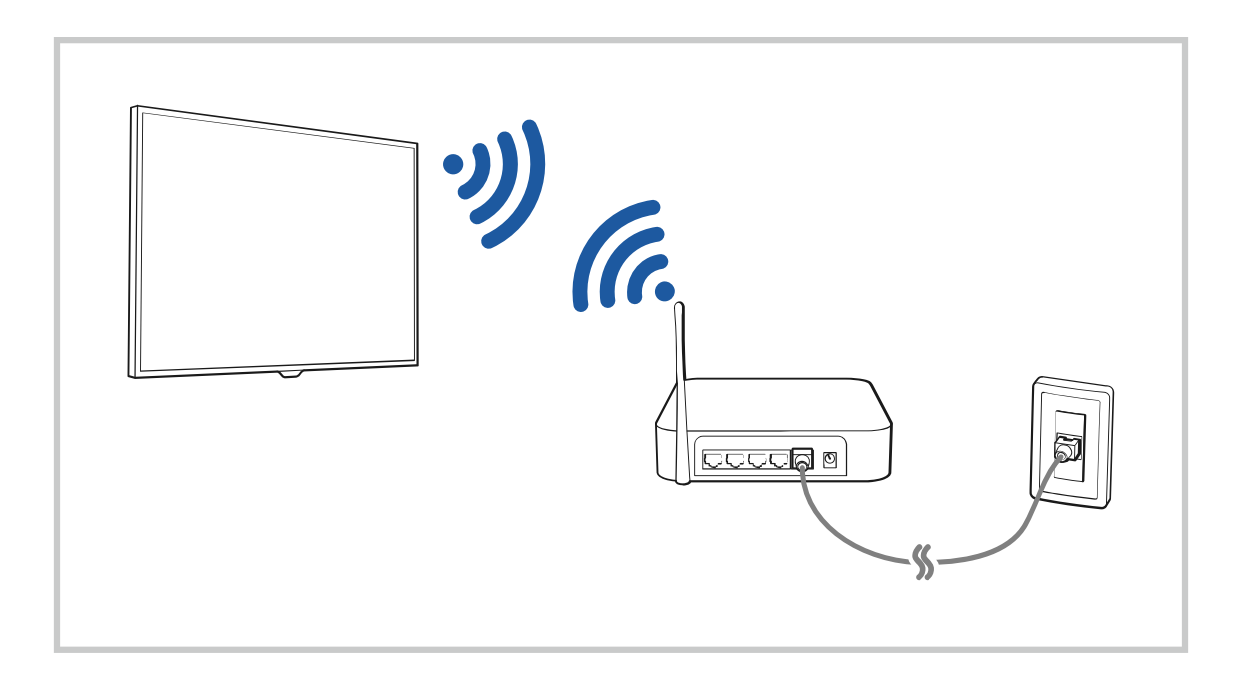

|                          |                             | Conexión in                 | alámbrica |  |
|--------------------------|-----------------------------|-----------------------------|-----------|--|
|                          | Seleccione su r             | ed inalámbrica.             |           |  |
| Contraction of the solar | K manual 1                  | (                           | 2         |  |
|                          | unadjottanet<br>unadjotekte |                             |           |  |
|                          | uraniy                      |                             |           |  |
|                          | Actualizar                  | Administrar redes guardadas |           |  |

- 👔 La imagen que ve en su televisor puede diferir de la ilustración anterior según el modelo y la zona geográfica.
- Si no se encuentra ningún punto de acceso inalámbrico, seleccione Agregar red en la parte inferior de la lista e introduzca el nombre de la red (SSID).
- Si su punto de acceso inalámbrico tiene un botón WPS o PBC, seleccione Usar WPS en la parte inferior de la lista y, a continuación, pulse el botón WPS o PBC de su punto de acceso antes de que transcurran 2 minutos. El televisor se conectará automáticamente.
- Para ver o eliminar nombres de redes (SSID) conectadas previamente, desplace el enfoque hasta Administrar redes guardadas y, a continuación, pulse el botón Seleccionar.
- 🖉 Para desconectar la Wi-Fi, seleccione Desconectar en 🍙 > 🕸 Configuración > General > Red > Estado de red.

#### Comprobación del estado de la conexión a Internet

#### 

Ver el estado actual de la red y de Internet.

#### Restablecimiento de la red

#### Sontiguración > General > Red > Restaurar red (nténtelo)

Restablezca los ajustes de red a los valores predeterminados de fábrica.

#### Encendido del televisor con un dispositivo móvil

## Solution > Solution > General > Red > Configuración para expertos > Encender TV con un dispositivo móvil

#### Puede encender el televisor con un dispositivo móvil conectado a la misma red que el televisor.

Esta función está disponible con un dispositivo móvil conectado al televisor a través de la aplicación SmartThings o la función Apple AirPlay.

Es posible que Apple AirPlay no se admita segúnel modelo o la región geográfica.

#### Conexión de un dispositivo de control IP al televisor

#### Sonfiguración > General > Red > Configuración para expertos > IP remota

#### Puede conectar remotamente un dispositivo de control IP al televisor para gestionar su dispositivo IP.

- 🖉 Para usar esta función, Encender TV con un dispositivo móvil debe estar activado.
- Al activar esta función, es posible que otros dispositivos de control de IP puedan controlar su TV. Recomendamos activar esta función únicamente si se ha instalado y configurado un controlador personal de terceros autorizado específicamente para una Samsung TV y si su red Wi-Fi está protegida mediante contraseña.
- 🖉 Es posible que esta función no se admita según el modelo o la región geográfica.

#### Permitir la conexión de una red inalámbrica

#### Sonfiguración > General > Red > Configuración para expertos > Wi-Fi

#### Puede habilitar la conexión a una red wifi.

🖉 Para conectar una red inalámbrica, la función debe estar activa.

#### Cambio del nombre del televisor

#### Sonfiguración > General > Administrador del sistema > Nombre de dispositivo (nténtelo)

Puede cambiar el nombre del televisor en la red. Seleccione Introducir Usuario en la parte inferior de la lista y cambie el nombre.

## Uso compartido de pantalla (Smart View) con su dispositivo móvil

Puede ver la pantalla de su dispositivo móvil en la pantalla del televisor mediante Smart View, Tap View o Multi View.

Para obtener más información sobre cómo compartir la pantalla con su dispositivo móvil, consulte  $\bigcirc$  >  $\boxdot$  Fuente > Guía de conexión > Smartphone > Uso compartido de pantalla (Smart View).

- Para desactivar la Uso compartido de pantalla (Smart View), desconecte el dispositivo móvil o pulse el botón S
  del mando a distancia.
- Utilizando el Smart View de su dispositivo móvil, puede cambiar los ajustes como la relación de aspecto.
- - 🖉 Es posible que esta función no se admita según el modelo o la región geográfica.
- La función pantalla compartida (Smart View/Apple AirPlay) de su dispositivo móvil aparece en Multi View del televisor (o la pantalla de su dispositivo móvil).
  - 🖉 Es posible que esta función no se admita según el modelo o la región geográfica.

#### Uso de Tap View

Toque con su dispositivo móvil el televisor, podrá ver el Multi View o la pantalla del dispositivo móvil a través de la pantalla del televisor.

- 🖉 Es posible que esta función no se admita según el modelo.
- 🖉 Esta función está disponible en dispositivos móviles Samsung con un Android 8.1 o posterior.
- 1. Active la Tap View en su dispositivo móvil.
  - 🖉 Para obtener más información acerca de la configuración, consulte 'Activación de Tap View'.
- 2. Encienda la pantalla del dispositivo móvil.
- 3. Toque con su dispositivo móvil el televisor. La pantalla del televisor cambia a Multi View o a la pantalla del dispositivo móvil.
  - Cuando ejecuta Tap View en el Ambient Mode o en el modo Arte, solo aparece la pantalla del dispositivo móvil en el televisor.
- 4. Vea el Multi View o la pantalla del dispositivo móvil en la pantalla del televisor.
- 🖉 La pantalla del televisor que se muestra puede variar según el modelo.
- Esta función permite la duplicación (Smart View) al detectar las vibraciones que se generan cuando toca el dispositivo móvil en el televisor.
- Asegúrese de tocar lejos de la pantalla del televisor y de sus esquinas de bisel. Esto podría rayar o dañar la pantalla del televisor o del dispositivo móvil.
- Recomendamos utilizar el dispositivo móvil con la cubierta en su lugar y tocar con él ligeramente cualquier borde externo del televisor.

#### Activación de Tap View

#### Active Tap View en la aplicación SmartThings.

- 🖉 Según la versión de la aplicación SmartThings, es posible que tenga que registrar el televisor con su dispositivo móvil.
- 🧪 Es posible que esta función no se admita según el modelo.
- 1. Inicie la aplicación SmartThings en su dispositivo móvil.
- 2. Seleccione Ajustes ( $\equiv > \otimes$ ) en la aplicación SmartThings en su dispositivo móvil.
- 3. Configure Tap View como activado.
  - 🖉 Cuando realice la conexión por primera vez, seleccione **Permitir** en una ventana emergente del televisor.

#### Uso de Multi View

#### > I Multi View

🖉 Es posible que esta función no se admita según el modelo.

#### Multi View permite ver varios elementos de contenido.

Para iniciar la función, seleccione la combinación, y, a continuación, seleccione el contenido que desee añadir en Seleccione contenido. O bien, seleccione la combinación que desee en Preajuste en la parte superior de la combinación que desee en Preajuste en la parte superior de la combinación que desee en Preajuste en la combinación que desee en la combinación que dese

- 👔 Esta función se puede iniciar o detener pulsando el botón 🔮 del Samsung Smart Remote.
- 👔 Si el botón 🗇 está disponible en Samsung Smart Remote, puede acceder a la función Multi View pulsando este botón.
- En algunos modelos, incluidos QN8\*\*A y QN9\*\*A, se admite la visualización de entre 3 y 5 elementos de contenido. Si pulsa el botón a en el modo Multi View, aparece la pantalla de vista previa de Multi View en la parte inferior de la pantalla.
   Mediante la selección de contenidos en la pantalla de vista previa de Multi View, se pueden mostrar entre 2 y 5 contenidos en el modo Multi View.
- 🖉 Esta función funciona solo con emisiones de televisión, dispositivos externos o aplicaciones que admiten Multi View.
- Mientras se ejecuta Multi View, el casting de aplicaciones desde su dispositivo móvil se ejecuta en Multi View. Esta función no está disponible en algunas aplicaciones.
- 🖉 En algunos modelos, puede ver la imagen de la cámara conectada a la aplicación SmartThings de su dispositivo móvil.
- Multi View no admite Q-Symphony.
- Cuando se utiliza un dispositivo externo que se conecta a un receptor o a una barra de sonido en **Multi View**, el sonido sale del altavoz del televisor, no del receptor ni de la barra de sonido.

#### Cuando la Multi View se esté ejecutando, pulse el botón Seleccionar para configurar los siguientes menús.

- Es posible que esta función y las opciones facilitadas para cada icono del menú no estén disponibles según el modelo y la región.
- $\triangleright$ (Seleccione contenido.)

Puede seleccionar de la lista de contenidos que se muestra arriba.

🖉 Después de seleccionar un elemento de contenido, puede controlar la pantalla o cambiar la aplicación y la fuente.

• Seleccione la aplicación o la fuente (Modo de selección de contenido)

Puede cambiar el contenido de la ventana seleccionada. Para acceder a Modo de selección de contenido, mantenga pulsado el botón Seleccionar del Samsung Smart Remote.

• 🕸 (Cambie el tamaño de la pantalla.)

Selecciona el tamaño deseado de Multi View.

• (Configure Picture-in-Picture.)

Selecciona la posición de una pantalla pequeña en la pantalla completa. La pantalla de enfoque izquierda o derecha aparece en una ventana pequeña.

🖉 Es posible que esta función no se admita según el modelo.

• 🔩 (Escuche el sonido de dos pantallas.)

Oirá el sonido de ambas pantallas a la vez al ajustar la relación del sonido de cada pantalla.

🖉 Es posible que esta función no se admita según el modelo.

#### • 前 (Eliminar pantalla.)

#### Puede eliminar la pantalla seleccionada.

- 🖉 Es posible que esta función no se admita según el modelo.
- \$(Conecte un altavoz Bluetooth.)

#### Puede escuchar el sonido conectando el altavoz Bluetooth.

- 🖉 Es posible que esta función no se admita según el modelo.
- $\Box$  (Salga a pantalla completa.)

Se termina la función Multi View y luego aparece la pantalla completa.

Para detener Multi View, mantenga pulsado el botón 😉 del Samsung Smart Remote. Una breve pulsación del botón 😉 del Samsung Smart Remote le permite elegir si desea guardar el diseño actual y salir.

• Guardar y salir

#### Puede guardar el diseño actual de Multi View antes de cerrar la función.

El diseño guardado se puede utilizar más tarde seleccionándolo en la parte superior de Multi View ( > I Multi View ) botón de dirección arriba).

## Cables de conexión para dispositivos externos

## Puede ver información detallada sobre los cables de conexión para dispositivos externos que pueden conectarse al televisor.

| Nombre del cable              | Imagen | Descripción                                                                                                    |
|-------------------------------|--------|----------------------------------------------------------------------------------------------------|
|                               |        | Cada cable transmite simultáneamente señales de vídeo y audio<br>digitales desde un dispositivo externo al puerto HDMI del televisor. |
| HDMI<br>a<br>HDMI             |        | Los cables se dividen en tipos diferentes según los tipos de puertos<br>de entrada/salida de los dispositivos externos.               |
|                               |        |                                                                                                    |
| HDMI<br>a<br>MINI HDMI        |        |                                                                                                    |
| HDMI<br>a<br>Micro HDMI       |        |                                                                                                    |
| HDMI<br>a<br>USB Tipo C       |        |                                                                                                    |
| HDMI<br>a<br>DisplayPort      |        |                                                                                                    |
| Mini DisplayPort<br>a<br>HDMI |        |                                                                                                    |

| Nombre del cable | Imagen | Descripción                                                                                                    |
|------------------|--------|----------------------------------------------------------------------------------------------------|
| DVI<br>a<br>HDMI |        | Los cables DVI a HDMI solo pueden transmitir señales de vídeo<br>digitales y no señales de audio. Le recomendamos que utilice cables<br>de HDMI a HDMI.                                                                                                 |
| Ópticos          |        | Los cables ópticos se utilizan para transmitir señales de audio a<br>altavoces externos con baja pérdida de señal.<br>Los cables ópticos no pueden transmitir señales de vídeo.                                                                         |
| Componente       |        | Los cables por componentes transmiten señales analógicas.<br>La señal de vídeo se separa y se transmite a los terminales rojo,<br>verde y azul para proporcionar imágenes HD (1080i). La señal de<br>audio se transmite a los terminales rojo y blanco. |
| Compuesto        |        | Los cables compuestos transmiten señales analógicas.<br>La señal de vídeo se transmite al terminal amarillo y la señal de<br>audio a los terminales rojo y blanco.                                                                                      |

🖉 Es posible que los cables de conexión disponibles varíen según el modelo o la región geográfica.

### Alternancia entre los dispositivos externos conectados al televisor.

Puede alternar entre programas de televisión y el contenido de dispositivos externos.

#### 

Cuando selecciona un dispositivo externo conectado en la pantalla Fuente, la salida del dispositivo seleccionado se ve en la pantalla del televisor.

- 🖉 En el mando a distancia estándar, pulse el botón SOURCE.
- Para controlar un dispositivo (reproductor Blu-ray, consola de juegos, etc.) que admite el mando a distancia universal con el mando a distancia del televisor, conecte el dispositivo a un puerto HDMI del televisor y encienda el dispositivo. La salida mostrada en el televisor se cambia automáticamente a la salida del dispositivo o puede configurar automáticamente el mando a distancia universal para el dispositivo. Para obtener más información, consulte "Control de dispositivos externos con un mando a distancia Samsung Uso del Configuración del mando a distancia universal".
- Cuando se conecta un dispositivo USB al puerto USB, aparece un mensaje emergente que permite acceder fácilmente a la lista de contenidos multimedia del dispositivo.
- 🖉 Es posible que esta función no se admita según el dispositivo o la zona geográfica.

#### Edición del nombre y el icono de un dispositivo externo

#### 

Puede cambiar el nombre del puerto de un dispositivo externo conectado o añadirlo a la Primera Pantalla.

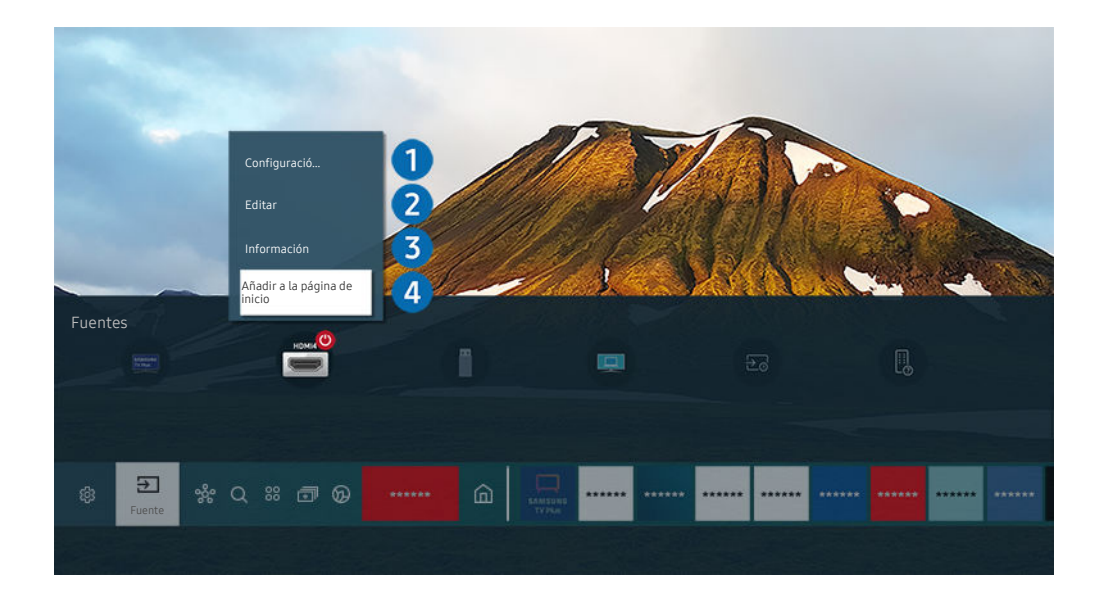

🖉 La imagen que ve en su televisor puede diferir de la ilustración anterior según el modelo y la zona geográfica.

- 1. Mueva el enfoque hasta un dispositivo externo conectado.
- 2. Pulse el botón de dirección arriba. Las siguientes funciones están disponibles.
  - 🖉 Las funciones disponibles pueden variar según el tipo de puerto.

#### 1 Configuración del mando a distancia universal

Puede controlar los dispositivos externos conectados al televisor con un mando a distancia de Samsung. Para controlar dispositivos externos, regístrelos siguiendo las indicaciones de la pantalla.

- 🖉 Es posible que esta función no se admita según el modelo o la región geográfica.
- Para obtener más información, consulte "Control de dispositivos externos con un mando a distancia Samsung Uso del Configuración del mando a distancia universal".

#### 2 Editar

Puede cambiar el nombre de los puertos de entrada y cambiar los iconos de los dispositivos.

#### Información

Puede ver información detallada sobre un dispositivo externo.

#### 4 Añadir a la página de inicio

Puede añadir el puerto de un dispositivo externo a la Primera Pantalla para un cambio rápido.

#### Uso de funciones adicionales

Puede usar las siguientes funciones de la pantalla Fuente.

• PC on TV

Utilice el televisor para acceder a su PC a través de un PC remoto o de Uso compartido de pantalla (Inalámbrico).

- 🖉 Para obtener más información, consulte "Uso de PC on TV".
- Guía de conexión

Muestra las instrucciones de conexión de dispositivos.

- 🖉 Para obtener más información sobre **Guía de conexión**, consulte "Guía de conexión".
- Guía de la tecla del mando a distancia

Puede ver cómo utilizar el mando a distancia.

🖉 Es posible que esta función no se admita según el modelo o la región geográfica.

#### • Configuración del mando a distancia universal

Le permite registrar dispositivos externos en su mando a distancia Samsung y controlarlos mediante el mando a distancia.

- 🖉 Es posible que esta función no se admita según el modelo o la región geográfica.
- Para obtener más información, consulte "Control de dispositivos externos con un mando a distancia Samsung Uso del Configuración del mando a distancia universal".

## Notas acerca de la conexión

#### Cuando conecte un dispositivo externo, tenga en cuenta lo siguiente.

- 🖉 El número de conectores y sus nombres y ubicaciones pueden variar según el modelo.
- Consulte el manual de funcionamiento del dispositivo externo que va a conectar al televisor. El número de conectores del dispositivo externo y sus nombres y ubicaciones pueden variar según el fabricante.

#### Notas sobre la conexión para HDMI

- Se recomiendan los siguientes tipos de cables HDMI:
  - High Speed HDMI Cable
  - High Speed HDMI Cable with Ethernet
  - Premium High Speed HDMI Cable
  - Premium High Speed HDMI Cable with Ethernet
  - Ultra High Speed HDMI Cable
- Utilice un cable HDMI de un grosor de 17 mm o menos.
- Si utiliza un cable HDMI no certificado puede que la pantalla se quede en blanco o que se produzca un error en la conexión.
- Algunos cables y dispositivos HDMI quizás no sean compatibles con el televisor debido a diferentes especificaciones HDMI.
- Este televisor no admite el Canal Ethernet HDMI. Ethernet es una red de área local (LAN) construida con cables coaxiales normalizados por IEEE.
- Utilice un cable de menos de 3 metros para obtener la mejor calidad de visualización UHD.
- Muchos adaptadores de gráficos de ordenador no tienen puertos HDMI, sino que tienen puertos DVI o DisplayPort. Si su ordenador no admite la salida de vídeo HDMI, conéctelo con un cable DVI a HDMI o HDMI a DisplayPort.
- Cuando el televisor está conectado a un dispositivo externo como un reproductor de DVD/BD o un descodificador mediante HDMI, el modo de sincronización se activa automáticamente. En el modo de sincronización, el televisor continúa detectando y conectando dispositivos externos mediante un cable HDMI. Esta función se puede desactivar quitando el cable HDMI del dispositivo conectado.

🖉 Es posible que esta función no se admita según el modelo.

#### Notas de conexión para dispositivos de audio

- Para conseguir la mejor calidad de audio, es recomendable utilizar un receptor AV.
- Si conecta un dispositivo de audio externo mediante un cable óptico, el ajuste Salida de sonido cambia automáticamente al dispositivo conectado. Sin embargo, para que esto ocurra debe encender el dispositivo de audio externo antes de conectar el cable óptico. Para cambiar manualmente el ajuste Salida de sonido, siga uno de estos procedimientos:
  - 🖉 Es posible que esta función no se admita según el modelo.
  - Utilice la pantalla Configuración rápida para cambiar al dispositivo conectado:

- Utilice la pantalla Configuración para cambiar al dispositivo conectado:

Seleccione Óptico en el menú Salida de sonido. ( Seleccione Óptico en el menú Salida de sonido).

🖉 Consulte el manual de usuario de la barra de sonido cuando la conecte al televisor.

- Un ruido inusual procedente de un dispositivo de audio conectado mientras lo está utilizando puede indicar un problema en el dispositivo de audio. En este caso, póngase en contacto con el fabricante del dispositivo de audio.
- El audio digital solo está disponible con emisiones de 5.1 canales.

#### Notas de conexión para ordenadores

- Para ver las resoluciones admitidas por el televisor, consulte "Lea antes de conectar un ordenador (resoluciones admitidas)".
- Si desea conectar el ordenador y el televisor inalámbricamente, ambos deben estar conectados entre sí en la misma red.
- Al compartir contenido con otros dispositivos basados en la red como aquellos que se encuentran en un sistema de almacenamiento de IP (protocolo de Internet), es posible que no se admita esta función debido a la configuración, la calidad o la funcionalidad de la red, por ejemplo, si la red tiene un dispositivo NAS (de almacenamiento conectado en red).

#### Notas de conexión para dispositivos móviles

- Para utilizar la función Smart View, el dispositivo móvil debe admitir una función de duplicación como Duplicar pantalla o Smart View. Para comprobar si su dispositivo móvil admite la función de duplicación, consulte el manual de usuario del dispositivo móvil.
- Es posible que la función de Uso compartido de pantalla (Smart View) no funcione correctamente en un entorno de 2,4 GHz. Para una mejor experiencia, se recomienda 5,0 GHz. Es posible que el 5 GHz no esté disponible dependiendo del modelo.
- Para utilizar Menú para conectarse a Wi-Fi Direct, el dispositivo móvil debe admitir la función Menú para conectarse a Wi-Fi Direct. Para comprobar si su dispositivo móvil admite Menú para conectarse a Wi-Fi Direct, consulte el manual de usuario del dispositivo móvil.
- El dispositivo móvil y el Smart TV deben estar conectados entre sí en la misma red.
- - 🖉 Es posible que esta función no se admita según el modelo.
- Según el estado de la red, el vídeo y el audio pueden sufrir paradas intermitentes.
- Al compartir contenido con otros dispositivos basados en la red como aquellos que se encuentran en un sistema de almacenamiento de IP (protocolo de Internet), es posible que no se admita esta función debido a la configuración, la calidad o la funcionalidad de la red, por ejemplo, si la red tiene un dispositivo NAS (de almacenamiento conectado en red).

## Mando a distancia y periféricos

Puede controlar el funcionamiento del televisor con el Samsung Smart Remote. Empareje dispositivos externos como un teclado para mayor facilidad de uso.

# Acerca del Samsung Smart Remote (QLED TV/serie AU9 o superiores/The Frame)

Aprenda acerca de los botones del Samsung Smart Remote.

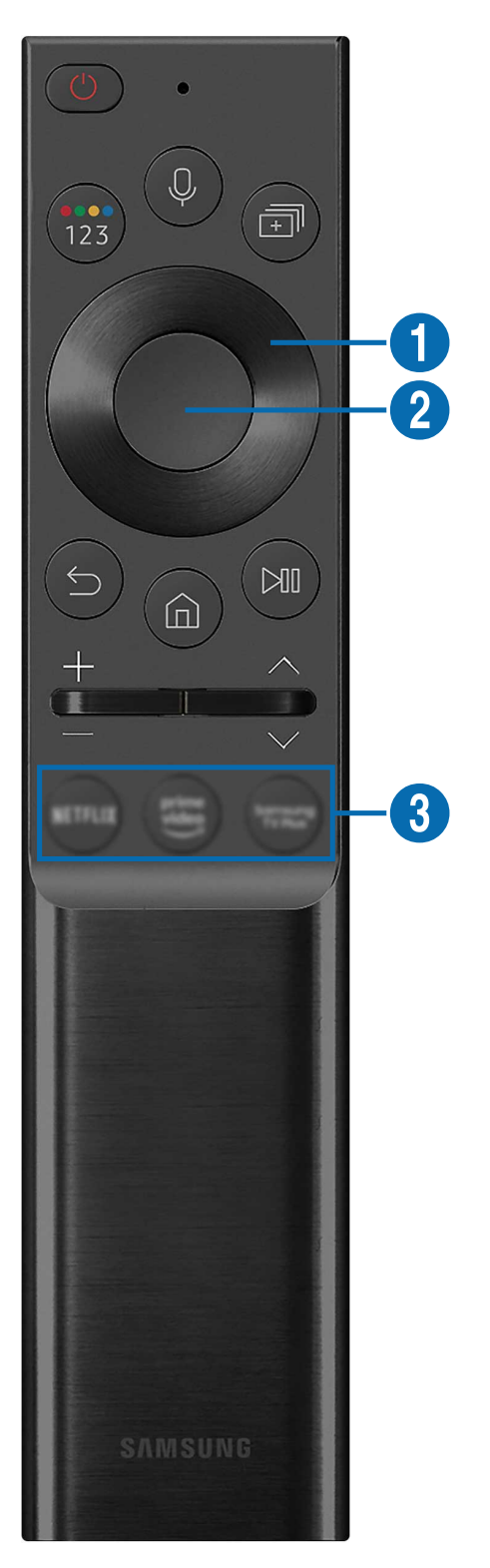

| Botón                                                      | Descripción                                                                                                    |  |  |  |
|------------------------------------------------------------|----------------------------------------------------------------------------------------------------|--|--|--|
|                                                            | Pulse para encender o apagar el televisor.                                                                                                    |  |  |  |
| (Alimentación)                                             | Para el modelo The Frame, cuando esté viendo la televisión, pulse para cambiar al modo Arte.<br>En el modo Arte, pulse para ver la televisión. Mantenga pulsado para apagar completamente el<br>televisor.                                                                                                    |  |  |  |
| (Acistanta da vaz)                                         | Ejecuta la Asistente de voz. Mantenga pulsado el botón, diga un comando y suelte el botón para ejecutar Asistente de voz.                                                                                                    |  |  |  |
|                                                            | Los idiomas y las funciones admitidos por Asistente de voz pueden variar según la región<br>geográfica.                                                                                                    |  |  |  |
|                                                            | Cada vez que pulsa este botón se muestran alternativamente la ventana de los botones de color<br>y el teclado numérico virtual.                                                                                                    |  |  |  |
|                                                            | <ul> <li>Utilice este botón para acceder a opciones adicionales específicas de la función que está<br/>utilizando.</li> </ul>                                                                                                    |  |  |  |
| 🔞 (botón Color /                                           | <ul> <li>Pulse para acceder al teclado numérico virtual en la pantalla. Utilice el teclado numérico<br/>para introducir valores numéricos. Seleccione los números y luego seleccione Hecho para<br/>introducir un valor numérico. Se utiliza para cambiar de canal, introducir un PIN, un código<br/>ZIP, etc.</li> </ul> |  |  |  |
| Numero)                                                    | Cuando se pulsa durante 1 segundo o más un canal que admite el servicio de teletexto,<br>aparece el menú TTX en la pantalla. Para obtener más información, consulte " <u>Función de</u><br>teletexto".                                                                                                    |  |  |  |
|                                                            | Si el Botón de color aparece con una serie de números en la pantalla, seleccione el Botón<br>de color y después seleccione un color específico mediante el botón de dirección (arriba/<br>abajo/izquierda/derecha). Utilícelo para acceder a opciones adicionales específicas de la<br>función que está utilizando.       |  |  |  |
|                                                            | Pulse el botón para acceder directamente la función Multi View.                                                                                                    |  |  |  |
| 🗊 (Multi View)                                             | Cuando se pulsa durante 1 segundo o más, aparece la pantalla del menú Método<br>abreviado.                                                                                                    |  |  |  |
|                                                            | 🖉 Es posible que esta función no se admita según el modelo o la región geográfica.                                                                                                    |  |  |  |
| Botón de dirección<br>(arriba/abajo/izquierda/<br>derecha) | Desplaza el enfoque.                                                                                                    |  |  |  |
| 2 Seleccionar                                              | Selecciona o ejecuta el elemento resaltado. Cuando se pulsa mientras se está viendo un programa de televisión, aparece la información detallada de este.                                                                                                    |  |  |  |
| (Volver)                                                   | Pulse para volver al menú anterior. Cuando se pulsa durante 1 segundo o más, la función que se está ejecutando finaliza. Cuando se pulsa mientras se ve un programa, aparece el canal anterior.                                                                                                    |  |  |  |
| (Smart Hub)                                                | Pulse para volver a la Primera Pantalla.                                                                                                    |  |  |  |
|                                                            | Para el modelo The Frame, pulse en el modo Arte para cambiar al modo TV.                                                                                                    |  |  |  |

| Botón                                          | Descripción                                                                                                    |
|------------------------------------------------|----------------------------------------------------------------------------------------------------|
|                                                | Cuando se pulsa, aparecen los controles de reproducción. Utilícelos para controlar el contenido multimedia que se está reproduciendo.                                                                                                    |
| 问 (Reproducir/pausa)                           | Pulse el botón para usar la función de grabación o Timeshift mientras ve la emisión.                                                                                                    |
| -                                              | Para usar la Barra de juego, mantenga pulsado el botón en Modo Juego.                                                                                                    |
|                                                | 🖉 Es posible que Game Bar no se admita segúnel modelo o la región geográfica.                                                                                                    |
| +/—(Volumen)                                   | Mueva el botón arriba o abajo para ajustar el volumen. Para silenciar el sonido, pulse el botón.<br>Cuando se pulsa durante 1 segundo o más, aparece <mark>Métodos abreviados de accesibilidad</mark> .                                                                                      |
| ∧/∨(Canal)                                     | Mueva el botón arriba o abajo para cambiar el canal. Para ver la pantalla <mark>Guía</mark> , pulse el botón.<br>Cuando se pulsa durante 1 segundo o más, aparece la pantalla <mark>Lista de canales</mark> .<br>Mantenga pulsado el botón arriba o abajo para cambiar rápidamente el canal. |
| <b>3</b> (Botón de ejecutar<br>una aplicación) | Ejecute la aplicación que indica el botón.                                                                                                    |

Use el Samsung Smart Remote a menos de 6 m del televisor. La distancia adecuada puede variar según las condiciones del entorno inalámbrico.

Las imágenes, los botones y las funciones del Samsung Smart Remote pueden variar según el modelo o la región geográfica.

Para utilizar el Samsung Smart Remote para controlar un dispositivo externo compatible que no admite HDMI-CEC (Anynet +), debe configurar el mando a distancia universal para el dispositivo. Para obtener más información, consulte "Control de dispositivos externos con un mando a distancia Samsung - Uso del Configuración del mando a distancia universal".

Para utilizar el Samsung Smart Remote para controlar un dispositivo externo compatible que admite HDMI-CEC (Anynet+), conecte el dispositivo a un puerto HDMI del televisor con un cable HDMI. Para obtener más información, consulte "Uso de Anynet+ (HDMI-CEC)".

## Sobre el Samsung Smart Remote (serie AU8)

Aprenda acerca de los botones del Samsung Smart Remote.

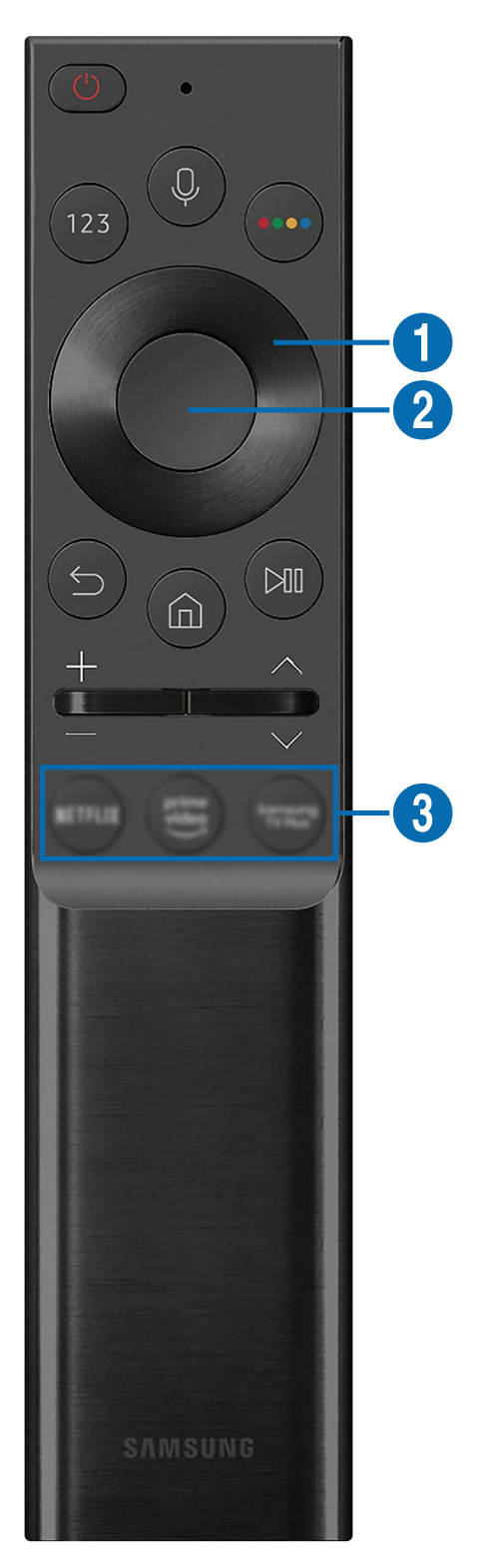

| Botón                                                                            | Descripción                                                                                                    |
|----------------------------------------------------------------------------------|----------------------------------------------------------------------------------------------------|
| (Alimentación)                                                                   | Pulse para encender o apagar el televisor.                                                                                                    |
| (Asistente de voz)                                                               | <ul> <li>Ejecuta la Asistente de voz. Mantenga pulsado el botón, diga un comando y suelte el botón para ejecutar Asistente de voz.</li> <li> Los idiomas y las funciones admitidos por Asistente de voz pueden variar según la región geográfica.</li></ul> |
|                                                                                  | Pulse para acceder al teclado numérico virtual en la pantalla. Utilice el teclado numérico para introducir valores numéricos.                                                                                                    |
| 123 (botón Número)                                                               | Seleccione los números y luego seleccione Hecho para introducir un valor numérico. Se utiliza para cambiar de canal, introducir un PIN, un código ZIP, etc.                                                                                                 |
|                                                                                  | Cuando se pulsa durante 1 segundo o más un canal que admite el servicio de teletexto,<br>aparece el menú TTX en la pantalla. Para obtener más información, consulte " <u>Función de</u><br><u>teletexto</u> ".                                              |
| 💿 (botón Color)                                                                  | Cuando se pulsa, aparecen los botones de colores en la pantalla. Utilice este botón para acceder a opciones adicionales específicas de la función que está utilizando.                                                                                      |
| <ol> <li>Botón de dirección<br/>(arriba/abajo/izquierda/<br/>derecha)</li> </ol> | Desplaza el enfoque.                                                                                                    |
| 2 Seleccionar                                                                    | Selecciona o ejecuta el elemento resaltado. Cuando se pulsa mientras se está viendo un programa de televisión, aparece la información detallada de este.                                                                                                    |
| (Volver)                                                                         | Pulse para volver al menú anterior. Cuando se pulsa durante 1 segundo o más, la función que se<br>está ejecutando finaliza. Cuando se pulsa mientras se ve un programa, aparece el canal anterior.                                                          |
| (Smart Hub)                                                                      | Pulse para volver a la Primera Pantalla.                                                                                                    |

| Botón                                        | Descripción                                                                                                    |
|----------------------------------------------|----------------------------------------------------------------------------------------------------|
| 🔊 (Reproducir/pausa)                         | Cuando se pulsa, aparecen los controles de reproducción. Utilícelos para controlar el contenido<br>multimedia que se está reproduciendo.<br>Pulse el botón para usar la función de grabación o Timeshift mientras ve la emisión.                                                             |
| +/—(Volumen)                                 | Mueva el botón arriba o abajo para ajustar el volumen. Para silenciar el sonido, pulse el botón.<br>Cuando se pulsa durante 1 segundo o más, aparece <mark>Métodos abreviados de accesibilidad</mark> .                                                                                      |
| ∧/∨(Canal)                                   | Mueva el botón arriba o abajo para cambiar el canal. Para ver la pantalla <mark>Guía</mark> , pulse el botón.<br>Cuando se pulsa durante 1 segundo o más, aparece la pantalla <mark>Lista de canales</mark> .<br>Mantenga pulsado el botón arriba o abajo para cambiar rápidamente el canal. |
| <b>(Botón de ejecutar</b><br>una aplicación) | Ejecute la aplicación que indica el botón.<br>Es posible que esta función no se admita según el modelo o la región geográfica.                                                                                                    |

Use el Samsung Smart Remote a menos de 6 m del televisor. La distancia adecuada puede variar según las condiciones del entorno inalámbrico.

Las imágenes, los botones y las funciones del Samsung Smart Remote pueden variar según el modelo o la región geográfica.

- Para utilizar el Samsung Smart Remote para controlar un dispositivo externo compatible que no admite HDMI-CEC (Anynet +), debe configurar el mando a distancia universal para el dispositivo. Para obtener más información, consulte "Control de dispositivos externos con un mando a distancia Samsung Uso del Configuración del mando a distancia universal".
- Para utilizar el Samsung Smart Remote para controlar un dispositivo externo compatible que admite HDMI-CEC (Anynet+), conecte el dispositivo a un puerto HDMI del televisor con un cable HDMI. Para obtener más información, consulte "Uso de Anynet+ (HDMI-CEC)".

## Conexión del Samsung Smart Remote al televisor

Conecte el Samsung Smart Remote al televisor para que este funcione.

Cuando se enciende el televisor por primera vez, el Samsung Smart Remote se empareja automáticamente con el televisor. Si el Samsung Smart Remote no se empareja automáticamente con el televisor, apúntelo hacia la parte delantera del televisor y, a continuación, mantenga pulsados los botones Sy al mismo tiempo durante 3 segundos o más.

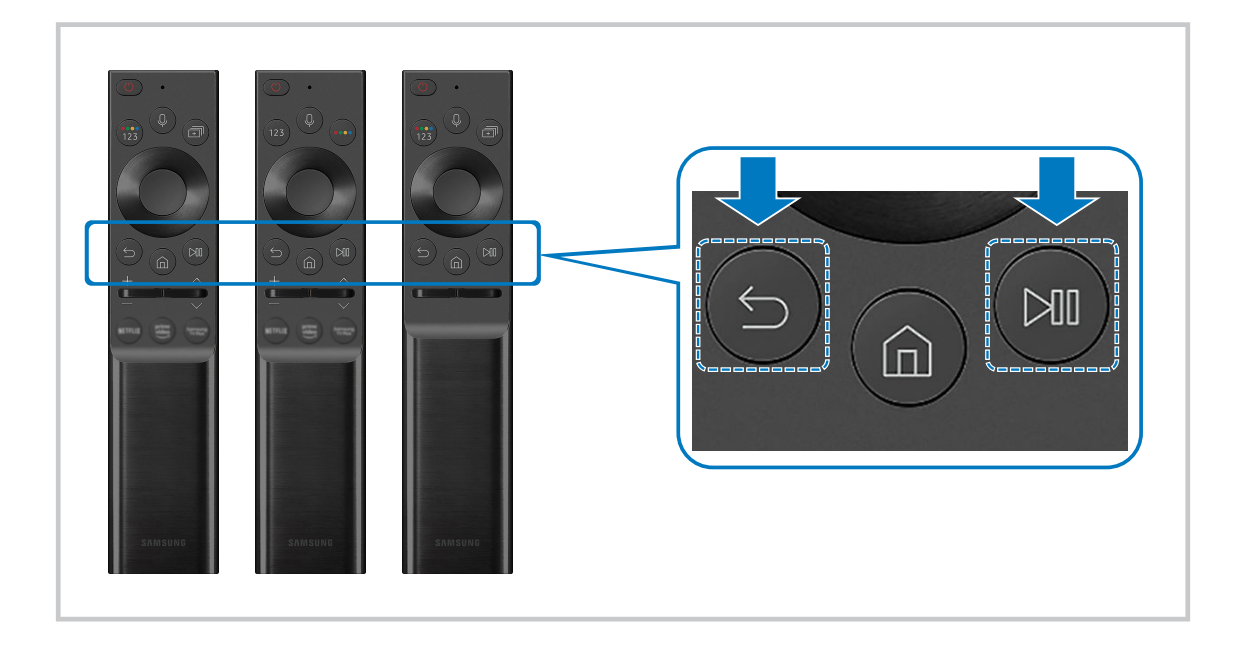

- Las imágenes, los botones y las funciones del Samsung Smart Remote pueden variar según el modelo o la región geográfica.
- Para obtener más información sobre Samsung Smart Remote, consulte "Acerca del Samsung Smart Remote (QLED TV/serie AU9 o superiores/The Frame)".
- Para obtener más información sobre el Samsung Smart Remote que acompaña a la serie AU8, consulte «Sobre el Samsung Smart Remote (serie AU8)».

## Control de dispositivos externos con un mando a distancia Samsung - Uso del Configuración del mando a distancia universal

Controle el televisor y los dispositivos externos conectados con un mando a distancia Samsung.

### ⑥ > → Fuente > Configuración del mando a distancia universal

Puede controlar los dispositivos externos conectados al televisor con un mando a distancia de Samsung. Para controlar dispositivos externos, regístrelos siguiendo las indicaciones de la pantalla.

- 🖉 Es posible que esta función no se admita según el modelo o la región geográfica.
- También puede utilizar la función Anynet+ (HDMI-CEC) para controlar los dispositivos externos Samsung con el mando a distancia del televisor sin configuraciones adicionales. Para obtener más información, consulte "Uso de Anynet+ (HDMI-CEC)".
- Es posible que determinados dispositivos externos conectados al televisor no sean compatibles con la función del mando a distancia universal.
- No ponga obstáculos frente al dispositivo externo y al logotipo del televisor. Puede provocar que el mando a distancia transmita señales incorrectas.
- 🖉 El televisor memoriza el dispositivo externo y su puerto de conexión (HDMI 1, HDMI 2, etc.).
- Si tiene dificultades para controlar los dispositivos externos con el Configuración del mando a distancia universal, intente ajustar las posiciones de los dispositivos externos.
- Es posible que esta función no se ejecute correctamente según el entorno de instalación del televisor y las características de los dispositivos externos.

## Uso de Anynet+ (HDMI-CEC)

Controle un dispositivo externo conectado mediante Anynet+ (HDMI-CEC) con el mando a distancia.

Puede utilizar el mando a distancia del televisor para controlar dispositivos externos conectados al televisor mediante un cable HDMI y que admiten Anynet+ (HDMI-CEC). Tenga en cuenta que solo se puede configurar y controlar Anynet+ (HDMI-CEC) con el mando a distancia.

#### Conexión de un dispositivo externo mediante Anynet+ y utilización de sus menús

#### 

- 1. Configure Anynet+ (HDMI-CEC) como Activado.
- 2. Conecte al televisor un dispositivo compatible con HDMI-CEC.
- 3. Encienda el dispositivo externo conectado.

El dispositivo se conecta automáticamente al televisor. Una vez finalizado el proceso de conexión, puede acceder al menú del dispositivo mediante el mando a distancia de este y controlar el dispositivo.

🖉 El proceso de conexión puede tardar hasta 2 minutos.

#### Lea antes de conectar un dispositivo Anynet+ (HDMI-CEC)

- Los dispositivos habilitados para Anynet+ (HDMI-CEC) deben conectarse al televisor con un cable HDMI. Tenga en cuenta que algunos cables HDMI pueden no admitir Anynet+ (HDMI-CEC).
- Puede configurar el mando a distancia universal del televisor para controlar decodificadores de cable de terceros, reproductores Blu-ray y sistemas Home Theatre que no admiten HDMI-CEC. Para obtener más información, consulte "Control de dispositivos externos con un mando a distancia Samsung - Uso del Configuración del mando a distancia universal".
- ▲ Anynet+ no se puede utilizar para controlar dispositivos externos que no admiten HDMI-CEC.
- El mando a distancia del televisor puede no funcionar en determinadas circunstancias. Si esto ocurre, vuelva a configurar el dispositivo como habilitado para Anynet+ (HDMI-CEC).
- Anynet+ (HDMI-CEC) solo funciona con dispositivos externos compatibles con HDMI-CEC y cuando estos dispositivos están en modo de espera o encendidos.
- Anynet+ (HDMI-CEC) puede controlar hasta 12 dispositivos externos compatibles (hasta 3 del mismo tipo) excepto para sistemas Home Theatre. Anynet+ (HDMI-CEC) solo puede controlar un sistema de cine en casa.
- Para escuchar audio de 5.1 canales de un dispositivo externo, conecte el dispositivo al televisor con un cable HDMI y conecte un sistema Home Theatre 5.1 directamente al conector de salida de audio digital del dispositivo externo.
- Si un dispositivo externo está configurado para Anynet+ y para un mando a distancia universal, solo se puede controlar con el mando a distancia universal.

### Control del televisor con un teclado, un ratón o un controlador para juegos

Conexión de un teclado, un ratón o un controlador para juegos para facilitar el control del televisor.

#### 

Puede conectar un teclado, un ratón o un gamepad para controlar más fácilmente el televisor.

#### Conexión de un teclado, ratón o controlador para juegos mediante un puerto USB

Conecte el cable del teclado, del ratón o del controlador para juegos en el puerto USB.

- 🖉 Si conecta un ratón, solo estará disponible en la aplicación Internet y la función PC on TV.
- 🖉 Se admiten los controladores para juegos USB XInput.
- Para más información, consulte Dispositivo de entrada en la Guía de conexión () > Fuente > Guía de conexión > Dispositivo de entrada).

#### Conexión de un teclado, un ratón o un controlador para juegos mediante bluetooth

## Source Configuración > General > Administrador de dispositivos externos > Administración de dispositivos de entrada > Lista de dispositivos Bluetooth

- Si no se detecta su dispositivo, acerque el teclado al televisor y seleccione Actualizar. El televisor vuelve a buscar los dispositivos disponibles.
- 🖉 Si conecta un ratón, solo estará disponible en la aplicación Internet.
- Para obtener más información sobre cómo conectar un dispositivo bluetooth, consulte el manual de usuario del dispositivo bluetooth.
- 🖉 Es posible que esta función no se admita según el modelo o la región geográfica.

### Uso del teclado y del ratón

| Botón                        | Descripción                                                                                                    |  |  |
|------------------------------|----------------------------------------------------------------------------------------------------|--|--|
| Teclas de dirección          | Desplaza el enfoque                                                                                                    |  |  |
| Tecla Windows                | Muestra los ajustes del televisor.                                                                                                    |  |  |
| Tecla Entrar                 | Selecciona o ejecuta el elemento resaltado                                                                                                    |  |  |
| Tecla ESC                    | Vuelve a la pantalla anterior                                                                                                    |  |  |
| Tecla F1 / F2 / F3 / F4      | Botones de color — 🔳 / 🔲 / 🔜                                                                                                    |  |  |
| Tecla F5                     | Muestra la Primera Pantalla                                                                                                    |  |  |
| Tecla F6                     | Muestra la pantalla Fuente                                                                                                    |  |  |
| Tecla F7                     | Muestra la Lista de canales                                                                                                    |  |  |
| Tecla F8                     | Silencia el sonido                                                                                                    |  |  |
| Tecla F9 / F10               | Ajusta el volumen                                                                                                    |  |  |
| Tecla F11 / F12              | Cambia de canal                                                                                                    |  |  |
| Página arriba / Página abajo | Desplaza una página web que muestra la aplicación Internet.                                                                                                    |  |  |
| Clic con el botón izquierdo  | Solo disponible en la aplicación <mark>Internet.</mark><br>Puede hacer clic en un menú o en un vínculo para iniciar una función como lo haría en un<br>ordenador.                                                                                                    |  |  |
| Clic con el botón derecho    | <ul> <li>Solo disponible en la aplicación Internet. Puede utilizar las siguientes funciones:</li> <li>Las opciones que se muestran en el menú pueden variar según el elemento seleccionado.</li> <li>Abrir</li> <li>Abrir vínculo en nueva pestaña</li> <li>Activar modo de desplazamiento</li> </ul> |  |  |

🖉 La operación principal puede variar en función de algunas aplicaciones o del teclado.

#### Configuración de los dispositivos de entrada

## Configuración > General > Administrador de dispositivos externos > Administración de dispositivos de entrada

• Config. del teclado

Puede configurar el teclado con las funciones Idioma del teclado y Tipo de teclado.

• Config. del ratón

Puede configurar el ratón con las funciones Botón principal y Veloc. puntero.

### Introducción de texto utilizando el teclado virtual en pantalla

Use el teclado virtual para introducir texto en el televisor.

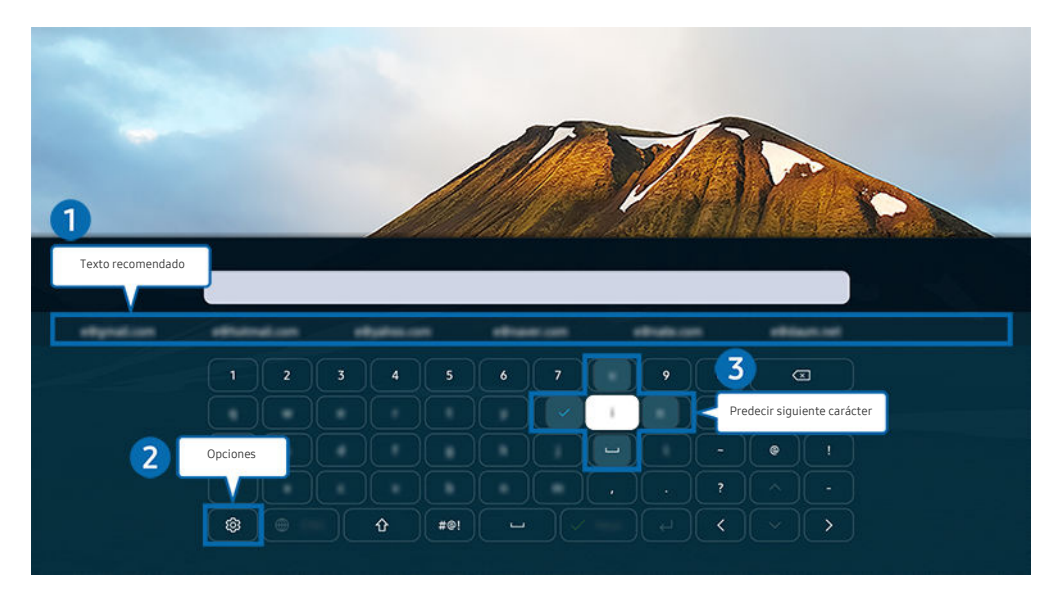

👔 La imagen que ve en su televisor puede diferir de la ilustración anterior según el modelo y la zona geográfica.

#### 1 Texto recomendado

Cuando escribe la palabra que desea utilizar como término de búsqueda, esta función muestra sugerencias que le permiten elegir la más adecuada.

### 2 Opciones

Seleccione 🕸 en la pantalla del teclado virtual. Están disponibles las siguientes opciones:

- 🖉 Las opciones disponibles pueden variar la función que se esté ejecutando.
- Texto recomendado
- Restablecer datos de texto recomendados
- Previsualización de personajes acent.
- Predecir siguiente carácter (al utilizar botones de dirección)
- Idioma

#### **3** Predecir siguiente carácter

Siempre que escriba un carácter en el teclado virtual, se muestran los siguientes caracteres previstos. Puede usar los botones de dirección del mando a distancia para seleccionar uno.

#### Introducción de texto con el micrófono del mando a distancia y el teclado virtual en pantalla

Con el teclado virtual en la pantalla, mantenga pulsado el botón 🔮 del Samsung Smart Remote, hable dirigiéndose al micrófono del Samsung Smart Remote y después suelte el botón. Lo que dice aparece en la pantalla en forma de texto.

- 🖉 Es posible que para algunas funciones no se admita la introducción de texto con su voz.
- Es posible que esta función no se admita según el modelo o la región geográfica.
- 🖉 Es posible que el Samsung Smart Remote no se admita según el modelo o la región geográfica.

## Funciones inteligentes

Puede utilizar diferentes aplicaciones con Smart Hub.

## Uso de Smart Hub

#### Vea la descripción de las funciones básicas de Smart Hub.

Desde Smart Hub puede utilizar la función de búsqueda de Internet, instalar y usar aplicaciones, ver fotos y vídeos o escuchar música de datos guardados en dispositivos de almacenamiento externos, así como realizar más funciones.

- Algunos servicios de Smart Hub son de pago.
- 🖉 Para utilizar el Smart Hub, el televisor debe estar conectado a Internet.
- 🖉 Algunas funciones de Smart Hub pueden no admitirse según el proveedor de servicios, el idioma o la zona geográfica.
- 🖉 Las interrupciones de servicio de Smart Hub pueden deberse a alteraciones en el servicio de Internet.
- Para utilizar Smart Hub, debe aceptar el acuerdo de servicio de Smart Hub y la recopilación y el uso de información personal. Si no da su consentimiento, no puede utilizar los servicios ni las funciones adicionales. Puede ver el texto completo de los Términos y privacidad navegando hasta > Configuración > Términos y privacidad. Inténtelo.
- Si desea dejar de utilizar Smart Hub, puede cancelar el acuerdo. Para cancelar el acuerdo de servicio de Smart Hub, seleccione Restablecer Smart Hub (
   > 
   > 
   > 
   > 
   > 
   > 
   > 
   > 
   > 
   > 
   > 
   > 
   > 
   > 
   > 
   > 
   > 
   > 
   > 
   > 
   > 
   > 
   > 
   > 
   > 
   > 
   > 
   > 
   > 
   > 
   > 
   > 
   > 
   > 
   > 
   > 
   > 
   > 
   > 
   > 
   > 
   > 
   > 
   > 
   > 
   > 
   > 
   > 
   > 
   > 
   > 
   > 
   > 
   > 
   > 
   > 
   > 
   > 
   > 
   > 
   > 
   > 
   > 
   > 
   > 
   > 
   > 
   > 
   > 
   > 
   > 
   > 
   > 
   > 
   > 
   > 
   > 
   > 
   > 
   > 
   > 
   > 
   > 
   > 
   > 
   > 
   > 
   > 
   > 
   > 
   > 
   > 
   > 
   > 
   > 
   > 
   > 
   > 
   > 
   > 
   > 
   > 
   > 
   > 
   > 
   > 
   > 
   > 
   > 
   > 
   > 
   > 
   > 
   > 
   > 
   > 
   > 
   <
## Visualización de la Primera Pantalla

Pulse el botón 🙆.

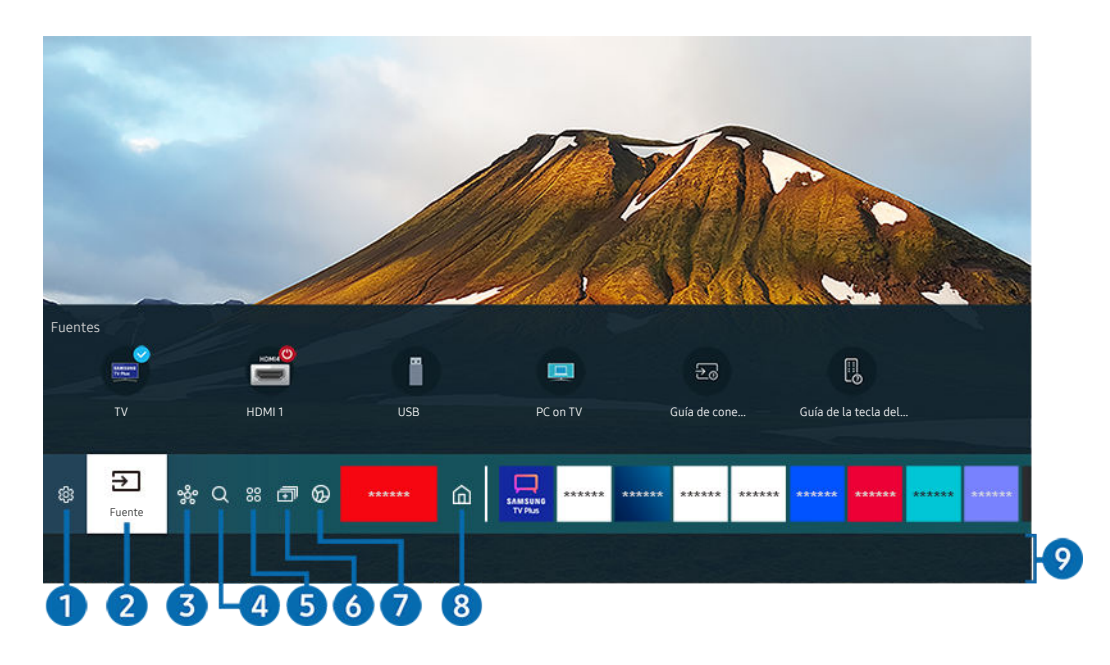

🖉 La imagen que ve en su televisor puede diferir de la ilustración anterior según el modelo y la zona geográfica.

En la Primera Pantalla, puede ejecutar fácilmente las aplicaciones que ha usado anteriormente o con frecuencia. También es posible mover o eliminar las aplicaciones desde la pantalla.

## 1 🕸 Configuración

Cuando se desplaza el enfoque a Configuración, en la parte superior del menú aparece una lista de iconos de configuración rápida. Puede ajustar rápidamente las funciones utilizadas con frecuencia haciendo clic en los iconos.

• e-Manual

Puede abrir el manual de usuario integrado en el televisor.

• Modo Inteligente

En el Modo Inteligente, el televisor reconoce y analiza el entorno, el ruido, el contenido y los patrones de uso para ofrecer la mejor experiencia visual. Para activar o desactivar el Modo Inteligente, pulse el botón Seleccionar. Para configurar las opciones detalladas, pulse el botón de dirección arriba y seleccione Configuración del modo Inteligente.

- 🖉 Esta función solo se admite en QLED TV (a excepción de la serie 43Q7\*A/50Q7\*A, Q6\*A/Q5\*A) y The Frame.
- 🖉 Para obtener más información sobre Modo Inteligente, consulte "Uso de Modo Inteligente".

#### Modo imagen

Puede seleccionar el modo de imagen que proporciona la mejor experiencia de visualización. Para cambiar el modo de imagen, pulse el botón Seleccionar. Para hacer ajustes finos, pulse el botón de dirección arriba y seleccione **Configuración de imagen**.

#### • Modo de sonido

Puede seleccionar un modo de sonido para optimizar la experiencia de audición. Para cambiar el modo de sonido, pulse el botón Seleccionar. Para hacer ajustes finos, pulse el botón de dirección arriba y seleccione Configuración del ecualizador.

#### • Salida de sonido

Puede seleccionar los altavoces por los que oirá el audio del televisor. Para cambiar la salida de audio, pulse el botón Seleccionar. Para conectar un altavoz Bluetooth, pulse el botón de dirección arriba y seleccione Lista de altavoces Bluetooth.

🖉 Es posible que la conexión a un altavoz Bluetooth no se admita según el modelo o la zona geográfica.

#### • Modo Juego

Puede configurar el Modo Juego para optimizar la pantalla del televisor y obtener así un mejor rendimiento de juegos. Para activar o desactivar el Modo Juego, pulse el botón Seleccionar. Para configurar las opciones detalladas, pulse el botón de dirección arriba y seleccione Ir a Configuración del modo Juego.

- Para obtener más información acerca de Modo Juego, consulte "Configuración del entorno de visualización para dispositivos externos".
- 🖉 Esta función solo se encuentra disponible cuando se está utilizando un origen de entrada externo.

#### Subtítulos

Puede ver emisiones de televisión con subtítulos. Para activar o desactivar la función Subtítulos, pulse el botón Seleccionar. Para ejecutar Métodos abreviados de accesibilidad, pulse el botón de dirección arriba y seleccione Métodos abreviados de accesibilidad.

#### • Idioma de audio

Puede cambiar al idioma de audio que desee oír. Para hacer ajustes finos, pulse el botón de dirección arriba y seleccione Ir a Opciones de audio.

#### • PIP

Mientras usa un dispositivo externo conectado, puede ver una emisión de televisión en una ventana pequeña de imagen en imagen (PIP). Para hacer ajustes finos, pulse el botón de dirección arriba y seleccione Configuración de PIP.

🖉 Es posible que esta función no se admita según el modelo o la región geográfica.

#### Red

Puede ver el estado actual de la red y de Internet. Pulse el botón de dirección arriba y seleccione Estado de red o Configuración de red.

#### • Tamaño de imagen

Puede cambiar al tamaño de imagen que desee ver. Para hacer ajustes finos, pulse el botón de dirección arriba y seleccione Ir a Tamaño de imagen.

#### • Tono color

Puede seleccionar un tono de color adecuado a sus preferencias de visualización. Para cambiar al tono de color que desee, pulse el botón Seleccionar.

#### • Claridad de imagen

Puede optimizar imágenes que contienen muchos movimientos. Para activar o desactivar esta función, pulse el botón Seleccionar. Para configurar las opciones detalladas, pulse el botón de dirección arriba y seleccione **Configuración de claridad de imagen**.

• Intensificador de contraste

Puede evitar diferencias excesivas entre las zonas claras y oscuras en la pantalla del televisor. Para cambiar el ajuste del Intensificador de contraste, pulse el botón Seleccionar.

#### • Formato de audio de salida digital

Puede seleccionar un formato de salida para el audio digital. Tenga en cuenta que la opción Dolby Digital+ solo está disponible a través de HDMI (eARC) para dispositivos externos que admiten el formato Dolby Digital+.

#### • Gama de colores

Puede configurar el espectro de colores que se muestran en la pantalla del televisor. Para cambiar a un espacio cromático que desee, pulse el botón Seleccionar. Para configurar las opciones detalladas, pulse el botón de dirección arriba y seleccione Configuración de la gama de colores.

#### • Mantenimiento del dispositivo

Puede ejecutar Mantenimiento del dispositivo para realizar un diagnóstico y optimizar su televisor. Mantenimiento del dispositivo también puede verificar y optimizar el almacenamiento del televisor. Si aparece algún problema, necesita asistencia técnica.

#### • Tempor. encendido

Puede establecer el Tempor. encendido para que el televisor se encienda automáticamente a una hora determinada. El Tempor. encendido solo está disponible si se ha configurado el Reloj.

🖉 Es posible que esta función no se admita según el modelo o la región geográfica.

#### • Tempor. apagado

Puede establecer el Tempor. apagado para que el televisor se apague automáticamente a una hora determinada. El Tempor. apagado solo está disponible si se ha configurado el Reloj.

🖉 Es posible que esta función no se admita según el modelo o la región geográfica.

#### • Toda la configuración

#### Muestra el menú Configuración.

🖉 Es posible que estas funciones no se admitan según el modelo o la región geográfica.

#### 2 ⇒ Fuente

#### Puede seleccionar un dispositivo externo conectado al televisor.

🖉 Para obtener más información, consulte "Alternancia entre los dispositivos externos conectados al televisor.".

## 3 % SmartThings

#### Esta función permite al televisor conectar y controlar los dispositivos detectados en el mismo espacio.

- 🖉 Para obtener más información, consulte "Uso de SmartThings".
- 🖉 Es posible que esta función no se admita según el modelo o la región geográfica.

# 4 Q Buscar

Desde Smart Hub puede buscar canales, programas, títulos de películas y aplicaciones.

- 🖉 Para utilizar esta función el televisor debe estar conectado a Internet.
- 🖉 Es posible que esta función no se admita según el modelo.

# **5** 88 Apps

Puede disfrutar de una amplia gama de contenidos que incluyen noticias, deportes, meteorología y juegos instalando en el televisor las aplicaciones correspondientes.

- 🖉 Para utilizar esta función el televisor debe estar conectado a Internet.
- 🖉 Para obtener más información, consulte "Uso del servicio Apps".

## 6 🗊 Multi View

Mientras ve la televisión, puede ver simultáneamente varias pantallas que están divididas.

- 🖉 Para obtener más información, consulte "Uso de Multi View".
- 🖉 Es posible que esta función no se admita según el modelo o la región geográfica.

## 🕜 💿 Ambient Mode

Puede mejorar su espacio con contenido decorativo que se adapte al entorno o ver información esencial en tiempo real en la pantalla del televisor, como el tiempo, la hora o las noticias cuando no esté viendo la televisión.

Para volver al modo TV, pulse el botón le Ambient Mode. Para cerrar el televisor, pulse el botón . Para cualquier modelo The Frame, mantenga pulsado el botón .

- 🖉 Es posible que esta función no se admita según el modelo.
- 🖉 Para obtener más información sobre Ambient Mode, consulte "Uso de Ambient Mode".

# 8 🛆 Inicio

Este menú aparece la primera vez cuando pulsa el botón **(a)**. Después, puede usar rápidamente Cuenta de Samsung, Notificación o Opciones de privacidad.

🖉 Las funciones disponibles pueden variar según el modelo o la región geográfica.

#### • Cuenta de Samsung

#### Vaya a la pantalla Cuenta de Samsung para crear una nueva cuenta o iniciar sesión en su cuenta.

🖉 Para obtener más información sobre Cuenta de Samsung, consulte "Uso de una cuenta de Samsung".

#### • $\square$ Notificación

Puede ver una lista de notificaciones de todos los eventos que se producen en el televisor. Aparece una notificación en la pantalla a la hora de una visualización o grabación programada o cuando se produce un evento en un dispositivo registrado.

Si desplaza el enfoque hasta Notificación y pulsa el botón Seleccionar, aparece una ventana de notificación a la derecha y las siguientes funciones están disponibles:

#### – 🗇 Borrar todo

Puede borrar todas las notificaciones.

- 🕸 Configuración

Puede seleccionar los servicios de los que desea recibir notificaciones.

Cuando se selecciona Permitir sonido, se muestran notificaciones acompañadas de un sonido.

• Opciones de privacidad

Puede ver y ajustar la política de privacidad de Smart Hub y otros servicios.

## 9 Universal Guide

La **Universal Guide** es una aplicación que permite buscar y disfrutar de contenidos como programas de televisión, obras de teatro y películas en un mismo lugar. La **Universal Guide** puede recomendar contenido adaptado a sus preferencias.

#### Puede utilizar esta función en su dispositivo móvil con la aplicación Samsung SmartThings.

- 🖉 Para acceder a Guía universal, pulse el botón de dirección abajo del mando a distancia en la Primera Pantalla.
- 🖉 Para disfrutar del contenido de estas aplicaciones en el televisor, estas deben estar instaladas en el televisor.
- 🖉 Para ver algunos contenidos de pago, es posible que deba abonar el importe mediante una aplicación asociada.
- Algunos contenidos pueden estar restringidos en función de las condiciones de su red y sus suscripciones a canales de pago.
- 🖉 El control parental es necesario para que los niños utilicen este servicio.
- 🖉 Las imágenes pueden verse borrosas según las circunstancias del proveedor del servicio.
- 🖉 Es posible que esta función no se admita según el modelo o la región geográfica.

## **□ Arte**

Cuando no está viendo la televisión o cuando el televisor está apagado, puede utilizar la función del modo Arte para editar contenidos de imagen como obras de arte o fotos o para ver el contenido.

- 🖉 Esta función solo se admite en The Frame.
- 🖉 Para obtener más información, consulte "Uso del modo Arte".

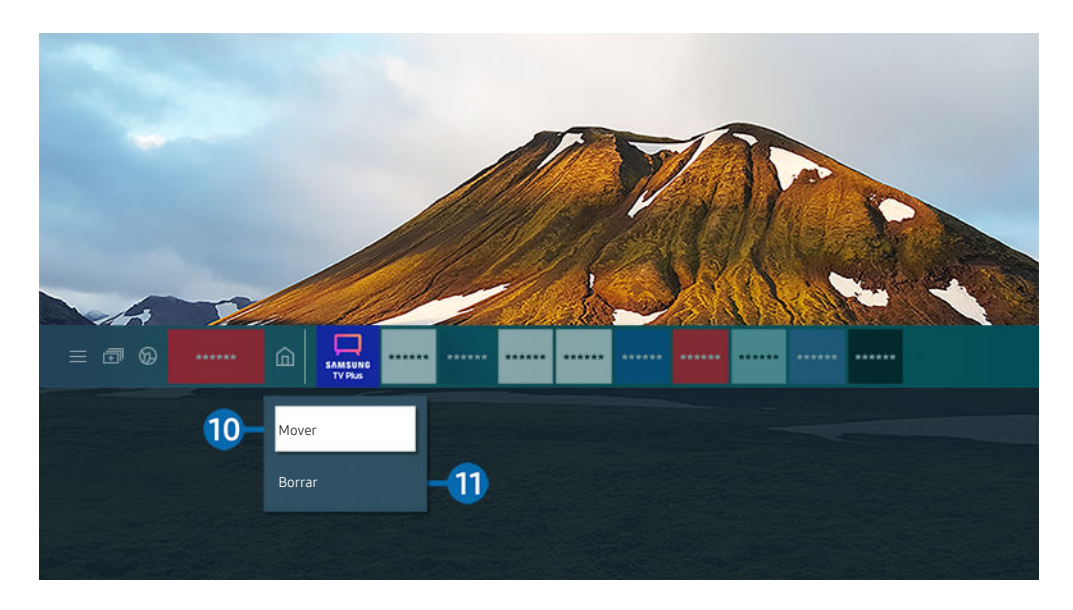

🖉 La imagen que ve en su televisor puede diferir de la ilustración anterior según el modelo y la zona geográfica.

#### 🕕 Desplazamiento de un elemento en la Primera Pantalla

Desplace el enfoque hasta la aplicación que desea mover, mantenga pulsado el botón Seleccionar del mando a distancia y seleccione Mover en el menú de opciones. Desplace la aplicación a la posición que desee pulsando el botón de dirección izquierda o derecha y pulse el botón Seleccionar. La aplicación seleccionada se desplaza en la pantalla de inicio.

🖉 En la región que no admite el Universal Guide, pulse el botón de dirección abajo del mando a distancia.

#### 🕕 Eliminación de un elemento en la Primera Pantalla

Desplace el enfoque hasta la aplicación que desea eliminar, mantenga pulsado el botón Seleccionar del mando a distancia y seleccione **Borrar** en el menú de opciones. Se elimina la aplicación seleccionada.

- 🖉 En la región que no admite la Guía universal, pulse el botón de dirección abajo del mando a distancia.
- Puede añadir las aplicaciones que desee utilizar con frecuencia a la Primera Pantalla mediante Apps. Para añadir sus aplicaciones favoritas a la Primera Pantalla, consulte "Administración de aplicaciones instaladas".

## Inicio de Smart Hub automáticamente

## Seconfiguración > General > Funciones inteligentes > Ejecución automática de Smart Hub Inténtelo

Cuando Ejecución automática de Smart Hub está configurado como Activado, el televisor muestra la Primera Pantalla automáticamente al encenderse el televisor. También puede activar o desactivar la función. Pulse el botón Seleccionar en el menú actual.

## Inicio automático de la última aplicación utilizada

# Seconfiguración > General > Funciones inteligentes > Ejecutar automáticamente la última aplicación (nténtelo)

Si se configura **Ejecutar automáticamente la última aplicación** como **Activado**, la última aplicación utilizada se ejecuta automáticamente al encender el televisor. También puede activar o desactivar la función. Pulse el botón Seleccionar en el menú actual.

- 🖉 Es posible que esta función no se admita según la aplicación.
- 🖉 Es posible que esta función no se admita según el modelo.

### Inicio automático de la aplicación Samsung Business TV

# Solution > Solution > General > Funciones inteligentes > Ejecutar automáticamente la aplicación Samsung Business TV

Si se configura **Ejecutar automáticamente la aplicación Samsung Business TV** como **Activado**, la aplicación **Samsung Business TV** se ejecuta automáticamente al encender el televisor. También puede activar o desactivar la función. Pulse el botón Seleccionar en el menú actual.

Para utilizar la aplicación Samsung Business TV en su televisor, instale la aplicación mediante Google Play Store o App Store. Utilice la aplicación Samsung Business TV siguiendo las instrucciones de la pantalla del dispositivo móvil.

- Cuando Ejecutar automáticamente la aplicación Samsung Business TV se configura como Activado mientras que Ejecutar automáticamente la última aplicación se configura como Activado, la aplicación Samsung Business TV se ejecuta automáticamente cuando se enciende el televisor.
- ℰ Esta opción está disponible en Android 6.0/iOS 9.0 o posterior.
- La aplicación Samsung Business TV se instala automáticamente en la Primera Pantalla cuando da su consentimiento al acuerdo de servicio y a la recopilación y uso de información personal.
- 🖉 Es posible que esta función no se admita según el modelo o la región geográfica.

## Emisión automática en Multi View

# Solution > Solution > General > Funciones inteligentes > Ejecutar automáticamente la Emisión de Multi View

Cuando reproduce contenido en su dispositivo móvil a través de YouTube, éste aparece automáticamente en Multi View. También puede activar o desactivar esta función pulsando el botón Seleccionar.

- 🖉 Está disponible en la pantalla para cualquier emisión, dispositivo externo o aplicación que admita Multi View.
- 🥒 Es posible que esta función no se admita según el modelo.

#### Prueba de las conexiones de Smart Hub

### Restablecimiento de Smart Hub

- Puede restablecer los ajustes de Smart Hub. Para restablecer Smart Hub, introduzca el PIN. El PIN predeterminado es "0000" (para Francia e Italia: "1111"). Puede establecer el PIN en > Canfiguración > General > Administrador del sistema > Cambiar PIN.
- 🌋 Es posible que **Cambiar PIN** no se admita segúnel modelo o la región geográfica.

# Uso de una cuenta de Samsung

#### Cree y administre su propia cuenta de Samsung.

#### Sonfiguración > General > Administrador del sistema > Cuenta de Samsung Inténtelo

- Puede ver el texto completo de Términos y condiciones en 
  > <sup>(1)</sup> > <sup>(2)</sup> Configuración > General > Administrador del sistema > Cuenta de Samsung > Mi cuenta > Términos y cond., Polít. privac. después de iniciar sesión con su cuenta de Samsung.
- 🖉 Siga las instrucciones que se indican en la pantalla del televisor para crear una Cuenta de Samsung o iniciar sesión.
- 🖉 Cuenta de Samsung se puede usar tanto en el televisor como en dispositivos móviles y en el sitio web con un solo ID.

#### Inicio de sesión en una cuenta de Samsung

Seconfiguración > General > Administrador del sistema > Cuenta de Samsung > Iniciar sesión

#### Creación de una nueva cuenta

Solution > Configuración > General > Administrador del sistema > Cuenta de Samsung > Crear cuenta

#### Gestión de su cuenta de Samsung

#### Sonfiguración > General > Administrador del sistema > Cuenta de Samsung > Mi cuenta

Cuando inicia sesión en su cuenta de Samsung, puede utilizar las siguientes funciones:

• Cerrar sesión

Cuando varias personas comparten el televisor, puede cerrar la sesión de su cuenta para evitar que otras personas la usen.

- Para cerrar la sesión de su Cuenta de Samsung ( > O Configuración > General > Administrador del sistema > Cuenta de Samsung), desplace el enfoque hasta el icono de su cuenta y pulse el botón Seleccionar. Cuando aparezca una ventana emergente, seleccione Cerrar sesión.
- Editar perfil

#### Puede editar la información de su cuenta.

- Para proteger la información personal, entre en Editar perfil y, a continuación, se establece Método inicio sesión como Introducir la contraseña al seleccionar el ID (seguridad alta).
- Si desea que el televisor inicie sesión en su cuenta automáticamente cuando lo encienda, haga clic en Mantener la sesión iniciada.
- Cuando varias personas utilicen el televisor, desactive Mantener la sesión iniciada para proteger la información personal.

#### • Información de pago

Puede ver o gestionar su información de pago.

• Copia de seguridad

Puede realizar una copia de seguridad de la configuración del televisor en su almacenamiento en la nube. Al restablecer o sustituir el televisor, también puede restaurar su configuración con la configuración de la copia de seguridad.

• Registro de TV

Puede registrar el televisor actual o ver la información registrada. Puede recibir fácilmente los servicios después del registro del producto.

Puede ver la información registrada o eliminarla en la página web de la cuenta de Samsung (http:// account.samsung.com).

#### • Sincronizar Internet

Después de iniciar sesión en su cuenta de Samsung y configurar los ajustes de Sincronizar Internet, puede compartir los favoritos y los marcadores web que ha registrado en otros dispositivos.

#### • Eliminar cuenta

Puede eliminar una cuenta del televisor. Aunque haya borrado su cuenta de Samsung del televisor, la suscripción no se cancela.

Para cancelar la suscripción de la cuenta de Samsung, visite el sitio web de la cuenta de Samsung (http:// account.samsung.com).

#### • Términos y cond., Polít. privac.

#### Puede consultar el contrato de usuario y la política de privacidad.

🖉 Para más información sobre los términos y condiciones, la política de privacidad, seleccione Ver detalles.

# Uso de Ambient Mode

Obtenga más información sobre las funciones disponibles en Ambient Mode.

## Ambient Mode

Puede mejorar su espacio con contenido decorativo que se adapte al entorno o ver información esencial en tiempo real en la pantalla del televisor, como el tiempo, la hora o las noticias cuando no esté viendo la televisión.

- 🖉 Es posible que esta función no se admita según el modelo.
- En Ambient Mode, es posible que algunas funciones no se admitan.

## Pantalla del explorador del Ambient Mode

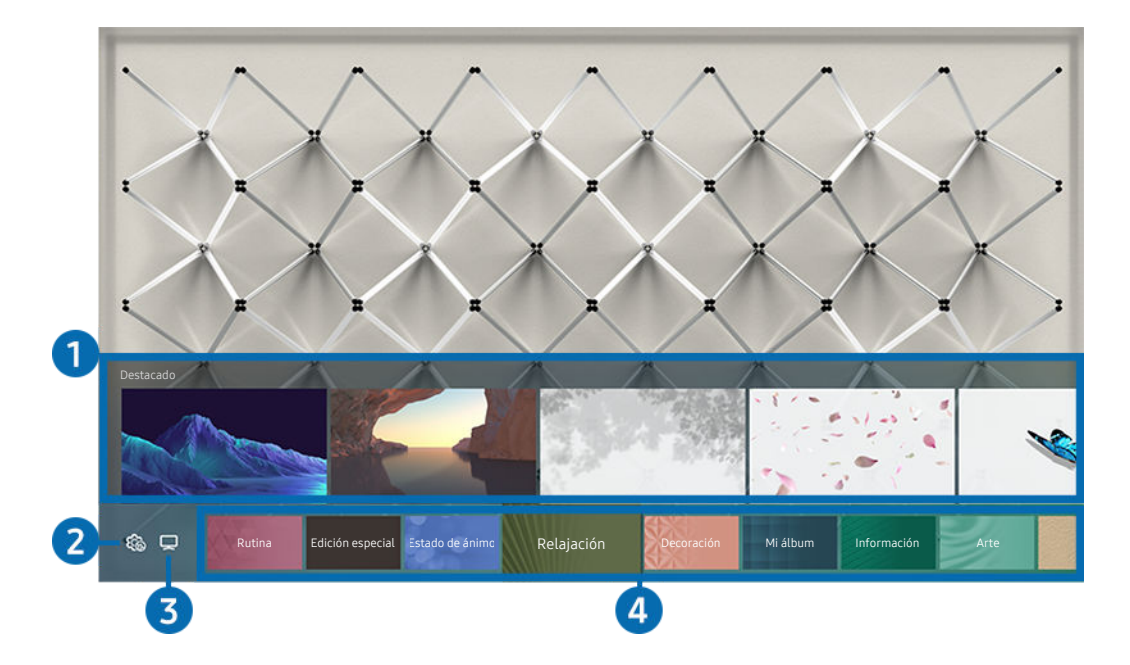

🥒 La imagen que ve en su televisor puede diferir de la ilustración anterior según el modelo y la zona geográfica.

Si pulsa el botón 😉 en Ambient Mode, aparece la pantalla del navegador de Ambient Mode en la parte inferior de la pantalla. En la pantalla del explorador de Ambient Mode puede seleccionar el contenido y cambiar los ajustes de Ambient Mode.

### Vista previa de las funciones y del contenido

Al seleccionar una categoría en la parte inferior de la pantalla, aparece una vista previa de las funciones disponibles y del contenido.

Para ver información detallada sobre un elemento del contenido, desplace el enfoque hasta el mismo y, a continuación, pulse el botón de dirección arriba.

#### 2 lo Configuración de la pantalla de Ambient

#### Puede cambiar los siguientes ajustes del Ambient Mode:

- 🖉 Los ajustes disponibles pueden variar según el modelo.
- Brillo automático

#### Cambia el ajuste de brillo automático del Ambient Mode.

Cuando esta función está configurada como **Desactivado**, el nivel de brillo de la pantalla del televisor no se ajusta automáticamente al nivel de iluminación del entorno.

Desconectar pasados

Configura la hora a la que la pantalla del Ambient Mode se apagará automáticamente.

🖉 Si no se realiza ninguna acción con el mando a distancia a la hora configurada, la pantalla se apaga.

#### Configuración de pantalla

Puede ajustar los parámetros como el brillo y la saturación del contenido y el tono de color.

- Brillo

Ajusta el brillo del contenido.

- Saturación

Ajusta la saturación del contenido.

- Tono color

Ajusta los colores del contenido.

- Tono rojo / Tono verde / Tono azul

Ajusta el contraste de rojo, verde y azul.

• Restaurar todas las fotos

Restablece las fotos importadas desde su dispositivo móvil o Nube de Samsung.

🖉 Es posible que esta función no se admita según el modelo.

# **3** □ TV

Puede acceder a la pantalla de visualización del televisor.

## 4 Selección de una categoría del contenido

#### Puede seleccionar el contenido y el fondo que prefiera para la pantalla del Ambient Mode.

- Puede utilizar la aplicación SmartThings en su dispositivo móvil para seleccionar el contenido deseado y luego cambiar los ajustes.
- 🖉 Es posible que esta función no se admita según el modelo.
- 🖉 Es posible que las categorías de contenido disponibles varíen según el modelo o la región geográfica.

#### • Rutina

Disfrute de una variedad de rutinas, cada una de las cuales muestra contenido para ajustarse a cada parte del día o crear sus propias rutinas a través de la aplicación SmartThings.

• Colección Q

Proporciona contenido dedicado a Samsung QLED.

• Edición especial

Le permite disfrutar de obras creativas y contenido de diseño de interiores creado por los mejores artistas y diseñadores del mundo.

• Estado de ánimo

Disfrute de diversas opciones para crear el ambiente adecuado que se ajuste a su estado de ánimo.

• Relajación

Relájese con una selección de contenido tranquilizante inspirado en la naturaleza para apaciguar su estado de ánimo.

• Decoración

Permite seleccionar contenido con un diseño bonito y adecuado.

• Mi álbum

# Permite establecer una imagen guardada en su dispositivo móvil o Nube de Samsung como fondo de pantalla del Ambient Mode.

- Para importar fotos desde su dispositivo móvil o Nube de Samsung, utilice la aplicación SmartThings de su dispositivo móvil.
- Para obtener más información sobre cómo configurar los ajustes de foto, seleccione Ver Ayuda. Esta función está disponible después de seleccionar una foto en la categoría Mi álbum.

#### • Cinemagrafía

Proporciona un contenido llamativo al dar un movimiento repetitivo en una parte de una foto.

• Información

Le permite seleccionar información esencial en tiempo real, como el tiempo, la temperatura, la hora o las noticias.

• Arte

Permite seleccionar contenido como obras de arte o fotografías conocidas en todo el mundo.

• Tema de fondo

#### Le permite seleccionar un tema de fondo proporcionado por Samsung.

- Tome una foto de una pared con la aplicación SmartThings de su dispositivo móvil para crear un tema de fondo personalizado. Al utilizar esta función puede experimentar una demora en la transmisión y optimización de las imágenes en función de cuál sea el estado de la red.
- Puede establecer un tema de fondo que haya creado como fondo de un elemento de contenido. Para establecer un tema de fondo como fondo de un elemento de contenido, pulse el botón de dirección hacia abajo mientras ve la pantalla del Ambient Mode.

#### • Acerca de Ambient Mode

Puede ver información sobre el Ambient Mode.

## Aplicación de efectos al contenido

Cuando esté disfrutando del contenido en el Ambient Mode, pulse el botón de dirección abajo para cambiar los siguientes ajustes del contenido:

- 🖉 Es posible que las funciones disponibles no se admitan según el modelo o el contenido.
- Filtro de tiempo

Puede añadir un efecto climático al contenido.

• Filtro de hora

Puede seleccionar cualquier formato de tiempo de fondo para el contenido.

• Filtro de foto

Puede seleccionar un efecto fotográfico para el contenido.

• Color y tema

Cambia el color o el tema del contenido.

• Sensaciones

Seleccione un ambiente que se corresponda con el contenido.

#### • Fondos

#### Cambia el fondo del contenido.

Puede utilizar la aplicación SmartThings de su dispositivo móvil para tomar una foto de una pared y crear un fondo personalizado. Para obtener más información, seleccione el icono Instrucciones. Esta función puede ser una demora en la transmisión y optimización de la imagen en función de las condiciones de la red.

#### • Efectos de sombra

Aplica un efecto sombra a su elección al contenido.

## Ver información detallada sobre el contenido

Cuando esté disfrutando del contenido en el Ambient Mode, pulse el botón de dirección arriba para ver información detallada sobre el contenido.

## Acceso a la pantalla de visualización del televisor desde el Ambient Mode

Para acceder a la pantalla de visualización del televisor desde el Ambient Mode, pulse el botón 🍙 o seleccione 🖵 TV en la pantalla del navegador del Ambient Mode.

👔 Si pulsa el botón 🖤 con el televisor apagado, aparece la pantalla de visualización del televisor.

# Uso del modo Arte

Obtenga más información sobre las funciones disponibles en el modo Arte.

## Arte

🖉 Esta función solo se admite en The Frame.

Puede usar la función del modo Arte para mostrar contenidos de imágenes, como obras de arte o fotos, cuando no está viendo la televisión en el modo de pantalla completa.

- Pulse el botón 🌑 del mando a distancia para cambiar al modo TV o al modo Arte.
- Pulse el botón 🌀 en el modo Arte para cambiar al modo TV.
- Para apagar completamente el televisor, mantenga pulsado el botón 🜑 del mando a distancia o pulse el botón del mando del televisor en la esquina inferior derecha de la parte posterior del televisor.
  - Si utiliza un mando a distancia que no sea el Samsung Smart Remote, puede ser que el televisor no se apague completamente.
- En el modo Arte, el brillo y la tonalidad cromática de su televisor se ajustan automáticamente dependiendo del ambiente, y el televisor puede apagarse automáticamente.
  - El televisor está configurado de manera predeterminada para que la pantalla se apague automáticamente cuando la luz ambiental se atenúe en el modo Arte.
- Puede usar los ajustes del modo Arte ( > ¬ Arte > Configuración) en el televisor o en la aplicación SmartThings en su dispositivo móvil para configurar la sensibilidad del detector de movimiento de modo que el televisor detecte cambios visuales, incluidos movimientos del usuario, y se apague automáticamente.

🖉 Es posible que esta función no se admita según el modelo o la región geográfica.

 En el modo Arte, puede conectar el dispositivo móvil al televisor mediante la aplicación SmartThings del dispositivo móvil para ver fotos del dispositivo móvil.

🖉 Es posible que esta función no se admita según el modelo del televisor o el dispositivo móvil.

🖉 Las funciones admitidas pueden variar en función de la versión de la aplicación SmartThings.

## Visualización de imágenes

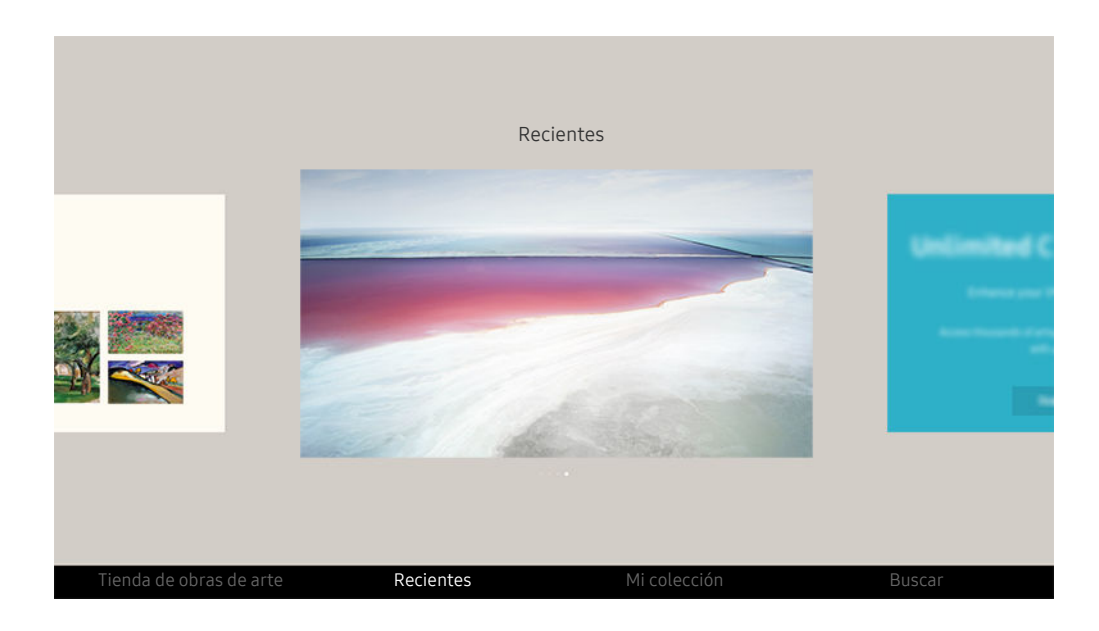

🥒 La imagen que ve en su televisor puede diferir de la ilustración anterior según el modelo y la zona geográfica.

Para ver una imagen en el modo Arte, seleccione uno de los siguientes menús. Para pasar al submenú donde puede seleccionar imágenes, pulse el botón Seleccionar, uno de los cuatro botones de dirección o el botón 😏 en el modo Arte. A continuación, use los botones de dirección del mando a distancia para ir hasta la imagen que desee y pulse el botón Seleccionar. Aparece 🗸 Configurar en la parte inferior de la imagen seleccionada y puede ver esta en el modo Arte.

- Durante la visualización de imágenes en modo Arte, puede encontrar la información detallada sobre las imágenes pulsando el botón de dirección abajo del mando a distancia.
- Tienda de obras de arte

Puede ir a Tienda de obras de arte para adquirir imágenes.

- 🖉 Es posible que Tienda de obras de arte no aparezca, según el estado de la conexión de la red.
- 🖉 Para comprar o apreciar imágenes, antes inicie sesión con su Cuenta de Samsung.
- Recientes

Puede manipular las últimas imágenes seleccionadas.

#### • Mi colección

Puede ver una lista de obras creativas y fotos que defina como ♥ Favorito en Favoritos. Asimismo, puede seleccionar las imágenes que desee de un almacenamiento externo o un dispositivo móvil y guardarlas en Mis fotos.

🖉 Utilizando la aplicación SmartThings puede guardar fotos en su dispositivo móvil.

#### Buscar

Puede encontrar cómodamente las obras creativas buscando el artista, el nombre de la obra, etc.

🖉 Esta función solo le permite buscar términos en inglés.

#### • Novedades y eventos

Puede encontrar información sobre noticias o eventos recientes.

#### Ver las imágenes por hora

- 1. Use los botones de dirección del mando a distancia para ir a Mi colección.
- 2. Use los botones de dirección para ir a Favoritos o a Mis fotos.

Para ver las imágenes del dispositivo móvil conectado a través de USB o de la aplicación SmartThings, seleccione

las imágenes deseadas en el dispositivo conectado y después guárdelas en Mis fotos.

- 3. Use los botones de dirección del mando a distancia para seleccionar Iniciar presentación o Iniciar presentación (aleatorio).
- 4. Use los botones de dirección del mando a distancia para seleccionar el intervalo de tiempo con el que que se cambiarán las imágenes y después pulse el botón Seleccionar.

#### Importación de imágenes desde un dispositivo de almacenamiento externo

- 1. Conecte al televisor un dispositivo de almacenamiento externo que contenga imágenes.
- 2. Use los botones de dirección del mando a distancia para ir a Mi colección y después vaya al dispositivo de almacenamiento externo conectado.
- 3. Use los botones de dirección del mando a distancia para ir hasta una imagen y pulse el botón Seleccionar.
  - 🖉 Puede seleccionar varias imágenes.
- 4. Use los botones de dirección del mando a distancia para ir a Guardar en Mis fotos en la parte inferior de la pantalla y después pulse el botón Seleccionar.
- 5. Las imágenes seleccionadas se guardan en Mis fotos.
  - Resoluciones recomendadas: 3840 x 2160 (16:9)

#### Borrar imágenes de Mi colección

Puede borrar las imágenes guardadas en Mi colección.

- 1. Use los botones de dirección del mando a distancia para ir a Mi colección.
- 2. Use los botones de dirección del mando a distancia para ir a Favoritos o a Mis fotos.
- 3. Use los botones de dirección del mando a distancia para ir a Borrar y después pulse el botón Seleccionar.
- 4. Use los botones de dirección del mando a distancia para ir hasta una imagen y pulse el botón Seleccionar.
  - 🖉 Puede seleccionar varias imágenes.
- 5. Use los botones de dirección del mando a distancia para ir a Eliminar elementos seleccionados en la parte inferior de la pantalla y después pulse el botón Seleccionar.

#### Compra de imágenes en Tienda de obras de arte

- 1. Use los botones de dirección del mando a distancia para ir a Tienda de obras de arte.
- 2. Use los botones de dirección del mando a distancia para ir hasta un tema y pulse el botón Seleccionar. Puede seleccionar cualquier subtema o imagen de la pantalla.

🖉 El modo de selección podrá ser diferente en cada tema.

- 3. Use los botones de dirección del mando a distancia para ir hasta una imagen y pulse el botón Seleccionar.
- 4. Use los botones de dirección del mando a distancia para ir a **Detalles** en la parte inferior de la pantalla y después seleccione **Adquirir obra de arte**.
  - Muestra Obtener una suscripción de prueba o Prueba gratuita si no se ha unido a Suscripción a la tienda de obras de arte.
- 5. Use los botones de dirección del mando a distancia para seleccionar los métodos de pago forma de pago y después pulse el botón Seleccionar.
- 6. Siga las indicaciones de la pantalla para proceder con el pago.

#### Suscripción a Suscripción a la tienda de obras de arte

Si se suscribe a Suscripción a la tienda de obras de arte, puede utilizar ilimitadamente Tienda de obras de arte y disfrutar de distintas obras creativas reemplazándolas por otras nuevas de acuerdo con sus preferencias.

- 1. Use los botones de dirección del mando a distancia para ir a Tienda de obras de arte.
- 2. Use los botones de dirección del mando a distancia para ir a Suscripción.
- 3. Siga las instrucciones en pantalla para introducir sus datos de socio.

## Configuración del estilo de la imagen seleccionada

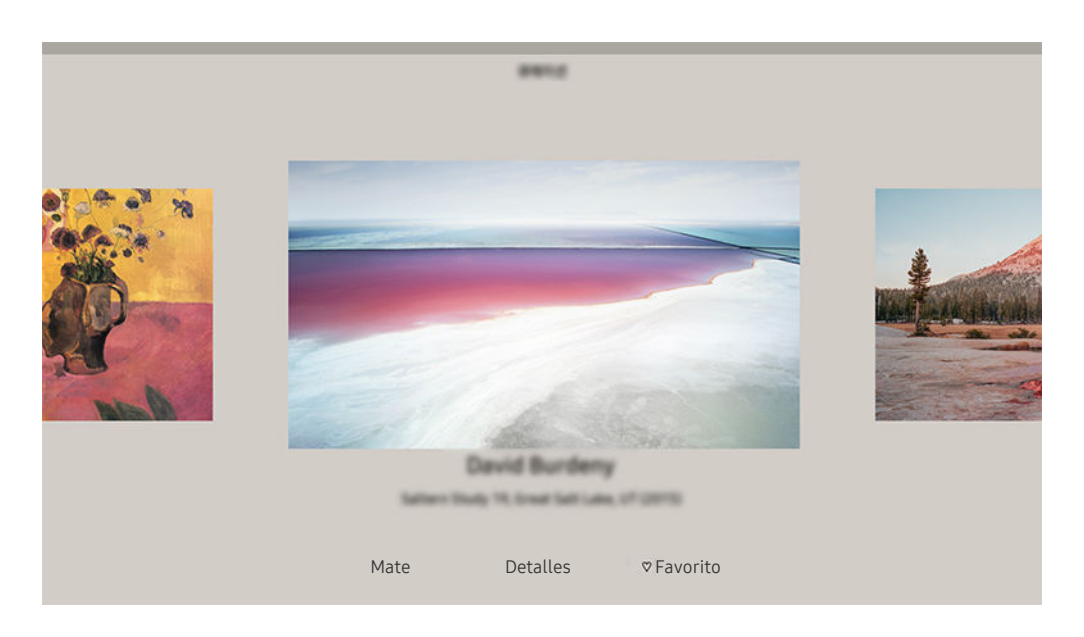

👔 La imagen que ve en su televisor puede diferir de la ilustración anterior según el modelo y la zona geográfica.

Use los botones de dirección del mando a distancia para ir hasta una imagen que desee. Puede utilizar los siguientes menús:

• Detalles

Puede buscar más información acerca de la imagen.

• Filtro de foto

Puede aplicar el efecto del filtro seleccionado a la imagen de acuerdo con sus preferencias.

🖉 Esta función solo está disponible para las imágenes guardadas en Mis fotos.

• Mate

Puede aplicar distintos estilos de borde y colores de acuerdo con sus preferencias.

• Favorito

Puede configurar (si lo desea) la imagen que prefiera como elemento favorito pulsando el botón Seleccionar del mando a distancia. Puede ver la lista de los elementos configurados como favoritos en Mi colección > Favoritos.

- $\bigcirc$  Favorito: No configurado como favorito.
- ♥ Favorito: Configurado como favorito.

#### Aplicación de un estilo de borde y un color a una imagen

- 1. Use los botones de dirección del mando a distancia para ir hasta la imagen a la que desea cambiar el estilo de borde y el color, vaya a Mate en la parte inferior de la pantalla y después pulse el botón Seleccionar.
  - 🖉 Dependiendo de si la relación de imagen es 16:9 o no, los estilos de borde pueden diferir.
- 2. Use los botones de dirección del mando a distancia para seleccionar el estilo de borde y el color que desea.
- 3. Cambie el estilo y el color del borde y pulse el botón Seleccionar para desplazar el enfoque hasta la imagen.
  - Si desea cambiar solamente el estilo del borde o el color, cámbielo, y después pulse el botón Seleccionar para guardar los cambios.
- 4. Para guardar el estilo y el color del borde seleccionado, vuelva a pulsar el botón Seleccionar.
  - 🖉 Si pulsa el botón ᠫ para salir, el estilo del borde y el color que ha cambiado no se guardarán.

## Configuración del modo Arte

En el modo Arte, use los botones de dirección del mando a distancia para ir al elemento de menú Configuración en la parte inferior de la pantalla. Puede ajustar las siguientes funciones:

• Brillo

Use los botones de dirección del mando a distancia para ir a **Modificar** en la parte inferior de la pantalla y después pulse el botón Seleccionar. En la pantalla siguiente, ajuste el brillo de la imagen. Después de seleccionar los ajustes que desee, pulse el botón Seleccionar del mando a distancia.

• Tono color

Use los botones de dirección del mando a distancia para ir a **Modificar** en la parte inferior de la pantalla y después pulse el botón Seleccionar. En la siguiente pantalla, ajuste el color de la obra creativa mostrada. Después de seleccionar los ajustes que desee, pulse el botón Seleccionar del mando a distancia.

• Desconectar pasados

Si no se detecta ningún movimiento cerca del televisor durante el tiempo establecido, este se apaga automáticamente. Use los botones de dirección del mando a distancia para ir a los elementos inferiores. Después de seleccionar el tiempo que desee, pulse el botón Seleccionar del mando a distancia.

🖉 Es posible que **Desconectar pasados** no se admita segúnel modelo o la región geográfica.

#### • Detector movimiento

La sensibilidad de la función del sensor de movimiento puede ajustarse. Use los botones de dirección del mando a distancia para ir a los elementos inferiores. Después de seleccionar la sensibilidad que desee, pulse el botón Seleccionar del mando a distancia.

🖉 Es posible que **Detector movimiento** no se admita segúnel modelo o la región geográfica.

#### • Modo nocturno

Cuando esta función está activada, el televisor se apaga automáticamente si no se detecta ninguna luz cerca. Use los botones de dirección del mando a distancia para ir a los elementos inferiores y después active o desactive esta función.

#### Uso del modo Arte con la aplicación SmartThings

Con la aplicación SmartThings instalada en su dispositivo móvil, puede utilizar las siguientes funciones:

#### Puede descargar la aplicación SmartThings en Google Play Store, Samsung Apps o la App Store.

- 👔 Las funciones o la terminología pueden variar en función de la versión de la aplicación SmartThings.
- 🖉 En las tabletas, es posible que las funciones del modo Arte no se admitan en la aplicación SmartThings.
- Selección de imágenes.
- Suscripción a Suscripción a la tienda de obras de arte.
- Creación de collage: Combine distintas imágenes en una sola.
- Aplicación de estilos de borde y colores a las imágenes.
- Configuración del brillo para el modo Arte.
- Configuración de Desconectar pasados: Cuando no se detecta ningún movimiento durante el tiempo especificado en el modo Arte, el televisor se apaga automáticamente.

🖉 Es posible que **Desconectar pasados** no se admita segúnel modelo o la región geográfica.

• Configuración de Sensibilidad del detector de movimiento: Configure la sensibilidad del sensor de modo que el televisor se encienda automáticamente al detectarse movimiento en el modo Arte.

🖉 Es posible que Sensibilidad del detector de movimiento no se admita segúnel modelo o la región geográfica.

• Configuración de Modo nocturno: Ajuste The Frame para que se apague automáticamente si no se detecta luz en la habitación.

## Precauciones al utilizar el modo Arte

- 🖉 Es posible que Sensor de movimiento no se admita segúnel modelo o la región geográfica.
- El sensor de movimiento está situado en la parte inferior del televisor. No bloquee el sensor de la parte frontal del televisor. El sensor de movimiento, así como el brillo y el tono de color de la pantalla, pueden resultar afectados.
- El modo Arte usa algoritmos para minimizar las imágenes residuales que pueden producirse al mostrar imágenes fijas en la pantalla durante tiempos prolongados.
- El rendimiento del sensor puede variar en función de la instalación del televisor y del entorno de funcionamiento.
  - El brillo y el tono de color de la pantalla pueden resultar afectados en función del color del suelo sobre el que está el televisor.
  - Si en el entorno hay luces especiales que no sean estándar (halógenas, fluorescentes), la capacidad del sensor para reconocer el movimiento puede variar en función de la posición, el tipo y la cantidad de dichas luces.
  - Si el entorno del televisor está demasiado oscuro o demasiado iluminado, el brillo de la pantalla puede verse limitado o el sensor puede no funcionar normalmente.
  - Si el televisor está instalado demasiado alto o demasiado bajo, el sensor puede no funcionar normalmente.
  - El sensor de movimiento puede empezar a funcionar al detectar el destello de un LED, un animal doméstico, un coche que circula al otro lado de la ventana u otras situaciones.
- En función de cuáles sean los ajustes de la función Desactivar apagado automático, el televisor puede apagarse cuando no se produce ninguna interacción del usuario en el modo Arte, por ejemplo a través del mando a distancia (
  > \$ Configuración > General > Ahorro de energía > Desactivar apagado automático).
- La función (a) > (a) Configuración > General > Ahorro de energía > Protección de pantalla no está disponible en el modo Arte.

# Uso del Método abreviado

Puede usar fácilmente el contenido de Fuentes sin ejecutar una serie de comandos.

Para mostrar la pantalla del menú Método abreviado, mantenga pulsado el botón 💿 o 💿 durante 1 segundo o más.

#### Para volver al modo TV, pulse el botón 😏.

🧪 Es posible que esta función no se admita según el modelo.

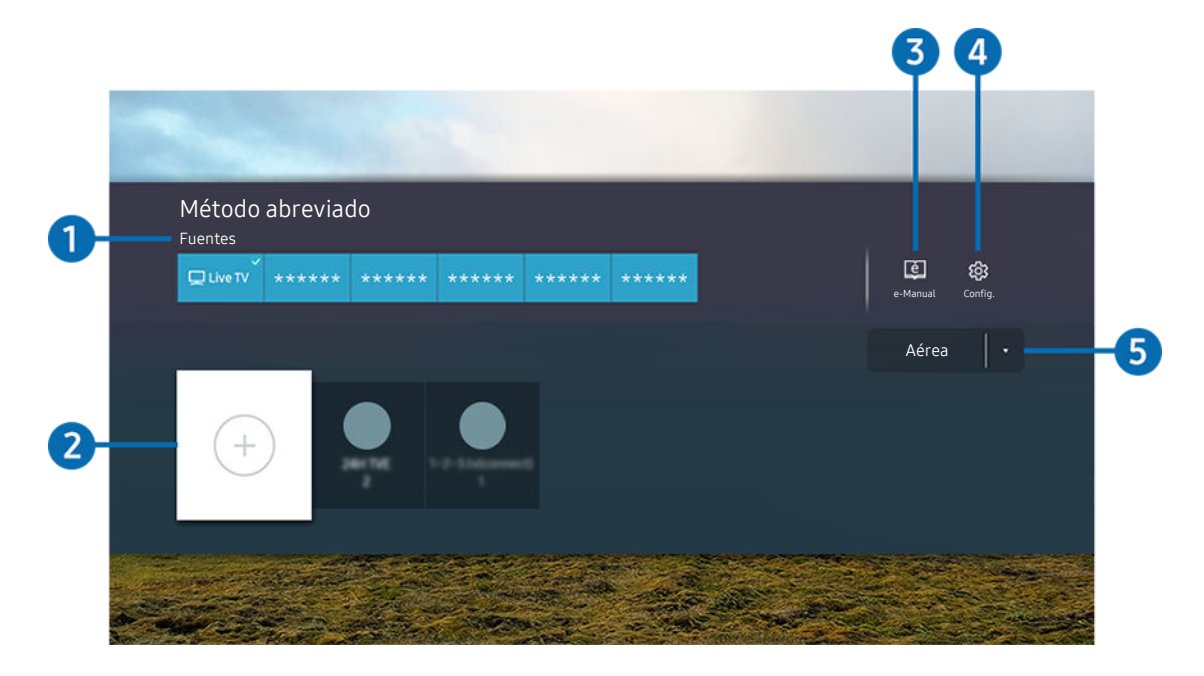

🖉 La imagen que ve en su televisor puede diferir de la ilustración anterior según el modelo y la zona geográfica.

## 1 Fuentes

Puede seleccionar un dispositivo externo conectado al televisor.

## 2 Canales

Puede añadir, mover o eliminar canales de emisión.

## 3 🛛 e-Manual

Muestra la guía del e-Manual.

#### 4 🕸 Configuración

Muestra el menú principal en pantalla.

#### 5 Aérea, Cable, Satélite o proveedor del servicio

Elija el tipo de emisión del contenido: Aérea, Cable, Satélite, o proveedor del servicio.

🖉 Es posible que esta función no se admita según la señal de emisión entrante.

## Agregación de canales

- 1. Mueva el enfoque a ⊕ para añadir el canal actual.
- 2. Seleccione 🕀.
- 3. Vaya al lugar que desee.
- 4. Pulse el botón Seleccionar.

El canal en cuestión se añade a la zona de marcadores (Canales).

## Desplazamiento de canales

- 1. Mueva el enfoque hasta el canal que desea desplazar.
- 2. Pulse el botón de dirección abajo.
- 3. Seleccione Mover.
- 4. Desplace el canal seleccionado al lugar que desee.
- 5. Pulse el botón Seleccionar.

El canal seleccionado se desplaza.

## Eliminación de canales

- 1. Mueva el enfoque hasta los canales que desea eliminar.
- 2. Pulse el botón de dirección abajo.
- 3. Seleccione Borrar.
- El canal seleccionado se elimina.

# Uso de PC on TV

Utilice el televisor para acceder a su PC a través de PC remoto, Uso compartido de pantalla (Inalámbrico) o Servicio en la nube.

## 

Puede utilizar el televisor para acceder a su PC a través de Uso compartido de pantalla (Inalámbrico), PC remoto o Servicio en la nube.

🖉 Para lograr un uso eficiente como en un ordenador, conecte previamente un teclado y un ratón a su televisor.

## Uso de Uso compartido de pantalla (Inalámbrico)

Siga las instrucciones que aparecen en la pantalla para ajustar la configuración del ordenador y conectar de manera inalámbrica el televisor al ordenador.

- Esta función solo se encuentra disponible para ordenadores que admitan el uso compartido de la pantalla de manera inalámbrica.
- La conexión a través del sistema operativo Windows está disponible en Windows 10.
- La conexión a través del sistema operativo Mac está disponible en AirPlay.

## Uso de PC on TV - Easy Connection

Puede usar fácilmente la función de acceso remoto después de instalar PC on TV - Easy Connection en su ordenador.

Siga las indicaciones que aparecen en pantalla para descargar e instalar la aplicación PC on TV - Easy Connection para PC. A continuación, puede conectar fácilmente un PC remoto.

- Descargue la aplicación PC on TV Easy Connection para PC desde smsng.co/PConTV y, después, instálela en el PC.
- 2. Inicie sesión con la misma Cuenta de Samsung en el televisor y el PC.
- 3. Cuando el PC se enciende y se conecta a través de la red, la pantalla de inicio de PC on TV muestra el PC.
- ▲ La aplicación para PC PC on TV Easy Connection está disponible en Windows 10.
- Según el entorno de red, incluida la configuración del cortafuegos, el tipo de enrutador y la intensidad de la señal inalámbrica, pueden producirse problemas de conexión, tales como baja velocidad, desconexión o conexión limitada.

## Conexión a un PC remoto

## ⑥ > E Fuente > PC on TV > PC remoto (nténtelo)

Proporciona **Conexión a escritorio remoto (RDP)** para conectarse de manera remota a un PC que funcione en Windows y **Computación virtual en red (VNC)** para un PC que funcione en Mac. Debe introducir la dirección IP del PC remoto o seleccionar un perfil guardado para conectarse de manera remota a un ordenador. Introduzca un nombre de usuario y una contraseña correctos y seleccione un protocolo correcto. Si hay algún ordenador al que se pueda acceder a través de la misma red, se muestran el IP y el protocolo encontrados.

- Para registrar un ordenador de uso frecuente, desplace el enfoque hasta Seleccionar. Cuando aparezca una ventana emergente, seleccione Añadir e introduzca la información del ordenador.
- Cuando su ordenador entra en modo de ahorro de energía, la conexión no estará disponible. Se recomienda cancelar el modo de ahorro de energía.
- Se recomienda conectar la red alámbrica porque la pantalla o el sonido pueden verse interrumpidos dependiendo de las condiciones de la red.
- 1. Configure los ajustes de su ordenador para usar la función PC on TV.
  - La conexión a Windows a través del protocolo RDP está disponible en Windows 10 Professional o versiones posteriores.
  - La conexión remota a un PC que funcione en Mac a través del protocolo VNC solo es compatible con Mac OS X 10.5 o versiones posteriores.
  - Sistema operativo Windows:
    - 1) Haga clic con el botón derecho del ratón en el icono **Mi PC** en el Escritorio o en el Explorador de Windows y, a continuación, haga clic en **Propiedades**.
    - 2) Haga clic en Configuración avanzada del sistema. Aparece la ventana Propiedades del sistema.
    - 3) Haga clic en la pestaña Remoto y seleccione Permitir conexiones de asistencia remota a este equipo.
  - Sistema operativo MAC:
    - 1) Seleccione Menú > Preferencias > del Sistema y, a continuación, haga clic en Uso compartido.
    - 2) Seleccione la casilla de Pantalla compartida y Inicio de sesión remoto.
    - 3) Abra la aplicación de cambio de resolución descargada de la App Store y, a continuación, cambie la resolución a 1440 x 900 o inferior.
      - Si no cambia la resolución en un sistema operativo Mac, al conectarse un ordenador remoto puede aparecer la imagen anterior.

2. Introduzca los ajustes necesarios para conectar el ordenador remotamente.

| Conectar a un PC remoto                                                                      |                                  |                                 |
|----------------------------------------------------------------------------------------------|----------------------------------|---------------------------------|
| Asegúrese de que el PC de Windows o Mac está encendido y de que se permite el acceso remoto. |                                  |                                 |
|                                                                                              | G                                | estionar perfiles de<br>usuario |
| 1 PC/perfil                                                                                  | Dirección IP o perfil            | 8                               |
| 2 Nom. usuario                                                                               | Introduzca un nombre de usuario. |                                 |
| <b>3</b> Protoc.                                                                             | RDP (para usuarios de Windows)   |                                 |
| 4 Contraseña                                                                                 | Escriba una contraseña.          |                                 |
| Recordar mis credenciales (PC/perfil, nombre de usuario, protocolo y contraseña)             |                                  |                                 |
|                                                                                              | Cancelar                         |                                 |
|                                                                                              |                                  |                                 |

🖉 La imagen que ve en su televisor puede diferir de la ilustración anterior según el modelo y la zona geográfica.

## 1 PC/perfil

Introduzca la dirección IP o el perfil del ordenador al que se desea conectar.

- En el caso de Windows, cuando el ordenador se encuentra en la misma red (enrutador/PA), ejecute el comando «cmd» en Ajustes > Red e Internet > Ver propiedades de la Red o en Inicio > Ejecutar, y después ejecute «ipconfig» para confirmar la dirección IPv4 del ordenador.
- En el caso de Mac, puede comprobar la dirección de IP en Ajustes > Acceso Remoto.
- Cuando el televisor y ordenador no estén en la misma red, se necesita conocer el IP público y configurar el enrutador y PA. Compruebe si el enrutador conectado al ordenador es compatible con el enrutamiento de puerto. Cuando la empresa proporcione otras funcionalidades adicionales de seguridad, como cortafuegos, busque ayuda de un especialista en seguridad.

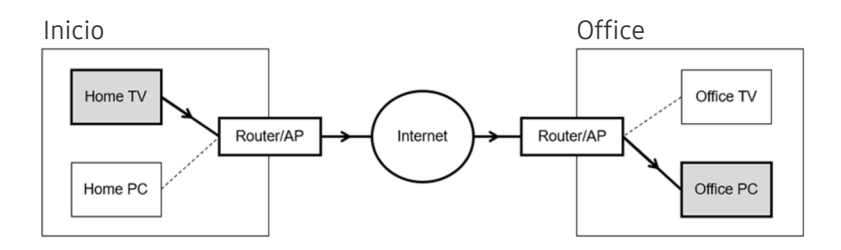

## 2 Nom. usuario

Introduzca el Nom. usuario del ordenador. Cómo comprobar el Nom. usuario:

- Sistema operativo Windows: Panel de Control > Control de la cuenta de usuario
- Sistema operativo MAC: Preferencias del sistema > Usuarios & Grupos

## 3 Protoc.

Seleccione el Protoc. del Sistema Operativo del ordenador. (Windows: RDP, Mac: VNC)

## 4 Contraseña

Introduzca la contraseña de acceso a la cuenta.

🖉 Para usar el PIN, no introduzca el PIN sino la contraseña específica del ordenador.

## Reproducción de contenido multimedia en un PC remoto

Al mover el cursor del ratón a la parte superior de la pantalla después de acceder a un ordenador remoto, aparece la barra superior. Cuando se hace clic en el icono de la carpeta compartida en la barra superior, aparecen las carpetas compartidas en Windows o Mac. Puede reproducir cualquier contenido multimedia en una carpeta.

Para obtener más información sobre la reproducción de contenido multimedia, consulte «<u>Reproducción de imágenes</u>/ vídeo/música».

Para utilizar esta función, la opción de compartir la carpeta en el ordenador al que se accede debe estar habilitada como se muestra a continuación:

- Sistema operativo Windows:
  - 1. Abra el Explorador de Windows y, a continuación, vaya a la carpeta que desea compartir.
  - 2. Haga clic con el botón secundario en la carpeta y, a continuación, haga clic en Propiedades.
  - 3. Cuando aparezca la ventana **Propiedades**, haga clic en la pestaña **Uso compartido** y, a continuación, haga clic en **Uso compartido avanzado**.
  - 4. Después de que aparezca la ventana **Uso compartido avanzado**, seleccione la casilla de verificación **Compartir esta carpeta**.
- Sistema operativo MAC:
  - 1. Seleccione Menú > Preferencias del sistema y, a continuación, haga clic en Uso compartido.
  - 2. Seleccione la casilla de verificación Compartir carpeta.
  - 3. Para añadir una carpeta para compartir, haga clic en el botón Añadir+ en la parte inferior.
  - 4. Seleccione una carpeta y, a continuación, haga clic en Añadir+.
- Se recomienda conectar la red alámbrica porque la pantalla o el sonido pueden verse interrumpidos dependiendo de las condiciones de la red.
- Cuando se reproduce un archivo de vídeo mediante un ordenador remoto, es posible que la pantalla o el sonido se interrumpan.

## Uso de Samsung DeX

Se puede conectar Samsung DeX desde el televisor a través de una red inalámbrica.

Es posible que algunos modelos no se busquen al conectar el televisor desde un dispositivo móvil a través de **Samsung DeX**. En ese caso, acceda a la guía de DeX en la pantalla, donde podrá realizar la conexión siguiendo las instrucciones de la pantalla.

🖉 Esta función solo está disponible en los dispositivos móviles que admitan Samsung DeX inalámbrico.

## Uso de Microsoft 365

Puede leer o crear un documento después de acceder al sitio web de Microsoft 365.

- 🖉 Abra el explorador en modo de pantalla completa.
- ✗ No se puede modificar la URL en la página de Microsoft 365.

## Añadir el servicio de nube

Seleccione el icono Añadir servicio en la nube. Utilizando la función de marcador del navegador, puede añadir o eliminar el enlace del servicio de nube a o desde PC on TV.

- 🖉 Para añadir el servicio de nube, debe iniciar la sesión en su cuenta Samsung.
- 🖉 El número de servicios de nube que puede añadir a PC on TV es limitado.

## Uso de Servicio en la nube

#### Puede acceder al servicio de nube seleccionando el icono de servicio de nube añadido en PC on TV.

- 🖉 La pantalla de la página web puede ser diferente a la de un ordenador.
- 🖉 Puede copiar o pegar cualquier texto. Son compatibles algunos formatos de imagen.
- 🌶 Para un acceso fácil y seguro a Servicio en la nube, es compatible además el PC on TV Pass así como el Samsung Pass.

Configuración de Samsung Pass o PC on TV Pass.

El **PC on TV Pass** permite gestionar fácilmente la contraseña y el ID del servicio de nube sin necesidad de autentificación biométrica en los dispositivos móviles. Para ello, debe iniciar sesión en su cuenta Samsung. La contraseña está encriptada para ser almacenada de forma segura en su televisor.

Sin embargo, el inicio de sesión en PC on TV Pass puede no funcionar dependiendo de la política del sitio.

- Para acceder de forma segura al servicio de nube, puede utilizar el cierre automático del navegador o borrar los registros del historial.
- 🖉 Antes de acceder al servicio de nube, consulte «Lea antes de utilizar la función de Internet».

#### El servicio de nube soporta los siguientes atajos de teclado:

- F1: Vuelve a la pantalla de inicio de PC on TV.
- F5: Actualizar.
- F8: Silencia el sonido.
- F9/F10: Ajusta el volumen.
- F11: Cambia entre pantalla completa o pantalla predeterminada.

# Uso del servicio Apps

Descargue y ejecute distintas aplicaciones desde Smart Hub.

## (h) > 88 Apps

Puede disponer de una amplia gama de contenidos que incluyen noticias, deportes, meteorología y juegos instalando las aplicaciones correspondientes en el televisor.

- 🖉 Para utilizar esta función el televisor debe estar conectado a Internet.
- Cuando Smart Hub se inicia por primera vez, las aplicaciones predeterminadas se instalan automáticamente. Las aplicaciones predeterminadas pueden variar según el modelo o la zona geográfica.

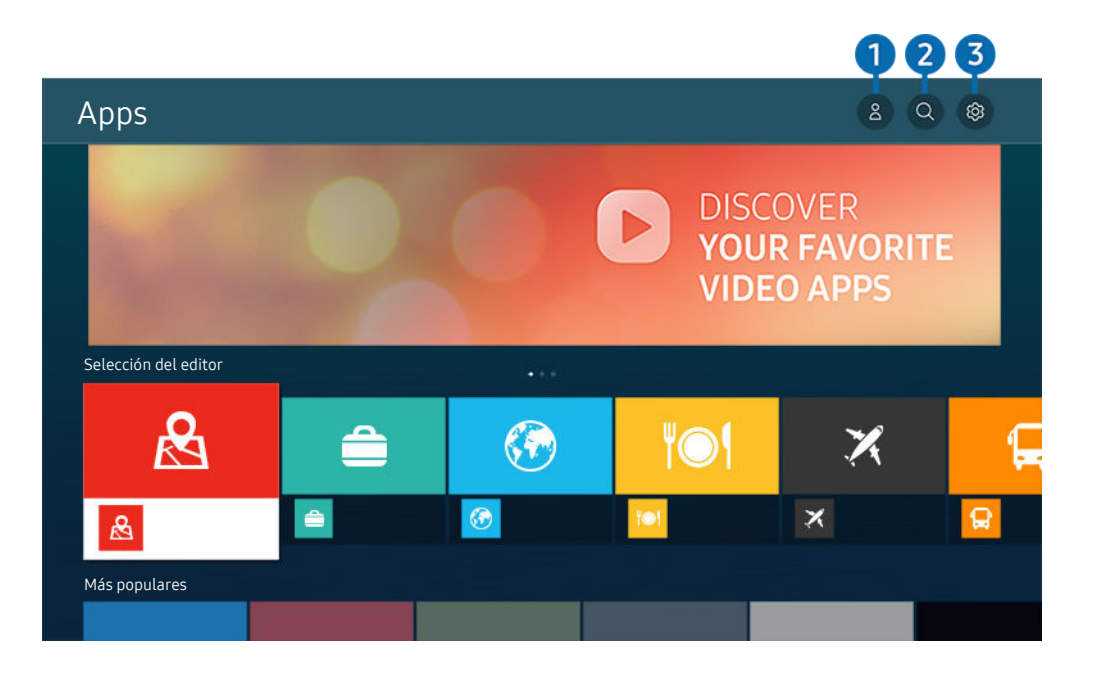

🖉 La imagen que ve en su televisor puede diferir de la ilustración anterior según el modelo y la zona geográfica.

## △ Cuenta de Samsung

#### Vaya a la pantalla Cuenta de Samsung para crear una nueva cuenta o iniciar sesión en su cuenta.

- 🖉 Si no ha iniciado sesión en su cuenta de Samsung, seleccione 🛆 Iniciar sesión para iniciarla.
- 🖉 Si quiere descargar nuevas aplicaciones utilizando Apps, primero debe iniciar sesión en su cuenta de Samsung.

## 2 ⊂ Búsqueda de apps

Puede buscar aplicaciones disponibles.

## 3 © Configuración

Puede administrar las aplicaciones instaladas.

## Instalación de una aplicación

- 1. Vaya a la aplicación que desea instalar y pulse el botón Seleccionar. Aparece la pantalla de información detallada.
- 2. Seleccionar Instalar. Una vez completada la instalación, aparece el menú Abrir.
- 3. Seleccione Abrir para ejecutar la aplicación inmediatamente.
- 🖉 Puede ver las aplicaciones instaladas en la pantalla Configuración.
- 🖉 Si la memoria interna del televisor es insuficiente, puede instalar unas aplicaciones determinadas en un dispositivo USB.
- Puede ejecutar una aplicación instalada en un dispositivo USB solo si este está conectado al televisor. Si el dispositivo USB se desconecta mientras se está ejecutando una aplicación, esta se cierra.
- 🖉 No puede ejecutar una aplicación instalada en un dispositivo USB en un PC ni en otro televisor.

## Inicio de una aplicación

Puede ejecutar la aplicación que desee desde Aplicación descargada.

Los iconos siguientes aparecen en el icono de las aplicaciones seleccionadas e indican lo siguiente:

- 🔘 : La aplicación está instalada en un dispositivo USB.
- 💿 : La aplicación tiene una contraseña.
- 💿 : La aplicación debe actualizarse.
- 🐵 : La aplicación admite la función de duplicación.
# Administración de aplicaciones instaladas

Seleccione 🕸 Configuración en Apps. Puede administrar aplicaciones instaladas.

|   | Configuración                |   |      |                 |                                 |                |
|---|------------------------------|---|------|-----------------|---------------------------------|----------------|
|   |                              |   |      | Actualizar todo | Actualización autor<br>ACTIVADO | nática : 💿 7   |
|   |                              |   |      |                 |                                 |                |
|   | 0                            | 4 | A.P. |                 |                                 |                |
|   |                              |   |      | ΪΟΊ             |                                 | <b>' </b> == ' |
|   |                              |   |      |                 |                                 |                |
| 1 | Borrar                       |   |      |                 |                                 |                |
| 2 | Añadir a la página de inicio |   |      |                 |                                 |                |
| 3 | Bloquear                     |   |      |                 |                                 |                |
| 4 | Mover                        |   |      |                 |                                 |                |
| 5 | Reinstalar                   |   |      |                 |                                 |                |
| 6 | Ver detalles                 |   |      |                 |                                 |                |

🖉 La imagen que ve en su televisor puede diferir de la ilustración anterior según el modelo y la zona geográfica.

### 1 Eliminación de una aplicación

- 1. Seleccione la aplicación que desea eliminar.
- 2. Seleccione Borrar.

### Se elimina la aplicación seleccionada.

- 🖉 Al eliminar una aplicación, asegúrese de que los datos relacionados también se eliminan.
- 🖉 Las aplicaciones estándar no se pueden desinstalar.

### 2 Adición de aplicaciones a la Primera Pantalla

- 1. Seleccione la aplicación que desea añadir.
- 2. Seleccione Añadir a la página de inicio.
- 3. Cuando aparezca la pantalla de inicio, desplace la aplicación seleccionada a la ubicación que desee.
- 4. Pulse el botón Seleccionar.

#### La aplicación seleccionada se añade a la Primera Pantalla.

🖉 Si la aplicación seleccionada ya se ha añadido a la Primera Pantalla, esta función está desactivada.

### Bloqueo y desbloqueo de aplicaciones

1. Seleccione la aplicación que desea bloquear o desbloquear.

### 2. Seleccione Bloquear/Desbloquear.

#### La aplicación seleccionada se bloquea o desbloquea.

- Para bloquear o desbloquear una selección, introduzca el PIN. El PIN predeterminado es "0000" (para Francia e Italia:
   "1111"). Puede establecer el PIN en 
   > ③ Configuración > General > Administrador del sistema > Cambiar PIN.
- 🖉 Es posible que **Cambiar PIN** no se admita segúnel modelo o la región geográfica.

### 4 Desplazamiento de aplicaciones

- 1. Seleccione la aplicación que desea desplazar.
- 2. Seleccione Mover.
- 3. Desplace la aplicación al lugar que desee.
- 4. Pulse el botón Seleccionar.

#### La aplicación seleccionada se desplaza.

🖉 Es posible que esta función no se admita según el modelo o la región geográfica.

### 5 Reinstalación de una aplicación

- 1. Seleccione la aplicación que desea volver a instalar.
- 2. Seleccione Reinstalar.

Se inicia la reinstalación.

### 6 Comprobación de la información detallada de la aplicación

- 1. Seleccione la aplicación que desea comprobar.
- 2. Seleccione Ver detalles.

#### Aparece la pantalla de información de la aplicación.

Puede calificar una aplicación en la pantalla Ver detalles.

### 7 Actualización automática de aplicaciones

Para actualizar automáticamente las aplicaciones instaladas, ajuste Actualización automática a ACTIVADO.

🖉 La actualización automática solo está habilitada cuando el televisor está conectado a Internet.

# Uso del e-Manual

### Controle y lea el manual incorporado en el televisor.

### Inicio del e-Manual

# Sonfiguración > Asistencia > Abrir e-Manual

### Puede ver el e-Manual incorporado que incluye información acerca de las funciones principales del televisor.

- Puede descargar una copia del e-Manual desde el sitio web de Samsung para verlo o descargarlo en su ordenador o dispositivo móvil (http://www.samsung.com).
- 🖉 Desde el e-Manual no se puede acceder a algunas pantallas de menú.

### 1 4 3 e-Manual 品 Q 0 5 Mantenimiento del dispos $\square$ P X (?)Solución de problemas Guía Preguntas más Primer uso accesibilidad frecuentes

Uso de los botones del e-Manual

👔 La imagen que ve en su televisor puede diferir de la ilustración anterior según el modelo y la zona geográfica.

# 1 Q (Buscar)

Elija un elemento de los resultados de búsqueda para cargar la página correspondiente.

### 2 (Temas vistos recientemente)

Seleccione un tema de la lista de temas consultados recientemente.

### 3 🚠 (Mapa del sitio)

Muestra las listas de cada elemento del e-Manual.

# 4 A-Z (Índice)

Seleccione una palabra clave para ir a la página correspondiente.

🖉 Es posible que esta función no se admita según el modelo o la región geográfica.

# 5 Mantenimiento del dispositivo

Optimice y realice el diagnóstico de las condiciones de su TV. Puede comprobar y limpiar su espacio de almacenamiento, diagnosticar problemas o solicitar asistencia técnica.

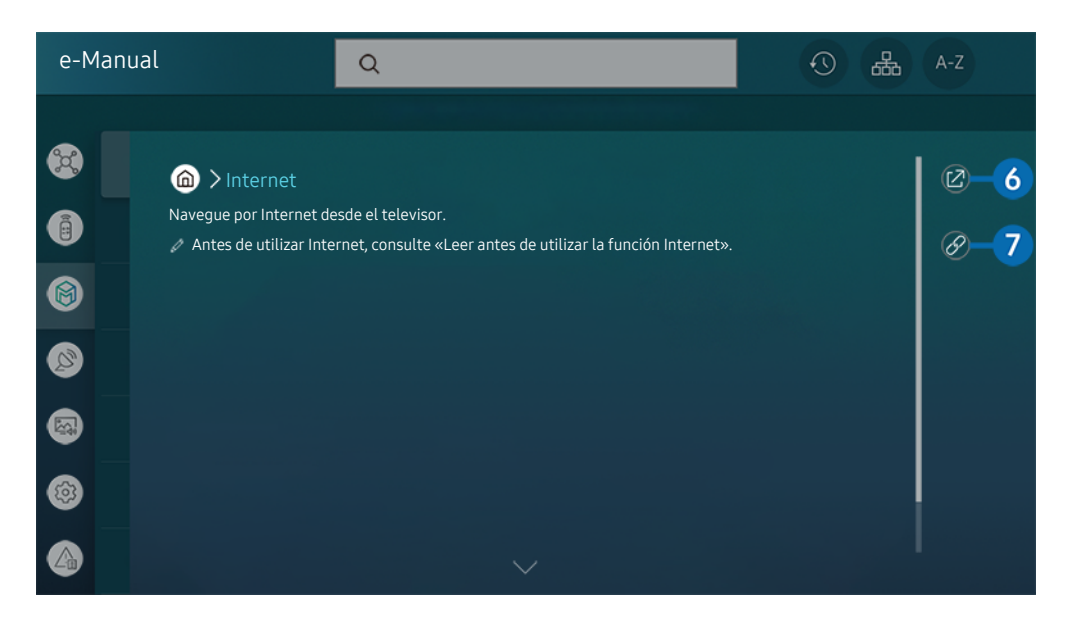

- 🖉 Las palabras en azul (por ejemplo, Internet) indican un elemento de menú.
- 🖉 La imagen que ve en su televisor puede diferir de la ilustración anterior según el modelo y la zona geográfica.

# 6 🛛 (Inténtelo)

Permite acceder al elemento de menú correspondiente y probar la función directamente.

# 7 🖉 (Vínculo)

Acceda inmediatamente a un tema subrayado al que se hace referencia en una página del e-Manual.

# Uso del Internet

Navegue por Internet desde el televisor.

# Internet

Cuando ejecuta Internet, puede ver los sitios web visitados recientemente o las recomendaciones. Cuando selecciona el sitio web que desea puede obtener acceso directo al mismo.

- 🖉 Puede utilizar la función Internet más fácilmente después de conectar un teclado y un ratón.
- 🖉 Puede desplazarse por las páginas web con el botón de dirección del Samsung Smart Remote o Mando a distancia.
- 🖉 Las páginas web pueden ser diferentes de las de un PC.
- 🖉 Antes de utilizar Internet, consulte "Lea antes de utilizar la función de Internet".
- La aplicación Internet tiene un Configuración de Samsung Pass incorporado ( > Internet > Menú de Internet > Configuración > Samsung Pass).

Con **Samsung Pass**, puede iniciar sesión en la página web de manera fácil y segura. Cuando vuelva a visitar el sitio web, puede iniciar sesión mediante la autenticación biométrica de **Samsung Pass** en su dispositivo móvil sin necesidad de introducir su identificación ni contraseña.

No obstante, es posible que este inicio de sesión de **Samsung Pass** no funcione en función de la política del sitio web. Para ello, debe haber iniciado sesión en el dispositivo móvil con una cuenta Samsung registrada en **Samsung Pass**.

# Uso de SmartThings

Esta función permite al televisor conectar y controlar los varios dispositivos detectados en el mismo espacio.

# > \* SmartThings

Con el televisor puede controlar los dispositivos conectados por Bluetooth, BLE (Bluetooth Low Energy) o wifi mediante el mando a distancia.

- Dependiendo de la posición del televisor o del dispositivo, es posible que no pueda ejecutar las funciones con el control remoto. En este caso, mueva el dispositivo.
- 🖉 Es posible que esta función no se admita según el modelo.
- 🖉 Es posible que esta función no se admita según el tipo de dispositivo.

## Registrar un dispositivo

- 1. Cuando se detecta algún dispositivo cerca del televisor, aparece una ventana emergente de registro en la pantalla del televisor.
  - 🖉 Si no se detecta ningún dispositivo, es posible que la ventana emergente no aparezca.
- 2. Seleccione Registrar para registrar el dispositivo.
  - 🖉 Seleccionar **Cerrar**. Entonces la ventana emergente de registro del dispositivo no aparece.

Puede registrar un dispositivo en 🏠 > 🛠 SmartThings > Agregar dispositivo.

- 🖉 Cualquier dispositivo conectado mediante USB o un cable HDMI se registra automáticamente.
- Main State State Stat

Las opciones compatibles pueden variar según el dispositivo.

# SmartThings diseño de la pantalla

# > \* SmartThings

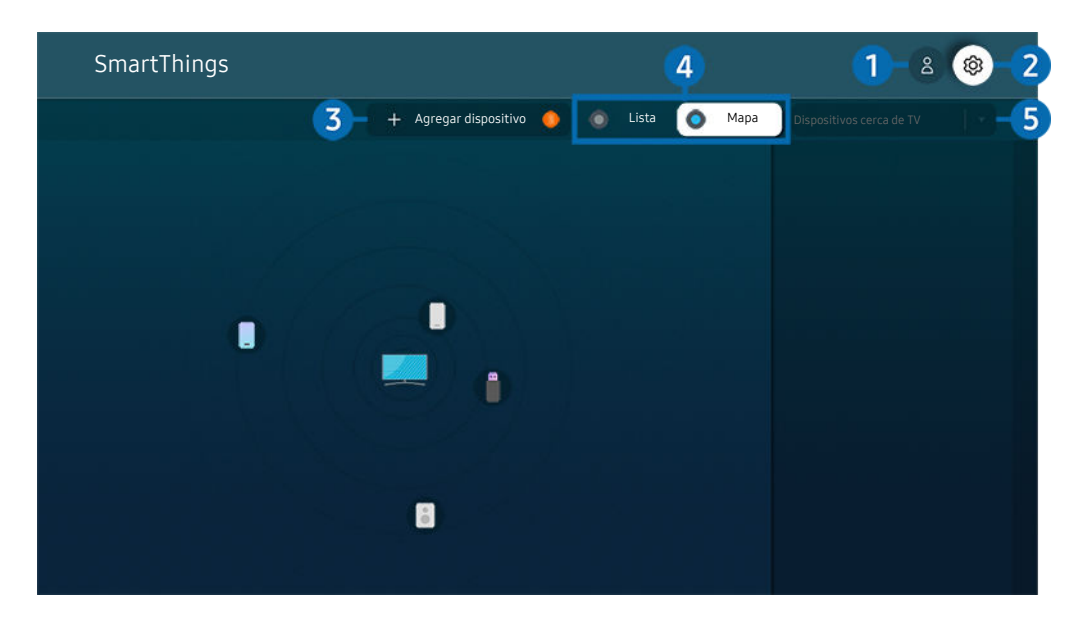

🖉 La imagen que ve en su televisor puede diferir de la ilustración anterior según el modelo y la zona geográfica.

# Cuenta de Samsung

Vaya a la pantalla Cuenta de Samsung para crear una nueva cuenta o iniciar sesión en su cuenta.

🖉 Si ha salido de su Cuenta de Samsung, seleccione 🛆 Iniciar sesión para iniciar sesión.

# 2 <sup>(2)</sup> Configuración

Puede configurar los ajustes del SmartThings.

# 3 Agregar dispositivo

Muestra la lista de dispositivos que pueden registrarse en el televisor. Puede registrar cualquiera de ellos seleccionándolo.

# 4 Lista/Mapa

Muestra los dispositivos detectados en un mapa o lista.

### 5 Categoría de la lista de dispositivos

🖉 Las opciones disponibles pueden variar según el dispositivo.

• Lugar

Muestra todos los lugares conectados a través de la aplicación SmartThings.

• Dispositivos cerca de TV

Muestra todos los dispositivos detectados que pueden conectarse y controlarse.

Puede ejecutar las opciones de control después de seleccionar un dispositivo deseado.

🖉 Las opciones disponibles pueden variar según el dispositivo.

# Dispositivos disponibles

| Тіро                                                             | Detalles de la descripción                                                                                                    |  |  |  |
|------------------------------------------------------------------|----------------------------------------------------------------------------------------------------|--|--|--|
|                                                                  | Serie Galaxy (S6, Android 7.0 o posterior)                                                                                                    |  |  |  |
| Dispositivos móviles                                             | Serie iPhone (iOS7.1 o posterior)                                                                                                    |  |  |  |
|                                                                  | 🖉 La aplicación SmartThings debe haberse instalado en caso de dispositivos Android.                                                                                                    |  |  |  |
| Dispositivos para control<br>remoto mediante IR (IR<br>Sniffing) | Aire acondicionado, purificador de aire, aspirador, ventilador eléctrico, humidificador                                                                                                    |  |  |  |
| Dispositivos Bluetooth                                           | Altavoz Bluetooth, auriculares, barra de sonido, teclado, ratón, controlador para juegos                                                                                                    |  |  |  |
| Dispositivos SmartThings                                         | Para más detalles sobre los dispositivos SmartThings, entre en https://<br>www.smartthings.com/products.                                                                                                |  |  |  |
| Dispositivos externos                                            | Reproductor de DVD, reproductor de Blue-ray, sistema home theatre, consola de juegos, caja de OTT, decodificador, dispositivo USB<br><i>L</i> os dispositivos deben conectarse al HDMI o al puerto USB. |  |  |  |

🖉 Para una lista detallada de los dispositivos admitidos, visite www.samsung.com.

🖉 Es posible que esta función no esté disponible en función del dispositivo externo.

# Reproducción de imágenes/vídeo/música

Reproduzca contenido multimedia almacenado en el televisor, dispositivos USB, dispositivos móviles, cámaras, ordenadores, etc.

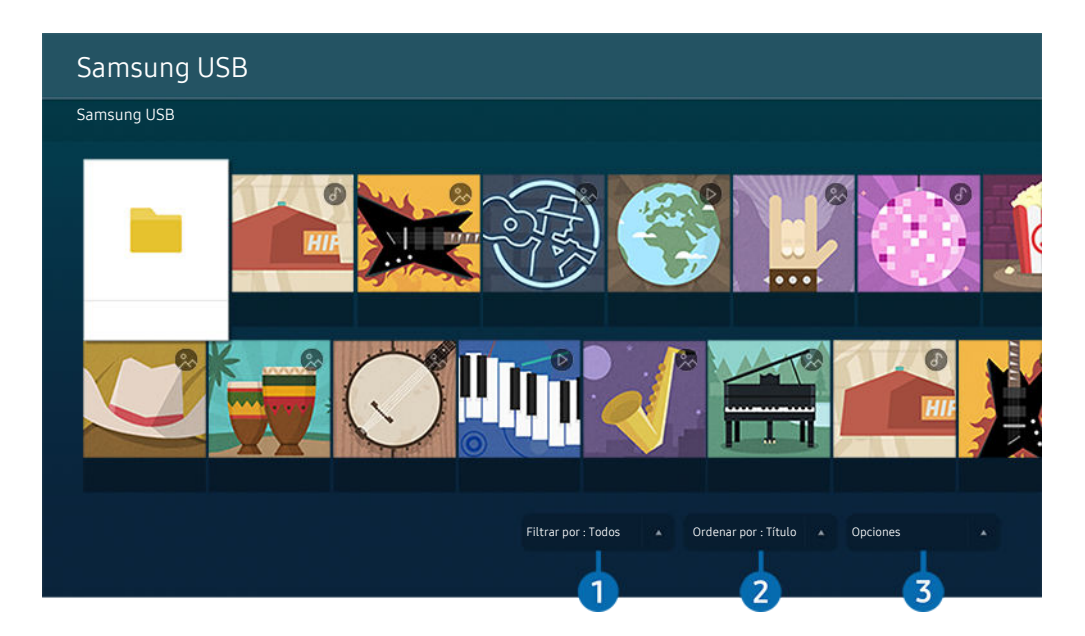

🖉 La imagen que ve en su televisor puede diferir de la ilustración anterior según el modelo y la zona geográfica.

# Puede reproducir en el televisor los contenidos multimedia guardados en dispositivos de almacenamiento, como dispositivos USB, dispositivos móviles y cámaras.

- No puede reproducir contenido multimedia si el televisor no admite el contenido o el dispositivo de almacenamiento. Para obtener más información, consulte "Lea antes de reproducir archivos de fotos, vídeo o música".
- Haga una copia de seguridad de los archivos importantes antes de conectar un dispositivo USB. Samsung no se hace responsable de los archivos dañados o perdidos.

Puede usar las siguientes funciones en la pantalla de la lista de contenidos multimedia de un dispositivo de almacenamiento.

# 1 Filtrar por

Filtra el contenido multimedia según el tipo de medio

# 2 Ordenar por

### Ordena la lista de contenidos.

🖉 Es posible que esta función no se admita según el dispositivo externo.

# Opciones

Elimina o reproduce el contenido multimedia seleccionado en la lista de contenidos multimedia. Cuando selecciona Actualizar, se vuelve a cargar la lista de contenidos.

- 🖉 Solo se puede eliminar el contenido grabado. Para eliminar contenido, cambie la opción Filtrar por a Grabado.
- 🖉 Es posible que **Grabado** no sea compatible según la región geográfica.

### Reproducción de contenido multimedia en un ordenador o un dispositivo móvil

- 2. Seleccione un elemento del contenido multimedia de la lista.

### Se reproduce el contenido seleccionado.

- Es posible que el contenido no se reproduzca según cuál sea el método de codificación o el formato de los archivos.
   Asimismo, algunas funciones pueden quedar restringidas.
- Es posible que el contenido de los dispositivos conectados al televisor a través de la red no se reproduzca adecuadamente debido a problemas de comunicación de la red. En este caso, utilice un dispositivo USB.

### Reproducción de contenido multimedia en un dispositivo USB

- 1. Conecte un dispositivo USB al puerto USB.
- 2. Cuando aparezca un mensaje emergente en la pantalla, seleccione **Examinar** para ir fácilmente a la lista de contenidos multimedia guardados en el dispositivo.
  - Si un dispositivo USB que contiene el contenido que desea reproducir ya está conectado al televisor, seleccione el dispositivo USB en la pantalla 
    Fuente.
- 3. Seleccione en la lista el elemento de contenido que desea reproducir.

Se reproduce el contenido seleccionado.

# Escuchar el sonido del dispositivo móvil a través del altavoz del televisor mediante Sound Mirroring

Disfrute escuchando música en su espacio vital. Las visualizaciones se generan en su TV, y cambian y responden a la frecuencia de su música.

- 1. Busque y conéctese a su televisor desde la lista de dispositivos (Bluetooth) (\*) de su dispositivo móvil.
- 2. Seleccione el contenido multimedia para reproducirlo en su dispositivo móvil.

### El contenido multimedia seleccionado se reproduce a través del altavoz del televisor.

- 🖉 Es posible que esta función no se admita según el modelo.
- 🖉 En algunos modelos, la imagen del contenido reproducido puede diferir según el modo.
- 🖉 Si el televisor y la barra de sonido están conectados inalámbricamente, la función puede quedar restringida.

## Botones y funciones disponibles mientras se reproduce contenido multimedia

# Pulse el botón Seleccionar mientras reproduce un vídeo, una foto o un contenido grabado. Aparecen los siguientes botones.

- 🖉 Es posible que los botones y las funciones proporcionados no se admitan según el modelo o la región geográfica.
- 🖉 Los botones y las funciones disponibles pueden variar según el contenido que esté viendo o reproduciendo.
- Pausa / Reproducir

Hace una pausa o reproduce contenido multimedia.

• Saltar hacia atrás/saltar hacia delante

Pulse el botón de dirección arriba para desplazar el enfoque hasta la barra de control de reproducción y después seleccione el botón de dirección izquierda o derecha para retroceder o avanzar 10 segundos en el vídeo.

- Desplácese hasta una sección de reproducción determinada, mueva el enfoque hacia arriba hasta la barra de reproducción y seleccione una las cinco imágenes miniatura.
  - 🖉 Es posible que esta función no se admita según el formato de archivo.
- Detener

Detiene el contenido que se está reproduciendo.

### • Anterior / Siguiente

Muestra el archivo de contenido multimedia anterior o siguiente.

### • Rebobinar / Rebobinar adelante

Rebobina o hace avanzar rápidamente el contenido multimedia. Para aumentar hasta 3 veces la velocidad de rebobinado o avance rápido normal, seleccione el botón repetidamente. Para volver a la velocidad normal, seleccione la opción o pulse el botón 🔊.

Puede usar las siguientes funciones cuando el vídeo está en pausa. Tenga en cuenta que con el vídeo en pausa, el televisor no reproduce el audio.

Rebobinar lento o Avanzar lento: Permite reproducir un vídeo lentamente hacia atrás o hacia adelante seleccionando la opción do b. Existen 3 velocidades de reproducción. Para cambiar la velocidad de reproducción, pulse la opción repetidamente. Para volver a la velocidad normal, seleccione la opción o pulse el botón .

### • Modo de 360

#### Proporciona una visualización de 360 grados para vídeos y fotos.

- 🖉 Es posible que esta función no se admita según el formato de archivo.
- 🖉 Los archivos de vídeo que usan el códec mjpeg no admiten una vista de 360 grados.
- Cuando un vídeo o una foto no admiten una vista de 360 grados, aplicarle una rotación de 360 puede causar que la pantalla se vea distorsionada.
- 🖉 Los vídeos pueden interrumpirse si se aplica una rotación de 360 durante una reproducción a doble velocidad.
- Los vídeos que admiten una vista de 360 grados pueden interrumpirse si se aplica una rotación de 360 al mismo tiempo que otras funciones durante la reproducción.
- 🖉 Es posible que esta función no se admita para algunas resoluciones.
- 🖉 Es posible que esta función no se admita según el modelo.

### • Giro automático de 360°

Ajusta automáticamente el ángulo de visualización de vídeo mediante el análisis de los cambios de la imagen durante la reproducción de un vídeo que proporciona una vista de 360 grados. La rotación se inicia poco después de empezar esta función.

Cuando la Giro automático de 360° esté ajustada, pulse el botón Seleccionar para cambiar a los siguientes modos:

- G G General
- (D3 Dinámico
- (N Natural
- Esta función solo está disponible cuando está seleccionado el Modo de 360.
- Cuando está activada la Giro automático de 360°, se produce el ajuste automático. La posición de ajuste puede variar según la imagen.
- 🖉 El ángulo de visión del vídeo se ajusta manualmente en el modo General.
- 🖉 Es posible que esta función no se admita según el formato de archivo.
- 🖉 Los archivos de vídeo que usan el códec mjpeg no admiten una vista de 360 grados.
- Cuando un vídeo no admite una vista de 360 grados, aplicarle una rotación de 360 puede causar que la pantalla se vea distorsionada.
- 🖉 Los vídeos pueden interrumpirse si se aplica una rotación de 360 durante una reproducción a doble velocidad.
- Los vídeos que admiten una vista de 360 grados pueden interrumpirse si se aplica una rotación de 360 al mismo tiempo que otras funciones durante la reproducción.
- 🖉 Es posible que esta función no se admita para algunas resoluciones.
- 🖉 Es posible que esta función no se admita según el modelo.
- Repetir

Reproduce repetidamente el contenido multimedia actual o reproduce repetidamente todos los archivos de contenido multimedia de la misma carpeta.

• Aleatorio

Reproduce archivos de música en orden aleatorio.

### • Imagen desact.

Reproduce archivos de audio con la pantalla apagada.

• Ajuste de pantalla

Ajusta una foto a la pantalla.

• Girar a la izquierda / Girar a la derecha

Gira una foto hacia la izquierda o la derecha.

• Ampliar

Acerca una foto.

• Música de fondo

Pausa o reanuda música de fondo mientras el televisor muestra fotos.

- 🖉 Esta función está disponible tras activar la opción Música de fondo.
- Opciones
  - 🖉 Las opciones disponibles pueden variar según el modelo y el contenido.

| Función             | Descripción                                                                                                    |
|---------------------|----------------------------------------------------------------------------------------------------|
| Velocidad           | Establece la velocidad de la presentación de diapositivas.                                                                 |
| presentación        | 🖉 Si solo hay un archivo de imagen en el dispositivo USB, la presentación no se reproduce.                                 |
| Efecto procontación | Aplica efectos de transición a la presentación.                                                                            |
| Electo presentación | 🖉 Si solo hay un archivo de imagen en el dispositivo USB, la presentación no se reproduce.                                 |
|                     | Reproduce música de fondo cuando fija la ventana emergente mientras el televisor muestra fotos.                            |
| Música de fondo     | Los archivos de música deben estar guardados en el mismo dispositivo USB que los archivos de fotos.                        |
|                     | Para poner en pausa la música de fondo, seleccione Música de fondo en la parte inferior de<br>la pantalla de reproducción. |
|                     | Puede configurar las opciones de subtítulos detallados, como el idioma, la sincronización, el                              |
| Subtítulos          | tamano y el color.                                                                                                    |
|                     | Si los subtitulos no se muestran correctamente, compruebe los ajustes de codificación.                                     |
| Girar               | Gira el vídeo.                                                                                                    |
| Idiama da audia     | Cambia el idioma de audio.                                                                                                 |
|                     | 🖉 Esta función solo está disponible si el vídeo admite sonido multipista.                                                  |
| Información         | Muestra información detallada del contenido multimedia actual.                                                             |

# Uso de Bixby

Configure Asistente de voz como Bixby. Hable dirigiéndose al micrófono del Samsung Smart Remote o el televisor para controlar el televisor.

- Esta función solo está disponible si Asistente de voz está configurado como Bixby. (
   > (
   > (
   > (
   > (
   > (
   > (
   > (
   > (
   > (
   > (
   > (
   > (
   > (
   > (
   > (
   > (
   > (
   > (
   > (
   > (
   > (
   > (
   > (
   > (
   > (
   > (
   > (
   > (
   > (
   > (
   > (
   > (
   > (
   > (
   > (
   > (
   > (
   > (
   > (
   > (
   > (
   > (
   > (
   > (
   > (
   > (
   > (
   > (
   > (
   > (
   > (
   > (
   > (
   > (
   > (
   > (
   > (
   > (
   > (
   > (
   > (
   > (
   > (
   > (
   > (
   > (
   > (
   > (
   > (
   > (
   > (
   > (
   > (
   > (
   > (
   > (
   > (
   > (
   > (
   > (
   > (
   > (
   > (
   > (
   > (
   > (
   > (
   > (
   > (
   > (
   > (
   > (
   > (
   > (
   > (
   > (
   > (
   > (
   > (
   > (
   > (
   > (
   > (
   > (
   > (
   > (
   > (
   > (
   > (
   > (
   > (
   > (
   > (
   > (
   <
- 🌋 Bixby solo está disponible cuando el televisor está conectado a Internet.
- Para usar Bixby, debe registrarse e iniciar sesión en su cuenta de Samsung. Es posible que no se admitan algunas funciones si no ha iniciado sesión en su cuenta de Samsung.
- 🏿 Bixby solo admite algunos idiomas, y las funciones admitidas pueden variar en función de la región geográfica.
- 🖉 Es posible que Bixby no se admita segúnel modelo o la región geográfica.

### Inicio de Bixby con voz

Puede iniciar una conversación de inmediato con Bixby diciendo «**Hi, Bixby**». Diga «**Hi, Bixby**», y el icono de Bixby en la parte inferior de la pantalla del televisor se activa en modo Escucha. Continúe hablando.

- Con una distancia al televisor de entre 3 y 4 m, se consigue un rendimiento óptimo. Para obtener más información acerca de cómo usar esta función, consulte "Problemas de Asistente de voz".
- 🖉 Es posible que esta función no se admita según el modelo o la región geográfica.

# Inicio de Bixby con los botones del Samsung Smart Remote

Puede conversar con Bixby utilizando los botones del Samsung Smart Remote. Mantenga pulsado el botón 🔍 del Samsung Smart Remote, diga un comando y suelte el botón 🔍.

Para ver la guía de Bixby, pulse una vez el botón **(**):

• Cuando pulse el botón , aparecerá el botón Explorar ahora en la parte inferior de la pantalla. Pulse el botón Seleccionar para ir a la pantalla Explorar Bixby.

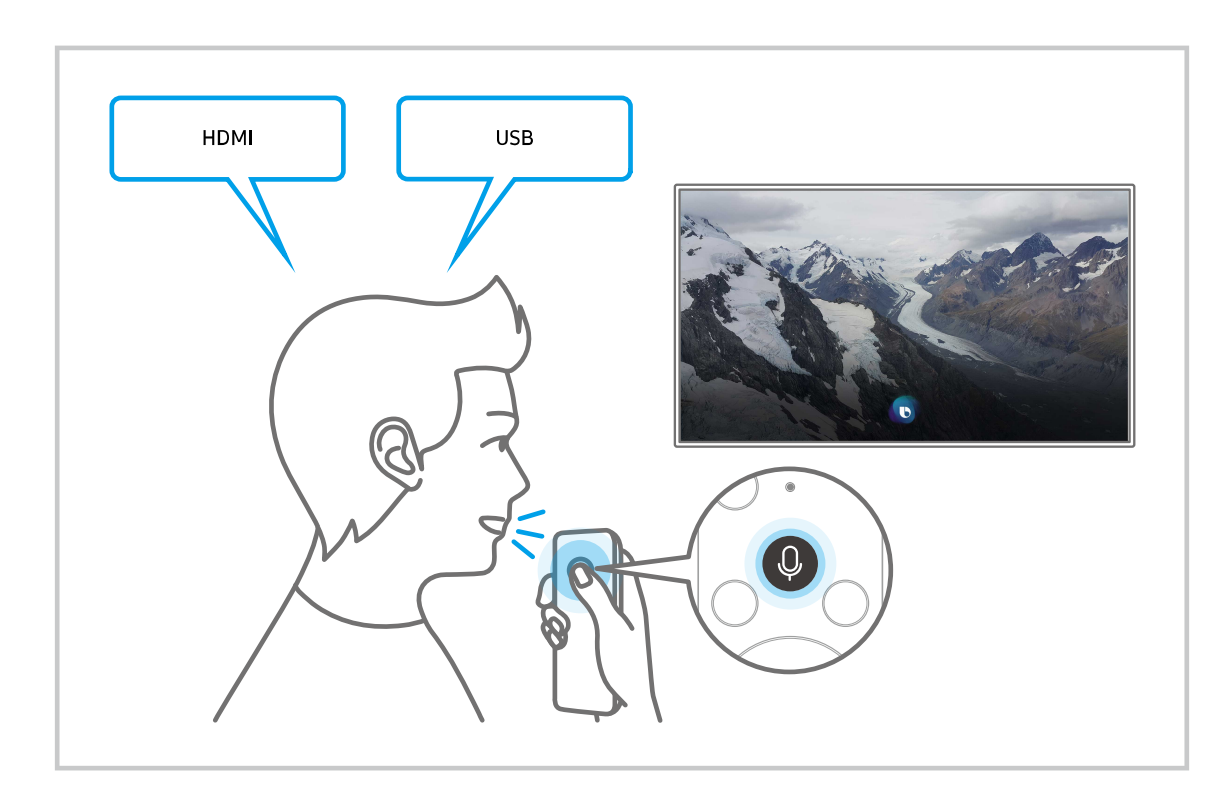

# Acerca de la pantalla de Explorar Bixby

|                       |                                   |   |    |                                                                                                    |   | 123        | ) |
|-----------------------|-----------------------------------|---|----|----------------------------------------------------------------------------------------------------|---|------------|---|
| Explora               | r Bixby                           |   |    |                                                                                                    |   | 2 🛛 💩      |   |
| 2 ¿Qué tal si dices a | Qué tal si dices algo parecido a? |   |    | *                                                                                                    |   |            |   |
| 5 Todos los servio    | cios                              |   |    |                                                                                                    |   |            |   |
| ŵ                     |                                   | × | ĨŌ | THE CONTRACT OF CONTRACT OF CONTRACT. | E | 5,3        |   |
|                       |                                   | 6 | 2  | Q                                                                                                    | ŝ | 000<br>000 |   |

👔 La imagen que ve en su televisor puede diferir de la ilustración anterior según el modelo y la zona geográfica.

# 1 🛆 Mi perfil

### Permite cerrar sesión después de acceder a la pantalla de Mi perfil.

🖉 Si no ha iniciado sesión en su cuenta de Samsung, seleccione 🖄 Mi perfil para iniciarla.

# 2 🛛 Tutoriales

Aparece la ventana emergente sobre el uso de Bixby.

### 3 © Configuración

#### Puede cambiar la configuración para utilizar Bixby.

- 🖉 Es posible que estas funciones no se admitan según el modelo o la región geográfica.
- Estas funciones se pueden ajustar en Ajustes de Bixby Voice ( Schoriguración > General > Voz > Ajustes de Bixby Voice).
- Idioma

### Puede cambiar el idioma de Bixby.

- 🖉 Los idiomas del televisor y de otras aplicaciones no cambiarán.
- 🖉 Bixby solo admite algunos idiomas.

#### • Voice response

Puede cambiar o apagar la voz de Bixby.

🖉 Es posible que esta función no se admita según el idioma seleccionado para Bixby

#### • Activación por voz

Puede configurar esta función para que Bixby responda a su voz. Si Bixby no responde a su voz, active la función Activación por voz e inténtelo de nuevo. ( $\bigcirc$  > Explorar ahora >  $\bigotimes$  Configuración > Activación por voz).

- 🖉 Esta función se puede utilizar solo cuando está activo el sensor de sonido de la parte inferior del televisor.
- Con una distancia al televisor de entre 3 y 4 m, se consigue un rendimiento óptimo. Para obtener más información acerca de cómo usar esta función, consulte "Problemas de Asistente de voz".
- 🖉 Es posible que la función Activación por voz no se admita según el modelo o la región geográfica.

#### • Respuesta sonora

#### Reproducir un sonido cuando Bixby se activa/desactiva en el modo escucha.

- 🖉 Es posible que esta función no se admita según el modelo o la región geográfica.
- Privacidad

Puede permitir o prohibir que Bixby utilice su información personal cuando esté utilizando servicios de Bixby.

• Acerca de Bixby Voice

Muestra los términos y condiciones detallados.

### 4 Comandos recomendados

Muestra comandos recomendados que puede utilizar para controlar el televisor con Bixby dado el contexto actual.

Si no desea ver los comandos recomendados, configure Sugerencia de voz como Desactivado. ( > & Configuración > General > Voz > Sugerencia de voz)

### **5** Todos los servicios

Puede aprender los comandos de voz que le permiten utilizar Bixby en diferentes situaciones. Utilice los botones de dirección para ir hasta el comando que desee y pulse el botón Seleccionar. Puede hacer funcionar el televisor con varios comandos de voz.

### Lea antes de utilizar Bixby

- Los idiomas y las funciones admitidos para la interacción de voz pueden variar según la zona geográfica.
- Si el idioma configurado no es el mismo que el idioma de su país, algunas funciones no están disponibles.
- Bixby solo está disponible cuando el televisor está conectado a Internet.
- Aunque el televisor esté conectado a Internet, puede que no se produzca ninguna respuesta debido a un error del servidor de Bixby.

- Pueden cambiarse las especificaciones de función existentes si se actualiza Bixby.
- Bixby solo está disponible en los televisores que lo admiten y cuyo mando a distancia está equipado con un micrófono.
- Los símbolos, incluido "-", y los caracteres especiales no se admiten. Por consiguiente, si una palabra o frase contiene valores numéricos o símbolos, la función puede no operar adecuadamente.
- Es posible que la búsqueda no proporcione todos los resultados.
- Algunas aplicaciones pueden ser de pago. Por consiguiente, puede requerirse un contrato o una solicitud de servicio.
- Para cambiar el canal actual diciendo nombres de canales como comandos de voz, debe finalizar Configuración del proveedor de servicios se puede establecer en 
   > 
   > Configuración > Emisión > Configuración del proveedor de servicios.

Si la configuración del proveedor de servicios no está establecida aún, hágalo en lo > lo Configuración > General > Restaurar. Inténtelo

- Es posible que no se admitan los ajustes del proveedor de servicios en la configuración inicial según la región geográfica.
- Para usar las funciones de entrada de texto y de búsqueda por voz, debe dar su consentimiento a las disposiciones que permiten a terceras partes recopilar y utilizar sus datos de voz.
- Para usar la función Bixby debe:
  - Aceptar las condiciones de uso de Smart Hub.
  - Aceptar una guía sobre la recopilación y el uso de información personal para el servicio Smart Hub.
  - Autorizar la recopilación y el uso de información personal para el servicio basado en la interacción de voz.

### Disposiciones para el uso de Bixby

• El índice de interacción de la voz varía según el volumen/tono, la pronunciación y el entorno sonoro (volumen del televisor y ruido ambiental).

# Uso del Barra de juego

Controle la supervisión de la configuración de juego y de la mejora de juego fácilmente, utilizando la Barra de juego.

🖉 Es posible que esta función no se admita según el modelo.

### Inicio de la Barra de juego

Cuando Modo Juego ( > @ Configuración > General > Administrador de dispositivos externos > (Configuración del modo Juego) > Modo Juego) sea Activado o Automático, mantenga pulsado el botón de Samsung Smart Remote para iniciar la Barra de juego.

## Acerca de la Barra de juego

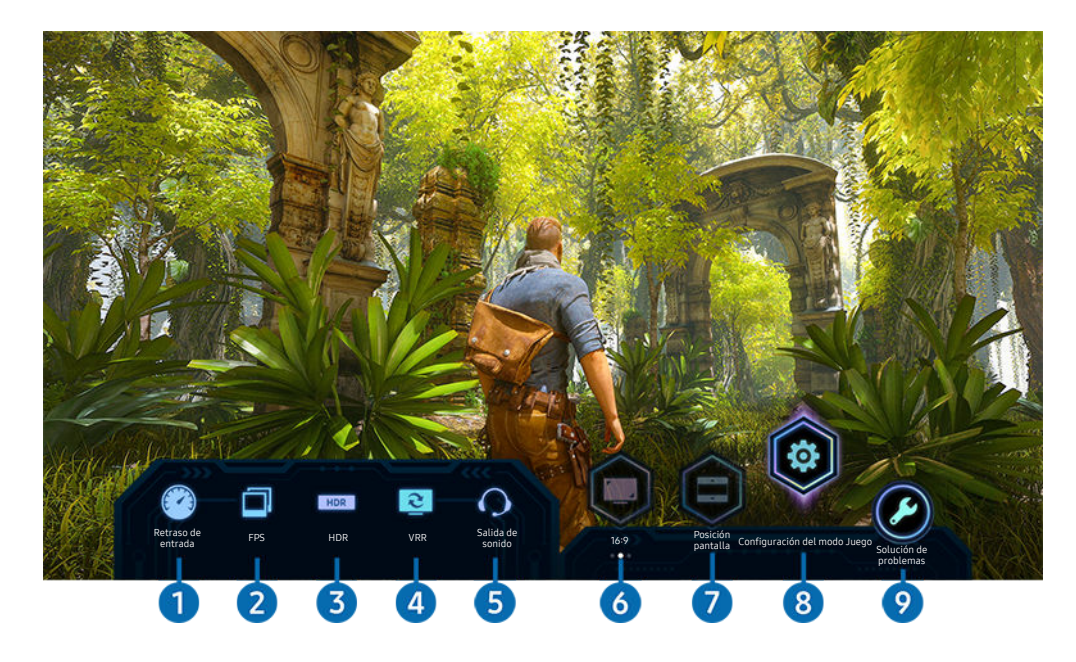

🖉 La imagen que ve en su televisor puede diferir de la ilustración anterior según el modelo.

# 1 Retraso de entrada

Muestra el **Retraso de entrada** del juego. Cuando **Motion Plus para juego** se configura como **Desactivado**, el juego funciona con el retardo de entrada mínimo.

Cuando aumenta los valores para Reducción de desenfoque y Reducc. vibración en Configuración de Motion Plus para juego
 Configuración > General > Administrador de dispositivos externos > Configuración del modo Juego > Configuración de Motion Plus para juego), el retardo de entrada aumenta.

### **2** FPS (fotogramas por segundo)

Muestra la velocidad de fotogramas por segundo en tiempo real. La velocidad de fotogramas cambia cuando VRR está activo.

# 3 HDR

Se muestra como Activado cuando se juega un juego HDR.

### 4 VRR (frecuencia de actualización variable)

Muestra el valor correspondiente cuando las funciones FreeSync o VRR están activadas.

• ACTIVADO, DESACTIVADO, FreeSync Premium, FreeSync Premium pro

# 5 Salida de sonido

Muestra el dispositivo de audio en el que se emite el sonido. (por ejemplo, altavoz del televisor, barra de sonido, auriculares Bluetooth, etc.)

### 6 Relación de pantalla

Puede cambiar la relación de la pantalla de 16:9 (configuración anterior) a Ultra ancho (21:9 o 32:9).

- 🖉 La primera vez, debe configurar la resolución desde su PC solo una vez.
- La relación de pantalla de Barra de juego solo se puede cambiar si el juego o el PC admite la resolución Ultra ancho. Depende del título del juego en sí que se admitan o no las relaciones de pantalla de 21:9 y 32:9, así que asegúrese de consultar con la compañía que lo comercializa.

# Posición pantalla

Al ajustar la relación de pantalla a Ultra ancho (21:9 o 32:9), puede usar el botón de dirección Arriba/Abajo del mando a distancia para mover la pantalla hacia arriba o hacia abajo desde el centro.

Puede cambiar la posición de la pantalla inmediatamente moviendo el botón ^/ (Canal) del mando a distancia hacia arriba o hacia abajo.

# 8 Configuración del modo Juego

Desplaza el menú a Configuración del modo Juego.

# 9 Solución de problemas

Cuando se produzca algún problema durante el funcionamiento de la Barra de juego, consulte la guía de solución de problemas en este documento.

# Configuración de la vista Juego Súper Ultra Ancho

Establezca la resolución de la pantalla del PC para que coincida con la relación de pantalla seleccionada en la Game Bar antes de activar **Juego Súper Ultra Ancho**.

- 🖉 Compruebe si el juego admite la resolución Ultra Ancho (21:9 o 32:9).
- Si configura la resolución en su PC por primera vez, puede cambiar la relación de pantalla a través de la Barra de juego en el televisor.

| Relación de pantalla de la Barra<br>de juego | Resolución establecida en el PC |
|----------------------------------------------|---------------------------------|
|                                              | 3840 x 1600 (60 Hz)             |
| 21:9                                         | 2560 x 1080 (60 Hz)             |
|                                              | 2560 x 1080 (120 Hz)            |
| 72.0                                         | 3840 x 1080 (60 Hz)             |
| 52.9                                         | 3840 x 1080 (120 Hz)            |

- 🖉 Es posible que las resoluciones compatibles difieran según el modelo o el puerto HDMI conectado al PC.
- Tras configurar la resolución, compruebe si la pantalla del PC o del Mac cambia cuando cambie la relación de pantalla en la Barra de juego del televisor.
- 🖉 Es posible que esta función no se admita en función del SO o del dispositivo.
- ▲ No es posible cambiar la relación de pantalla mientras se juega. Antes de ejecutar un juego, seleccione la relación de pantalla deseada en la Barra de juego.

### Solución de problemas relacionados con la pantalla y el sonido del juego

Tras cambiar la relación de pantalla en la **Barra de juego**, si la pantalla y el sonido del juego no se emiten correctamente, intente resolver los problemas como se muestra a continuación.

- Compruebe si el juego o el PC admiten la resolución Ultra Ancho.
- Reinicie el juego después de salir de él.
- Seleccione la misma resolución que la de la Barra de juego.
- Cuando la relación de pantalla cambia correctamente, la pantalla aparece como se muestra a continuación.

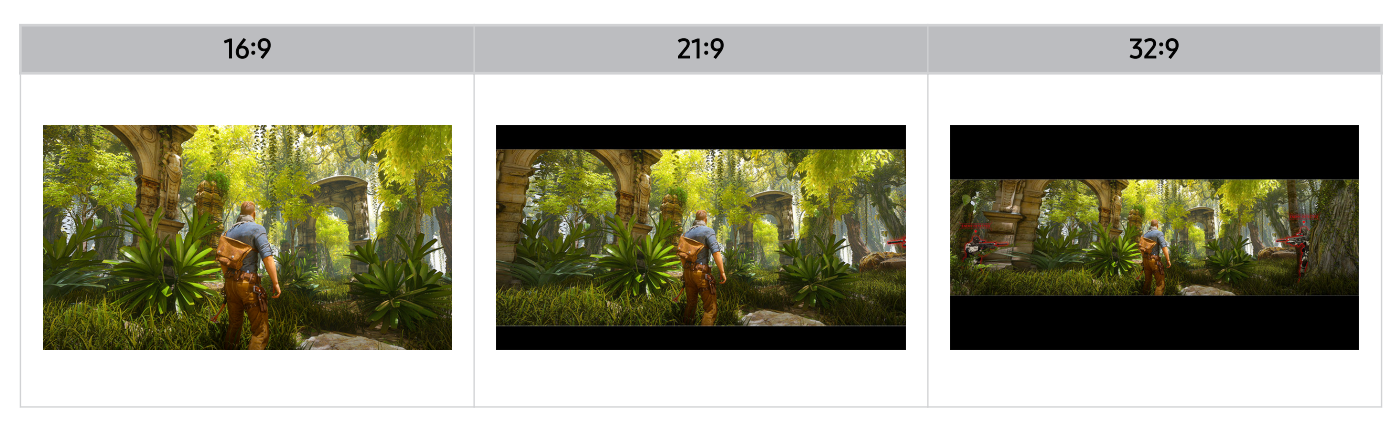

# Visualización de la televisión

Puede utilizar funciones útiles mientras ve la televisión. Asimismo, puede editar la lista de canales o crear listas de canales favoritos.

# Uso del Guía

Obtenga una visión general de la oferta de programas de cada canal.

## > Televisión en directo > Guía

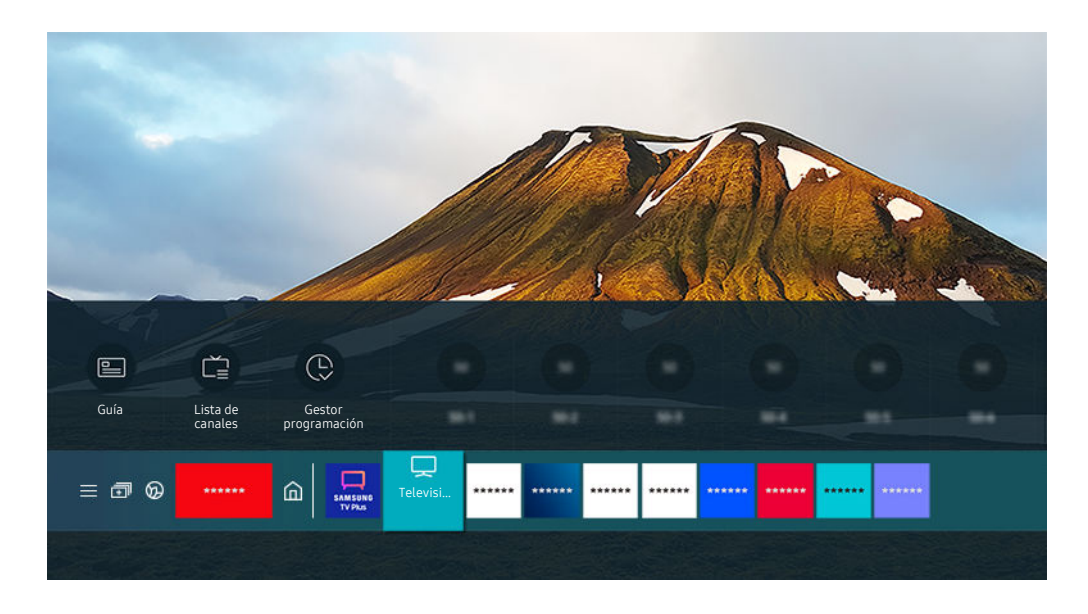

🥒 La imagen que ve en su televisor puede diferir de la ilustración anterior según el modelo y la zona geográfica.

# En la Guía puede consultar la programación diaria de cada emisora, ver la información de los programas, elegir el programa que desea ver y programar una visualización o una grabación.

- Es posible que la grabación no se admita según el modelo o la zona geográfica.
- 🖉 Para ver la Guía mientras ve la televisión, pulse el botón ۸/ᄊ (Canal) del Samsung Smart Remote o Mando a distancia.
- 🖉 En el mando a distancia estándar, pulse el botón GUIDE.
- Para ver información sobre los canales analógicos y usar las funciones de los canales analógicos de la Guía, debe completar los ajustes del proveedor del servicio en la configuración inicial.
- Para ver la Guía, antes debe configurar el reloj del televisor ( > Configuración > General > Administrador del sistema > Hora > Reloj).
- 🖉 Es posible que no se admitan los ajustes del proveedor de servicios en la configuración inicial según la región geográfica.

Desplace el enfoque hasta el programa que desee de la Guía y luego mantenga pulsado el botón Seleccionar. Puede utilizar las siguientes funciones:

- 🖉 Es posible que estas funciones no se admitan en la Guía según el modelo o la región geográfica.
- Grabar

Puede grabar un programa que se está emitiendo.

• Detener

Puede detener la función de grabación que se está ejecutando.

• Editar tiempo de grabación

Puede cambiar la hora de inicio y final de la grabación de una emisión programada.

• Programar visualización

Puede programar la visualización de una emisión programada.

• Programar grabación

Puede programar la grabación de una emisión programada.

• Cancelar la reproducción programada

Puede cancelar las visualizaciones programadas.

• Cancelar la grabación programada

Puede cancelar grabaciones programadas.

• Ver detalles

Puede ver información detallada sobre el programa seleccionado. Es posible que la información sea diferente o no se proporcione en función de la señal de emisión.

Para ir a la pantalla Filtro por canales o Tipo antena, Gestor programación: Pulse el botón 🚳 o 💽. (Si el botón del mando a distancia es 🚳, púlselo dos veces.)

• Filtro por canales

Puede ver canales y programas clasificados por los tipos definidos en la Lista de canales.

• Tipo antena

Puede cambiar el tipo de señal de emisión que recibe el televisor.

🖉 Es posible que esta función no se admita según la señal de emisión entrante.

• Gestor programación

Puede ver la pantalla Gestor programación o Grabación y Gestor programación.

🖉 Es posible que estas funciones no se admitan en la Guía según el modelo o la región geográfica.

# Grabación de programas

Grabe un programa actual o de próxima emisión en un dispositivo USB en vez de hacerlo en un grabador de vídeo.

- 🖉 Es posible que esta función no se admita según el modelo o la región geográfica.
- Lea todas las precauciones antes de utilizar la función de grabación. Consulte "Antes de utilizar las funciones Grabación y Timeshift" para obtener más información.
- 🖉 Solo puede grabar los programas que se reciben a través de la antena.
- 🖉 El icono 🚱 aparece junto a los programas y canales para los que se ha programado la grabación.
- Si va a > Televisión en directo cuando no hay ningún dispositivo USB conectado, aparece la pantalla Gestor programación en lugar de la pantalla Grabaciones.

### Uso de las opciones de grabación instantánea y programada desde la pantalla de la Guía

• Grabación instantánea

Seleccione un programa en directo de la Guía, mantenga pulsado el botón Seleccionar y después seleccione Grabar en el menú emergente para iniciar la grabación inmediatamente.

• Programar grabación

Seleccione un programa de próxima emisión, pulse el botón Seleccionar y después seleccione **Programar** grabación para programar la grabación de dicho programa.

### Uso de las opciones de grabación instantánea y programada mientras ve un programa

• Grabación instantánea

Si selecciona Grabar después de pulsar el botón 🚳 dos veces y después pulsa el botón Seleccionar o después de pulsar el botón 💽 una vez mientras ve una emisión, se inicia la grabación.

• Programar grabación

Pulse el botón Seleccionar mientras ve un programa para mostrar la ventana de información de programas. Use el botón de dirección izquierda o derecha para seleccionar una emisión programada. Pulse el botón Seleccionar y luego seleccione **Programar grabación** para programar la grabación del programa previsto.

# Programación de la grabación de un vídeo después de introducir la fecha y la hora

# Televisión en directo > Grabaciones > Programaciones > Añadir grabación

Para programar una grabación, configure los valores de Antena, Canal, Repetir, Fecha, Hora de inicio y Hora de fin de la emisión prevista que desea grabar y seleccione Guardar.

- 🖉 Compruebe la hora actual en 🍙 > 🕸 Configuración > General > Administrador del sistema > Hora > Reloj.
- 🖉 Es posible que este menú no se muestre según la zona geográfica.

# Administración de la lista de programación de grabaciones

## Televisión en directo > Grabaciones > Programaciones

Puede cambiar la información de la grabación programada o cancelar la grabación.

- 🖉 Es posible que los menús no aparezcan según el modelo o la región geográfica.
- 🖉 Puede programar hasta 30 grabaciones o visualizaciones mediante Programar grabación y Programar visualización.
- Editar

Puede configurar la hora de inicio y final para programar una grabación. Puede configurar la hora de inicio hasta 10 minutos antes de que empiece el programa, y la hora final hasta 10 minutos después de que termine el programa.

• Borrar

Puede eliminar grabaciones programadas.

• Ver detalles

Puede consultar información detallada sobre grabaciones programadas.

### Visualización de programas grabados

# Televisión en directo > Grabaciones > Grabaciones

Seleccione un archivo que contenga una grabación en la lista. El archivo se reproduce.

# Desplace el enfoque hasta el archivo grabado y luego seleccione**Reproducir**, **Borrar** o **Ver detalles** en el menú de la derecha.

- Los botones que aparecen pueden variar según el archivo que se esté reproduciendo. Para obtener más información acerca de los botones de control, consulte "Botones y funciones disponibles mientras se graba un programa o Timeshift".
- 🖉 Es posible que los menús no aparezcan según el modelo o la región geográfica.

# Configuración del inicio de una grabación programada

### Televisión en directo > Grabaciones > Configuración

• Iniciar grabación antes

Puede establecer que una grabación empiece antes de la hora de inicio de emisión que figura en la guía de programas.

Continuar grabación después

Puede establecer que una grabación acabe después de la hora de finalización de la emisión que figura en la guía de programas.

• Información de símbolo

Proporciona a los usuarios información del símbolo y una explicación acerca de un icono usado en el gestor de programación.

🖉 Es posible que los menús no aparezcan según el modelo o la región geográfica.

# Configuración de Programar visualización

Configure el televisor para mostrar un canal o un programa específicos en una fecha y una hora determinadas.

- 🖉 El icono 🕒 aparece junto a los programas para los que se ha configurado una visualización programada.
- Para configurar una programación de visualización, antes debe ajustar el reloj del televisor (
   > (
   > (
   > (
   > (
   > (
   > (
   > (
   > (
   > (
   > (
   > (
   > (
   > (
   > (
   > (
   > (
   > (
   > (
   > (
   > (
   > (
   > (
   > (
   > (
   > (
   > (
   > (
   > (
   > (
   > (
   > (
   > (
   > (
   > (
   > (
   > (
   > (
   > (
   > (
   > (
   > (
   > (
   > (
   > (
   > (
   > (
   > (
   > (
   > (
   > (
   > (
   > (
   > (
   > (
   > (
   > (
   > (
   > (
   > (
   > (
   > (
   > (
   > (
   > (
   > (
   > (
   > (
   > (
   > (
   > (
   > (
   > (
   > (
   > (
   > (
   > (
   > (
   > (
   > (
   > (
   > (
   > (
   > (
   > (
   > (
   > (
   > (
   > (
   > (
   > (
   > (
   > (
   > (
   > (
   > (
   > (
   > (
   > (
   > (
   > (
   > (
   > (
   > (
   > (
   > (
   > (
   > (
   > (
   > (
   > (
   > (
   > (
   > (
   > (<

### Uso de las opciones de programación de visualización desde la pantalla de la guía

En la pantalla Guía, seleccione el programa que desea ver, mantenga pulsado el botón Seleccionar y seleccione **Programar visualización** en el menú emergente que aparece.

### Uso de las opciones de visualización programada mientras ve un programa

Pulse el botón Seleccionar mientras ve la televisión. Aparece la ventana de información del programa. Seleccione un programa de próxima emisión con los botones de dirección izquierda o derecha. Pulse el botón Seleccionar y seleccione **Programar visualización** para programar la visualización de ese programa.

### Uso de la programación de visualización para ver programas en una fecha y hora especificadas

Televisión en directo > Gestor programación > Añadir visualización

### Televisión en directo > Grabaciones > Programaciones > Añadir visualización

Para programar una visualización, configure los valores de Antena, Canal, Repetir, Fecha y Hora de inicio de la emisión prevista que desea ver y seleccione Guardar.

🖉 Compruebe la hora actual en 🎯 > 🕸 Configuración > General > Administrador del sistema > Hora > Reloj.

🖉 Es posible que esta función no se admita según la zona geográfica.

### Configuración de la hora de programación de una visualización

### Televisión en directo > Gestor programación

### Televisión en directo > Grabaciones > Programaciones

Puede cambiar la información de la visualización programada o cancelar las visualizaciones programadas.

- 🖉 Puede configurar un total máximo de 30 entradas de Programar visualización y Programar grabación.
- 🖉 Es posible que los menús no aparezcan según el modelo o la región geográfica.

#### • Editar

Puede configurar la hora de inicio de una visualización programada. Si elige un programa de la Guía, el Hora de inicio puede establecerse en hasta 10 minutos antes del programa.

• Borrar

Puede eliminar visualizaciones programadas.

• Ver detalles

Puede consultar información detallada sobre visualizaciones programadas.

# Uso de Timeshift

Reproduzca, ponga en pausa o rebobine la televisión en directo.

Puede hacer una pausa y retroceder en la televisión en directo con Timeshift. La activación de esta función deshabilita la función Emisión. Inténtelo

Para activar la función Timeshift mientras ve el televisor, pulse el botón 🔞 dos veces y después pulse el botón Seleccionar, o pulse el botón 🐨 y, después, seleccione Timeshift o pulse el botón 🗐.

- 🖉 Es posible que esta función no se admita según el modelo o la región geográfica.
- Cuando la función Timeshift está activada, algunas de las funciones no están disponibles en 
   S 
   S 
   Configuración > Emisión.
   Emisión.
   Emisión.
   Emisión.
   S 
   S 
   S 
   S 
   S 
   S 
   S 
   S 
   S 
   S 
   S 
   S 
   S 
   S 
   S 
   S 
   S 
   S 
   S 
   S 
   S 
   S 
   S 
   S 
   S 
   S 
   S 
   S 
   S 
   S 
   S 
   S 
   S 
   S 
   S 
   S 
   S 
   S 
   S 
   S 
   S 
   S 
   S 
   S 
   S 
   S 
   S
   S 
   S 
   S 
   S 
   S 
   S 
   S 
   S
   S
   S
   S
   S
   S
   S
   S
   S
   S
   S
   S
   S
   S
   S
   S
   S
   S
   S
   S
   S
   S
   S
   S
   S
   S
   S
   S
   S
   S
   S

   S

   S

   S

   S

   S

   S

   S

   S

   S

   S

   S

   S

   S

   S

   S

   S

   S

   S

   S

   S

   S

   S

   S

   S

   S

   S

   S

   S

   S

   S

   S

   S

   S

   S

   S

   S

   S

   S

   S

   S

   S

   S

   S

   S

   S

   S

   S

   S

   S

   S

   S

   S

   S

   S

   S

   S

   S

   S

   S

   S

   S

   S

   S

   S

   S

   S

   S

   S

   S

   S

   S

   S

   S

   S

   S

   S

   S

   S

   S

   S

   S

   S

   S

   S

   S

   S

   S

   S

   S

   S

   S

   S

   S

   S

   S

   S

   S

   S

   S

   S

   S

   S

   S

   S

   S

   S

   S

   S

   S

   S

   S

   S

   S

   S

   S

   S

   S

   S

   S

   S

   S

   S

   S

   S

   S

   S

   S

   S

   S

   S

   S

   S

   S

   S

   S

   S

   S

   S

   S

   S

   S

   S

   S

   S

   S

   S

   S

   S

   S

   S

   S

   S

   S

   S

   S

   S

   S

   S

   S

   S

   S

   S

   S

   S

   S

   S

   S

   S

   S

   S

   S

   S

   S

   S

   S

   S

   S

   S

   S

   S

   S

   S

   S

   S

   S
- 🖉 Para utilizar Timeshift, debe conectar un dispositivo USB al televisor para la grabación.
- Lea todas las precauciones antes de utilizar la función Timeshift. Para obtener más información, consulte "<u>Antes de utilizar</u> las funciones Grabación y Timeshift".

# Botones y funciones disponibles mientras se graba un programa o Timeshift

Revise la utilización de los botones y las funciones disponibles mientras graba un programa o Timeshift.

- 🖉 Es posible que esta función no se admita según el modelo o la región geográfica.
- 🖉 Los botones y las funciones disponibles pueden variar según las funciones.

Cuando pulsa el botón de dirección abajo aparece la barra de control y están disponibles las siguientes opciones:

• Pausa / Reproducir

Puede usar las siguientes funciones cuando el vídeo está en pausa. Tenga en cuenta que con el vídeo en pausa, el televisor no reproduce el audio.

- Rebobinar lento o Avanzar lento: Permite reproducir el vídeo a una velocidad lenta (1/8, 1/4, 1/2) hacia atrás o adelante seleccionando la opción avance rápido en modo lento, seleccione la opción repetidamente. Para volver a la velocidad normal, seleccione la opción el.
  - Cuando la función **Rebobinar lento** está activada, puede ver la diferencia entre la hora de grabación actual y la hora de rebobinado actual.

• Saltar hacia atrás/saltar hacia delante

Pulse el botón de dirección arriba para desplazar el enfoque hasta la barra de control de reproducción y después seleccione el botón de dirección izquierda o derecha para retroceder o avanzar 10 segundos en el vídeo.

- Cuando la función de salto hacia atrás está activada, puede ver la diferencia entre la hora de grabación actual y la hora de rebobinado actual.
- Rebobinar / Rebobinar adelante
  - 🖉 Esta función no está disponible mientras ve un programa que se está emitiendo.
- Detener la grabación / Detener Timeshift.

Finaliza la función de grabación o Timeshift.

• Grabar

Puede cambiar de la función Timeshift a la función de grabación. Cuando pasa a la función de grabación, puede incluir el contenido grabado por la función Timeshift en la nueva grabación.

🖉 Esta función solo está disponible cuando se está ejecutando la función Timeshift.

### • Editar tiempo de grabación

Puede establecer la duración del tiempo de grabación del programa.

- 🖉 Esta función solo está disponible cuando se está grabando un programa.
- Ir a Televisión en dir.

Seleccione para volver a las escenas actuales del programa cuando la función Timeshift está reproduciendo escenas anteriores.

Información

Muestra la ventana de información del programa que está grabando o bajo la función Timeshift.

# Uso del Lista de canales

Cambie de canal o consulte los programas de otros canales digitales.

### Televisión en directo > Lista de canales

Mediante la Lista de canales, puede cambiar de canal o consultar los programas de otros canales digitales mientras ve la televisión. En el mando a distancia estándar, pulse el botón CH LIST.

La pantalla Lista de canales tiene los siguientes iconos:

- − ♥: Un canal favorito.
- 🛍: Canal bloqueado.
- 🔳 : Canal que requiere tarjeta CI.

Si pulsa el botón de dirección izquierda cuando ve la pantalla Lista de canales, puede usar las siguientes funciones:

• Aérea, Cable o Satélite

#### Permite elegir entre Aérea, Cable y Satélite.

- 🖉 Es posible que esta función no se admita según la señal de emisión entrante.
- 🖉 Es posible que esta función no se admita según el modelo o la región geográfica.
- Todos

#### Muestra los canales buscados automáticamente.

- 🖉 Se muestran los canales recibidos para Aérea, Cable o Satélite seleccionados actualmente.
- Samsung TV Plus

Mientras el televisor está conectado a Internet, en todo momento puede ver programas populares o destacados de cada tema mediante un canal virtual. Igual que los canales regulares, el televisor ofrece la programación diaria de Samsung TV Plus.

🖉 Es posible que esta función no se admita según el modelo o la región geográfica.

• Tipo de canal

Ordena la lista de modo que solo incluya canales de un tipo seleccionado. Sin embargo, **Tipo de canal** solo se puede utilizar con los canales que incluyen la información de tipo.

🖉 Es posible que esta función no se admita según la señal de emisión entrante.

• Favoritos

#### Muestra Favoritos 1 a Favoritos 5.

- Muestra solo la lista de favoritos que incluye el canal favorito.
- Ordenar

#### Ordena la lista por Número o por Nombre.

🖉 Esta opción solo está disponible en canales digitales y es posible que no esté siempre disponible.

# Edición de canales

Edite los canales guardados en el televisor.

## Televisión en directo > Lista de canales > Editar canales

Los iconos de la pantalla Editar canales indican:

- ♥: Un canal favorito.
- 🖻: Canal bloqueado.
- 🔳 : Canal que requiere tarjeta CI.

En la pantalla de Editar canales, puede seleccionar canales y utilizar las siguientes funciones:

• Bloquear / Desbloquear

Después de seleccionar el canal en cuestión en Editar canales, seleccione Bloquear o Desbloquear. El canal se bloquea o desbloquea. Un canal bloqueado no puede verse.

- Si desea utilizar esta función o establecer la contraseña, configure Si desea utilizar esta función > Aplicar bloqueo de canal como Activado.
- 🖉 Para obtener más información sobre la configuración de la contraseña, consulte "Configuración de una contraseña".
- Borrar

Después de seleccionar el canal que desea eliminar en Editar canales, seleccione Borrar. Los canales eliminados no se muestran en la Lista de canales.

#### Renombrar canal

Después de seleccionar el canal en cuestión Editar canales, seleccione Renombrar canal para cambiarle el nombre.

- Puede cambiar el nombre solo a un canal a la vez.
- 🖉 Esta función solo está disponible para emisiones analógicas.

#### Cambiar número

Después de seleccionar el canal que desea cambiar en Editar canales, seleccione Cambiar número para cambiarle el número.

- 🖉 Es posible que esta función no se admita según el modelo o la región geográfica.
- 🖉 Cuando se cambia el número de un canal, la información de este no se actualiza automáticamente.

#### Restaurar Samsung TV Plus

#### Puede restaurar los canales de Samsung TV Plus eliminados.

- 🖉 Es posible que esta función no se admita según el modelo o la región geográfica.
- Guardar y salir

Guarda y cierra la pantalla Editar canales.

# Uso de una lista de favoritos personales

Designe como favoritos los canales que ve con frecuencia.

Los canales favoritos se resaltan en las pantallas Editar canales y Lista de canales con el símbolo . Puede crear hasta cinco listas de favoritos para que sus familiares puedan crear sus propias listas.

### Creación de una lista de favoritos

### • Televisión en directo > Lista de canales > Editar canales

- 1. Pulse el botón de dirección izquierda del mando a distancia para seleccionar la lista de Favoritos deseada.
- 2. Pulse el botón de dirección derecha para seleccionar Añadir canales.
- 3. Seleccione el canal deseado en la pantalla.
- 4. Pulse Añadir para añadir el canal seleccionado a la lista de Favoritos .

Seleccione Favoritos 1 - Favoritos 5 en la pantalla Editar canales y estarán disponibles las siguientes funciones:

• Añadir canales

En la lista de canales, seleccione uno o varios canales para añadirlos a la lista de favoritos y luego seleccione Añadir canales.

• Borrar

Elimina uno o varios canales de una lista de favoritos.

• Cambiar orden

Cambia el orden de uno o varios canales seleccionados en una lista de favoritos.

• Renombrar favoritos

Cambia el nombre de una lista de favoritos.

• Guardar y salir

Guarda y cierra la pantalla Editar canales.

# Funciones de soporte para ver la televisión

Use las funciones disponibles mientras ve la televisión.

### Cambio de la señal de emisión

### Televisión en directo > Lista de canales

Pulse el botón de dirección del mando a distancia, desplace el enfoque hasta Aérea, Cable, Satélite o Proveedor de servicio y luego pulse el botón Seleccionar.

- 🖉 No necesita usar esta función si el televisor está conectado a un descodificador por cable o por satélite.
- 🖉 La lista de canales que se muestra puede variar en función de las señales de emisión entrantes.

### Búsqueda de canales disponibles

# Sintonización > Emisión > (Configuración de la sintonización automática) > Sintonización automática

- 🖉 Es posible que esta función no se admita según el modelo o la región geográfica.
- 🖉 Si el televisor está conectado a un descodificador por cable o por satélite, no es necesario que haga nada.
- 🖉 Es posible que el sistema DVB-T2 no se admita según la zona geográfica.
- Es posible que Configuración de la sintonización automática no se aparezca según el modelo o la región geográfica.

#### Selección de la opción de búsqueda de red por cable

### Source Configuración > Emisión > (Configuración de la sintonización automática) > Opción búsqueda de cable Source Configuración de la sintonización automática) > Opción búsqueda de cable Source Configuración de la sintonización automática) > Opción source Configuración de la sintonización automática) > Opción búsqueda de cable Source Configuración de la sintonización automática) > Opción búsqueda de cable Source Configuración de la sintonización automática) > Opción búsqueda de cable Source Configuración de la sintonización automática) > Opción búsqueda de cable Source Configuración de la sintonización automática)

# Establece opciones adicionales de búsqueda, como la frecuencia y la velocidad de símbolo, para la búsqueda de la red por cable.

- 🖉 Es posible que esta función no se admita según el modelo o la región geográfica.
- Es posible que Configuración de la sintonización automática no se aparezca según el modelo o la región geográfica.

### Búsqueda de canales disponibles en el modo de espera

# Sintonización > Emisión > (Configuración de la sintonización automática) > Sintonización automática en modo de suspensión

#### Busca canales automáticamente con el televisor en modo de espera.

- 🖉 Es posible que esta función no se admita según el modelo o la región geográfica.
- 🖉 Es posible que **Configuración de la sintonización automática** no se aparezca según el modelo o la región geográfica.

### Ajuste de la hora de reactivación

### Sonfiguración > Emisión > (Configuración de la sintonización automática) > Temporiz. reactiv.

### Programe el temporizador para que el televisor se encienda y busque canales automáticamente.

- 🖉 Es posible que esta función no se admita según el modelo o la región geográfica.
- 🖉 Es posible que Configuración de la sintonización automática no se aparezca según el modelo o la región geográfica.

## Configuración de las funciones para el proveedor de servicios

### Sonfiguración > Emisión > Configuración del proveedor de servicios

Puede configurar los ajustes relacionados con el proveedor de servicios.

• Proveedor de servicios

Activa o desactiva la función del proveedor de servicios.

• Acerca del proveedor de servicios

Muestra el proveedor de servicios actual y su información detallada.

• Abrir configuración del proveedor de servicios

Puede establecer los proveedores de servicios disponibles.

🖉 Es posible que esta función no se admita según el modelo o la región geográfica.
# Comprobación de la información y la intensidad de la señal de los canales digitales

# 

- Si el televisor está conectado a una antena aérea separada, puede utilizar la información sobre la intensidad de señal para ajustar la antena y mejorar la intensidad y la recepción de canales HD.
- Información de señal solo está disponible para canales digitales.
- Es posible que esta función no se admita según el modelo o la región geográfica.

# Limitación de la visualización de unos canales determinados

## Sonfiguración > Emisión > Aplicar bloqueo de canal Inténtelo

Si se selecciona el menú, se puede activar o desactivar la función Aplicar bloqueo de canal.

Bloquear canales específicos para evitar que los niños vean contenido para adultos.

🥒 Para usar esta función, se requiere el número PIN.

# Uso de Marcar canales adultos

# Sonfiguración > Emisión > Marcar canales adultos

Habilita o deshabilita todos los servicios para adultos. Cuando están deshabilitados, los servicios para adultos no están disponibles.

🖉 Es posible que esta función no se admita según el modelo o la región geográfica.

# Selección de la opción de audio de las emisiones

# Sonfiguración > Emisión > Audio dual Inténtelo

Configure las opciones de audio para emisiones estéreo o bilingües. Para obtener más información, consulte "Opciones de audio de emisiones permitidas".

🖉 Es posible que esta función no se admita según el modelo o la región geográfica.

# Uso de Bloq clasific progr

# 

🖉 Es posible que esta función no se admita según el modelo o la región geográfica.

Esta función es útil para controlar los programas que pueden ver los niños en el televisor según sus clasificaciones. Sin embargo, **Bloq clasific progr** no bloquea los programas procedentes de fuentes externas, como reproductores Blu-ray, reproductores DVD o archivos USB.

Cada vez que accede a **Bloq clasific progr** debe introducir el PIN de seguridad. También deberá introducir el PIN para ver un programa bloqueado. El PIN predeterminado es "0000" (para Francia e Italia: "1111"). Para cambiar el PIN, vaya a xa configuración > General > Administrador del sistema > Cambiar PIN.

- 🖉 Para obtener más información sobre la configuración de la contraseña, consulte "Configuración de una contraseña".
- 🖉 La Emisión no está disponible en los modos HDMI o Componente.
- Es posible que Bloq clasific progr no se admita según la señal de entrada.
- 🖉 Es posible que Cambiar PIN no se admita segúnel modelo o la región geográfica.

## Visualización del menú de interfaz común

#### > & Configuración > Emisión > Interfaz común

#### Puede ver información acerca de las interfaces comunes.

- 🖉 Es posible que esta función no se admita según el modelo o la región geográfica.
- Menú Cl

Mostrar información y ajustes de CICAM (módulo de acceso de interfaz común).

• Info. sobre la aplicación

Muestra el fabricante del CICAM e información del CAS (Sistema de acceso condicional).

• Gestor de PIN de CICAM

Gestionar el PIN del módulo de acceso de interfaz común (CICAM). Guarde el PIN o cambie el PIN guardado y, a continuación, configure otras opciones del PIN.

🖉 Es posible que esta función no se admita según el modelo o la región geográfica.

- Modo descodificador
- Conversión de vídeo CAM

Ajusta la configuración para transcodificar automáticamente el códec de vídeo del CAM. Desactive la función si no desea utilizarla.

🖉 Debe utilizar un CAM que admita la transcodificación del códec de vídeo.

# Configuración avanzada de emisiones

# 

# Activación manual de las señales de emisión

# Seconfiguración > Emisión > Configuración para expertos > Búsqueda manual Inténtelo

#### Puede buscar todos los canales manualmente y guardar en el televisor los canales encontrados.

🖉 Es posible que esta función no se admita según el modelo o la región geográfica.

#### Sintonización de canales digitales

# Sintonización > Emisión > Configuración para expertos > Búsqueda manual > Sintonización de canales digitales

Seleccione Nuevo y después configure Canal, Frecuencia y Ancho de banda y, a continuación, seleccione Buscar para buscar y almacenar automáticamente una lista de canales digitales en el televisor.

#### Sintonización de canales analógicos

# Sintonización > Emisión > Configuración para expertos > Búsqueda manual > Sintonización de canales analógicos

Seleccione Nuevo y configure Programa, Sistema de color, Sistema de sonido, Canal y Buscar para buscar canales analógicos. A continuación, seleccione Guardar para guardar en el televisor los canales encontrados.

🖉 Esta función solo está disponible para emisiones analógicas.

# Sintonización fina de emisiones analógicas

# Sintonización > Emisión > Configuración para expertos > Sintonización fina (nténtelo)

🖉 Esta función solo está disponible para emisiones analógicas.

# Transferencia de la lista de canales

# Sonfiguración > Emisión > Configuración para expertos > Transf. lista can.

Puede importar o exportar la lista de canales a un almacenamiento USB. Para usar esta función, se requiere el número PIN.

- Importar de USB: Importa la lista de canales desde un almacenamiento USB.
- Exportar a USB: Exporta la lista de canales guardada en el televisor a un almacenamiento USB.
- 🖉 Esta función está disponible cuando el USB está conectado.
- 🖉 Es posible que esta función no se admita según el modelo o la región geográfica.

# Activación/desactivación de edición de número de canal

# Sonfiguración > Emisión > Configuración para expertos > Editar el número de canales

Se utiliza para cambiar el número del canal. Cuando se cambia el número del canal, la información de este no se actualiza automáticamente.

🖉 Es posible que esta función no se admita según el modelo o la región geográfica.

# Eliminación del perfil del operador CAM

# Sonfiguración > Emisión > Configuración para expertos > Eliminar perfil de operador CAM

🖉 Es posible que esta función no se admita según el modelo o la región geográfica.

# Configuración del sistema de satélite

## Sistema satélite Sistema satélite

Puede configurar los ajustes de una antena parabólica antes de realizar la búsqueda de canales.

🖉 Es posible que esta función no se admita según el modelo o la región geográfica.

# Cambio del idioma del teletexto

# Sonfiguración > Emisión > Configuración para expertos > Configuración del idioma del teletexto > Idioma del teletexto

Puede establecer o cambiar el idioma del teletexto. Para ver la emisión de teletexto en su idioma preferido, selecciónelo en Idioma principal del teletexto. Si este idioma no está disponible, puede ver la emisión de teletexto en su segundo idioma preferido estableciéndolo en Idioma secundario del teletexto.

🖉 Es posible que esta función no se admita en función del modelo, el canal o la región geográfica.

# Selección del idioma de audio de la emisión

# Sonfiguración > Emisión > Configuración para expertos > Opciones de audio (nténtelo)

Este es el idioma que oirá cuando vea la televisión si el idioma está incluido en la señal de transmisión. Opciones de audio funciona de manera diferente para canales analógicos y digitales.

🖉 Es posible que esta función no se admita según el modelo o la región geográfica.

#### • Configuración del idioma de audio

#### Puede cambiar el idioma del audio que desea oír.

- 🖉 Los idiomas disponibles pueden variar según la emisión.
- Formato audio

#### Puede cambiar el formato del audio que desea oír.

- 🖉 El formato de audio admitido puede variar según el programa en emisión.
- 🖉 Esta opción solo está disponible en los canales digitales.

# Visualización del menú Interfaz de TVkey

# Sonfiguración > Emisión > Configuración para expertos > Interfaz de TVkey

#### Puede utilizar las siguientes funciones:

- Menú de TVkey: Muestre el menú de la interfaz de TVkey.
- Borrado del servicio de TV: Muestre la lista de operadores de TVkey que desee borrar.
- 🖉 Es posible que esta función no se admita según el modelo o la región geográfica.

# Lectura de texto digital

# Sonfiguración > Emisión > Configuración para expertos > Texto digital (MHEG)

#### Puede usar esta función cuando ve una emisión que incluye contenido de texto y multimedia.

- 🖉 Esta función solo está disponible en Irlanda.
- Multimedia and Hypermedia Information Coding Experts Group -Grupo de expertos para la codificación de la información hipermedia y multimedia) (MHEG) es una norma internacional para los sistemas de codificación de datos que se utilizan en multimedia e hipermedia. Es un nivel superior al sistema MPEG que incluye hipermedia vinculado a datos, como imágenes fijas, servicios de caracteres, animaciones, gráficos y archivos de vídeo así como datos multimedia. MHEG es una tecnología de interacción de tiempo de ejecución del usuario que se aplica en varios campos, como vídeo a la carta (VOD), televisión interactiva (ITV), comercio electrónico (EC), educación a distancia, teleconferencias, bibliotecas digitales y juegos de red.

# Imagen y Sonido

Puede cambiar los ajustes de imagen y sonido según sus preferencias.

# Uso de Modo Inteligente

Deje que el televisor analice el entorno y el contenido que está viendo para que pueda ofrecerle una experiencia de visualización mejorada.

# Sonfiguración > General > Configuración del modo Inteligente

En el Modo Inteligente, el televisor reconoce y analiza el entorno, el ruido, el contenido y los patrones de uso para ofrecer la mejor experiencia visual. Puede activar o desactivar las siguientes opciones. Crear su entorno de visualización preferido.

- 🖉 Esta función solo se admite en QLED TV (a excepción de la serie 43Q7\*A/50Q7\*A, Q6\*A/Q5\*A y The Frame).
- Modo Inteligente

Mejora la experiencia de visualización al reconocer el contenido, los patrones de uso y el entorno que rodea a su televisor.

- Imagen adaptable

Optimiza el brillo y ofrece la mejor calidad de imagen en tiempo real, según las condiciones de luz y el contenido que está viendo.

 Es posible que esta función no la admitan algunos modos o aplicaciones. (Por ejemplo, Ambient Mode, modo Arte y Modo Juego).

#### - Activar amplificador de voz

#### Analiza el ruido ambiental y ofrece un sonido óptimo en función del ruido.

- Esta función solo está disponible cuando el sensor de sonido del televisor está activo y la salida de sonido está configurada como Altavoz de TV, o cuando la Samsung Soundbar interconectada con la función Imagen adaptable está conectada. Es posible que la ubicación del sensor de sonido varíe según el modelo o la región geográfica.
- 🖉 Al usar esta función, el televisor no guarda los datos.
- 🖉 Es posible que esta función no la admitan algunos modos o aplicaciones (por ejemplo, Modo Juego).

#### - Sonido adaptable+

# Proporciona una calidad de sonido optimizada mediante el análisis del espacio de visualización y los componentes acústicos del contenido.

- Esta función solo puede utilizarse cuando el sensor de sonido de la parte inferior del televisor esté activado y la salida de sonido esté configurada como Altavoz de TV.
- 🖉 Al usar esta función, el televisor no guarda los datos.
- Es posible que esta función no la admitan algunos modos o aplicaciones. (Por ejemplo, Ambient Mode, Modo Juego, modo Arte y aplicaciones que controlan el sonido del televisor).
- 🖉 Es posible que esta función no se admita según el modelo.

#### - Volumen adaptable

Se ajusta automáticamente a un nivel de volumen específico mientras ve el televisor. El televisor analiza su historial de uso del volumen por periodo para ajustar el volumen cuando utilice una aplicación o cambie a un origen de entrada externo.

- 🖉 Esta función solo está disponible cuando la salida de sonido del televisor está configurada como Altavoz de TV.
- 🖉 Es posible que algunas aplicaciones o dispositivos externos no admitan esta función.
- 🖉 La ejecución de esta función afecta a la función Volumen automático, pero no funciona a la inversa.
- Esta función funciona según del historial de uso de volumen y es posible que no funcione si el historial de uso de volumen por período de tiempo es insuficiente.
- La cantidad de diferencia que hace esta función no excede +/- 5 niveles del volumen actual, y esta función no cambia el volumen actual si excede 40.

# Ajuste de la calidad de imagen

Cambie el Modo imagen y ajuste Configuración para expertos.

# Selección de un modo de imagen

## Source Configuración > Imagen > Modo imagen Inténtelo

#### Puede seleccionar el Modo imagen que proporciona la mejor experiencia de visualización.

- 🖉 Ocio y Gráfico solo se admiten cuando se cambia el nombre del dispositivo externo a PC en el modo PC.
- Dinámico

Hace que la imagen sea más brillante y clara cuando la iluminación ambiental es fuerte.

• Estándar

Es el modo predeterminado adecuado para entornos de visualización generales.

Natural

Reduce la fatiga ocular y proporciona una visualización más confortable.

• Película

Es adecuado para ver televisión o películas en un entorno oscuro.

• FILMMAKER MODE

Puede ver el contenido original (por ejemplo, una película) tal y como está. La imagen definida como FILMMAKER MODE cambia automáticamente a FILMMAKER MODE mientras se está viendo.

- El FILMMAKER MODE puede parecer más oscuro que otros modos de imagen.
- Puede cambiar el FILMMAKER MODE a un Modo imagen diferente. Sin embargo, el Modo imagen cambiado se mantendrá incluso después de ver la imagen definida por el FILMMAKER MODE.
- 🖉 El logotipo de FILMMAKER MODE™ es una marca registrada de UHD Alliance, Inc.

# Configuración avanzada de imágenes

# 

Configure los ajustes de la pantalla según sus preferencias mediante las siguientes funciones:

- Brillo Inténtelo
- Contraste Inténtelo
- Nitidez Inténtelo
- Color Inténtelo
- Matiz (V/R) (nténtelo
- Aplicar configuración de imagen (nténtelo
- Configuración de claridad de imagen (nténtelo
  - Cuando el **Movimiento claro LED** se configura como **Activado**, la pantalla se ve más oscura que cuando se configura como **Desactivado**.
- Atenuación local

#### Controla el brillo de zonas individuales de la pantalla para maximizar el contraste automáticamente.

- Esta función admite Estándar, Alto y Bajo. En Estándar se detecta la luminosidad ambiental para ajustar la calidad de la imagen.
- 🖉 Es posible que esta función no se admita según el modelo o la región geográfica.
- Intensificador de contraste Inténtelo
- Modo de película (nténtelo
  - 🖉 Esta función solo está disponible cuando la señal de entrada es TV o HDMI (1080i).
- Tono color (nténtelo
- Balance de blanco (nténtelo
- Gamma Inténtelo
- Detalle de sombra Inténtelo
- Sólo modo RGB (nténtelo
- Configuración de la gama de colores Inténtelo
- Restablecer imagen Inténtelo

# Configuración del entorno de visualización para dispositivos externos

Puede optimizar el televisor para ver unos formatos de vídeo determinados.

## Reproducción de juegos en una pantalla optimizada

# Source Configuración > General > Administrador de dispositivos externos > (Configuración del modo Juego) > Modo Juego

Puede configurar el Modo Juego para optimizar la pantalla del televisor y obtener así un mejor rendimiento de juegos.

Cuando se conecta una consola de videojuegos como PlayStation o Xbox, **Modo Juego** se establece como **Automático**. Cuando se conecte otro origen de juego, como PC, configure **Modo Juego** como **Activado** a través de la ruta anterior. También puede configurar rápidamente el Modo Juego desde Primera Pantalla ( > **Configuración** > botón direccional hacia arriba > **Modo Juego** (.).

- 🖉 Es posible que esta función no se admita según el modelo o la región geográfica.
- 🖉 El modo juego no está disponible para la visualización normal de televisión.
- 🖉 La pantalla puede temblar ligeramente.
- Cuando se mantiene pulsado el botón Del Camsung Smart Remote durante 1 segundo o más en Modo Juego, aparece la Barra de juego. Es posible que esta función no se admita según el modelo.
- Cuando Modo Juego está habilitado, Modo imagen y Modo de sonido cambian automáticamente a Juego. Es posible que Modo de sonido no se active automáticamente en función del dispositivo de audio seleccionado en el menú Salida de sonido.
- 🖉 Cuando el Modo Juego está configurado como Activado, algunas funciones no están disponibles.
- Para utilizar un dispositivo externo diferente en el mismo puerto, desconecte la consola de juegos, configure Modo Juego como Desactivado y conecte el dispositivo externo al puerto.
- 🖉 Las funciones del **Modo Juego** utilizadas para la Nintendo Switch™ están sujetas a cambios sin previo aviso.

# Configuración de los datos del Modo Juego

# Sonfiguración > General > Administrador de dispositivos externos > Configuración del modo Juego

- 🖉 Es posible que estas funciones no se admitan según el modelo o la región geográfica.
- Sonido Surround

Puede hacer que sus juegos sean más envolventes utilizando un intenso sonido tridimensional optimizado para los juegos.

• Ecualizador negro dinámico

Puede detectar fácilmente objetos o enemigos escondidos que estén al acecho en rincones oscuros mejorando los detalles de objetos y la visibilidad en las escenas oscuras sin tener que bajar la intensidad de los colores ni el contraste en escenas más luminosas.

• Configuración de Motion Plus para juego

Puede configurar los ajustes de Motion Plus para juego.

- 🖉 Es posible que esta función no se admita según el modelo.
- HDR juego

De acuerdo con el estándar HGiG (HDR Gaming Interest Group), establece la calidad de la imagen óptima para los juegos en HDR de acuerdo con la información de brillo de los contenidos.

- 🖉 Cuando las fuentes HDR son entrada en el Modo Juego, este menú se activa.
- Es posible que el modo de selección de HDR juego sea diferente en algunos modelos. (
  Seneral > Administrador de dispositivos externos > HDR juego)

# Uso de Ampliación de señal de entrada

# 

#### Amplía el rango de señal de entrada para las conexiones HDMI.

- Cuando selecciona el conector HDMI que desea usar para Ampliación de señal de entrada y luego pulsa el botón Seleccionar para establecer la función Ampliación de señal de entrada a Activado, la pantalla del televisor puede parpadear.
- Cuando conecte el televisor a un dispositivo externo que admita únicamente una frecuencia UHD de 24 Hz o 30 Hz o una frecuencia FHD, la función Ampliación de señal de entrada puede no estar disponible. En este caso, desactive la función de Ampliación de señal de entrada.
- Para obtener más información sobre las resoluciones UHD, consulte «Resoluciones admitidas para señales de entrada de UHD».
- Para obtener más información sobre las resoluciones 8K admitidas, consulte "Códecs de vídeo admitidos (series QN7\*\*A o superiores)".

# Uso del nivel de negro HDMI

# 

Utilice Nivel de negro HDMI para ajustar el nivel de negro y compensar los niveles de negro bajos, contraste bajo o colores apagados generados por dispositivos externos conectados al televisor mediante un cable HDMI.

Esta función solo está disponible cuando la señal de entrada conectada al televisor a través de un conector HDMI se establece en RGB444.

# Funciones de soporte de la imagen

Configure los ajustes de imagen de su televisor.

# Visualización de imagen en imagen (PIP)

# > \$ Configuración > Imagen > PIP

# Mientras ve vídeos de un dispositivo externo, como un reproductor Blu-ray, en la pantalla principal, puede ver una emisión de televisión en una ventana imagen en imagen (PIP).

- 🖉 Es posible que esta función no se admita según el modelo o la región geográfica.
- PIP no está disponible mientras Smart Hub está activado.
- Si se reproduce un juego o se utiliza la función de karaoke en la pantalla principal, la calidad de la imagen de PIP puede reducirse.
- La función PIP solo está disponible en las siguientes condiciones: 1) La fuente de la pantalla principal es una conexión HDMI.
   2) La resolución de entrada de la pantalla principal es FHD (Full HD) o inferior.
- ▲ La ventana PIP solo admite canales digitales y no admite canales UHD.

# Cambio de los ajustes del tamaño de la imagen

# Sonfiguración > Imagen > Configuración del tamaño de imagen (nténtelo)

#### • Tamaño de imagen Inténtelo

Puede cambiar el tamaño de la imagen que se muestra en la pantalla del televisor a 16:9 estándar, Personal o 4:3.

Los tamaños de imagen admitidos varían según la señal de entrada. Para obtener más información sobre los tamaños de imagen admitidos, consulte "Tamaños de imagen y señales de entrada".

#### • Ancho automático Inténtelo

#### Cambio automático del tamaño de la imagen.

🖉 Es posible que esta función no se admita según el modelo o la región geográfica.

#### • Tamaño de pantalla 4 es a 3 (nténtelo

Puede seleccionar el tamaño de imagen adecuado para su zona geográfica mientras ve la televisión en el modo 4:3 o Ajustar a pantalla Los tamaños de pantalla admitidos varían según el país y esta función le permite ajustar el tamaño de la imagen en este caso.

- El modo 4:3 no está disponible cuando hay un dispositivo externo conectado al televisor a través de un conector de Componente o HDMI.
- 🖉 Es posible que esta función no se admita según el modelo o la región geográfica.

#### • Ajustar a pantalla (nténtelo

#### Ajuste de la imagen a la pantalla.

- 🖉 Es posible que esta función no se admita según la configuración de Tamaño de imagen.
- 🖉 Es posible que esta función no se admita según las señales de emisión.

#### • Zoom y posición Inténtelo

#### Ajuste del tamaño y/o la posición de la imagen.

- 🖉 Esta función solo está disponible si Tamaño de imagen está configurado como Personal.
- Para cambiar la posición de la imagen en canales analógicos, en primer lugar aumente la imagen y luego cambie la posición.
- 🖉 Estas funciones pueden no estar disponibles en **Samsung TV Plus** y en algunas aplicaciones.

# Ajuste de Modo de sonido y Configuración para expertos

Cambie el Modo de sonido y ajuste Configuración para expertos.

## Selección de un modo de sonido

## 

#### Puede seleccionar el modo de sonido disponible que prefiera para un tipo de contenido o su entorno de escucha.

- 🖉 Cuando esté conectado un dispositivo externo, es posible que Modo de sonido cambie en consecuencia.
- 🖉 Es posible que esta función no se admita según el modelo.

#### Configuración avanzada de sonido

#### Sonido > @ Configuración > Sonido > Configuración para expertos (nténtelo)

Puede personalizar la calidad del sonido ajustando las siguientes configuraciones.

- Balance Inténtelo
- Ecualizador Inténtelo
  - 🖉 Esta función no está disponible cuando se está ejecutando la función Sonido adaptable+.
  - Esta función no está disponible cuando se configura la función Modo de sonido como Sonido adaptable, Juego o Amplificar.
  - 🖉 El nombre y las propiedades de esta función pueden variar en función del dispositivo externo conectado.
- Modo HDMI-eARC

Puede conectar un dispositivo de audio compatible con eARC mediante HDMI-eARC. Durante la conexión del dispositivo se silencia el sonido temporalmente.

#### Formato de audio de salida digital (nténtelo)

Seleccione el formato de salida de audio digital. Si selecciona la opción Automático, se definirá automáticamente el formato admitido de salida de audio del dispositivo.

Si selecciona la opción Sin procesar, los datos de audio se emiten sin procesamiento.

#### Retardo de audio de salida digital (nténtelo

- Esta función solo está disponible cuando el dispositivo externo está conectado mediante HDMI (eARC) y SPDIF (Sony Philips Digital Interface).
- 🖉 Es posible que esta función no se admita según el modelo.

#### Compatibilidad con Dolby Atmos (nténtelo

Puede configurar el televisor para permitir transmisiones de Dolby Digital+ with Atmos que sean entrada de dispositivos externos.

Configúrelo como Activado si el dispositivo de audio conectado mediante HDMI (eARC) admite Dolby Atmos. Cuando esta función esta activada o desactivada, la pantalla del televisor puede parpadear.

🖉 Si esta función está activada, configure Formato de audio de salida digital como Automático.

• Volumen automático (nténtelo

Ajusta automáticamente el sonido a un determinado nivel cuando se cambia de canal o se cambia a otra entrada externa.

Respuesta sonora Inténtelo

Reproduce el sonido de notificación al manipular un menú o seleccionar una opción.

#### • Restaurar el sonido Inténtelo

- 🖉 Las señales de audio estándar son muestreadas a 48 kHz mientras que las señales de audio HD lo son a 96 kHz.
- Algunos receptores SPDIF pueden no ser compatibles con formato de audio HD.

# Uso de las funciones de soporte de sonido

Configure los ajustes de sonido de su televisor.

# Selección de altavoces

# Sonido > & Configuración > Sonido > Salida de sonido (nténtelo)

#### Puede seleccionar los altavoces por los que oirá el audio del televisor.

Los altavoces externos pueden no controlarse con el Samsung Smart Remote. Cuando se habilita un altavoz externo, no se admiten algunos menús de sonido.

#### El televisor Samsung admite la función Q-Symphony.

- 🖉 Es posible que esta función no se admita según el modelo.
- Esta función no está disponible cuando se utiliza The Frame 43LS03A en vertical. Para utilizar el producto en horizontal, vuelva a configurar la función.
- Esta función funciona en sincronización con la barra de sonido Samsung que admite Q-Symphony, de modo que el altavoz del televisor y la barra de sonido producen a la vez el sonido para obtener el mejor efecto envolvente.
- Cuando se conecta una barra de sonido Samsung que admite Q-Symphony, el nombre del menú «Televisor + Barra de sonido» aparece debajo de Salida de sonido ( > <a href="https://www.sonido-sonido-

#### Ejemplo nombre de menú) TV + nombre de la serie de la barra de sonido [AV] (HDMI) o TV + óptico

- Funciona según el códec compatible con el televisor. Para saber más sobre la información de códecs, consulte «Lea antes de reproducir archivos de fotos, vídeo o música».
- 🖉 Esta función se admite solo cuando la conexión es a través de HDMI o cable óptico.
- 🖉 Esta función solo está disponible en algunas barras de sonido y algunos televisores Samsung lanzados en 2021.
- 🖉 Consulte el manual de usuario de la barra de sonido cuando la conecte al televisor.

# Sonido del televisor a través de dispositivos Bluetooth

# Sonido > & Configuración > Sonido > Salida de sonido > Lista de altavoces Bluetooth

Puede conectar dispositivos de audio Bluetooth al televisor. Deben emparejarse mediante la función Bluetooth del televisor. Consulte el manual de usuario de su dispositivo de audio como altavoz Bluetooth, barra de sonido y auriculares para obtener más información acerca de la conexión y del uso.

- 🖉 Si el televisor no encuentra el dispositivo de audio Bluetooth, póngalo más cerca del televisor y seleccione Actualizar.
- Cuando enciende un dispositivo de audio Bluetooth emparejado, el televisor lo detecta automáticamente y muestra una ventana emergente. Utilice esta ventana emergente para activar/desactivar el dispositivo de audio Bluetooth.
- 🖉 La calidad del sonido puede resultar afectada por el estado de la conexión Bluetooth.
- 🖉 Antes de utilizar un dispositivo de audio Bluetooth, consulte «Lea antes de utilizar dispositivos Bluetooth».

# Escuchar el televisor con un dispositivo de audio Samsung que admite la función Wi-Fi

# Sonido > & Configuración > Sonido > Configuración Surround del altavoz Wi-Fi (nténtelo)

Si ha conectado uno o más dispositivos de audio inalámbricos Samsung al televisor, puede crear una configuración de sonido óptimo mediante el ajuste del efecto envolvente. Puede seleccionar cualquiera de las configuraciones de sonido envolvente, con o sin barra de sonido.

La configuración de sonido envolvente se puede utilizar si se cumple cada una de las siguientes condiciones:

- Dos o más altavoces inalámbricos Samsung del mismo tipo deben estar conectados a la misma red inalámbrica.
- Los dispositivos de audio Samsung que admiten la función wifi deben estar conectados a la misma red inalámbrica que el televisor.
- Para obtener más información acerca de cómo conectar y utilizar un dispositivo de audio Samsung que admite la función Wi-Fi, consulte el manual del usuario correspondiente.
- Es posible que las configuraciones de sonido envolvente con una barra de sonido no sean compatibles según el producto.
- Si activa la función Duplicar pantalla mientras utiliza los dispositivos de audio Samsung compatibles con la función wifi, la conexión wifi se interrumpe.
- En función del tipo de dispositivo, pueden producirse fallos de sincronización entre la voz y el vídeo.

# Sistema y Asistencia

Puede configurar los ajustes del sistema y de soporte como el reloj, los temporizadores, el uso de energía y las actualizaciones de software.

# Uso de las funciones de hora y los temporizadores

Configure la hora y use la función de temporizador.

# Sonfiguración > General > Administrador del sistema > Hora (nténtelo)

Puede configurar el **Reloj** de manera manual o automática. Una vez configurado el **Reloj**, en todo momento puede ver la hora actual en el televisor.

Debe establecer el reloj en los siguientes casos:

- El cable se ha desconectado y se ha vuelto a conectar.
- El modo Modo de reloj se ha cambiado de Automático a Manual.
- El televisor no está conectado a Internet.
- No se reciben señales de emisión.

# Configuración automática del reloj

# 

- Esta función solo está disponible cuando el televisor está conectado a Internet o cuando recibe emisiones digitales a través de una antena conectada.
- 🖉 La precisión de la información horaria recibida puede variar según el canal y la señal.
- Si obtiene la señal del televisor de un receptor/decodificador de cable o de un receptor/decodificador de satélite conectado a un puerto HDMI o de componentes, debe configurar manualmente la hora actual.

# Ajuste del reloj para el horario de verano y la zona horaria

# 6 > @ Configuración > General > Administrador del sistema > Hora > Reloj > Zona horaria

#### Establece la hora correcta configurando el horario de verano (DST) y su zona horaria local.

- 🖉 Esta función solo está disponible cuando el Modo de reloj está configurado como Automático.
- 🖉 Es posible que esta función no se admita según el modelo o la región geográfica.
- GMT

Establecer la hora del meridiano de Greenwich (GMT).

• DST

Ajusta automáticamente el horario de verano (DST).

# Cambio de la hora actual

# 6 > @ Configuración > General > Administrador del sistema > Hora > Reloj > Diferencia horaria

#### Diferencia horaria ajusta la hora a través de una conexión de red.

Esta función solo está disponible cuando el Modo de reloj está configurado como Automático, el televisor no puede recibir información horaria mediante señales de emisión normales y está conectado a Internet mediante una red de área local.

# Configuración manual del reloj

# 

Cuando el Modo de reloj está configurado como Manual, puede introducir la hora y fecha actuales directamente. Seleccione la Fecha y la Hora con los botones de dirección del mando a distancia. Cuando la alimentación se interrumpe y luego se reanuda, se restablece la configuración de Fecha y Hora para desactivar el Tempor. encendido. Una vez asignada de nuevo la configuración, se activa el Tempor. encendido.

# Uso del temporizador de desconexión

# Source States > Source States > Configuración > General > Administrador del sistema > Hora > Temporizador

Puede utilizar esta función para apagar automáticamente el televisor después de un tiempo preestablecido. Puede configurar el temporizador para que apague el televisor hasta 180 minutos más tarde.

- 🖉 Es posible que esta función no se admita en algunos modos de visualización.
- 🖉 Es posible que esta función no se admita según el modelo o la región geográfica.

# Encendido del televisor mediante el temporizador

# Solution > Operation > General > Administrador del sistema > Hora > Tempor. encendido

Puede establecer el Tempor. encendido para que el televisor se encienda automáticamente a una hora determinada. El Tempor. encendido solo está disponible si se ha configurado el Reloj. También está disponible cuando Modo de reloj está configurado como Automático y está conectado el sintonizador de TV de red o de emisión.

- Para utilizar esta función, primero configure el Reloj ( > Configuración > General > Administrador del sistema > Hora > Reloj).
- 🖉 Es posible que esta función no se admita según el modelo o la región geográfica.

# Apagado del televisor mediante el temporizador

#### • Configuración > General > Administrador del sistema > Hora > Tempor. apagado

Puede establecer el Tempor. apagado para que el televisor se apague automáticamente a una hora determinada. El Tempor. apagado solo está disponible si se ha configurado el Reloj.

- Para utilizar esta función, primero configure el Reloj ( Sconfiguración > General > Administrador del sistema > Hora > Reloj).
- 🗶 Es posible que esta función no se admita según el modelo o la región geográfica.

# Uso de las funciones de Ahorro de energía

Reduzca el consumo de energía del televisor.

# Reducción del consumo de energía del televisor

# Sonfiguración > General > Ahorro de energía (nténtelo)

Cambie las preferencias de energía y otras opciones de ahorro de energía para reducir el consumo.

• Optimización del brillo (nténtelo

Ajuste automáticamente el brillo de la imagen en función del nivel de la luz ambiente.

- 🖉 Esta función no está disponible cuando se está ejecutando la función Imagen adaptable.
- En este televisor el Control de luminosidad ambiental está activado de forma predeterminada. Para desactivar el Control de luminosidad ambiental, configure en el menú de configuración Optimización del brillo como Desactivado y Atenuación local como Alto. Para activar el Control de luminosidad ambiental, configure en el menú de configuración Optimización del brillo como Activado y Atenuación local como Estándar.
- 🖉 Es posible que esta función no se admita según el modelo o la región geográfica.
- Brillo mínimo (nténtelo)

🖉 Esta función no está disponible cuando se está ejecutando la función Imagen adaptable.

Reducción del brillo (nténtelo)

Reduzca el consumo de energía ajustando la configuración del brillo.

🖉 Esta función no está disponible cuando se está ejecutando la función Imagen adaptable.

#### • Iluminación por movimiento Inténtelo

Ajusta el brillo según los movimientos de la pantalla para reducir el consumo de energía.

🖉 Esta función no está disponible cuando se está ejecutando la función Imagen adaptable o Modo Juego.

#### • Protección de pantalla (nténtelo

Active el salvapantallas cuando el TV muestre una imagen estática durante dos horas o más.

#### • Desactivar apagado automático (nténtelo

Apaga automáticamente el televisor para reducir el consumo innecesario de energía si el Controlador TV y el mando a distancia del televisor no se usan durante el período establecido.

#### • Batería disponible en el mando

Puede comprobar la cantidad restante de batería del Samsung Smart Remote.

🖉 Es posible que esta función no se admita según el modelo.

# Actualización del software del televisor

Compruebe la versión del software del televisor y actualícelo si es necesario.

▲ NO apague el televisor antes de que finalice la actualización. El televisor se apagará y se encenderá automáticamente cuando haya finalizado la actualización del software. Los ajustes de vídeo y audio se restablecerán a los valores predeterminados después de una actualización de software.

# Sonfiguración > Asistencia > Actualización del software Inténtelo

# Actualización a través de Internet

- Sonfiguración > Asistencia > Actualización del software > Actualizar ahora (nténtelo)
- 🖉 La actualización desde Internet necesita una conexión activa a Internet.

# Actualización mediante un dispositivo USB

# Sonfiguración > Asistencia > Actualización del software > Actualizar ahora

# Después de descargar el archivo de actualización del sitio web de Samsung y de guardarlo en un dispositivo USB, conecte este al televisor para realizar la actualización.

Para actualizar con un dispositivo USB, descargue el paquete de actualización de Samsung.com a su ordenador. Después guarde el paquete de actualización en la carpeta del nivel superior del dispositivo USB. De lo contrario, el televisor no encontrará el paquete de actualización.

# Actualización automática del televisor

# 

Si el televisor está conectado a Internet, puede actualizar el software automáticamente mientras ve la televisión. Una vez completada la actualización en segundo plano, se aplicará la próxima vez que se encienda el televisor.

Si acepta los términos y condiciones de Smart Hub, Actualización automática se establece como Activado automáticamente. Para desactivar esta función use el botón Seleccionar.

- 🖉 Esta función puede tardar más si se ejecuta otra función en la red al mismo tiempo.
- 🖉 Esta función requiere una conexión a Internet.

# Funciones de audio y de vídeo para personas con discapacidad visual o auditiva

Puede configurar las funciones para personas con discapacidad visual o auditiva.

## Ejecución de las funciones de accesibilidad

Sonfiguración > General > Accesibilidad (nténtelo)

## Ejecución de la Métodos abreviados de accesibilidad

La opción Métodos abreviados de accesibilidad proporciona fácil acceso a las funciones de accesibilidad. Para ver los Métodos abreviados de accesibilidad, mantenga pulsado el botón +/- (Volumen) durante 1 segundo o más. Puede activar o desactivar fácilmente funciones como Guía de voz, Imagen desact., Descrip. de audio, Subtítulos, Alto contraste, Ampliar, Escala de grises, Inversión de color, Aprender del mando a distancia de la TV, Conocer pantalla del menú, Varias salidas de audio, Zoom de lengua de signos, Repetición lenta de los botones, Accessibility Settings, etc.

- 👔 En el mando a distancia estándar, pulse el botón AD/SUBT. o mantenga pulsado el botón MUTE.
- Aunque la Guía de voz esté configurada como Desactivado o silenciada, la guía de voz de Métodos abreviados de accesibilidad está habilitada.
- 🖉 Es posible que los menús de atajos no aparezcan según el modelo o la región geográfica.

# Habilitación de guías de voz para personas con discapacidades visuales

# Sonfiguración > General > Accesibilidad > Configuración de la guía de voz (nténtelo)

Puede activar las guías de voz que describen las opciones de menú en voz alta para ayudar a las personas con discapacidades visuales. Para activar esta función, configure Guía de voz como Activado. Con la Guía de voz activada, el televisor proporciona guías de voz para cambiar de canal, ajustar el volumen, obtener información sobre programas actuales y de próxima emisión, visualizar la programación, otras funciones del televisor y distintos contenidos de Internet y de Buscar.

#### Puede ir a Guía de voz y luego pulsar el botón Seleccionar para activar o desactivar la función.

- La Guía de voz se proporciona en el idioma que se especifica en el Idioma del televisor. No obstante, la Guía de voz no admite algunos idiomas aunque aparezcan en la lista de Idioma del televisor. Inglés se admite siempre.
- 🖉 Para obtener más información sobre los ajustes de Idioma del televisor, consulte «Cambio del idioma de menú».

# Cambio del volumen, de la velocidad, del tono y del volumen de fondo del televisor de la Guía de voz

Puede configurar el Volumen, Velocidad, Tono y el Volumen de fondo de la TV de la guía de voz.

# Descrip. de audio

# Sonfiguración > General > Accesibilidad > Configuración de la Descripción de audio

Puede activar una guía de audio que proporciona una audiodescripción de las escenas de vídeo para las personas con discapacidad visual. Esta función solo está disponible con emisiones que proporcionan este servicio.

- 🖉 Esta función solo está disponible en los canales digitales.
- Descrip. de audio

Activa y desactiva la función de descripción de audio.

• Volumen de la Descripción de audio

Ajusta el volumen de la descripción de audio.

# La pantalla del televisor está apagada pero el audio continúa

# Source States > Source States > Source > Source > Source > Source > Source > Source > Source > Source > Sou

Apague la pantalla del televisor y active solo el sonido para reducir el consumo de energía global. Cuando pulsa un botón del mando a distancia que no es el botón de volumen y de encendido mientras la pantalla está apagada, la pantalla del televisor se vuelve a encender.

🖉 Es posible que esta función no se admita según la zona geográfica.

# Texto blanco sobre fondo negro (contraste alto)

### Sonfiguración > General > Accesibilidad > Alto contraste Inténtelo

Puede cambiar las pantallas de Smart Hub y de menús de configuración a texto blanco sobre fondo negro, y cambiar automáticamente los menús del televisor de transparentes a opacos para facilitar la lectura de los textos.

🖉 Si Alto contraste está activado, algunos menús de Accesibilidad no están disponibles.

## Configuración de la pantalla a blanco y negro

## Sonfiguración > General > Accesibilidad > Escala de grises (nténtelo)

Puede cambiar el color de la pantalla del televisor a blanco y negro para dar nitidez a los bordes borrosos causados por el color.

- 🖉 Si Escala de grises está activado, algunos menús de Accesibilidad no están disponibles.
- 🖉 Es posible que esta función no se admita según el modelo o la región geográfica.

# Inversión del color de la pantalla

# Sonfiguración > General > Accesibilidad > Inversión de color Inténtelo

Puede invertir los colores del texto y del fondo de los menús de configuración de la pantalla del televisor para facilitar su lectura.

- Si Inversión de color está activado, algunos menús de Accesibilidad no están disponibles.
- 🖉 Es posible que esta función no se admita según el modelo o la región geográfica.

## Aumento de tamaño de la fuente (para personas con discapacidades visuales)

# Sonfiguración > General > Accesibilidad > Ampliar Inténtelo

Puede aumentar el tamaño de la fuente en la pantalla. Para activar, configure Ampliar como Activado.

# Información sobre el mando a distancia (para personas con discapacidades visuales)

# Solution > General > Accesibilidad > Aprender del mando a distancia de la TV Inténtelo

Esta función ayuda a las personas con una discapacidad visual a saber la posición de los botones del mando a distancia. Cuando esta función está activada, al pulsar un botón del mando a distancia el televisor dice el nombre correspondiente. Pulse dos veces el botón () para salir de Aprender del mando a distancia de la TV.

## Información sobre el menú del televisor

## Sonfiguración > General > Accesibilidad > Conocer pantalla del menú Inténtelo

Información sobre los menús en la pantalla del televisor. Una vez activado, el televisor le dirá la estructura y las funciones de los menús que seleccione.

# Visualización de emisiones de televisión con subtítulos

# 

#### Configure Subtítulos como Activado. A continuación puede ver el programa con los subtítulos.

- 🖉 Es posible que esta función no se admita según el modelo o la región geográfica.
- Esta función no tiene relación con las funciones para controlar los subtítulos de reproductores de DVD o Blu-ray Para controlar subtítulos DVD o Blu-ray, utilice la función de subtítulos del reproductor DVD o Blu-ray y el mando a distancia del reproductor.
- Subtítulos

Activa o desactiva los subtítulos.

• Modo Subtítulos

Ajusta el modo de subtítulos.

• Idioma de subtítulos

Establece el idioma de los subtítulos.

• Subtítulos hablados

Escuche una versión sonora de los subtítulos. Solo está disponible en las emisiones que ofrecen este servicio.

🖉 Es posible que esta función no se admita según el modelo o la región geográfica.

## Selección del idioma de subtítulos de la emisión

Puede seleccionar el idioma predeterminado para los subtítulos. La lista puede variar según la emisión.

• Idioma princ. subtítulos

Establece el idioma principal de los subtítulos.

• Idioma sec. subtítulos

Establece el idioma secundario de los subtítulos.

# Sonido del televisor a través de dispositivos Bluetooth (para personas con discapacidades auditivas)

# Sonfiguración > General > Accesibilidad > Varias salidas de audio

Puede encender el altavoz del televisor y los auriculares bluetooth al mismo tiempo. Cuando esta función está activa, puede configurar el volumen de los auriculares bluetooth a un volumen mayor que el volumen del altavoz del televisor.

- 🖉 Es posible que esta función no se admita según el modelo o la región geográfica.
- Para obtener más información sobre la conexión de dispositivos Bluetooth al televisor, consulte "Sonido del televisor a través de dispositivos Bluetooth".

# Aumento de la pantalla de lengua de signos para las personas con discapacidad auditiva

# 

Cuando el programa que esté viendo lo permita, puede acercar la pantalla de lengua de signos. Primero, configure el Zoom de lengua de signos como Activado y después seleccione Editar Zoom de lengua de signos para modificar la posición y el aumento de la pantalla de lengua de signos.

# Configuración de los ajustes de repetición para los botones del mando a distancia

# Sonfiguración > General > Accesibilidad > Configuración de repetición de los botones del mando a distancia (nténtelo)

Puede configurar la velocidad de funcionamiento de los botones del mando a distancia para que disminuyan la velocidad cuando los mantenga pulsados continuamente. Primero, configure Repetición lenta de los botones como Activado y después ajuste la velocidad de funcionamiento en Intervalo de repetición.

# Aplicación para los discapacitados visuales (aplicación SeeColors)

Puede descargar la aplicación SeeColors en l > Apps.

Esta aplicación ayuda a las personas con daltonismo a percibir colores vivos en el televisor con una simple autocomprobación. Con la autocomprobación, los colores se adecuan para que todas las personas puedan ver los colores de manera más viva.

- 🖉 Cuando se ejecuta la aplicación **SeeColors**, se deshabilitan menús específicos.
- 🖉 Es posible que esta función no se admita según el modelo.

# Uso de Asistentes de Voz en el televisor

Puede modificar la configuración de un Asistente de voz tras seleccionarlo.

### Seleccione el Asistente de voz

## Sontiguración > General > Voz > Asistente de voz

#### Seleccione el Asistente de voz que desee para ayudar a controlar el televisor.

- 🖉 Para utilizar esta función, el televisor debe estar conectado a Internet.
- 🖉 Es posible que esta función no se admita según el modelo o la región geográfica.
- Asistente de voz solo admite algunos idiomas, y las funciones admitidas pueden ser diferentes en función de la región geográfica.
- 🖉 Es posible que la función Activación por voz no se admita según el modelo, el Asistente de voz o la región geográfica.
- Bixby/Amazon Alexa/Asistente de Google
  - Para usar el **Asistente de voz** siga las instrucciones de la pantalla del televisor para habilitar el **Asistente de voz** seleccionado.
  - Para cambiar los ajustes del Asistente de voz, abra el menú Ajustes debajo de cada Asistente de voz ( > 30 Configuración > General > Voz > Asistente de voz).
  - 🖉 Para habilitar los menús de Ajustes de cada Asistente de voz, inicie sesión en cada Asistente de voz.
  - 🖉 Para obtener un ejemplo de Comando de voz, vea los menús de Ajustes para cada Asistente de voz.

# Uso de otras funciones

Puede ver otras funciones.

## Cambio del idioma de menú

Sonfiguración > General > Administrador del sistema > Idioma (Inténtelo)

# Configuración de una contraseña

# Source States > Source States > Combiar PIN (Inténtelo)

# Aparece la ventana de introducción del PIN. Introduzca un PIN. Vuelva a introducirlo para confirmar. El PIN predeterminado es "0000" (para Francia e Italia: "1111").

- 🖉 Es posible que esta función no se admita según el modelo o la región geográfica.
- Si ha olvidado su PIN, puede restablecerlo con el mando a distancia. Con el televisor encendido, pulse los siguientes botones del mando a distancia en el orden que se muestra para restablecer el PIN a "0000" (para Francia e Italia: "1111").

En el Samsung Smart Remote o Mando a distancia: Pulse el botón +/- (Volumen). > Sub. vol. > > Bajar vol. > > Sub. vol. > > Sub. vol. > >

En el mando a distancia estándar: Pulse el botón ऄ. > (╋) (Sub. vol.) > Pulse el botón RETURN. > (━) (Bajar vol.) > Pulse el botón RETURN. > (╋) (Sub. vol.) > Pulse el botón RETURN.

# Selección del modo de uso o del Modo Demo tienda

# Sonfiguración > General > Administrador del sistema > Modo de uso (nténtelo)

#### Puede configurar el televisor para entornos comerciales ajustando el Modo de uso a Modo Demo tienda.

- 🖉 Para los demás usos, seleccione Modo casa.
- Use el Modo Demo tienda solo en establecimientos comerciales. Con el Modo Demo tienda, algunas funciones están deshabilitadas y los ajustes del televisor se restablecen automáticamente después de un tiempo determinado previamente.
- 🖉 Es posible que esta función no se admita según el modelo.

# Configuración del Bloqueo botones

# Solution > Solution > General > Administrador del sistema > Bloqueo botones

Puede configurar el bloqueo de botones del Controlador TV. Si esta función está configurada como Activado, no se puede utilizar el botón del Controlador TV.

🖉 Es posible que esta función no se admita según el modelo.

# Configuración del Bloqueo de USB

# Source States > Source States > General > Administrador del sistema > Bloqueo de USB

#### Puede bloquear la conexión con cualquier dispositivo USB externo.

🖉 Es posible que esta función no se admita según el modelo.

### Gestión de dispositivos externos

# 

Al conectar dispositivos externos, como dispositivos móviles o tabletas conectadas a la misma red que el televisor, para poder compartir contenido, puede ver la lista de los dispositivos permitidos y dispositivos conectados.

• Notificación de acceso

Configure si desea que se muestre una notificación cuando un dispositivo externo, como un dispositivo móvil o una tableta, intente conectarse al televisor.

• Lista de dispositivos

Gestionar una lista de dispositivos externos registrados en el televisor.

## Uso de AirPlay

# Sonfiguración > General > Ajustes de Apple AirPlay

#### Puede utilizar AirPlay para ver contenido desde su iPhone, iPad o Mac en la pantalla del televisor.

🖉 Es posible que esta función no se admita según el modelo o la región geográfica.

# Restauración de la configuración de fábrica del televisor

# Seconfiguración > General > Restaurar (nténtelo)

Puede restaurar todas las configuraciones de fábrica del televisor.

- 1. Seleccione Restaurar. Aparece la ventana de introducción del PIN de seguridad.
- 2. Introduzca el PIN de seguridad y seleccione **Restaurar**. Se restablecen todos los valores. El televisor se apaga y se enciende de nuevo automáticamente y muestra la pantalla de configuración inicial.
- 🖉 Para obtener más información sobre **Restaurar**, consulte el manual del usuario que se suministra con el televisor.
- Si se ha saltado algunos pasos en la configuración inicial, ejecute Configurar TV ( > Fuente > botón de dirección arriba > TV > botón de dirección arriba > Configurar TV) y, a continuación, configure los ajustes en los pasos que ha omitido.

# HbbTV

#### Servicios de acceso de proveedores de ocio, proveedores en línea y productos de CE a través de HbbTV.

- 🖉 Es posible que esta función no se admita según el modelo o la región geográfica.
- 🖉 Es posible que algunos canales no incluyan el servicio HbbTV.

En algunos países, HbbTV está deshabilitado de manera predeterminada. En este caso, HbbTV se puede utilizar instalando la aplicación HbbTV (la aplicación del instalador de HbbTV) en la > Apps.

Para configurar el inicio automático de HbbTV como activado o desactivado, acceda a la > la Configuración > Emisión > Configuración para expertos > Configuración de HbbTV y configure HbbTV como activado o desactivado. (Depende de la zona geográfica.)

Puede utilizar las siguientes funciones:

- HbbTV: Activar o desactivar los servicios de datos.
- No seguir: Indique a las aplicaciones y los servicios que no realicen un seguimiento de su actividad de navegación.
- Exploración priv.: Active la exploración privada para evitar que el navegador guarde su historial de Internet.
- Eliminar datos de navegación: Elimina todas las cookies guardadas.

Si desea activar o desactivar esta función, use el botón Seleccionar.

- HbbTV no está disponible cuando Timeshift se está ejecutando ni cuando se está reproduciendo un vídeo grabado.
- Una aplicación del canal de emisión puede funcionar mal temporalmente según las circunstancias de la emisora o del proveedor de la aplicación.
- Una aplicación en HbbTV generalmente solo funciona cuando el televisor está conectado a una red externa. Según las condiciones de la red la aplicación puede funcionar mal.
- Cuando la aplicación HbbTV está instalada y el programa de emisión admite HbbTV, aparece un botón rojo en la pantalla.
- Es posible utilizar ambos el modo teletexto digital y el modo teletexto tradicional en muchos canales limitados pulsando el botón TTX/MIX del mando a distancia para alternar entre ambos.
- Al pulsar una vez el botón TTX/MIX en el modo HbbTV, se activa el modo Teletexto digital de HbbTV.
- Al pulsar dos veces el botón TTX/MIX en el modo HbbTV, se activa el modo de teletexto tradicional.

# Uso de una tarjeta de visión TV ("Tarjeta CI o CI+")

Permite ver canales de pago insertando la tarjeta de visión TV («Tarjeta CI o CI+») en la ranura COMMON INTERFACE.

- 🖉 Es posible que las 2 ranuras de la tarjeta CI no se admitan según el modelo.
- 🖉 Apague el televisor para conectar o desconectar una "Tarjeta CI o CI+".
- 🖉 La tarjeta «Tarjeta CI o CI+» puede que no se admita según el modelo.

# Conexión de la "Tarjeta CI o CI+" a través de la ranura COMMON INTERFACE con el adaptador de la TARJETA CI

🖉 Solo para modelos con ranura para interfaz común.

#### Montaje del adaptador de la TARJETA CI a través de la ranura COMMON INTERFACE

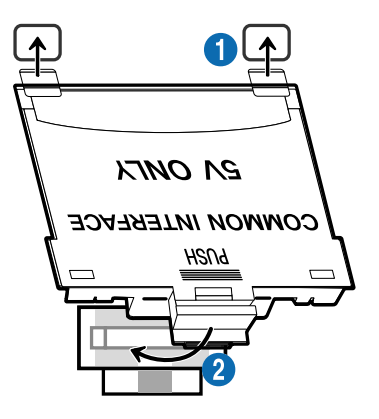

Para montar el adaptador de la TARJETA CI, siga estos pasos:

1 Inserte el adaptador de la TARJETA CI en los dos orificios de la parte posterior del televisor.

🖉 Localice los dos orificios de la parte posterior del televisor por encima de la ranura COMMON INTERFACE.

**2** Conecte el adaptador de la TARJETA CI en la ranura COMMON INTERFACE de la parte posterior del televisor.

## Conexión de la "Tarjeta CI o CI+"

Conecte la "Tarjeta CI o CI+" a la ranura COMMON INTERFACE como se muestra en la siguiente imagen.

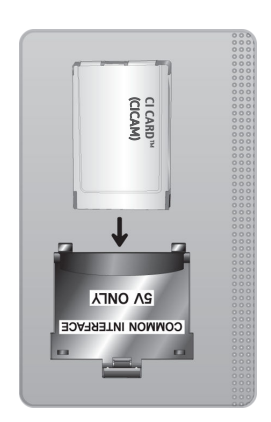

# Conexión de la "Tarjeta CI o CI+" a través de la ranura COMMON INTERFACE

🖉 Solo para modelos con ranura para interfaz común.

Conecte la "Tarjeta CI o CI+" a la ranura COMMON INTERFACE como se muestra en la siguiente imagen.

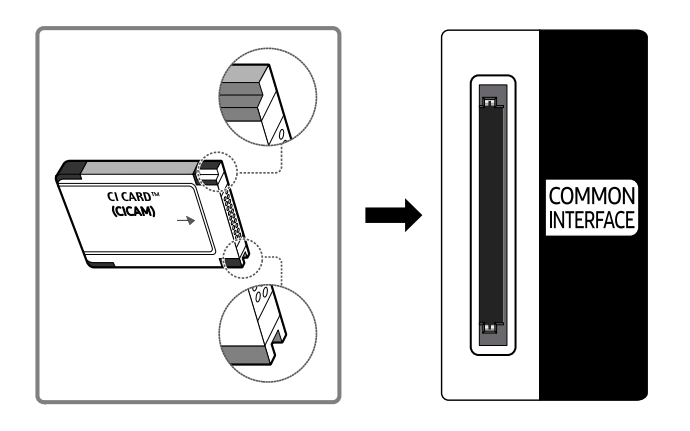
### Uso de la "Tarjeta CI o CI+"

Para ver canales de pago se debe insertar la "TARJETA CI o CI+".

- El televisor Samsung cumple la norma 1.4 de CI+. Si el televisor Samsung muestra el mensaje emergente, puede deberse a una inconsistencia de la versión 1.4 de CI+. Si tiene algún problema, póngase en contacto con el Centro de llamadas de Samsung.
  - 🖉 Su televisor Samsung se ajusta a las normas 1.4 de CI+.
  - Si un módulo CI+ de Interfaz Común es incompatible con el televisor Samsung, retire el módulo y póngase en contacto con su operador de CI+ para obtener ayuda.
- Si no se inserta la "TARJETA CI o CI+" algunos canales mostrarán un mensaje emergente.
- La información sobre el emparejamiento se mostrará en 2 o 3 minutos. Si aparece un mensaje de error, póngase en contacto con su proveedor de servicios.
- Cuando termine la configuración de la información del canal, aparecerá el mensaje "Actualización finalizada" indicando que la lista de canales se ha actualizado.
- ℤ Deberá obtener una "TARJETA CI o CI+" en un proveedor local de servicio de cable.
- 🌶 Para retirar la "TARJETA CI o CI+", extráigala cuidadosamente con las manos, ya que si cae al suelo se puede estropear.
- ✗ Inserte la "TARJETA CI o CI+" en la dirección marcada sobre ella.
- 🖉 La ubicación de la ranura COMMON INTERFACE puede variar según el modelo.
- La «TARJETA CI o CI+» no se admite en algunos países y zonas. Compruebe con un distribuidor autorizado si la «TARJETA CI o CI+» se admite en su localidad.
- 🖉 Si tiene algún problema, póngase en contacto con un proveedor de servicios.
- Inserte la "TARJETA CI o CI+" que admita la configuración de la antena actual. Si no lo hace, el aspecto de la pantalla puede no ser normal.

# Función de teletexto

Aprenda rápidamente a utilizar el teletexto y a ejecutar las funciones que proporciona el servicio de teletexto.

- 🖉 Esta función solo está disponible en un canal que admita el servicio de teletexto.
- 🖉 Es posible que esta función no se admita según el modelo o la región geográfica.
- 🖉 Para entrar en la función Teletexto

En el Samsung Smart Remote o Mando a distancia: Pulse el botón 🔞 o 🍱 durante más de 1 segundo. Luego aparece el menú TTX.

En el mando a distancia estándar: Pulse el botón 🗐 🖉 TTX/MIX.

🧪 Para salir de la función Teletexto

En el Samsung Smart Remote o Mando a distancia: Pulse el botón TTX/MIX en la lista emergente hasta que aparezca un programa de televisión en directo.

En el mando a distancia estándar: Pulse el botón 🗐 🥥 TTX/MIX del mando a distancia hasta que aparezca la televisión en directo.

La página de índice del servicio de teletexto proporciona información sobre su utilización. Para que la información del teletexto se muestre correctamente, la recepción del canal debe ser estable. En caso contrario, puede perderse información o algunas páginas pueden no visualizarse.

🧪 Para cambiar la página del Teletexto,

En el Samsung Smart Remote o Mando a distancia: Pulse el botón numérico en el menú TTX.

En el mando a distancia estándar: Pulse el botón numérico.

### En el Samsung Smart Remote o Mando a distancia

TTX/MIX (TTX completa / TTX doble / Mezcla / Televisión en directo): El modo de teletexto se activa en el canal que se está viendo. Cada vez que se pulsa el botón TTX/MIX, el modo de teletexto cambia en el orden TTX completa  $\rightarrow$  TTX doble  $\rightarrow$  Mezcla  $\rightarrow$  Televisión en directo.

- TTX completa: El modo de teletexto aparece en pantalla completa.
- TTX doble: El modo de teletexto aparece en la mitad de la pantalla y el canal que se está viendo aparece en la otra mitad.
- Mezcla: El modo de teletexto se sobrepone en transparencia al canal que se está viendo.
- Televisión en directo: Vuelve a la pantalla de la televisión en directo.

**Botones de colores (rojo, verde, amarillo, azul**): Si la emisora utiliza el sistema FASTEXT, los distintos temas de una página de teletexto se codificarán por colores y podrá seleccionarlos pulsando los botones de color. Pulse el color correspondiente al tema que desee ver. Aparece una nueva página codificada en colores. Los elementos se pueden seleccionar de la misma manera. Pulse el botón del color correspondiente para ver la página anterior o la siguiente.

(E) Index: Muestra la página de índice (contenido) en cualquier momento durante la visualización de teletexto.

Sub Page: Muestra la página secundaria disponible.

E List/Flof: Selecciona el modo de teletexto. Si se pulsa durante el modo LIST, cambia al modo de guardar lista. En el modo de guardar lista se puede guardar una página de teletexto en una lista mediante el botón (Store).

Store: Guarda las páginas del teletexto.

Page Up: Muestra la página siguiente del teletexto.

🖅 Page Down: Muestra la página anterior del teletexto.

Reveal/Conceal: Muestra u oculta el texto oculto (respuestas en juegos de preguntas, por ejemplo). Para volver a la presentación normal, pulse de nuevo.

E Size: Muestra el teletexto en la mitad superior de la pantalla con caracteres de doble tamaño. Si desea mostrar el texto en la mitad inferior de la pantalla, vuelva a pulsar el botón. Púlselo de nuevo una vez para volver a la presentación normal.

(E) Hold: Mantiene en la pantalla la página actual, en el caso de que haya varias páginas secundarias que sigan automáticamente. Para deshacer la acción, vuelva a pulsar el botón.

EX Cancel: Reduce la pantalla del teletexto para superponerla a la emisión actual. Para deshacer la acción, vuelva a pulsar el botón.

#### En el mando a distancia estándar

En algunos mandos a distancia estándar, los iconos de las funciones de Teletexto están impresos sobre algunos de los botones. Para ejecutar una función de Teletexto, busque el icono impreso en un botón del mando a distancia y pulse dicho botón.

#### TTX/MIX

TTX completa / TTX doble / Mezcla / Televisión en directo: El modo de teletexto se activa en el canal que se está viendo. Cada vez que se pulsa el botón (E) ( $\cong$  TTX/MIX, el modo de teletexto cambia en el orden TTX completa  $\rightarrow$  TTX doble  $\rightarrow$  Mezcla  $\rightarrow$  Televisión en directo.

- TTX completa: El modo de teletexto aparece en pantalla completa.
- TTX doble: El modo de teletexto aparece en la mitad de la pantalla y el canal que se está viendo aparece en la otra mitad.
- Mezcla: El modo de teletexto se sobrepone en transparencia al canal que se está viendo.
- Televisión en directo: Vuelve a la pantalla de la televisión en directo.

**Botones de colores (rojo, verde, amarillo, azul**): Si la emisora utiliza el sistema FASTEXT, los distintos temas de una página de teletexto se codificarán por colores y podrá seleccionarlos pulsando los botones de color. Pulse el color correspondiente al tema que desee ver. Aparece una nueva página codificada en colores. Los elementos se pueden seleccionar de la misma manera. Pulse el botón del color correspondiente para ver la página anterior o la siguiente.

#### ■ SETTINGS

Index: Muestra la página de índice (contenido) en cualquier momento durante la visualización de teletexto.

PRE-CH

Sub Page: Muestra la página secundaria disponible.

E... SOURCE

List/Flof: Selecciona el modo de teletexto. Si se pulsa durante el modo LIST, cambia al modo de guardar lista. En el modo de guardar lista se puede guardar una página de teletexto en una lista mediante el botón 💿 (CH LIST).

🗈 CH LIST

Store: Guarda las páginas del teletexto.

🖃 CH 🔨

Page Up: Muestra la página siguiente del teletexto.

13 CH 🗸

Page Down: Muestra la página anterior del teletexto.

INFO

**Reveal/Conceal**: Muestra u oculta el texto oculto (respuestas en juegos de preguntas, por ejemplo). Para volver a la presentación normal, pulse de nuevo.

#### € AD/SUBT.

🖉 Depende del modelo o de la zona geográfica.

**Size**: Muestra el teletexto en la mitad superior de la pantalla con caracteres de doble tamaño. Si desea mostrar el texto en la mitad inferior de la pantalla, vuelva a pulsar el botón. Púlselo de nuevo una vez para volver a la presentación normal.

■ RETURN

**Hold**: Mantiene en la pantalla la página actual, en el caso de que haya varias páginas secundarias que sigan automáticamente. Para deshacer la acción, vuelva a pulsar el botón.

#### ≣X) EXIT

**Cancel**: Reduce la pantalla del teletexto para superponerla a la emisión actual. Para deshacer la acción, vuelva a pulsar el botón.

### Página de teletexto típica

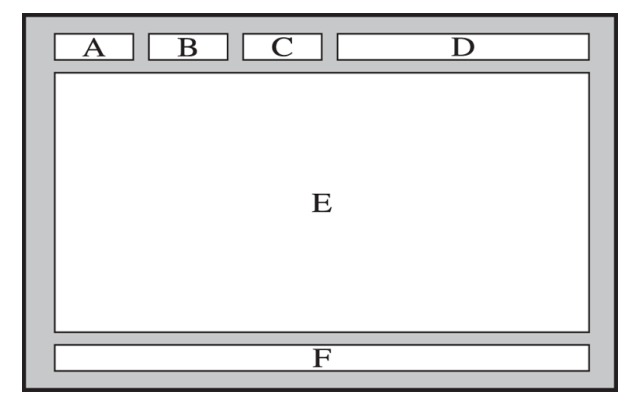

| Sección | Contenido                                           |
|---------|-----------------------------------------------------|
| А       | Número de página seleccionada.                      |
| В       | Identidad del canal emisor.                         |
| С       | Número de página actual o indicaciones de búsqueda. |
| D       | Fecha y hora.                                       |
| E       | Texto.                                              |
| F       | Información de estado. Información FASTEXT.         |

# Precauciones y notas

Puede obtener instrucciones e información que debe leer después de la instalación.

# Antes de utilizar las funciones Grabación y Timeshift

Lea estas instrucciones antes de utilizar Grabación y Timeshift.

### Antes de utilizar las funciones de grabación y programación de grabación

🖉 Es posible que la grabación no se admita según el modelo o la zona geográfica.

• Para configurar Programar grabación, antes debe configurar el reloj del televisor. Configure el Reloj.

- Puede configurar un total máximo de 30 entradas de Programar visualización y Programar grabación.
- Las grabaciones están protegidas por DRM (Gestión de Derechos Digitales) y no se pueden reproducir en un ordenador ni en otro televisor. Estos archivos tampoco se pueden reproducir en el televisor si se ha remplazado su circuito de vídeo.
- Para un dispositivo USB de grabación, se recomienda usar el disco duro USB que admite USB 2.0 o posterior y 5400 rpm o superior. Sin embargo, los discos duros USB tipo RAID no se admiten.
- Las tarjetas de memoria USB no se admiten.
- La capacidad de grabación total puede variar según el espacio disponible en el disco duro y el nivel de calidad de la grabación.
- **Programar grabación** requiere al menos 100 MB de espacio libre en el dispositivo de almacenamiento USB. La grabación se detendrá si el espacio disponible en el dispositivo de almacenamiento pasa a ser inferior a 50 MB durante la grabación.
- Si el espacio de almacenamiento disponible pasa a ser inferior a 500 MB mientras se están ejecutando las funciones Programar grabación y Timeshift, solo se detiene la grabación.
- El tiempo máximo de grabación es de 720 minutos.
- Los vídeos se reproducen de acuerdo con la configuración del televisor.
- Cuando se utiliza la función Grabar o Programar grabación, la grabación real puede iniciarse uno o dos segundos más tarde que la hora especificada.
- Si la función Programar grabación se ejecuta al mismo tiempo que se hace una grabación en un dispositivo externo compatible con HDMI-CEC, se dará prioridad a la función Programar grabación.
- Cuando se conecta un dispositivo de grabación al televisor, se borran automáticamente los archivos grabados que se han guardado anormalmente.

- Si se ha configurado el **Temporizador** o el **Desactivar apagado automático**, el televisor anula estas configuraciones, continúa grabando y se apagará una vez finalizada la grabación

### Antes de utilizar la función Timeshift

- 🖉 Es posible que Timeshift no se admita según el modelo o la zona geográfica.
- Para un dispositivo USB de grabación, se recomienda usar el disco duro USB que admite USB 2.0 o posterior y 5400 rpm o superior. Sin embargo, los discos duros USB tipo RAID no se admiten.
- Las tarjetas de memoria USB y las unidades flash no se admiten.
- La capacidad de grabación total puede variar según el espacio disponible en el disco duro y el nivel de calidad de la grabación.
- Si el espacio de almacenamiento disponible pasa a ser inferior a 500 MB mientras se están ejecutando las funciones Programar grabación y Timeshift, solo se detiene la grabación.
- El tiempo máximo disponible para la función Timeshift es de 90 minutos.
- La función Timeshift no se admite en los canales bloqueados.
- Los vídeos grabados con la función Timeshift se reproducen de acuerdo con la configuración del televisor.
- La función Timeshift puede interrumpirse automáticamente cuando alcanza el máximo de su capacidad.
- La función Timeshift requiere al menos 1,5 GB de espacio libre disponible en el dispositivo de almacenamiento USB.

# Opciones de audio de emisiones permitidas

#### Compruebe las opciones de audio de emisiones permitidas.

|               | Tipo de audio | Audio dual                          | Predeterminado    |
|---------------|---------------|-------------------------------------|-------------------|
|               | Mono          | Mono                                | Cambio automático |
| A2 estéreo    | Estéreo       | Estéreo, Mono                       | Cambio automático |
|               | Dual          | Dual I, Dual II                     | Dual I            |
|               | Mono          | Mono                                | Cambio automático |
| NICAM estéreo | Estéreo       | Mono, Estéreo                       | Cambio automático |
| NICAMESIELEU  | NICAM Dual    | Mono, NICAM Dual-1,<br>NICAM Dual-2 | NICAM Dual-1      |

🖉 Si la señal Estéreo es demasiado débil y se produce un cambio automático, seleccione Mono.

🖉 Disponible solo para señales de estéreo.

Disponible solo cuando la fuente de entrada se ha configurado como TV.

# Lea antes de utilizar Apps

Lea estas instrucciones antes de utilizar Apps.

- Si quiere descargar nuevas aplicaciones utilizando Apps, primero debe iniciar sesión en su cuenta de Samsung.
- Debido a las características de producto que ofrece el Smart Hub de Samsung, así como a las limitaciones en el contenido disponible, es posible que algunas funciones y aplicaciones y algunos servicios no estén disponibles en todos los dispositivos o en todos los territorios. Visite http://www.samsung.com para obtener más información sobre determinados dispositivos y sobre la disponibilidad de los contenidos. Los servicios y la disponibilidad de los contenidos pueden modificarse sin previo aviso.
- Samsung no se responsabiliza en ningún caso de ninguna interrupción de los servicios de aplicaciones causada por el proveedor del servicio por cualquier motivo.
- Los servicios de las aplicaciones se pueden proporcionar solo en inglés y el contenido disponible puede variar según la zona geográfica.
- Para obtener más información sobre las aplicaciones, visite el sitio web del proveedor de servicios de la aplicación.
- Una conexión a Internet inestable puede causar demoras e interrupciones. Asimismo, las aplicaciones pueden finalizar automáticamente según el entorno de red. Si esto ocurre, compruebe la conexión a Internet e inténtelo de nuevo.
- Los servicios y las actualizaciones de las aplicaciones pueden no estar disponibles.
- El proveedor de servicios puede modificar el contenido de las aplicaciones sin previo aviso.
- Los servicios específicos pueden variar según la versión de la aplicación instalada en el televisor.
- Las funciones de una aplicación pueden cambiar en futuras versiones de la aplicación. Si esto ocurre, ejecute el tutorial de la aplicación o visite el sitio web del proveedor de servicios
- Según la política del proveedor de servicios, es posible que algunas aplicaciones no admitan la multitarea.

# Lea antes de utilizar la función de Internet

Lea esta información antes de utilizar la función de Internet.

- La descarga de archivos no se admite.
- Es posible que la función de Internet no pueda acceder a determinadas páginas web, incluidas las gestionadas por determinadas empresas.
- El televisor no admite la reproducción de vídeos flash.
- El comercio electrónico para compras en Internet no se admite.
- ActiveX no se admite.
- Solo se admite un número limitado de fuentes. Algunos símbolos y caracteres puede que no se vean correctamente.
- La respuesta a los comandos remotos y la visualización en pantalla correspondiente se pueden demorar durante la carga de una página web.
- La carga de una página web se puede demorar o interrumpir definitivamente en función del estado de los sistemas implicados.
- No se admiten las funciones de copiar y pegar.
- Cuando se compone un correo electrónico o un mensaje simple, algunas funciones como el tamaño de fuente y la selección del color pueden no estar disponibles.
- Hay una limitación en el número de marcadores y en el tamaño del archivo de registro que se puede guardar.
- El número de ventanas que puede abrirse simultáneamente es limitado.
- La velocidad de navegación por la web variará según el entorno de red.
- Los vídeos incorporados en una página web no se pueden reproducir cuando se está ejecutando la función PIP (imagen en imagen).
  - 🖉 Es posible que esta función no se admita según el modelo o la región geográfica.
- El historial de navegación se guarda de más reciente a más antiguo, y las entradas más antiguas se sobrescriben en primer lugar.
- Según los tipos de códecs de vídeo/audio admitidos, es posible que no se reproduzcan algunos archivos de vídeo y audio HTML5.
- Es posible que las fuentes de vídeo de proveedores de servicios de transmisiones de vídeo optimizadas para PC no se reproduzcan correctamente en nuestro navegador de Internet.

### Lea antes de configurar una conexión inalámbrica a Internet

#### Precauciones para el Internet inalámbrico

- Este televisor admite los protocolos de comunicación IEEE 802.11a/b/g/n/ac. Los archivos de vídeo guardados en un dispositivo conectado al televisor a través de una red doméstica es posible que no se reproduzcan adecuadamente.
  - Es posible que algunos de los protocolos de comunicación IEEE 802.11 no se admitan en función del modelo o de la región geográfica.
  - 🖉 La serie QN9\*\*A admite los protocolos de comunicación IEEE 802.11a/b/g/n/ac/ax.
  - 🖉 Para los modelos que no sean de la serie QN9\*\*A, Samsung recomienda utilizar IEEE 802.11n.
- Para utilizar Internet inalámbrico, el televisor debe estar conectado a un punto de acceso o módem inalámbrico. Si el punto de acceso inalámbrico admite DHCP, el televisor puede utilizar DHCP o una dirección IP estática para conectarse a la red inalámbrica.
- Seleccione un canal libre que no esté usando en ese momento el punto de acceso inalámbrico. Si el canal seleccionado está siendo utilizado por otros puntos de acceso para comunicarse con otros dispositivos, el resultado puede ser interferencias o fallos de comunicación.
- La mayoría de las redes inalámbricas disponen de un sistema de seguridad opcional. Para habilitar un sistema de seguridad de red inalámbrica, debe crear una contraseña compuesta por letras y números. Esta contraseña será necesaria para conectarse a un punto de acceso con seguridad habilitada.

#### Protocolos de seguridad inalámbrica

El televisor solo admite los siguientes protocolos de seguridad de red inalámbrica. El televisor no puede conectarse a puntos de acceso inalámbricos no certificados.

- Modo de autenticación: WEP, WPAPSK, WPA2PSK
- Tipos de encriptación: WEP, TKIP, AES

De conformidad con las especificaciones de certificación Wi-Fi, los televisores Samsung no admiten cifrado de seguridad WEP o TKIP en redes que se ejecuten en el modo 802.11n. Si el punto de acceso inalámbrico admite WPS (configuración Wi-Fi protegida), puede conectar el televisor a la red mediante PBC (configuración de botón de comando) o un PIN (número de identificación personal). WPS configura automáticamente el SSID y la clave WPA.

# Lea antes de reproducir archivos de fotos, vídeo o música

Lea esta información antes de reproducir contenido multimedia.

### Limitaciones sobre el uso de archivos de fotos, vídeo y música Inténtelo

- El televisor solo admite dispositivos USB de clase de almacenamiento masivo (MSC). MSC es una designación de clase para los dispositivos de almacenamiento masivo. Los tipos de dispositivos MSC incluyen unidades de disco duro externas, lectores de tarjetas Flash y cámaras digitales. (Los concentradores USB no se admiten.) Estos tipos de dispositivos se deben conectar directamente al puerto USB. El televisor puede que no reconozca un dispositivo USB o que no lea los archivos del dispositivo si este está conectado con un cable de extensión USB. No desconecte los dispositivos USB mientras se estén transfiriendo archivos.
- Al conectar un disco duro externo, utilice el puerto USB (HDD 5V 1A). Es aconsejable utilizar un disco duro externo con su propio adaptador de corriente.

🖉 Algunos modelos admiten el puerto USB (HDD 5V 1A).

- Algunas cámaras digitales y algunos dispositivos de audio quizás no sean compatibles con el televisor.
- Si hay varios dispositivos USB conectados al televisor, es posible que este no reconozca alguno de ellos o ninguno. Los dispositivos USB que utilizan una entrada de alta potencia debe conectarse al puerto USB (HDD 5V 1A).

🖉 Algunos modelos admiten el puerto USB (HDD 5V 1A).

- El televisor admite los sistemas de archivos FAT, exFAT y NTFS.
- En la lista de contenido multimedia, el televisor puede mostrar hasta 1.000 archivos por carpeta. Sin embargo, si el dispositivo USB contiene más de 8.000 archivos y carpetas, tal vez no se pueda acceder a alguno de ellos.
- Es posible que algunos archivos, según sea su codificación, no se reproduzcan en el televisor.
- Algunos archivos no se admiten en todos los modelos.
- Los códecs DivX y DTS no se admiten en los modelos de televisores Samsung de 2021.

### Subtítulos admitidos

#### Formatos de subtítulos

| Nombre                    | Formato     |
|---------------------------|-------------|
| Texto temporizado MPEG-4  | .ttxt       |
| SAMI                      | .smi        |
| SubRip                    | .srt        |
| SubViewer                 | .sub        |
| Micro DVD                 | .sub o .txt |
| SubStation Alpha          | .ssa        |
| Advanced SubStation Alpha | .ass        |
| SMPTE-TT Text             | .xml        |

#### Formatos de vídeo con subtítulos

| Nombre                    | Contenedor |
|---------------------------|------------|
| Xsub                      | AVI        |
| SubStation Alpha          | МКV        |
| Advanced SubStation Alpha | МКV        |
| SubRip                    | MKV        |
| VobSub                    | MKV        |
| Texto temporizado MPEG-4  | MP4        |
| TTML en streaming suave   | MP4        |
| SMPTE-TT Text             | MP4        |
| SMPTE-TT PNG              | MP4        |

# Resoluciones y formatos de imagen admitidos

| Extensión del archivo | Formato | Resolución   |
|-----------------------|---------|--------------|
| *.jpg<br>*.jpeg       | JPEG    | 15360 x 9024 |
| *.png                 | PNG     | 4096 x 4096  |
| *.bmp                 | BMP     | 4096 x 4096  |
| *.mpo                 | MPO     | 15360 x 8640 |

ℰ El formato MPO se admite parcialmente.

# Formatos y códecs de música admitidos

| Extensión del archivo | Formato | Códec               | Nota                                                                           |
|-----------------------|---------|---------------------|--------------------------------------------------------------------------------|
| *.mp3                 | MPEG    | MPEG1 Audio Layer 3 |                                                                                |
| *.m4a                 |         |                     |                                                                                |
| *.mpa                 | MPEG4   | AAC                 |                                                                                |
| *.aac                 |         |                     |                                                                                |
| *.flac                | FLAC    | FLAC                | Admite hasta 16/24 Bit, 48/96/192 kHz, 5.1 canales                             |
| *.ogg                 | OGG     | Vorbis              | Admite hasta 2 canales                                                         |
| *.wma                 | WMA     | WMA                 | WMA se admite hasta 10 canales Pro 5.1.<br>El audio WMA Lossless no se admite. |
| *.wav                 | wav     | wav                 |                                                                                |
| *.mid                 |         |                     | Admite tipo 0 y tipo 1.                                                        |
| *.midi                | midi    | midi                | No se admite la búsqueda.                                                      |
|                       |         |                     | Solo admite dispositivo USB.                                                   |
| *.ape                 | аре     | аре                 |                                                                                |
| *.aif                 |         |                     |                                                                                |
| *.aiff                | AIFF    | AIFF                |                                                                                |
| *.m4a                 | ALAC    | ALAC                |                                                                                |

Códecs de vídeo admitidos (QLED TV excepto para las series 43Q7\*A/50Q7\*A, Q6\*A y Q5\*A/The Frame)

| Formato de<br>archivo   | Contened<br>or    | Códecs de vídeo                       | Resolución                      | Velocidad de<br>fotograma (fps)                        | Velocida<br>d de bits<br>(Mbps) | Códecs de<br>audio                  |  |      |
|-------------------------|-------------------|---------------------------------------|---------------------------------|--------------------------------------------------------|---------------------------------|-------------------------------------|--|------|
| *.avi<br>*.mkv<br>*.asf |                   | H.264 BP/MP/HP                        | 4096 x 2160                     | 4096 x 2160: 30<br>3840 x 2160: 60<br>1920 x 1080: 120 | 60                              |                                     |  |      |
| *.wmv<br>*.mp4<br>* mov | AVI<br>MKV<br>ASE | HEVC (H.265 -<br>Main, Main10)        | 4096 x 2160                     | 4096 x 2160: 60<br>3840 x 2160: 120                    | 80                              | Dolby Digital<br>LPCM<br>ADPCM(IMA, |  |      |
| * Zap                   | MD4               | Motion JPEG                           | 3840 x 2160                     | 30                                                     | 80                              | MS)                                 |  |      |
|                         | MP4               | MVC                                   |                                 |                                                        |                                 | AAC                                 |  |      |
| *.vro                   | 3GP               | MPEG4 SP/ASP                          |                                 | 60                                                     |                                 | HE-AAC                              |  |      |
| *.mpg<br>*.mpeg         | MOV               | Window Media<br>Video v9 (VC1)        |                                 |                                                        |                                 | WMA                                 |  |      |
| * ts                    | VPO               | MPEG2                                 |                                 |                                                        |                                 | Dolby Digital+                      |  |      |
|                         |                   | MPEG1                                 |                                 |                                                        | MPEG(MP3)                       |                                     |  |      |
| ^.tp<br>*.trp           | PS                | Microsoft<br>MPEG-4 v1, v2, v3        | osoft 1920 x 1080<br>v1, v2, v3 |                                                        | 20                              | AC-4                                |  |      |
| *.flv                   | TS                | Window Media                          |                                 |                                                        |                                 | μ-Law)                              |  |      |
| *.vob                   | SVAF              | Video v7 (WMV1),<br>v8 (WMV2)         | Video v7 (WMV1),<br>v8 (WMV2)   | Video v7 (WMV1),<br>v8 (WMV2)                          |                                 | 30                                  |  | OPUS |
| *.svi                   |                   |                                       | H.263 Sorrenson                 |                                                        |                                 |                                     |  |      |
| *.m2ts                  |                   | VP6                                   |                                 |                                                        |                                 |                                     |  |      |
| *.mts                   |                   | AV1                                   | 3840 x 2160                     | 60                                                     | 40                              |                                     |  |      |
|                         |                   | VP8                                   | 1920 x 1080                     | 60                                                     | 20                              |                                     |  |      |
| *.webm                  | WebM              | VP9 (admitidos<br>perfil 0, perfil 2) | 3840 x 2160                     | 60                                                     | 80                              | Vorbis                              |  |      |
|                         |                   | AV1                                   | 3840 x 2160                     | 60                                                     | 40                              |                                     |  |      |
| *.rmvb                  | RMVB              | RV8/9/10<br>(RV30/40)                 | 1920 x 1080                     | 60                                                     | 20                              | RealAudio 6                         |  |      |

#### Otras restricciones

- Es posible que los códecs no funcionen adecuadamente si hay algún problema con el contenido.
- El contenido de vídeo no se reproduce o se reproduce incorrectamente si hay un error en el contenido o en el contenedor.
- El sonido o el vídeo pueden no funcionar si su velocidad de bits/velocidad de fotogramas estándar es superior al rango de compatibilidad del televisor.
- Si hay un error en la tabla de índice, la función de búsqueda (Saltar) no funciona.
- Cuando se reproduce un vídeo a través de una conexión de red, es posible que no se reproduzca correctamente debido a las velocidades de transmisión de los datos.
- Algunos dispositivos USB/cámara digital pueden no ser compatibles con el televisor.
- El códec HEVC solo está disponible en los contenedores MKV /MP4 / TS.
- El códec MVC se admite parcialmente.

#### Descodificadores de vídeo

- H.264 UHD se admite hasta el nivel 5.1 y H.264 FHD se admite hasta el nivel 4.2. (El televisor no admite FMO/ASO/RS)
- HEVC UHD se admite hasta el nivel 5.2 y HEVC FHD hasta el nivel 4.1. (QLED TV excepto la serie 43Q7\*A/50Q7\*A, Q6\*A/Q5\*A/The Frame)
- VC1 AP L4 no se admite.
- GMC 2 o superior no se admite.

#### Descodificadores de audio

- WMA se admite hasta 10 canales Pro 5.1, perfil M2.
- WMA1, WMA lossless / Voz no se admite.
- QCELP y AMR NB/WB no se admiten.
- Vorbis se admite hasta 5,1 canales.
- Dolby Digital+ se admite hasta canales 5.1.
- Las velocidades de muestra admitidas son de 8, 11,025, 12, 16, 22,05, 24, 32, 44,1 y 48 KHz y varían según el códec.

# Códecs de vídeo admitidos (series 43Q7\*A/50Q7\*A, Q6\*A/AU9)

Para el modelo 32Q6\*A, consulte la siguiente sección.

| Formato de<br>archivo  | Contened<br>or | Códecs de vídeo                               | Resolución  | Velocidad de<br>fotograma (fps)    | Velocida<br>d de bits<br>(Mbps) | Códecs de<br>audio             |
|------------------------|----------------|-----------------------------------------------|-------------|------------------------------------|---------------------------------|--------------------------------|
| *.avi<br>*.mkv         |                | H.264 BP/MP/HP                                | 4096 x 2160 | 4096 x 2160: 30<br>3840 x 2160: 60 | 60                              |                                |
| *.asf<br>*.wmv         | AVI            | HEVC (H.265 -<br>Main, Main10)                | 4096 x 2160 | 60                                 | 80                              | Dolby Digital                  |
| *.mp4                  | MKV            | Motion JPEG                                   | 3840 x 2160 | 30                                 | 80                              | LPCM                           |
| *.mov                  | ASF            | MVC<br>MPEG4 SP/ASP                           |             |                                    |                                 | ADPCM(IMA,<br>MS)              |
| *.3gp                  | MP4            | Window Media                                  |             |                                    |                                 |                                |
| *.vro                  | 3GP            | Video v9 (VC1)                                |             | 60                                 |                                 |                                |
| *.mpg                  | MOV            | MPEG2                                         |             |                                    |                                 | MIL-AAC                        |
| *.mpeg                 | FLV            | MPEG1                                         | 1920 x 1080 | 30                                 | 20                              |                                |
| *.ts                   | VRO            | Microsoft<br>MPEG-4 v1, v2, v3                |             |                                    |                                 | Dolby Digital+<br>MPEG(MP3)    |
| *.tp<br>*.trp<br>*.flv | VOB PS v       | Window Media<br>Video v7 (WMV1),<br>v8 (WMV2) |             |                                    |                                 | АС-4<br>G.711(A-Law,<br>u-Law) |
| *.vob                  | SVAF           | H.263 Sorrenson                               |             |                                    |                                 |                                |
| *.svi                  |                | VP6                                           |             |                                    |                                 | 0105                           |
| *.m2ts                 |                | AV1                                           | 3840 x 2160 | 60                                 | 40                              |                                |
| *.mts                  |                |                                               |             |                                    |                                 |                                |
|                        |                | VP8                                           | 1920 x 1080 | 60                                 | 20                              |                                |
| *.webm                 | WebM           | VP9 (admitidos<br>perfil 0, perfil 2)         | 3840 x 2160 | 60                                 | 80                              | Vorbis                         |
|                        |                | AV1                                           | 3840 x 2160 | 60                                 | 40                              |                                |
| *.rmvb                 | RMVB           | RV8/9/10<br>(RV30/40)                         | 1920 x 1080 | 60                                 | 20                              | RealAudio 6                    |

| Formato<br>de<br>archivo | Contened<br>or | Códecs de vídeo                               | Resolución  | Velocidad de<br>fotograma (fps)    | Velocidad<br>de bits<br>(Mbps) | Códecs de audio             |
|--------------------------|----------------|-----------------------------------------------|-------------|------------------------------------|--------------------------------|-----------------------------|
| *.avi<br>*.mkv           |                | H.264 BP/MP/HP                                | 3840 x 2160 | 3840 x 2160: 30<br>1920 x 1080: 60 | 50                             |                             |
| *.asf<br>*.wmv           | AVI            | HEVC (H.265 - Main,<br>Main10)                |             | 60                                 | 50                             |                             |
| *.mn4                    | MKV            | Motion JPEG                                   |             |                                    |                                | Dolby Digital               |
| *.mov                    | ASE            | MVC                                           |             |                                    |                                | LPCM                        |
| * 3an                    | MDA            | MPEG4 SP/ASP                                  |             |                                    |                                | ADPCM(IMA, MS)              |
| .Jgp<br>*.vro            | 3GP            | Window Media Video<br>v9 (VC1)                |             | 60                                 |                                |                             |
| *.mpg                    | MOV            | MPEG2                                         |             | 080                                | 20                             |                             |
| *.mpeg                   | FLV            | MPEG1                                         | 1920 x 1080 |                                    |                                | WMA                         |
| *.ts                     | VRO            | Microsoft MPEG-4 v1,<br>v2, v3                |             |                                    |                                | MPEG(MP3)                   |
| *.tp<br>*.trp            | PS             | Window Media Video<br>v7 (WMV1), v8<br>(WMV2) |             | 30                                 |                                | AC-4<br>G.711(A-Law, μ-Law) |
| *.flv                    | IS             |                                               |             |                                    |                                | OPUS                        |
| *.vob                    | SVAF           | VP6                                           |             |                                    |                                |                             |
| *.svi                    |                | V1 0                                          |             |                                    |                                |                             |
| *.m2ts                   |                | AV1                                           | 3840 x 2160 | 60                                 | 40                             |                             |
| *.mts                    |                |                                               |             |                                    |                                |                             |
|                          |                | VP8                                           | 1920 x 1080 | 60                                 | 20                             |                             |
| *.webm                   | WebM           | VP9 (admitidos perfil<br>0, perfil 2)         | 3840 x 2160 | 60                                 | 50                             | Vorbis                      |
|                          |                | AV1                                           | 3840 x 2160 | 60                                 | 40                             |                             |
| *.rmvb                   | RMVB           | RV8/9/10 (RV30/40)                            | 1920 x 1080 | 60                                 | 20                             | RealAudio 6                 |

# Códecs de vídeo admitidos (modelo 32Q6\*A y series AU8/AU7/BEA)

#### Otras restricciones

- Es posible que los códecs no funcionen adecuadamente si hay algún problema con el contenido.
- El contenido de vídeo no se reproduce o se reproduce incorrectamente si hay un error en el contenido o en el contenedor.
- El sonido o el vídeo pueden no funcionar si su velocidad de bits/velocidad de fotogramas estándar es superior al rango de compatibilidad del televisor.
- Si hay un error en la tabla de índice, la función de búsqueda (Saltar) no funciona.
- Cuando se reproduce un vídeo a través de una conexión de red, es posible que no se reproduzca correctamente debido a las velocidades de transmisión de los datos.
- Algunos dispositivos USB/cámara digital pueden no ser compatibles con el televisor.
- El códec HEVC solo está disponible en los contenedores MKV /MP4 / TS.
- El códec MVC se admite parcialmente.

#### Descodificadores de vídeo

- H.264 UHD se admite hasta el nivel 5.1 y H.264 FHD se admite hasta el nivel 4.2 (el televisor no admite FMO/ASO/RS).
- HEVC UHD se admite hasta el nivel 5.1 y HEVC FHD hasta el nivel 4.1.
- VC1 AP L4 no se admite.
- GMC 2 o superior no se admite.

#### Descodificadores de audio

- WMA se admite hasta 10 canales Pro 5.1, perfil M2.
- WMA1, WMA lossless / Voz no se admite.
- QCELP y AMR NB/WB no se admiten.
- Vorbis se admite hasta 5,1 canales.
- Dolby Digital+ se admite hasta canales 5.1.
- Las velocidades de muestra admitidas son de 8, 11,025, 12, 16, 22,05, 24, 32, 44,1 y 48 KHz y varían según el códec.

| Formato<br>de<br>archivo | Contened<br>or | Códecs de vídeo                                                 | Resolución                                | Velocidad de<br>fotograma (fps) | Velocidad<br>de bits<br>(Mbps) | Códecs de audio     |     |
|--------------------------|----------------|-----------------------------------------------------------------|-------------------------------------------|---------------------------------|--------------------------------|---------------------|-----|
| *.avi                    |                | H.264 BP/MP/HP                                                  |                                           | 60                              | 50                             |                     |     |
| *.mkv                    |                | HEVC (H.265 - Main,<br>Main10)                                  |                                           | 60                              | 50                             |                     |     |
| *.asf                    |                | Motion JPEG                                                     |                                           |                                 |                                |                     |     |
| *.wmv                    | AVI            | MVC                                                             |                                           |                                 |                                | Dolby Digital       |     |
| *.mp4                    | MKV            | MPEG4 SP/ASP                                                    |                                           |                                 |                                |                     |     |
| *.mov                    | ASF            | Window Media Video<br>v9 (VC1)                                  |                                           | 60                              |                                | ADPCM(IMA, MS)      |     |
| .Jyp                     |                | MPEG2                                                           |                                           |                                 |                                | AAC                 |     |
| ^.VI0                    | SGP            | , MPEG1<br>Microsoft MPEG-4 v1,<br>v2, v3<br>Window Media Video |                                           | 20                              | HE-AAC                         |                     |     |
| *.mpg<br>*.mpeg          | MOV<br>FLV     |                                                                 | MOV<br>Microsoft MPEG-4 v1,<br>FLV v2, v3 |                                 |                                |                     | WMA |
| *.ts                     | VRO<br>VOB     |                                                                 |                                           |                                 |                                |                     |     |
| *.tp                     |                | v7 (WMV1), v8<br>(WMV2)                                         | 1920 x 1080                               | 30                              |                                | AC-4                |     |
| *.trp                    | PS             | H.263 Sorrenson                                                 |                                           |                                 |                                | G.711(A-Law, μ-Law) |     |
| *.flv                    | TS             | VP6                                                             |                                           |                                 |                                | OPUS                |     |
| *.vob                    | SVAF           |                                                                 |                                           |                                 |                                |                     |     |
| *.svi                    |                |                                                                 |                                           | 10                              | 10                             |                     |     |
| *.m2ts                   |                | AV1                                                             |                                           | 60                              | 40                             |                     |     |
| *.mts                    |                |                                                                 |                                           |                                 |                                |                     |     |
|                          |                | VP8                                                             |                                           | 60                              | 20                             |                     |     |
| *.webm                   | WebM           | VP9 (admitidos perfil<br>0, perfil 2)                           |                                           | 60                              | 50                             | Vorbis              |     |
|                          |                | AV1                                                             |                                           | 60                              | 40                             |                     |     |
| *.rmvb                   | RMVB           | RV8/9/10 (RV30/40)                                              |                                           | 60                              | 20                             | RealAudio 6         |     |

# Códecs de vídeo admitidos (serie Q5\*A)

#### Otras restricciones

- Es posible que los códecs no funcionen adecuadamente si hay algún problema con el contenido.
- El contenido de vídeo no se reproduce o se reproduce incorrectamente si hay un error en el contenido o en el contenedor.
- El sonido o el vídeo pueden no funcionar si su velocidad de bits/velocidad de fotogramas estándar es superior al rango de compatibilidad del televisor.
- Si hay un error en la tabla de índice, la función de búsqueda (Saltar) no funciona.
- Cuando se reproduce un vídeo a través de una conexión de red, es posible que no se reproduzca correctamente debido a las velocidades de transmisión de los datos.
- Algunos dispositivos USB/cámara digital pueden no ser compatibles con el televisor.
- El códec HEVC solo está disponible en los contenedores MKV /MP4 / TS.
- El códec MVC se admite parcialmente.

#### Descodificadores de vídeo

- H.264 FHD se admite hasta el nivel 4.2 (El televisor no admite FMO/ASO/RS)
- HEVC FHD se admite hasta el nivel 4.1.
- VC1 AP L4 no se admite.
- GMC 2 o superior no se admite.

#### Descodificadores de audio

- WMA se admite hasta 10 canales Pro 5.1, perfil M2.
- WMA1, WMA lossless / Voz no se admite.
- QCELP y AMR NB/WB no se admiten.
- Vorbis se admite hasta 5,1 canales.
- Dolby Digital+ se admite hasta canales 5.1.
- Las velocidades de muestra admitidas son de 8, 11,025, 12, 16, 22,05, 24, 32, 44,1 y 48 KHz y varían según el códec.

| Formato de<br>archivo | Contened<br>or                       | Códecs de vídeo                                                                                                    | Resolución  | Velocidad de<br>fotograma (fps)     | Velocida<br>d de bits<br>(Mbps)                        | Códecs de<br>audio |    |
|-----------------------|--------------------------------------|----------------------------------------------------------------------------------------------------|-------------|-------------------------------------|--------------------------------------------------------|--------------------|----|
| *.avi<br>*.mkv        |                                      | H.264 BP/MP/HP                                                                                                    | 3840 x 2160 | 3840 x 2160: 60<br>1920 x 1080: 120 | 60                                                     |                    |    |
| *.asf<br>*.wmv        | AVI                                  | HEVC (H.265 -<br>Main, Main10)                                                                                          | 7680 x 4320 | 7680 x 4320: 60<br>3840 x 2160: 120 | 100                                                    | Dolby Digital      |    |
| *.mp4                 | MKV                                  | Motion JPEG                                                                                                    | 3840 x 2160 | 30                                  | 80                                                     | LPCM               |    |
| *.mov                 | ASF                                  | MVC                                                                                                    |             |                                     |                                                        | ADPCM(IMA,         |    |
| *.3gp                 | MP4                                  | MPEG4 SP/ASP                                                                                                    |             |                                     |                                                        | M5)                |    |
| *.vro                 | 3GP                                  | Window Media<br>Video v9 (VC1)                                                                                          |             | 60                                  | AAC<br>HE-AAC<br>WMA<br>Dolby Digita<br>20<br>MPEG(MP3 | AAC<br>HE-AAC      |    |
| *.mpg                 | MOV<br>FLV<br>VRO<br>VOB<br>PS<br>TS | MPEG2                                                                                                    |             |                                     |                                                        | WMA                |    |
| *.mpeg                |                                      | MPEG1                                                                                                    |             |                                     |                                                        | Dolby Digital+     |    |
| *.ts<br>*.tp          |                                      | ts VRO Microsoft 1920 x 1080<br>tp VOB MPEG-4 v1, v2, v3<br>trp PS Window Media<br>flv TS Video v7 (WMV1),<br>v8 (WMV2) | 1920 x 1080 |                                     |                                                        | MPEG(MP3)          |    |
| *.trp<br>*.flv        |                                      |                                                                                                    | PS<br>TS    | PS<br>TS                            | PS Window Media<br>Video v7 (WMV1),<br>v8 (WMV2)       |                    | 30 |
| *.vob                 | SVAF                                 | H.263 Sorrenson                                                                                                    |             |                                     |                                                        | OPUS               |    |
| *.svi                 |                                      | VP6                                                                                                    |             |                                     |                                                        |                    |    |
| *.m2ts<br>*.mts       |                                      | AV1                                                                                                    | 7680 x 4320 | 7680 x 4320: 60<br>3840 x 2160: 120 | 80                                                     |                    |    |
|                       |                                      | VP8                                                                                                    | 1920 x 1080 | 60                                  | 20                                                     |                    |    |
| *.webm                |                                      | VP9 (admitidos<br>perfil 0, perfil 2)                                                                                   | 3840 x 2160 | 60                                  | 80                                                     | Vorbis             |    |
|                       | VVEDIM                               | AV1                                                                                                    | 7680 x 4320 | 7680 x 4320: 60<br>3840 x 2160: 120 | 80                                                     | 201010             |    |
| *.rmvb                | RMVB                                 | RV8/9/10<br>(RV30/40)                                                                                                   | 1920 x 1080 | 60                                  | 20                                                     | RealAudio 6        |    |

### Códecs de vídeo admitidos (series QN7\*\*A o superiores)

Puesto que las especificaciones se basan en las normas de descodificación y conexión 8K actuales, las normas de conexión, emisión y descodificación futuras puede que no se admitan. La actualización para cumplir las normas futuras podría requerir la compra de dispositivos adicionales.

ℰ Algunas normas de terceros puede que no se admitan.

#### Otras restricciones

- Es posible que los códecs no funcionen adecuadamente si hay algún problema con el contenido.
- El contenido de vídeo no se reproduce o se reproduce incorrectamente si hay un error en el contenido o en el contenedor.
- El sonido o el vídeo pueden no funcionar si su velocidad de bits/velocidad de fotogramas estándar es superior al rango de compatibilidad del televisor.
- Si hay un error en la tabla de índice, la función de búsqueda (Saltar) no funciona.
- Cuando se reproduce un vídeo a través de una conexión de red, es posible que no se reproduzca correctamente debido a las velocidades de transmisión de los datos.
- Algunos dispositivos USB/cámara digital pueden no ser compatibles con el televisor.
- El códec HEVC solo está disponible en los contenedores MKV /MP4 / TS.
- El códec MVC se admite parcialmente.

#### Descodificadores de vídeo

- H.264 UHD se admite hasta el nivel 5.1 y H.264 FHD se admite hasta el nivel 4.2. (El televisor no admite FMO/ASO/RS)
- HEVC FHD se admite hasta el nivel 4.1 y HEVC UHD hasta el nivel 5.2.
- HEVC 8K se admite hasta el nivel 6.1.
- VC1 AP L4 no se admite.
- GMC 2 o superior no se admite.

#### Descodificadores de audio

- WMA se admite hasta 10 canales Pro 5.1, perfil M2.
- WMA1, WMA lossless / Voz no se admite.
- QCELP y AMR NB/WB no se admiten.
- Vorbis se admite hasta 5,1 canales.
- Dolby Digital+ se admite hasta canales 5.1.
- Las velocidades de muestra admitidas son de 8, 11,025, 12, 16, 22,05, 24, 32, 44,1 y 48 KHz y varían según el códec.

# Lea después de instalar el televisor

Lea esta información después de instalar el televisor.

### Tamaños de imagen y señales de entrada

El Tamaño de imagen se aplica a la fuente actual. La Tamaño de imagen aplicada seguirá siendo vigente siempre que seleccione esta fuente a menos que la modifique.

| Señal de entrada                          | Tamaño de imagen             |
|-------------------------------------------|------------------------------|
| Componente                                | 16:9 estándar, Personal, 4:3 |
| Canal digital (720p)                      | 16:9 estándar, Personal, 4:3 |
| Canal digital (1080i, 1080p)              | 16:9 estándar, Personal, 4:3 |
| * Canal digital (3840 x 2160p a 24/30 Hz) | 16:9 estándar, Personal      |
| * Canal digital (3840 x 2160p a 50/60 Hz) | 16:9 estándar, Personal      |
| * Canal digital (4096 x 2160p)            | 16:9 estándar, Personal      |
| HDMI (720p)                               | 16:9 estándar, Personal, 4:3 |
| * HDMI (1080i, 1080p)                     | 16:9 estándar, Personal, 4:3 |
| * HDMI (3840 x 2160p)                     | 16:9 estándar, Personal      |
| * HDMI (4096 x 2160p)                     | 16:9 estándar, Personal      |
| * HDMI (7680 x 4320p)                     | 16:9 estándar, Personal      |
| USB (720p)                                | 16:9 estándar, Personal, 4:3 |
| USB (1080i/p a 60 Hz)                     | 16:9 estándar, Personal, 4:3 |
| * USB (3840 x 2160p a 24/30 Hz)           | 16:9 estándar, Personal      |
| * USB (3840 x 2160p a 60 Hz)              |                              |
| * USB (4096 x 2160p a 24/30/60 Hz)        | 16:9 estándar, Personal      |
| * USB (7680 x 4320p a 24/30/60 Hz)        | 16:9 estándar, Personal      |

🤌 \*: Esta señal de entrada puede variar según el modelo y la región geográfica.

🧨 Los puertos de entrada para dispositivos externos pueden variar según el modelo y la región geográfica.

### Instalación de un bloqueo antirrobo

Un bloqueo antirrobo es un dispositivo físico que se puede utilizar para proteger el televisor contra robos. Busque la ranura de bloqueo en la parte posterior del televisor. La ranura tiene un icono 🖻 junto a ella Para utilizar el bloqueo, enrolle el cable alrededor de un objeto lo bastante pesado para que no se pueda transportar e insértelo en la ranura de bloqueo del televisor. El bloqueo se vende por separado. El método de uso del bloqueo antirrobo puede variar según cada modelo. Consulte el manual de usuario del bloqueo para obtener más información.

🖉 Es posible que esta función no se admita según el modelo o la región geográfica.

# Resoluciones admitidas para señales de entrada de UHD

Compruebe la resolución admitida para las señales de entrada de UHD.

#### • Resolución: 3840 x 2160p, 4096 x 2160p

Es posible que esta función no se admita según el modelo.

### Si Ampliación de señal de entrada está configurado como Desactivado

| Velocidad de<br>fotograma (fps) | Profundidad de<br>color / Muestreo<br>de croma | RGB 4:4:4 | YCbCr 4:4:4 | YCbCr 4:2:2 | YCbCr 4:2:0 |
|---------------------------------|------------------------------------------------|-----------|-------------|-------------|-------------|
| 50 / 60                         | 8 bits                                         | -         | -           | -           | 0           |

### Si Ampliación de señal de entrada está configurado como Activado

• Todos los modelos de la serie Q6\*A/Q5\*A/AU/BEA y para los modelos de menos de 55 pulgadas (QLED TV/The Frame):

| Velocidad de<br>fotograma (fps) | Profundidad de<br>color / Muestreo<br>de croma | RGB 4:4:4 | YCbCr 4:4:4 | YCbCr 4:2:2 | YCbCr 4:2:0 |
|---------------------------------|------------------------------------------------|-----------|-------------|-------------|-------------|
| 50 / / 0                        | 8 bits                                         | 0         | 0           | 0           | 0           |
| 507 60                          | 10 bits                                        | -         | -           | 0           | 0           |

• Compatible con modelos de 55 pulgadas o más de televisores QLED (excepto la serie Q6\*A/Q5\*A) y The Frame)

| Velocidad de<br>fotograma (fps) | Profundidad de<br>color / Muestreo<br>de croma | RGB 4:4:4 | YCbCr 4:4:4                                                                                                    | YCbCr 4:2:2 | YCbCr 4:2:0 |
|---------------------------------|------------------------------------------------|-----------|----------------------------------------------------------------------------------------------------|-------------|-------------|
| 50 / / 0                        | 8 bits                                         | 0         | 0                                                                                                    | 0           | 0           |
| 507 60                          | 10 bits                                        | *0        | 0         0         0         0           *0         *0         0         0           *0         *0         *0         *0 | 0           |             |
| 120                             | 8 bits                                         | *0        | *0                                                                                                    | *0          | *0          |
| 120                             | 10 bits                                        | *0        | *0                                                                                                    | *0          | *0          |

ℰ \*: Estas especificaciones se admiten para el puerto HDMI 4. El modelo QN95A admite todos los puertos HDMI.

# Resoluciones para las señales de entrada que admite la serie QN7\*\*A o superior

Compruebe las resoluciones para las señales de entradas que admite la serie QN7\*\*A o superior.

### Si Ampliación de señal de entrada está configurado como Desactivado

| Velocidad de<br>fotograma (fps) | Profundidad de<br>color / Muestreo<br>de croma | RGB 4:4:4 | YCbCr 4:4:4 | YCbCr 4:2:2 | YCbCr 4:2:0 |
|---------------------------------|------------------------------------------------|-----------|-------------|-------------|-------------|
| 50 / 60                         | 8 bits                                         | -         | _           | -           | 0           |

### Si Ampliación de señal de entrada está configurado como Activado

• Resolución: 3840 x 2160p, 4096 x 2160p

| Velocidad de<br>fotograma (fps) | Profundidad de<br>color / Muestreo<br>de croma | RGB 4:4:4 | YCbCr 4:4:4                                                                                                    | YCbCr 4:2:2 | YCbCr 4:2:0 |
|---------------------------------|------------------------------------------------|-----------|----------------------------------------------------------------------------------------------------|-------------|-------------|
| 50 / / 0                        | 8 bits                                         | 0         | 0                                                                                                    | 0           | 0           |
| 50700                           | 10 bits                                        | 0         | O         O         O           0         0         0         0           0         0         0         0           0         0         0         0 | 0           |             |
| 120                             | 8 bits                                         | 0         | 0                                                                                                    | 0           | 0           |
| 120                             | 10 bits                                        | 0         | 0                                                                                                    | 0           | 0           |

• Resolución: 7680 x 4320p

| Velocidad de<br>fotograma (fps) | Profundidad de<br>color / Muestreo<br>de croma | RGB 4:4:4 | YCbCr 4:4:4 | YCbCr 4:2:2 | YCbCr 4:2:0 |
|---------------------------------|------------------------------------------------|-----------|-------------|-------------|-------------|
|                                 | 8 bits                                         | 0         | 0           | 0           | 0           |
| 24/30/30/00                     | 10 bits                                        | 0         | 0           | 0           | 0           |

# Resoluciones admitidas para FreeSync (VRR)

Consulte las resoluciones admitidas para la señal FreeSync (VRR).

Cuando el Modo Juego se configura como Activado o Automático, se activa la función FreeSync (VRR).

- FreeSync (VRR) solo se admite en los siguientes modelos:
  - Para QLED TV (a excepción de la serie 43Q7\*A/50Q7\*A, Q6\*A/Q5\*A y el modelo 50Q8\*A)
  - Para la serie AU9 (única resolución admitida 1920 x 1080)
  - Para The Frame (55LS03A, 65LS03A, 75LS03A)
  - 🖉 Es posible que esta función no se admita según el modelo.

| Resolución<br>(Puntos x líneas) | Formato de<br>pantalla | Frecuencia<br>horizontal<br>(KHz) | Frecuencia<br>vertical<br>(Hz) | Frecuencia del<br>reloj<br>(MHz) | EXPLORACIÓN |
|---------------------------------|------------------------|-----------------------------------|--------------------------------|----------------------------------|-------------|
| 1920 x 1080                     | 120 Hz                 | 135,000                           | 120,000                        | 297,000                          | progresiva  |
| 2560 x 1440                     | 120 Hz                 | 150,000                           | 120,000                        | 495,000                          | progresiva  |
| 3840 x 2160                     | 120 Hz                 | 270,000                           | 120,000                        | 1188,000                         | progresiva  |
| 4096 x 2160                     | 120 Hz                 | 270,000                           | 120,000                        | 1188,000                         | progresiva  |
| *7680 x 4320                    | 60 Hz                  | 264,000                           | 60,000                         | 2376,000                         | progresiva  |

✗ ★: Es posible que la resolución no se admita según el modelo.

# Resoluciones compatibles para pantallas anchas

Compruebe la resolución compatible para pantallas anchas.

Cuando el ordenador está conectado y Modo Juego está configurado como Activado o Automático, se activa la pantalla ancha (21:9 o 32:9) en la Barra de juego. Cuando mantiene pulsado el botón 🔊 en Modo Juego, se ejecuta la Barra de juego.

| Resolución<br>(Puntos x líneas) | Formato de<br>pantalla | Frecuencia<br>horizontal<br>(KHz) | Frecuencia<br>vertical<br>(Hz) | Frecuencia del<br>reloj<br>(MHz) | EXPLORACIÓN |
|---------------------------------|------------------------|-----------------------------------|--------------------------------|----------------------------------|-------------|
| 3840 x 1600 (21:9)              | 60 Hz                  | 99,419                            | 60,000                         | 521,750                          | progresiva  |
| 2560 x 1080 (21:9)              | 60 Hz                  | 66,000                            | 60,000                         | 198,000                          | progresiva  |
| *2560 x 1080 (21:9)             | 120 Hz                 | 131,748                           | 120,000                        | 347,810                          | progresiva  |
| 3840 x 1080 (32:9)              | 60 Hz                  | 66,625                            | 60,000                         | 266,500                          | progresiva  |
| *3840 x 1080 (32:9)             | 120 Hz                 | 137.250                           | 120,000                        | 549.000                          | progresiva  |

🖉 Es posible que esta función no se admita según el modelo.

ℰ \*: Es posible que la resolución no se admita según el modelo.

Cuando el tamaño de la pantalla no se cambie, ni siquiera en una pantalla ancha, establezca la resolución en el dispositivo externo.

- La pantalla ancha está disponible en un dispositivo externo que admite la resolución de 21:9 o 32:9. Antes de ejecutar un juego, primero establezca la resolución a 21:9 o 32:9.
- 🖉 Es posible que la pantalla ancha no esté disponible en un MacBook.
- En el caso de un dispositivo de juego, la función no está disponible aunque el nombre del dispositivo externo se haya cambiado a PC.

# Lea antes de conectar un ordenador (resoluciones admitidas)

#### Compruebe las resoluciones admitidas para las señales de entrada de ordenador.

Cuando conecte el televisor a un ordenador, configure la tarjeta de vídeo del ordenador con una de las resoluciones estándar relacionadas en las tablas siguientes. El televisor se ajustará automáticamente a la resolución elegida. Tenga en cuenta que las resoluciones óptimas y recomendadas son 3840 x 2160 a 60 Hz (modelos UHD), 1920 x 1080 a 60 Hz (series Q5\*A) y 7680 x 4320 a 60 Hz (serie QN7\*\*A o superior). Si elige una resolución que no figure en las tablas, es posible que la pantalla se quede en blanco o parpadee, o que solo se encienda el receptor del mando a distancia. Consulte el manual del usuario de la tarjeta gráfica para ver las resoluciones compatibles.

 Las resoluciones nativas son 3840 x 2160 a 60 Hz (modelos UHD) y 7680 x 4320 a 60 Hz (serie QN7\*\*A o superior) con la Ampliación de señal de entrada configurada como Activado. La resolución nativa es de 3840 x 2160 a 30 Hz con la Ampliación de señal de entrada configurada como Desactivado.

#### IBM

| Resolución<br>(Puntos x líneas) | Formato de<br>pantalla | Frecuencia<br>horizontal<br>(KHz) | Frecuencia<br>vertical<br>(Hz) | Frecuencia del<br>reloj<br>(MHz) | Polaridad<br>(horizontal /<br>vertical) |
|---------------------------------|------------------------|-----------------------------------|--------------------------------|----------------------------------|-----------------------------------------|
| 720 x 400                       | 70 Hz                  | 31,469                            | 70,087                         | 28,322                           | - / +                                   |

### MAC

| Resolución<br>(Puntos x líneas) | Formato de<br>pantalla | Frecuencia<br>horizontal<br>(KHz) | Frecuencia<br>vertical<br>(Hz) | Frecuencia del<br>reloj<br>(MHz) | Polaridad<br>(horizontal /<br>vertical) |
|---------------------------------|------------------------|-----------------------------------|--------------------------------|----------------------------------|-----------------------------------------|
| 640 x 480                       | 67 Hz                  | 35,000                            | 66,667                         | 30,240                           | - / -                                   |
| 832 x 624                       | 75 Hz                  | 49,726                            | 74,551                         | 57,284                           | - / -                                   |
| 1152 x 870                      | 75 Hz                  | 68,681                            | 75,062                         | 100,000                          | - / -                                   |

### VESA DMT

| Resolución<br>(Puntos x líneas) | Formato de<br>pantalla | Frecuencia<br>horizontal<br>(KHz) | Frecuencia<br>vertical<br>(Hz) | Frecuencia del<br>reloj<br>(MHz) | Polaridad<br>(horizontal /<br>vertical) |
|---------------------------------|------------------------|-----------------------------------|--------------------------------|----------------------------------|-----------------------------------------|
| 640 x 480                       | 60 Hz                  | 31,469                            | 59,940                         | 25,175                           | - / -                                   |
| 640 x 480                       | 72 Hz                  | 37,861                            | 72,809                         | 31,500                           | - / -                                   |
| 640 x 480                       | 75 Hz                  | 37,500                            | 75,000                         | 31,500                           | - / -                                   |
| 800 x 600                       | 60 Hz                  | 37,879                            | 60,317                         | 40,000                           | + / +                                   |
| 800 x 600                       | 72 Hz                  | 48,077                            | 72,188                         | 50,000                           | + / +                                   |
| 800 x 600                       | 75 Hz                  | 46,875                            | 75,000                         | 49,500                           | + / +                                   |
| 1024 x 768                      | 60 Hz                  | 48,363                            | 60,004                         | 65,000                           | - / -                                   |
| 1024 x 768                      | 70 Hz                  | 56,476                            | 70,069                         | 75,000                           | - / -                                   |
| 1024 x 768                      | 75 Hz                  | 60,023                            | 75,029                         | 78,750                           | + / +                                   |
| 1152 x 864                      | 75 Hz                  | 67,500                            | 75,000                         | 108,000                          | + / +                                   |
| 1280 x 720                      | 60 Hz                  | 45,000                            | 60,000                         | 74,250                           | + / +                                   |
| 1280 x 800                      | 60 Hz                  | 49,702                            | 59,810                         | 83,500                           | - / +                                   |
| 1280 x 1024                     | 60 Hz                  | 63,981                            | 60,020                         | 108,000                          | + / +                                   |
| 1280 x 1024                     | 75 Hz                  | 79,976                            | 75,025                         | 135,000                          | + / +                                   |
| 1440 x 900                      | 60 Hz                  | 55,935                            | 59,887                         | 106,500                          | - / +                                   |
| 1600 x 900                      | 60 Hz                  | 60,000                            | 60,000                         | 108,000                          | + / +                                   |
| 1680 x 1050                     | 60 Hz                  | 65,290                            | 59,954                         | 146,250                          | - / +                                   |
| 1920 x 1080                     | 60 Hz                  | 67,500                            | 60,000                         | 148,500                          | + / +                                   |

### VESA CVT

| Resolución<br>(Puntos x líneas) | Formato de<br>pantalla | Frecuencia<br>horizontal<br>(KHz) | Frecuencia<br>vertical<br>(Hz) | Frecuencia del<br>reloj<br>(MHz) | Polaridad<br>(horizontal /<br>vertical) |
|---------------------------------|------------------------|-----------------------------------|--------------------------------|----------------------------------|-----------------------------------------|
| 2560 x 1440                     | 60 Hz                  | 88,787                            | 59,951                         | 241,500                          | + / -                                   |
| 2560 x 1440                     | 120 Hz                 | 192,996                           | 119,998                        | 497,750                          | + / -                                   |

🖉 Es posible que la resolución no se admita según el modelo.

🖉 La resolución 2560 x 1440 @ 60 Hz no se admite en **Modo Juego**.

### CTA-861

| Resolución<br>(Puntos x líneas) | Formato de<br>pantalla | Frecuencia<br>horizontal<br>(KHz) | Frecuencia<br>vertical<br>(Hz) | Frecuencia del<br>reloj<br>(MHz) | Polaridad<br>(horizontal /<br>vertical) |
|---------------------------------|------------------------|-----------------------------------|--------------------------------|----------------------------------|-----------------------------------------|
| 1920 x 1080i                    | 50 Hz                  | 28,125                            | 50,000                         | 74,250                           | + / +                                   |
| 1920 x 1080i                    | 60 Hz                  | 33,750                            | 60,000                         | 74,250                           | + / +                                   |
| *1920 x 1080                    | 100 Hz                 | 112,500                           | 100,000                        | 297,000                          | + / +                                   |
| *1920 x 1080                    | 120 Hz                 | 135,000                           | 120,003                        | 297,000                          | + / +                                   |
| 3840 x 2160                     | 30 Hz                  | 67,500                            | 30,000                         | 297,000                          | - / -                                   |
| *3840 x 2160                    | 60 Hz                  | 135,000                           | 60,000                         | 594,000                          | - / -                                   |
| *3840 x 2160                    | 100 Hz                 | 225,000                           | 100,000                        | 1188,000                         | + / +                                   |
| *3840 x 2160                    | 120 Hz                 | 270,000                           | 120,000                        | 1188,000                         | + / +                                   |
| 4096 x 2160                     | 24 Hz                  | 54,000                            | 24,000                         | 297,000                          | + / +                                   |
| 4096 x 2160                     | 30 Hz                  | 67,500                            | 30,000                         | 297,000                          | + / +                                   |
| *4096 x 2160                    | 50 Hz                  | 112,500                           | 50,000                         | 594,000                          | + / +                                   |
| *4096 x 2160                    | 60 Hz                  | 135,000                           | 60,000                         | 594,000                          | + / +                                   |
| *4096 x 2160                    | 100 Hz                 | 225,000                           | 100,000                        | 1188,000                         | + / +                                   |
| *4096 x 2160                    | 120 Hz                 | 270,000                           | 120,000                        | 1188,000                         | + / +                                   |
| *7680 x 4320                    | 24 Hz                  | 108,000                           | 24,000                         | 1188,000                         | + / +                                   |
| *7680 x 4320                    | 30 Hz                  | 132,000                           | 30,000                         | 1188,000                         | + / +                                   |
| *7680 x 4320                    | 50 Hz                  | 220,000                           | 50,000                         | 2376,000                         | + / +                                   |
| *7680 x 4320                    | 60 Hz                  | 264,000                           | 60,000                         | 2376,000                         | + / +                                   |

\*: Es posible que la resolución no se admita según el modelo.

# Resoluciones admitidas para señales de vídeo

Compruebe las resoluciones admitidas para las señales de vídeo.

### CTA-861

| Resolución<br>(Puntos x líneas) | Formato de<br>pantalla | Frecuencia<br>horizontal<br>(KHz) | Frecuencia<br>vertical<br>(Hz) | Frecuencia del<br>reloj<br>(MHz) | Polaridad<br>(horizontal /<br>vertical) |
|---------------------------------|------------------------|-----------------------------------|--------------------------------|----------------------------------|-----------------------------------------|
| 720 (1440) x 576i               | 50 Hz                  | 15,625                            | 50,000                         | 27,000                           | - / -                                   |
| 720 (1440) x 480i               | 60 Hz                  | 15,734                            | 59,940                         | 27,000                           | - / -                                   |
| 720 x 576                       | 50 Hz                  | 31,250                            | 50,000                         | 27,000                           | - / -                                   |
| 720 x 480                       | 60 Hz                  | 31,469                            | 59,940                         | 27,000                           | - / -                                   |
| 1280 x 720                      | 50 Hz                  | 37,500                            | 50,000                         | 74,250                           | + / +                                   |
| 1280 x 720                      | 60 Hz                  | 45,000                            | 60,000                         | 74,250                           | + / +                                   |
| 1920 x 1080i                    | 50 Hz                  | 28,125                            | 50,000                         | 74,250                           | + / +                                   |
| 1920 x 1080i                    | 60 Hz                  | 33,750                            | 60,000                         | 74,250                           | + / +                                   |
| 1920 x 1080                     | 24 Hz                  | 27,000                            | 24,000                         | 74,250                           | + / +                                   |
| 1920 x 1080                     | 25 Hz                  | 28,125                            | 25,000                         | 74,250                           | + / +                                   |
| 1920 x 1080                     | 30 Hz                  | 33,750                            | 30,000                         | 74,250                           | + / +                                   |
| 1920 x 1080                     | 50 Hz                  | 56,250                            | 50,000                         | 148,500                          | + / +                                   |
| 1920 x 1080                     | 60 Hz                  | 67,500                            | 60,000                         | 148,500                          | + / +                                   |
| *1920 x 1080                    | 100 Hz                 | 112,500                           | 100,000                        | 297,000                          | + / +                                   |
| *1920 x 1080                    | 120 Hz                 | 135,000                           | 120,003                        | 297,000                          | + / +                                   |
| 3840 x 2160                     | 24 Hz                  | 54,000                            | 24,000                         | 297,000                          | + / +                                   |
| 3840 x 2160                     | 25 Hz                  | 56,250                            | 25,000                         | 297,000                          | + / +                                   |
| 3840 x 2160                     | 30 Hz                  | 67,500                            | 30,000                         | 297,000                          | + / +                                   |
| *3840 x 2160                    | 50 Hz                  | 112,500                           | 50,000                         | 594,000                          | + / +                                   |
| *3840 x 2160                    | 60 Hz                  | 135,000                           | 60,000                         | 594,000                          | + / +                                   |
| *3840 x 2160                    | 100 Hz                 | 225,000                           | 100,000                        | 1188,000                         | + / +                                   |
| *3840 x 2160                    | 120 Hz                 | 270,000                           | 120,000                        | 1188,000                         | + / +                                   |

| Resolución<br>(Puntos x líneas) | Formato de<br>pantalla | Frecuencia<br>horizontal<br>(KHz) | Frecuencia<br>vertical<br>(Hz) | Frecuencia del<br>reloj<br>(MHz) | Polaridad<br>(horizontal /<br>vertical) |
|---------------------------------|------------------------|-----------------------------------|--------------------------------|----------------------------------|-----------------------------------------|
| 4096 x 2160                     | 24 Hz                  | 54,000                            | 24,000                         | 297,000                          | + / +                                   |
| 4096 x 2160                     | 30 Hz                  | 67,500                            | 30,000                         | 297,000                          | + / +                                   |
| *4096 x 2160                    | 50 Hz                  | 112,500                           | 50,000                         | 594,000                          | + / +                                   |
| *4096 x 2160                    | 60 Hz                  | 135,000                           | 60,000                         | 594,000                          | + / +                                   |
| *4096 x 2160                    | 100 Hz                 | 225,000                           | 100,000                        | 1188,000                         | + / +                                   |
| *4096 x 2160                    | 120 Hz                 | 270,000                           | 120,000                        | 1188,000                         | + / +                                   |
| *7680 x 4320                    | 24 Hz                  | 108,000                           | 24,000                         | 1188,000                         | + / +                                   |
| *7680 x 4320                    | 30 Hz                  | 132,000                           | 30,000                         | 1188,000                         | + / +                                   |
| *7680 x 4320                    | 50 Hz                  | 220,000                           | 50,000                         | 2376,000                         | + / +                                   |
| *7680 x 4320                    | 60 Hz                  | 264,000                           | 60,000                         | 2376,000                         | + / +                                   |

🥒 \*: Es posible que la resolución no se admita según el modelo.

### VESA CVT

| Resolución<br>(Puntos x líneas) | Formato de<br>pantalla | Frecuencia<br>horizontal<br>(KHz) | Frecuencia<br>vertical<br>(Hz) | Frecuencia del<br>reloj<br>(MHz) | Polaridad<br>(horizontal /<br>vertical) |
|---------------------------------|------------------------|-----------------------------------|--------------------------------|----------------------------------|-----------------------------------------|
| 2560 x 1440                     | 60 Hz                  | 88,787                            | 59,951                         | 241,500                          | + / -                                   |
| 2560 x 1440                     | 120 Hz                 | 192,996                           | 119,998                        | 497,750                          | + / -                                   |

🖉 Es posible que la resolución no se admita según el modelo.

# Lea antes de utilizar dispositivos Bluetooth

Lea esta información antes de utilizar un dispositivo Bluetooth.

🖉 Es posible que esta función no se admita según el modelo o la región geográfica.

### Restricciones de uso de Bluetooth

- No puede utilizar dispositivos Bluetooth y la función Configuración Surround del altavoz Wi-Fi simultáneamente.
- Puede haber problemas de compatibilidad según los dispositivos Bluetooth. (Un auricular móvil exclusivo puede no estar disponible según el entorno.)
- Pueden producirse problemas de sincronización de voz.
- El televisor y los dispositivos Bluetooth pueden desconectarse, según la distancia que haya entre ellos.
- Un dispositivo Bluetooth puede emitir un zumbido o funcionar incorrectamente:
  - Cuando una parte del cuerpo está en contacto con el sistema de recepción/transmisión del dispositivo Bluetooth o el televisor.
  - Cuando el dispositivo está sujeto a variaciones eléctricas debidas a obstrucciones causadas por una pared, una esquina o una división de oficina.
  - Cuando el dispositivo está expuesto a interferencias eléctricas de dispositivos en la misma banda de frecuencia, incluidos equipos médicos, hornos de microondas y redes LAN inalámbricas.
- Si el problema persiste, se recomienda usar una conexión por cable.
  - Puerto DIGITAL AUDIO OUT (OPTICAL)
    - 🖉 Es posible que esta función no se admita según el modelo.
  - Puerto HDMI (eARC)

# Licencias y otra información

Compruebe las licencias, otra información y las marcas comerciales aplicadas en su televisor.

# **Delby** Audio

Manufactured under license from Dolby Laboratories. Dolby, Dolby Audio and the double-D symbol are trademarks of Dolby Laboratories Licensing Corporation.

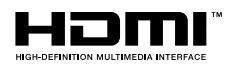

The terms HDMI and HDMI High-Definition Multimedia Interface, and the HDMI Logo are trademarks or registered trademarks of HDMI Licensing LLC in the United States and other countries.

#### **Open Source License Notice**

Open Source used in this product can be found on the following webpage. (http://opensource.samsung.com)

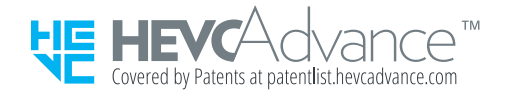

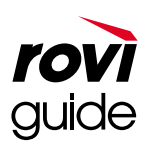

Marca comercial: Rovi y Rovi Guide son marcas comerciales de Rovi Corporation y/o sus subsidiarias.

Licencia: El sistema Rovi Guide se ha fabricado bajo licencia de Rovi Corporation y/o sus subsidiarias.

Patente: El sistema Rovi Guide está protegido por las patentes y solicitudes de patente registradas en EE. UU, Europa y otros países, incluidas una o más de las patentes de Estados Unidos 6,396,546; 5,940,073; 6,239,794 concedidas a Rovi Corporation o sus filiales.

Descargo de responsabilidad: Rovi Corporation y sus subsidiarias y sus empresas afiliadas no asumen responsabilidad alguna por la exactitud o la disponibilidad de la información de los programas de televisión ni de cualquier otro dato del sistema Rovi Guide y no pueden garantizar la disponibilidad de este servicio en el área geográfica del usuario. En ningún caso Rovi Corporation y sus subsidiarias y sus empresas afiliadas asumen responsabilidad alguna por daños relacionados con la exactitud o la disponibilidad de la información de los programas de televisión ni de cualquier otro dato del sistema Rovi Guide y no pueden garantizar la disponibilidad de este servicio en el área geográfica del usuario. En ningún caso Rovi Corporation y sus subsidiarias y sus empresas afiliadas asumen responsabilidad alguna por daños relacionados con la exactitud o la disponibilidad de la información de los programas de televisión ni de cualquier otro dato del sistema Rovi Guide.

# POWERED BY

🖉 Es posible que esta licencia no se admita según el modelo o la zona geográfica.

Para acceder al registro en EPREL del modelo:

- 1. Vaya a https://eprel.ec.europa.eu
- 2. Consulte el identificador del modelo en la etiqueta energética del producto e introdúzcalo en el cuadro de búsqueda
- 3. Se muestra la información del etiquetado energético del modelo
  - Puede acceder directamente a la información del producto en https://eprel.ec.europa.eu/qr/##### (n.º de registro).
  - El n.º de registro se puede encontrar en la etiqueta de clasificación de su producto.

# Solución de problemas

Si tiene algún problema con el televisor, puede acceder a varias soluciones mientras ve la televisión. Si su problema no aparece en la sección Solución de problemas, consulte la sección FAQ (preguntas frecuentes) o póngase en contacto con el Centro de llamadas de Samsung.

# Problemas de imagen

Cuando hay algún problema con la imagen del televisor, estos pasos pueden ayudar a resolver el problema.

# Prueba de imagen

### 

Antes de consultar la lista de problemas y soluciones siguiente, haga la **Prueba de imagen** para determinar si el problema lo causa el televisor. La **Prueba de imagen** muestra una imagen en alta definición que le permite buscar defectos o fallos.

| Problema              | Posible solución                                                                                                    |
|-----------------------|----------------------------------------------------------------------------------------------------|
| Parpadeo y atenuación | <ul> <li>Si advierte que su televisor parpadea o se atenúa la iluminación esporádicamente, es posible que tenga que desactivar alguna de las funciones de eficiencia energética.</li> <li>Desactive Optimización del brillo, Reducción del brillo, Iluminación por movimiento o Intensificador de contraste.</li> <li> <ul> <li></li></ul></li></ul> |
|                       | <ul> <li>Ejecute la Prueba de imagen. Cuando la calidad de la imagen comprobada es normal, compruebe la señal del dispositivo conectado.</li> <li></li></ul>                                                                                                    |
| Problema                                               | Posible solución                                                                                                    |
|--------------------------------------------------------|----------------------------------------------------------------------------------------------------|
| Conexiones de<br>componentes y color de la<br>pantalla | Si el color de la pantalla del televisor no es el correcto o no se ve el blanco y negro, ejecute<br>Prueba de imagen.                                                           |
|                                                        | <ul> <li></li></ul>                                                                                                    |
|                                                        | Si los resultados de la prueba indican que el problema no lo causa el televisor, haga lo<br>siguiente:                                                                          |
|                                                        | Cuando utilice la caja One Connect, asegúrese de que los conectores de entrada de vídeo estén conectados a los conectores de salida de vídeo correctos del dispositivo externo. |
|                                                        | Cuando utilice el cable de componente, confirme que los conectores verde (Y), azul (Pb) y<br>rojo (Pr) estén enchufados en los conectores adecuados.                            |
|                                                        | Para más información sobre cómo conectar un dispositivo externo, ejecute la <mark>Guía de conexión</mark> .                                                                     |
|                                                        | <ul> <li> → Fuente &gt; Guía de conexión</li> </ul>                                                                                                    |
|                                                        | Si la pantalla se ve demasiado atenuada, pruebe a cambiar la configuración de Restablecer imagen o a desactivar Optimización del brillo.                                        |
|                                                        | <ul> <li></li></ul>                                                                                                    |
|                                                        | <ul> <li></li></ul>                                                                                                    |
| Brillo de la pantalla                                  | Si los colores del televisor son correctos pero un poco demasiado oscuros o brillantes, ajuste<br>los siguientes parámetros en primer lugar.                                    |
|                                                        | <ul> <li></li></ul>                                                                                                    |
|                                                        | <ul> <li></li></ul>                                                                                                    |
|                                                        | <ul> <li></li></ul>                                                                                                    |
|                                                        | <ul> <li></li></ul>                                                                                                    |
|                                                        | <ul> <li></li></ul>                                                                                                    |
| Desenfoque o vibración                                 | Si ve la imagen desenfocada o con vibraciones en la pantalla, utilice la función Configuración de claridad de imagen para resolver el problema.                                 |
|                                                        | <ul> <li></li></ul>                                                                                                    |

| Problema                      | Posible solución                                                                                                    |  |
|-------------------------------|----------------------------------------------------------------------------------------------------|--|
| Apagado involuntario          | Si el televisor parece que se apaga solo, desactive alguna de las funciones de eficiencia energética.                                                                                                    |  |
|                               | Compruebe si <b>Temporizador</b> se ha habilitado. El <b>Temporizador</b> apaga automáticamente el televisor tras un periodo de tiempo establecido.                                                                                                    |  |
|                               | <ul> <li></li></ul>                                                                                                    |  |
|                               | Si el Temporizador no está habilitado, compruebe si Desactivar apagado automático o<br>Tempor. apagado están habilitados y deshabilítelos.                                                                                                    |  |
|                               | <ul> <li></li></ul>                                                                                                    |  |
|                               | <ul> <li></li></ul>                                                                                                    |  |
|                               | Si tiene algún problema al encender el televisor, antes de llamar al servicio técnico puede realizar algunas comprobaciones.                                                                                                    |  |
|                               | Asegúrese de que el cable de alimentación del televisor está conectado correctamente en ambos extremos y de que el mando a distancia funciona con normalidad.                                                                                                    |  |
| Problemas con el<br>encendido | Asegúrese de que el cable de la antena o la toma de TV por cable están conectados firmemente.                                                                                                    |  |
|                               | Si tiene un descodificador por cable o por satélite, asegúrese de que está enchufado y encendido.                                                                                                    |  |
|                               | En caso de un modelo que admita la caja One Connect, compruebe la One Invisible<br>Connection o el Cable One Connect entre el televisor y la caja One Connect.                                                                                                    |  |
| No se encuentra un canal      | Si el televisor no está conectado a un descodificador por cable o por satélite, ejecute Sintonización automática.                                                                                                    |  |
|                               | <ul> <li>Image: Image: Second state of the second state of the second state of the</li></ul> |  |
|                               | Es posible que Configuración de la sintonización automática no se aparezca según el<br>modelo o la región geográfica.                                                                                                    |  |
|                               | Cuando use un receptor de radiodifusión como un decodificador e IPTV, compruebe la conexión al televisor.                                                                                                    |  |
|                               | <ul> <li> → Fuente &gt; Guía de conexión</li> </ul>                                                                                                    |  |
|                               | Cuando el síntoma continúe, póngase en contacto con su proveedor de servicios.                                                                                                    |  |

| Problema                                                           | Posible solución                                                                                                    |  |
|--------------------------------------------------------------------|----------------------------------------------------------------------------------------------------|--|
|                                                                    | Las pantallas de las tiendas están sintonizadas en un canal de ultra alta definición (UHD) o<br>de alta definición (HD).                                                                                                    |  |
|                                                                    | Cambie la resolución de salida de sus dispositivos como receptor de radiodifusión digital,<br>IPTV y decodificador a UHD o HD.                                                                                                    |  |
|                                                                    | Asegúrese de utilizar un cable HDMI para disfrutar de vídeos de alta calidad.                                                                                                    |  |
|                                                                    | •                                                                                                    |  |
| La imagen del televisor no<br>se ve tan bien como en la<br>tienda. | Para conectar el televisor a su ordenador, asegúrese de que la tarjeta gráfica de su<br>ordenador admite resoluciones UHD.                                                                                                    |  |
|                                                                    | Para obtener más información sobre las resoluciones UHD, consulte « <u>Resoluciones</u> admitidas para señales de entrada de UHD».                                                                                                    |  |
|                                                                    | Para obtener más información sobre las resoluciones 8K admitidas, consulte " <u>Resoluciones</u> para las señales de entrada que admite la serie QN7**A o superior".                                                                   |  |
|                                                                    | Asegúrese de que el decodificador o el decodificador por cable es compatible con el<br>contenido o la emisión para UHD y establezca la resolución. Para obtener más<br>información, póngase en contacto con su proveedor de servicios. |  |
|                                                                    | Cuando use un canal Samsung TV Plus, compruebe la conexión de la red. Cuando la velocidad de la red es lenta, es posible que la aplicación no funcione o que la imagen sea de mala calidad.                                            |  |
| La imagen se ve<br>distorsionada.                                  | La compresión del contenido de vídeo puede causar imágenes distorsionadas,<br>especialmente en las escenas de movimiento rápido de programas deportivos y películas de<br>acción.                                                      |  |
|                                                                    | Si la recepción de la señal es débil o de mala calidad, puede producirse una distorsión de la pantalla, pero no se trata de un problema de funcionamiento.                                                                             |  |
|                                                                    | La utilización de teléfonos móviles cerca del televisor (menos de 1 metro) puede causar<br>ruido en los canales analógicos y digitales.                                                                                                |  |
| El color es incorrecto o<br>inexistente.                           | Si utiliza una conexión de componentes, asegúrese de que los cables de componentes están conectados a los terminales correctos.                                                                                                    |  |
|                                                                    | Las conexiones incorrectas o sueltas pueden originar problemas con el color o que la pantalla se quede en blanco.                                                                                                    |  |

| Problema                                                                | Posible solución                                                                                                    |  |
|-------------------------------------------------------------------------|----------------------------------------------------------------------------------------------------|--|
|                                                                         | Vaya a Imagen y ajuste la configuración de Modo imagen, Brillo, Nitidez y Color.                                                                       |  |
| El color es deficiente o la<br>imagen no tiene el<br>suficiente brillo. | <ul> <li> <ul> <li> <li></li></li></ul></li></ul>                                                                                                    |  |
| Hay una línea de puntos en<br>el borde de la pantalla.                  | Cambie el Tamaño de imagen a 16:9 estándar.<br>•                                                                                                    |  |
| La imagen se ve solo en<br>blanco y negro.                              | <ul> <li>Compruebe si Escala de grises está configurado como Activado.</li> <li></li></ul>                                                             |  |
| La imagen no se muestra en<br>pantalla completa.                        | En los canales de alta definición (HD) aparecen barras negras a cada lado de la pantalla<br>cuando se muestra contenido SD mejorado (4:3).             |  |
|                                                                         | Aparecen barras negras en la parte superior e inferior de la pantalla cuando se ven películas con una relación de aspecto distinta a la del televisor. |  |
|                                                                         | Ajuste las opciones de tamaño de imagen del dispositivo externo o establezca el televisor en el modo de pantalla completa.                             |  |
|                                                                         | <ul> <li></li></ul>                                                                                                    |  |

| Problema                                                                 | Posible solución                                                                                                    |
|--------------------------------------------------------------------------|----------------------------------------------------------------------------------------------------|
| La función de Subtítulos del<br>menú del televisor está<br>desactivada.  | Cuando se conecta un dispositivo externo con un cable HDMI o de Componentes, la función Subtítulos no está disponible. Ajuste la configuración de los subtítulos en el dispositivo externo.                                                                                                    |
| Los subtítulos aparecen en<br>la pantalla del televisor.                 | <ul> <li>Apague la función de Subtítulos en Config. subtítulos.</li> <li></li></ul>                                                                                                    |
| El HDR del dispositivo<br>externo conectado se<br>apaga.                 | <ul> <li>Amplíe el rango de recepción de la señal de entrada HDMI correspondiente en in Ampliación de señal de entrada.</li> <li></li></ul>                                                                                                    |
| El televisor permanece<br>encendido o no se enciende<br>automáticamente. | Si el entorno está demasiado oscuro o demasiado iluminado, el sensor de movimiento puede<br>no funcionar normalmente. El rendimiento del sensor de movimiento puede resultar<br>afectado por el entorno de instalación (altura, inclinación, obstáculos). Si el color de la ropa<br>que lleva o el tono de su piel es similar al del entorno, el sensor de movimiento puede no<br>funcionar correctamente. |
|                                                                          | Es posible que Sensor de movimiento no se admita segúnel modelo o la región geográfica.                                                                                                    |
|                                                                          | El televisor responde a todas las alteraciones visuales (luces, pantallas, perros, cambios que suceden al otro lado de la ventana y otras situaciones). Puede ajustar el nivel de respuesta ajustando la sensibilidad del detector de movimiento.                                                                                                    |
|                                                                          | <ul> <li> Arte &gt; Configuración &gt; Detector movimiento</li> </ul>                                                                                                    |
|                                                                          | Es posible que Detector movimiento no se admita segúnel modelo o la región geográfica.                                                                                                    |
|                                                                          |                                                                                                    |

Si la imagen de prueba no aparece o presenta ruido o distorsiones, el televisor puede tener un problema. Póngase en contacto con el Centro de llamadas de Samsung.

Si la imagen de prueba se muestra correctamente, puede haber un problema con un dispositivo externo. Revise las conexiones.

Si el problema continúa, compruebe la Información de señal o consulte el manual del usuario del dispositivo externo.

### Problemas de sonido e interferencias

Cuando hay algún problema con la imagen del televisor, estos pasos pueden ayudar a resolver el problema.

#### Prueba de sonido

#### Source Configuración > Asistencia > Mantenimiento del dispositivo > Autodiagnóstico > Prueba de sonido Inténtelo Inténtelo Inténtelo Source Autodiagnóstico > Prueba Inténtelo Source Autodiagnóstico > Prueba Source Autodiagnóstico > Prueba So

Si el televisor reproduce la melodía de la **Prueba de sonido** sin distorsionarla, puede haber un problema con un dispositivo externo o con la intensidad de la señal de la emisión.

| Problema                                                           | Posible solución                                                                                                    |
|--------------------------------------------------------------------|----------------------------------------------------------------------------------------------------|
| ¿Cómo puedo conectar un<br>dispositivo de audio al televisor?      | El método de conexión puede variar en función del dispositivo de audio como HDMI<br>(eARC), Óptico, Bluetooth y wifi.                                                                                                    |
|                                                                    | Para más información sobre cómo conectar un dispositivo de audio, ejecute la Guía de conexión.                                                                                                    |
|                                                                    | •                                                                                                    |
| No hay sonido o se oye demasiado<br>bajo con el volumen al máximo. | Compruebe el control del volumen del televisor y, a continuación, compruebe el<br>control del volumen del dispositivo externo (descodificador por cable o por satélite,<br>DVD, Blu-ray, etc.) conectado al televisor.<br>Compruebe la conexión del cable entre un dispositivo externo y el televisor e intente<br>do puevo la conexión por cablo. |
|                                                                    |                                                                                                    |
|                                                                    | <ul> <li>Configure Salida de Sonido como Altavoz de LV.</li> <li></li></ul>                                                                                                    |
|                                                                    | Si utiliza un dispositivo externo, compruebe la opción de salida de audio del dispositivo.                                                                                                    |
|                                                                    | Por ejemplo, quizá deba cambiar la opción de audio de su descodificador de cable a<br>HDMI si el descodificador está conectado al televisor por medio de un cable HDMI.                                                                                                    |
| La imagen es buena pero no hay<br>sonido.                          | Para oír el sonido del ordenador, conecte un altavoz externo al conector de salida de<br>audio del ordenador.                                                                                                    |
|                                                                    | Si el televisor tiene un terminal de auriculares, asegúrese de que no haya otro dispositivo conectado.                                                                                                    |
|                                                                    | Reinicie el dispositivo conectado desconectándolo y volviendo a conectar el cable de alimentación del dispositivo.                                                                                                    |
|                                                                    | Con un decodificador o decodificador por cable, compruebe la conexión del cable y reinicie el dispositivo externo. Cuando el síntoma continúe, póngase en contacto con su proveedor de servicios.                                                                                                    |

| Problema                                                                                                    | Posible solución                                                                                                    |
|----------------------------------------------------------------------------------------------------|----------------------------------------------------------------------------------------------------|
|                                                                                                    | Compruebe si Formato de audio de salida digital está configurado como Sin procesar.                                                                                                    |
|                                                                                                    | Si selecciona la opción Sin procesar para usar un receptor AV que no admite Dolby Digital+, no se emite ningún sonido con el contenido de Dolby Digital+.                                                                                                    |
| No se oye el sonido.                                                                                                  | Se recomienda establecer el <b>Formato de audio de salida digital</b> como <b>Automático</b> cuando el receptor conectado solo admite los formatos de audio limitados.                                                                                        |
|                                                                                                    | <ul> <li></li></ul>                                                                                                    |
|                                                                                                    | Ejecute la Prueba de sonido.                                                                                                    |
|                                                                                                    | <ul> <li></li></ul>                                                                                                    |
| Los altavoces hacen un ruido<br>extraño                                                                               | Compruebe que el cable de audio está conectado al conector de salida de audio correcto del dispositivo externo.                                                                                                    |
|                                                                                                    | Para las conexiones de antena o cable, compruebe la Información de señal. Un nivel<br>de señal débil puede causar distorsiones en el sonido.                                                                                                    |
|                                                                                                    | <ul> <li></li></ul>                                                                                                    |
|                                                                                                    | El sonido puede interrumpirse con frecuencia cuando se utiliza un altavoz Bluetooth.<br>Asegúrese de que el altavoz Bluetooth y el punto de acceso inalámbrico estén en<br>línea recta y de que el altavoz Bluetooth esté lo más cerca posible del televisor. |
| El sonido se interrumpe.                                                                                              | Para minimizar las interrupciones, se recomienda un punto de acceso inalámbrico que<br>utilice una frecuencia de 5 GHz. Es posible que el 5 GHz no esté disponible<br>dependiendo del modelo.                                                                 |
|                                                                                                    | Cuando el síntoma continúe, se recomienda usar una conexión por cable como HDMI-<br>eARC y Óptico.                                                                                                    |
| Cuando se usa una función en el<br>televisor o se cambia de canal, el<br>televisor emite el sonido de la<br>actividad | Apague la función de Guía de voz en Configuración de la guía de voz.                                                                                                    |
| El televisor explica en voz en off<br>las escenas de vídeo que se<br>muestran en la pantalla.                         | <ul> <li></li></ul>                                                                                                    |

| Problema                                                                              | Posible solución                                                                                                    |
|---------------------------------------------------------------------------------------|----------------------------------------------------------------------------------------------------|
| El audio del televisor no se<br>reproduce a través del receptor<br>AV.                | <ul> <li>Compruebe la fuente de alimentación del receptor A/V y sus ajustes.</li> <li>Al conectar el cable óptico entre el televisor y el receptor A/V, asegúrese de que la salida de sonido se configura como Óptico en el televisor.</li> <li>En caso de una conexión por HDMI-eARC, asegúrese de que se encuentra conectado al puerto HDMI dedicado a eARC del televisor. Sin embargo, la función eARC puede utilizarse solo cuando el receptor A/V sea compatible.</li> </ul> |
| El sonido no se oye con claridad.                                                     | <ul> <li>Cambie a un modo de sonido adecuado.</li> <li></li></ul>                                                                                                    |
| El volumen del dispositivo<br>externo no se puede ajustar.                            | Compruebe la conexión del cable entre el televisor y el dispositivo externo.<br>Al conectar un altavoz externo como un sistema Home Theatre mediante HDMI,<br>asegúrese de que está conectado al puerto HDMI (eARC) del televisor. Asegúrese de<br>que la 2 configuración > General > Administrador de dispositivos externos ><br>Anynet+ (HDMI-CEC) se encuentra activado en el televisor.                                                                                       |
| Deseo apagar y encender el<br>televisor y el dispositivo de audio<br>al mismo tiempo. | Cuando conecte la barra de sonido Samsung al televisor mediante Bluetooth, la<br>alimentación se apaga y se enciende a la vez. Es posible que no sea compatible según<br>el modelo de la barra de sonido Samsung.<br>Cuando conecta un dispositivo de audio compatible con HDMI-eARC al puerto HDMI<br>(eARC) del televisor, la alimentación se apaga y se enciende a la vez.                                                                                                    |

### Problemas de canal y de emisión

Cuando hay algún problema con la recepción de emisiones en el televisor, estos pasos pueden ayudar a resolver el problema.

| Problema                                                                                  | Posible solución                                                                                                    |
|-------------------------------------------------------------------------------------------|----------------------------------------------------------------------------------------------------|
| «Señal débil o sin señal» se muestra en<br>el modo televisión o no encuentra el<br>canal. | <ul> <li>Asegúrese de que el dispositivo externo está conectado correctamente y encendido. Desplácese hasta Fuentes para cambiar a otro origen de entrada.</li> <li> (m) &gt; ⇒ Fuente &gt; Fuentes </li> <li>Al usar un decodificador o decodificador por cable, compruebe las señales de emisión o la red que está conectada al dispositivo externo.</li></ul>                                                                                                    |
| El televisor no recibe todos los canales.                                                 | <ul> <li>Asegúrese de que el cable coaxial está bien conectado al televisor.</li> <li>Ejecute Restaurar o Sintonización automática.</li> <li> <ul> <li> <li> <ul> <li> <li> <ul> <li> <li> <ul> <li> <li> <ul> <li> <li> <ul> <li> <ul> <li> <ul> <li> <ul> <li> <li> <ul> <li> <ul> <li> </li></ul> </li> </ul> </li> </li></ul> </li> </ul> </li> <li> <ul> <li> <ul> <li> <li> <ul> <li> <ul> <li> <ul> <li> <ul> <li> <ul> <li> <ul> <li> <ul> <li> <ul> <li> <ul> <li> <ul> <li> <ul> <li> <ul> <li> </li></ul> </li> </ul> </li> </ul> </li> <li> <ul> <li> <li> <ul> <li> <li> <ul> <li> <li> <ul> <li> <li> <ul> <li> <li> <ul> <li> <li> <ul> <li> <li> <ul> <li> <li> <ul> <li> <li> <ul> <li> <li> <ul> <li> </li></ul> </li> </li></ul> </li> </li></ul> </li> </li></ul> </li> <li> <ul> <li> <ul> <li> <ul> <li> <ul> <li> <ul> <li> <ul> <li> <ul> <li> <ul> <li> <ul> <li> <ul> <li> <ul> <li> <ul> <li> <ul> <li> <ul> <li> <ul> <li> <ul> <li> <ul> <li> <ul> <li> <ul> <li> <ul> <li> <li> <ul> <li> <ul> &lt;</ul></li></ul></li></li></ul></li></ul></li></ul></li></ul></li></ul></li></ul></li></ul></li></ul></li></ul></li></ul></li></ul></li></ul></li></ul></li></ul></li></ul></li></ul></li></ul></li></ul></li></ul></li></ul></li></li></ul></li></li></ul></li></li></ul></li></li></ul></li></li></ul></li></li></ul></li></li></ul></li></ul></li></ul></li></ul></li></ul></li></ul></li></ul></li></ul></li></ul></li></ul></li></li></ul></li></ul></li></ul></li></ul></li></li></ul></li></li></ul></li></li></ul></li></li></ul></li></li></ul></li></ul> |
| No se ofrecen los subtítulos en un canal<br>digital.                                      | Cuando vea canales con el cable de antena conectado, ejecute Config.         subtítulos.         •                                                                                                    |
| La <mark>Emisión</mark> está desactivada.                                                 | La Emisión solo está disponible cuando el Fuente está configurado como TV.<br>No se puede acceder a Emisión cuando se ve la televisión a través de un<br>descodificador por cable o por satélite.<br>No puede acceder a la Emisión cuando hay una grabación en curso o se está<br>ejecutando la función Timeshift.                                                                                                    |

### Problemas de conectividad de dispositivos externos

#### Cuando hay algún problema con la conexión del televisor a dispositivos externos como un PC, una consola de juegos o un dispositivo móvil, estos pasos pueden ayudar a resolver el problema.

| Problema                                                                                | Posible solución                                                                                                    |
|-----------------------------------------------------------------------------------------|----------------------------------------------------------------------------------------------------|
| Aparece el mensaje "Modo no compatible".                                                | Ajuste la resolución de salida del dispositivo externo a una resolución que admita el televisor.                                                                                                    |
|                                                                                         | Si utiliza una conexión HDMI, compruebe la configuración de la salida del audio del PC.                                                                                                    |
| La imagen es buena pero no hay sonido.                                                  | Si utiliza un cable DVI a HDMI, se necesita un cable de audio independiente.                                                                                                    |
|                                                                                         | Para oír el sonido del ordenador, conecte los altavoces externos al conector de salida de audio del ordenador.                                                                                                |
|                                                                                         | Para conectar de forma inalámbrica el televisor a su ordenador, lea las instrucciones en PC > Uso compartido de pantalla (Inalámbrico) de la Guía de conexión y luego intente conectarlo.                     |
|                                                                                         | <ul> <li></li></ul>                                                                                                    |
|                                                                                         | Confirme que el televisor y su PC están conectados a la misma red.                                                                                                    |
| Deseo conectarme a un PC y a un<br>dispositivo móvil mediante duplicado de<br>pantalla. | Para conectar de forma inalámbrica el televisor a su dispositivo móvil, lea las instrucciones Smartphone > Uso compartido de pantalla (Smart View) en Guía de conexión y, a continuación, intente conectarse. |
|                                                                                         | <ul> <li> → Fuente &gt; Guía de conexión &gt; Smartphone &gt; Uso compartido<br/>de pantalla (Smart View)</li> </ul>                                                                                          |
|                                                                                         | Si el televisor no puede conectarse a su ordenador o dispositivo móvil debido a interferencias de radio del entorno, cambie la frecuencia de la banda de acceso inalámbrica y luego intente conectarlo.       |
|                                                                                         | Para más información sobre cómo conectar un dispositivo externo, ejecute la Guía de conexión.                                                                                                    |
|                                                                                         | •                                                                                                    |
|                                                                                         | Asegúrese de que el dispositivo externo está conectado correctamente y encendido. Desplácese hasta Fuentes para cambiar a otro origen de entrada.                                                             |
| No aparece ninguna pantalla al conectar<br>el televisor a un dispositivo externo.       | •                                                                                                    |
|                                                                                         | Al utilizar la <mark>Solución de problemas de HDMI</mark> , puede comprobar la conexión al cable HDMI y los dispositivos externos (tarda unos 2 minutos).                                                     |
|                                                                                         | <ul> <li></li></ul>                                                                                                    |
|                                                                                         | Al usar un decodificador o decodificador por cable, compruebe las señales de emisión o la red que está conectada al dispositivo externo.                                                                      |

| Problema                                    | Posible solución                                                                                                    |
|---------------------------------------------|----------------------------------------------------------------------------------------------------|
| Deseo conectarme a un altavoz<br>Bluetooth. | <ul> <li>Para obtener más información sobre cómo conectar un altavoz Bluetooth, consulte Dispositivo de audio &gt; Bluetooth en la Guía de conexión.</li> <li></li></ul>                                                                                                    |
|                                             | Cuando la pantalla del PC no aparezca o el PC no se reconozca, compruebe la fuente de alimentación del PC y vuelva a conectar el cable HDMI entre el PC y el televisor. Si el síntoma continúa, compruebe que el PC está en modo de suspensión y configure Ampliación de señal de entrada como Activado. |
| La pantalla del PC no aparece o parpadea.   | <ul> <li></li></ul>                                                                                                    |
|                                             | Cuando la resolución establecida no coincide, puede que la pantalla se quede<br>en blanco o parpadee. Para obtener más información sobre la resolución<br>admitida para PC, consulte ' <u>Lea antes de conectar un ordenador (resoluciones</u><br><u>admitidas)</u> .'                                   |

### Problemas de red

Cuando hay algún problema con la conexión del televisor a Internet, estos pasos pueden ayudar a resolver el problema.

#### 

Si el televisor tiene problemas para conectarse a la red o a servicios del televisor, compruebe el estado de conexión de Smart Hub.

| Problema                                                                                 | Posible solución                                                                                                    |
|------------------------------------------------------------------------------------------|----------------------------------------------------------------------------------------------------|
|                                                                                          | Asegúrese de que no hay ningún objeto que pudiera generar interferencias electromagnéticas colocado entre el televisor y el punto de acceso por cable/ inalámbrico.                                           |
| Ha fallado la conexión de red                                                            | Compruebe si el punto de acceso está encendido. Si está encendido, apáguelo, espere uno o dos minutos y vuelva a encenderlo.                                                                                  |
| inalambrica.                                                                             | Introduzca la contraseña correcta si se le solicita.                                                                                                    |
| No se puede conectar a un punto de<br>acceso inalámbrico.                                | Si la conexión inalámbrica falla, conecte el televisor al punto de acceso mediante un cable LAN.                                                                                                    |
|                                                                                          | Si el televisor se conecta a Internet con normalidad mediante una conexión por<br>cable, puede que exista un problema con el punto de acceso. En este caso,<br>intente utilizar un punto de acceso diferente. |
| Ha fallado la conexión de red por cable.                                                 | Compruebe que el cable LAN está conectado en ambos extremos. Si está conectado, compruebe si el punto de acceso está encendido. Si está encendido, apáguelo, espere uno o dos minutos y vuelva a encenderlo.  |
|                                                                                          | Compruebe que el cable LAN está conectado en ambos extremos. Si está conectado, compruebe si el punto de acceso está encendido.                                                                               |
| fallado.                                                                                 | Si el punto de acceso está encendido, apáguelo, espere uno o dos minutos y vuelva a encenderlo.                                                                                                    |
| No se puede conectar a la red.                                                           | Desconecte y vuelva a conectar el cable de alimentación del televisor o mantenga presionado el botón de encendido durante 3 segundos.                                                                         |
| Se ha conectado a una red local, pero no                                                 | <ol> <li>Compruebe que el cable LAN de Internet está conectado al puerto LAN<br/>externo del punto de acceso.</li> <li>Compruebe los valores DNS en Configurar IP.</li> </ol>                                 |
| a Internet.                                                                              | <ul> <li>- (a) &gt; (b) Configuración &gt; General &gt; Red &gt; Estado de red &gt; Configurar IP</li> </ul>                                                                                                  |
| Se ha completado la configuración de la<br>red, pero no se puede conectar a<br>Internet. | Si persiste el problema, póngase en contacto con su proveedor de servicios de<br>Internet.                                                                                                    |

Las redes por cable no son compatibles con algunos modelos.

### Problemas de Anynet+ (HDMI-CEC)

#### Cuando Anynet+ (HDMI-CEC) no funciona, estos pasos pueden ayudar a resolver el problema.

| Problema                                                                                                    | Posible solución                                                                                                    |
|----------------------------------------------------------------------------------------------------|----------------------------------------------------------------------------------------------------|
| ¿Qué es Anynet+?                                                                                                    | Puede utilizar el mando a distancia del televisor para controlar dispositivo externos<br>que admitan Anynet+ (HDMI-CEC) y que estén conectados al televisor mediante un<br>cable HDMI. Por ejemplo, si un dispositivo externo conectado admite Anynet+, puede<br>encender o apagar el dispositivo conectado cuando apague o encienda el televisor.      |
|                                                                                                    | Confirme que el dispositivo es un dispositivo Anynet+. El sistema Anynet+ solo admite dispositivosAnynet+.                                                                                                    |
|                                                                                                    | Compruebe si el cable de alimentación del dispositivo Anynet+ está debidamente conectado.                                                                                                    |
|                                                                                                    | Compruebe las conexiones de cable del dispositivo Anynet+.                                                                                                    |
| Anynet+ no funciona.                                                                                                    | Vaya a Anynet+ (HDMI-CEC) y vea si Anynet+ (HDMI-CEC) está configurado como<br>Activado.                                                                                                    |
|                                                                                                    | <ul> <li></li></ul>                                                                                                    |
|                                                                                                    | Es posible que Anynet+ no funcione cuando algunas otras funciones están activas,<br>incluidas la búsqueda de canales, Smart Hub, configuración inicial, etc.                                                                                                    |
|                                                                                                    | Si ha desconectado y ha vuelto a conectar el cable HDMI, busque dispositivos de nuevo o apague y vuelva a encender el televisor.                                                                                                    |
| Deseo iniciar Anynet+.                                                                                                    | Mueva el enfoque hacia el dispositivo Anynet+ en 🍙 > 🔁 Fuente, pulse el botón de dirección arriba para dirigirse a Anynet+ (HDMI-CEC), y, a continuación, pulse el botón Seleccionar.                                                                                                    |
| También quiero que los<br>dispositivos conectados se<br>enciendan cuando el televisor<br>esté encendido.                                                                                                    | Compruebe si el dispositivo Anynet+ está conectado correctamente al televisor y seleccione el menú Anynet+ (HDMI-CEC) para ver si Anynet+ (HDMI-CEC) está configurado como Activado.                                                                                                    |
|                                                                                                    | <ul> <li></li></ul>                                                                                                    |
| Deseo salir de Anynet+.                                                                                                    | Para desactivar la función Anynet+ de un dispositivo conectado al televisor, desactive la función Anynet+ (HDMI-CEC) del dispositivo.                                                                                                    |
| Es conveniente encender otros<br>dispositivos, ya que el televisor<br>también se enciende. Es<br>conveniente porque los<br>dispositivos conectados (por<br>ejemplo, el decodificador) se<br>apagan a la vez. | <ul> <li></li></ul>                                                                                                    |
|                                                                                                    | Cuando la función Anynet+ (HDMI-CEC) está desactivada, la barra de sonido conectada mediante el puerto HDMI (eARC) no se apaga ni se enciende a la vez que el televisor. Para evitar que un dispositivo específico conectado al televisor se apague automáticamente, desactive la función HDMI-CEC en un dispositivo específico conectado al televisor. |

| Problema                                                                                                    | Posible solución                                                                                                    |
|----------------------------------------------------------------------------------------------------|----------------------------------------------------------------------------------------------------|
| En la pantalla aparece el mensaje<br>"Conectando a un dispositivo<br>Anynet+" o "Desconectando<br>conexión a un dispositivo Anynet<br>+". | No puede utilizar el mando a distancia cuando el televisor está configurando Anynet+<br>o cambiando a la pantalla de visualización del televisor.<br>Use el mando a distancia cuando el televisor haya finalizado la configuración de<br>Anynet+ o haya cambiado a la pantalla de visualización del televisor.                                                                                                    |
| El dispositivo Anynet+ no<br>reproduce.                                                                                                   | No puede utilizar la función de reproducción cuando Restaurar se está ejecutando.                                                                                                    |
| El dispositivo conectado no se<br>muestra.                                                                                                | Compruebe si el dispositivo admite Anynet+.<br>Los dispositivos Anynet+ deben estar conectados al televisor con un cable HDMI.<br>Asegúrese de que el dispositivo está conectado al televisor con un cable HDMI.<br>Algunos cables HDMI pueden no admitir Anynet+.<br>Compruebe si el cable HDMI está debidamente conectado.<br>Vaya a Anynet+ (HDMI-CEC) y vea si Anynet+ (HDMI-CEC) está configurado como<br>Activado.<br>• |

### Problemas del mando a distancia

#### Cuando el mando a distancia no funciona, estos pasos pueden ayudar a resolver el problema.

| Problema                                                            | Posible solución                                                                                                    |
|---------------------------------------------------------------------|----------------------------------------------------------------------------------------------------|
| El mando a distancia no<br>funciona.                                | Es posible que se pierda la conexión entre el mando a distancia y el televisor.                                                                                                    |
|                                                                     | Apunte el Samsung Smart Remote hacia la parte delantera del televisor y, a continuación,<br>mantenga pulsados los botones 🌀 y 🕅 al mismo tiempo durante al menos 3 segundos.                                                         |
|                                                                     | 🧨 El emparejamiento no está disponible en la serie AU7/BEA.                                                                                                    |
|                                                                     | Además, si el mando a distancia no funciona bien o su respuesta es lenta, es posible que la<br>batería esté agotándose o descargada.                                                                                                 |
|                                                                     | • Cargue el mando a distancia utilizando la célula solar o el puerto USB (tipo C) de la parte inferior.                                                                                                    |
|                                                                     | <ul> <li>Puede comprobar la batería restante del Samsung Smart Remote con la célula<br/>solar en </li> <li>&gt; </li> <li>&gt; Configuración &gt; General &gt; Ahorro de energía &gt; Batería<br/>disponible en el mando.</li> </ul> |
|                                                                     | • Si el mando a distancia tiene pilas, sustitúyalas por otras nuevas.                                                                                                    |
| Los dispositivos externos                                           | Compruebe la conexión del cable entre el televisor y los dispositivos externos.                                                                                                    |
| no pueden controlarse con<br>el mando a distancia del<br>televisor. | Si el síntoma continúa, configúrelo manualmente en 🍙 > ∋ Fuente > Configuración del mando a distancia universal.                                                                                                    |

### Problemas de grabación

#### Cuando Timeshift o la programación de grabación no funcionan, estos pasos pueden ayudar a resolver el problema.

| Problema                                                                                   | Posible solución                                                                                                    |
|--------------------------------------------------------------------------------------------|----------------------------------------------------------------------------------------------------|
|                                                                                            | Compruebe si hay un dispositivo de almacenamiento conectado al televisor.                                                                                                    |
|                                                                                            | La grabación se detendrá automáticamente si la señal es demasiado débil.                                                                                                    |
|                                                                                            | Compruebe el espacio libre del dispositivo de almacenamiento.                                                                                                    |
| La función Timeshift o de<br>grabación no puede utilizarse.                                | La función no está operativa si no hay suficiente espacio de almacenamiento en el<br>dispositivo USB.                                                                                                    |
|                                                                                            | Antes de utilizar la función de grabación, asegúrese de leer todas las precauciones.<br>Para obtener más información, consulte " <u>Antes de utilizar las funciones Grabación y</u><br><u>Timeshift</u> ". |
| No se pueden grabar vídeos<br>recibidos desde un dispositivo<br>externo o Samsung TV Plus. | La función de grabación solo está disponible para los canales de difusión digital recibidos por el televisor. No puede grabar vídeos recibidos desde un dispositivo externo o Samsung TV Plus.             |
| El mensaje «Formatear<br>dispositivo» aparece cuando se                                    | Para utilizar la función de grabación, el dispositivo de almacenamiento conectado al televisor ya debe estar formateado.                                                                                   |
| utiliza la función Timeshift o de<br>grabación.                                            | Al formatear el dispositivo de almacenamiento se eliminan todos los datos del mismo<br>y el dispositivo de almacenamiento se formatea en NTFS.                                                             |
| Los archivos grabados en el<br>televisor no pueden reproducirse<br>en un ordenador.        | Los archivos grabados en el televisor solo pueden reproducirse en el mismo televisor.<br>Estos archivos de vídeo no pueden reproducirse en un ordenador ni en otro televisor.                              |

🖉 Es posible que esta función no se admita según el modelo o la región geográfica.

### Aplicaciones

#### Cuando las aplicaciones no funcionan, estos pasos pueden ayudar a resolver el problema.

| Problema                                                                                          | Posible solución                                                                                                    |  |  |
|---------------------------------------------------------------------------------------------------|----------------------------------------------------------------------------------------------------|--|--|
| He lanzado una aplicación, pero está en<br>un idioma diferente. ¿Cómo puedo<br>cambiar el idioma? | Los idiomas admitidos por una aplicación pueden ser diferentes del <mark>Idioma</mark> del<br>televisor establecido en el menú.<br>La posibilidad de cambiar de idioma depende del proveedor de la aplicación.                                                                                                    |  |  |
| La aplicación no funciona<br>correctamente.<br>La calidad de la imagen es mala.                   | Compruebe la conexión de la red. Cuando la velocidad de la red es lenta, es<br>posible que la aplicación no funcione o que la imagen sea de mala calidad.<br>Los servicios de su aplicación no los proporciona el televisor, sino el proveedor<br>de servicios de la aplicación.<br>Consulte la sección de ayuda en el sitio web del proveedor de servicios de la<br>aplicación. |  |  |
| La pantalla de inicio de Smart Hub sigue<br>apareciendo cada vez que enciende el<br>televisor.    | <ul> <li>Apague la función de Ejecución automática de Smart Hub en Funciones inteligentes.</li> <li></li></ul>                                                                                                    |  |  |

### Archivos multimedia

#### Cuando los archivos no se reproducen, esto puede ayudar a resolver el problema.

| Problema                                                    | Posible solución                                                                                                    |  |
|-------------------------------------------------------------|----------------------------------------------------------------------------------------------------|--|
| Algunos archivos se interrumpen<br>durante la reproducción. | Este problema puede ocurrir con archivos no admitidos o de alta velocidad de bits. La mayoría de los archivos puede reproducirse, pero algunos no se reproducen con normalidad.                                                                                                    |  |
| Algunos archivos no se pueden<br>reproducir.                | Es posible que no se reproduzcan algunos archivos que utilizan un códec no<br>admitido.<br>Asegúrese de que el códec es compatible con el televisor. Para obtener más<br>información sobre los códecs admitidos, consulte «Lea antes de reproducir<br>archivos de fotos vídeo o música» |  |

### Problemas de Asistente de voz

#### Cuando el Asistente de voz no funciona, estos pasos pueden ayudar a resolver el problema.

- 🖉 Es posible que esta función no se admita según el modelo o la región geográfica.
- 🖉 Es posible que la función Activación por voz no se admita según el modelo, el Asistente de voz o la región geográfica.

| Problema                                                                                      | Posible solución                                                                                                    |  |
|-----------------------------------------------------------------------------------------------|----------------------------------------------------------------------------------------------------|--|
| Los comandos de voz no funcionan<br>correctamente.                                            | <ul> <li>Los comandos de voz pueden variar en función del Asistente de voz.</li> <li>Consulte los ejemplos de comandos para cada Asistente de voz.</li> <li>Bixby: ● &gt; Explorar ahora</li> <li>Amazon Alexa:</li></ul>                                                                                                    |  |
| Bixby o Alexa responde<br>automáticamente.                                                    | <ul> <li>El televisor podrá reconocer un ruido ambiente o una conversación como una llamada a Asistente de voz.</li> <li>Desactive la función Activación por voz o ajuste la Sensibilidad de activación a Bajo.</li> <li></li></ul>                                                                                                    |  |
| Digo «Hi, Bixby» pero Bixby no<br>responde.<br>Digo «Alexa» pero Amazon Alexa no<br>responde. | <ul> <li>Si el televisor está lejos de usted o el ruido ambiental es fuerte, es posible que el televisor no pueda reconocer su voz.</li> <li>Con una distancia al televisor de entre 3 y 4 m, se consigue un rendimiento óptimo. Mire la pantalla del televisor y hable.</li> <li>Active la función Activación por voz.</li> <li>O &gt; Explorar ahora &gt; <sup>(a)</sup> Configuración &gt; Activación por voz</li> </ul> |  |

| Problema                                                                                                    | Posible solución                                                                                                    |
|----------------------------------------------------------------------------------------------------|----------------------------------------------------------------------------------------------------|
| El reconocimiento de voz no funciona<br>con las funciones del Samsung Smart<br>Remote como con otras funciones.<br>No hay respuesta incluso si se pulsa el<br>botón de Asistente de voz. | Es posible que se pierda la conexión entre el mando a distancia y el televisor.<br>Intente emparejar el mando a distancia con el televisor.                                                                                                    |
|                                                                                                    | Apunte el Samsung Smart Remote hacia la parte delantera del televisor y, a<br>continuación, mantenga pulsados los botones 🌀 y 🔊 al mismo tiempo<br>durante al menos 3 segundos.                                                                                                    |
|                                                                                                    | Además, si el mando a distancia no funciona bien o su respuesta es lenta, es<br>posible que la batería esté agotándose o descargada.                                                                                                    |
|                                                                                                    | <ul> <li>Cargue el mando a distancia utilizando la célula solar o el puerto USB (tipo<br/>C) de la parte inferior.</li> </ul>                                                                                                    |
|                                                                                                    | <ul> <li>Puede comprobar la batería restante del Samsung Smart Remote con<br/>la célula solar en </li> <li>&gt; </li> <li>&gt; Configuración &gt; General &gt; Ahorro de<br/>energía &gt; Batería disponible en el mando.</li> <li>Si el mando a distancia tiene pilas, sustitúyalas por otras nuevas.</li> </ul> |
| Durante el reconocimiento de voz,<br>aparece el mensaje de carga pesada y la<br>función no se ejecuta.                                                                                   | Desenchufe y luego enchufe el cable de alimentación del televisor y después<br>inténtelo de nuevo tras 1 minuto y 30 segundos. Es posible que tarde un poco si<br>se está analizando el servidor de reconocimiento de voz.                                                                                        |
| Deseo ver información meteorológica de<br>la región deseada.                                                                                                    | Dígalo con el nombre de la región incluido.                                                                                                    |

### Otros problemas

#### Siga estos procedimientos para resolver otros problemas que se puedan presentar en relación con el producto.

| Problema                                                                   | Posible solución                                                                                                    |  |  |
|----------------------------------------------------------------------------|----------------------------------------------------------------------------------------------------|--|--|
| El tolovisor so calionta                                                   | Si se ve la televisión de manera prolongada, el panel genera calor.                                                                                   |  |  |
|                                                                            | El calor del panel se disipa a través de la ventilación interna de la parte superior del televisor.                                                   |  |  |
|                                                                            | Sin embargo, la parte inferior puede estar caliente tras un uso prolongado.                                                                           |  |  |
|                                                                            | Se debe vigilar a los niños cuando vean la televisión para impedir que toquen el televisor.                                                           |  |  |
|                                                                            | Este calor, no obstante, no es un defecto y no afecta al funcionamiento del televisor.                                                                |  |  |
| El televisor huele como a plástico.                                        | Este olor es normal y desaparece con el tiempo.                                                                                                    |  |  |
| l a configuración se pierde después de 5                                   | Si Modo de uso está establecido como Modo Demo tienda, la configuración de audio e imagen del televisor se restablece automáticamente cada 5 minutos. |  |  |
| minutos o cada vez que se apaga el                                         | Cambie el Modo de uso a Modo casa.                                                                                                    |  |  |
| televisor.                                                                 | <ul> <li></li></ul>                                                                                                    |  |  |
| El televisor está inclinado hacia un lado.                                 | Retire la base del soporte del televisor y vuelva a montarla.                                                                                         |  |  |
| El soporte es inestable o está torcido.                                    | Consulte la Guía de instalación rápida y asegúrese de que el soporte esté montado correctamente.                                                      |  |  |
|                                                                            | PIP solo está disponible cuando hay un dispositivo externo conectado con un cable HDMI o de componentes.                                              |  |  |
| PIP no está disponible.                                                    | Tenga en cuenta que la función no está disponible cuando Smart Hub está<br>activo.                                                                    |  |  |
|                                                                            | Es posible que esta función no se admita según el modelo o la región<br>geográfica.                                                                   |  |  |
|                                                                            | Cambie el Modo de uso a Modo casa.                                                                                                    |  |  |
| En la pantalla aparece un POP (banner publicitario interno del televisor). | <ul> <li></li></ul>                                                                                                    |  |  |
|                                                                            | La expansión y la contracción de la caja del televisor puede causar los chasquidos.                                                                   |  |  |
| El televisor emite unos chasquidos.                                        | No indica un malfuncionamiento del producto.                                                                                                    |  |  |
|                                                                            | El televisor se puede utilizar sin problemas.                                                                                                    |  |  |

| Problema                                                           | Posible solución                                                                                                    |  |
|--------------------------------------------------------------------|----------------------------------------------------------------------------------------------------|--|
| El televisor emite un zumbido.                                     | Este televisor utiliza circuitos de conmutación de alta velocidad y altos niveles<br>de corriente eléctrica. Según el nivel de brillo, el televisor puede parecer<br>ligeramente más ruidoso que un televisor normal.                                                       |  |
|                                                                    | El televisor ha superado unos estrictos controles de calidad que cumplen con<br>los requisitos requeridos de fiabilidad y rendimiento.                                                                                                    |  |
|                                                                    | Se considera normal que el televisor emita un ligero ruido y no representa una<br>causa aceptable para la devolución o el reembolso.                                                                                                    |  |
| No se ha podido actualizar el software a<br>través de Internet.    | <ul> <li>Compruebe el estado de conexión de la red.</li> <li></li></ul>                                                                                                    |  |
| El televisor narra lo que ocurre en la<br>pantalla con voz en off. | Para desactivar la Guía de voz, mueva el enfoque desde Métodos abreviados de accesibilidad hasta Guía de voz y después pulse el botón Seleccionar. Puede activar o desactivar la Guía de voz. Para ejecutar los Métodos abreviados de accesibilidad, consulte lo siguiente: |  |
|                                                                    | <ul> <li>Mantenga pulsado el botón +/- (Volumen) de su Samsung Smart Remote<br/>o Mando a distancia.</li> <li>Pulse el botón AD/SUBT. del mando a distancia estándar o mantenga<br/>pulsado el botón MUTE.</li> </ul>                                                       |  |

### Diagnóstico de problemas de funcionamiento del televisor

Puede diagnosticar problemas del televisor y Smart Hub y ejecutar funciones de restablecimiento.

#### Sonfiguración > Asistencia > Mantenimiento del dispositivo > Autodiagnóstico (nténtelo)

Puede usar la **Prueba de imagen** para que le ayuda a diagnosticar problemas de vídeo, y la **Prueba de sonido** para diagnosticar problemas de sonido. También puede ver información sobre la intensidad de las señales digitales aéreas, probar la conexión a Internet de Smart Hub y ejecutar las funciones de restablecimiento de Smart Hub y del televisor.

- Prueba de vídeo
- Prueba de imagen
- Prueba de sonido
- Solución de problemas de HDMI
- Información de señal
- Prueba de conexión de Smart Hub
- Restablecer Smart Hub

| Problema                                                         | Posible solución                                                                                                    |
|------------------------------------------------------------------|----------------------------------------------------------------------------------------------------|
| No se puede seleccionar Información de señal en Autodiagnóstico. | <ul> <li>Compruebe que el canal actual es un canal digital.</li> <li>Información de señal solo está disponible para canales digitales.</li> <li></li></ul>                                                                                                    |
| Restablecer Smart Hub                                            | <ul> <li>Restablece todos los valores predeterminados de fábrica de Smart Hub y borra toda la información relacionada con las cuentas de Samsung, las cuentas de servicio vinculadas, los acuerdos de servicio de Smart Hub y las aplicaciones de Smart Hub.</li> <li> <ul> <li></li></ul></li></ul> |
| Restablecer imagen                                               | <ul> <li>Restablece los ajustes de la imagen actual a la configuración predeterminada.</li> <li></li></ul>                                                                                                    |
| Restablecer sonido                                               | <ul> <li>Restablece los ajustes de sonido actuales a la configuración predeterminada.</li> <li></li></ul>                                                                                                    |

### Obtención de soporte técnico

Obtenga ayuda directa de Samsung si tiene algún problema con el televisor.

### Asistencia técnica a través de Control remoto

#### Sonfiguración > Asistencia > Control remoto (nténtelo)

Una vez aceptado nuestro acuerdo de servicio, puede usar **Control remoto** y acceder al soporte a distancia para que un técnico de servicio de Samsung, a través de la web, haga un diagnóstico de su televisor, resuelva problemas y actualice el software del televisor a distancia. También puede activar o desactivar la función **Control remoto**.

- 👔 También puede iniciar esta función manteniendo pulsado el botón 🍙 durante 5 segundos o más.
- 🖉 Esta función requiere una conexión a Internet.

### Búsqueda de la información de contacto para el servicio técnico

#### 

Puede ver la dirección del sitio web de Samsung, el número de teléfono del centro de llamadas, el número de modelo y la versión de software de su televisor, la licencia de código abierto y demás información que pueda necesitar para obtener soporte técnico de un agente de Samsung o del sitio web de Samsung.

- 🖉 También puede ver información escaneando el código QR del televisor.
- También puede iniciar esta función manteniendo pulsado el botón durante 5 segundos o más. En el mando a distancia estándar, mantenga pulsado el botón le (Reproducir) durante al menos 5 segundos. Siga pulsando el botón hasta que aparezca la ventana emergente de información del cliente.

### Solicitud de servicio

#### Solicitar asistencia > Mantenimiento del dispositivo > Solicitar asistencia técnica Inténtelo

Puede solicitar un servicio si encuentra un problema con el televisor. Seleccione el elemento que coincida con el problema que encontró, introduzca el elemento solicitado, mueva el enfoque a Siguiente y, a continuación, pulse el botón Seleccionar. Seleccione Realice su solicitud ahora > Enviar o Programar una cita > Solicitar > Enviar. La solicitud de servicio quedará registrada. El centro de contacto de Samsung se pondrá en contacto con usted para concertar o confirmar el servicio.

- 🖉 Debe aceptar los términos y condiciones de la solicitud de servicio.
- 🖉 Es posible que esta función no se admita según la zona geográfica.
- 🖉 Esta función requiere una conexión a Internet.

## Preguntas más frecuentes

En esta sección, encontrará las respuestas a las preguntas más frecuentes sobre el e-Manual.

### La pantalla del televisor no se muestra correctamente

Cuando la pantalla del televisor no funciona adecuadamente, veamos cómo verificar de manera sencilla si la causa se debe al producto o al ambiente externo (las señales de emisión y los cables).

### Cuando la pantalla del televisor no se muestra adecuadamente

El color, diseño, accesorios (incluido el mando a distancia) y otras características del televisor pueden variar según el modelo o la región geográfica.

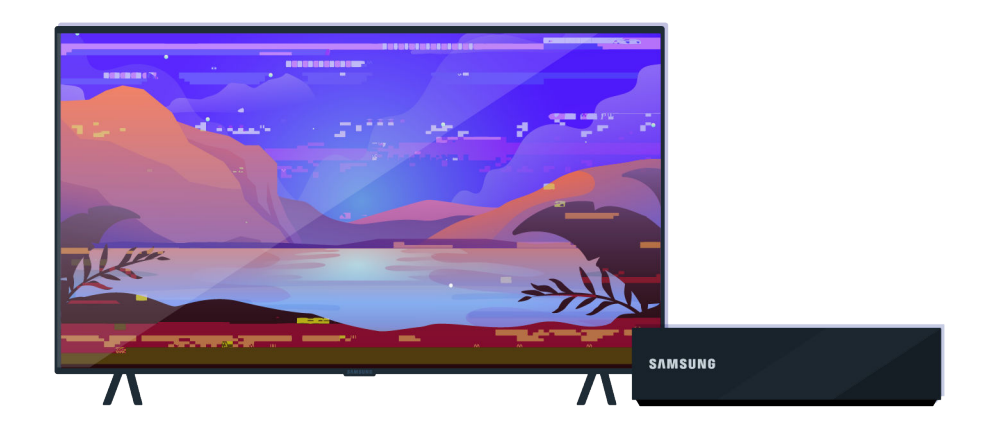

Compruebe las conexiones de antena y del cable de entrada.

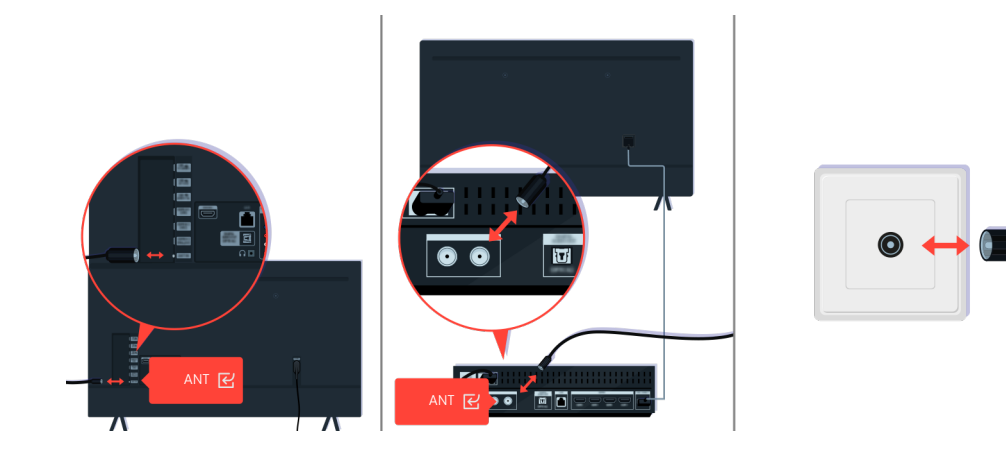

Compruebe las conexiones de antena y del cable de entrada.

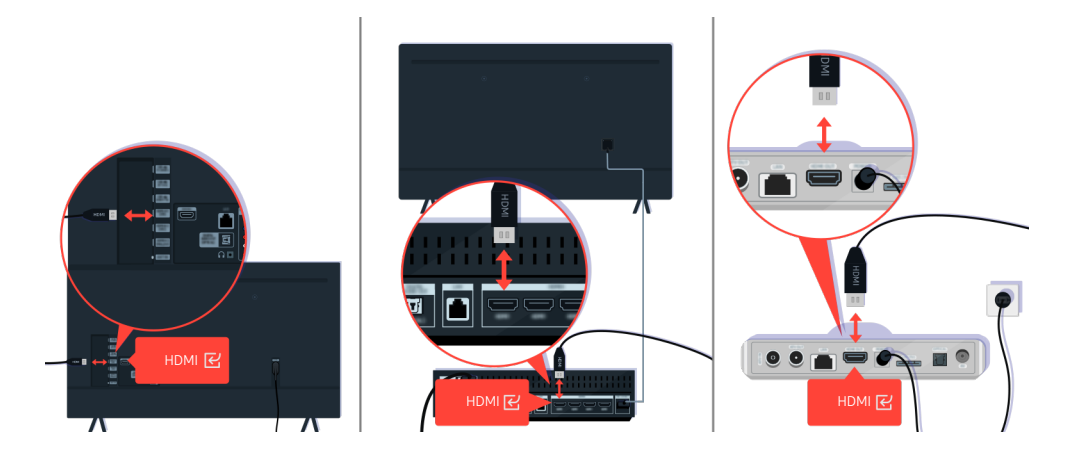

Compruebe las conexiones de antena y del cable HDMI.

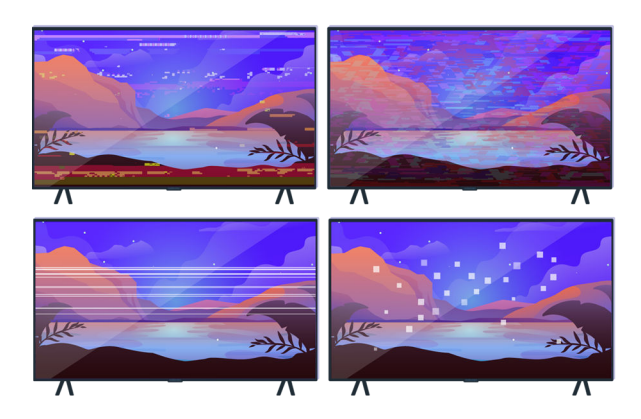

Si el problema continúa, defina exactamente qué le ocurre a la pantalla. Por ejemplo, mosaicos y bloques, múltiples líneas o puntos blancos o líneas horizontales o verticales fijas.

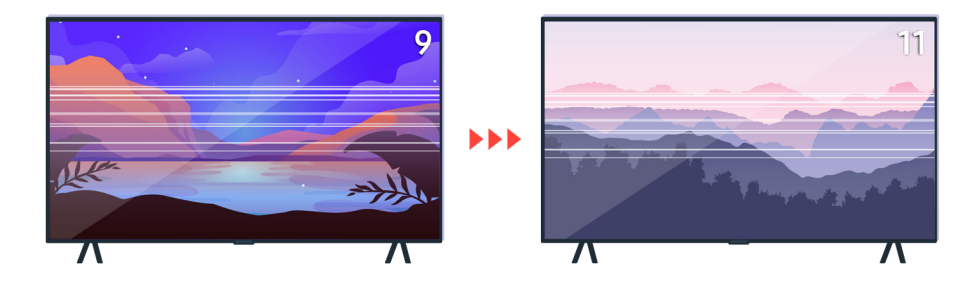

Intente cambiar de canal con el mando a distancia.

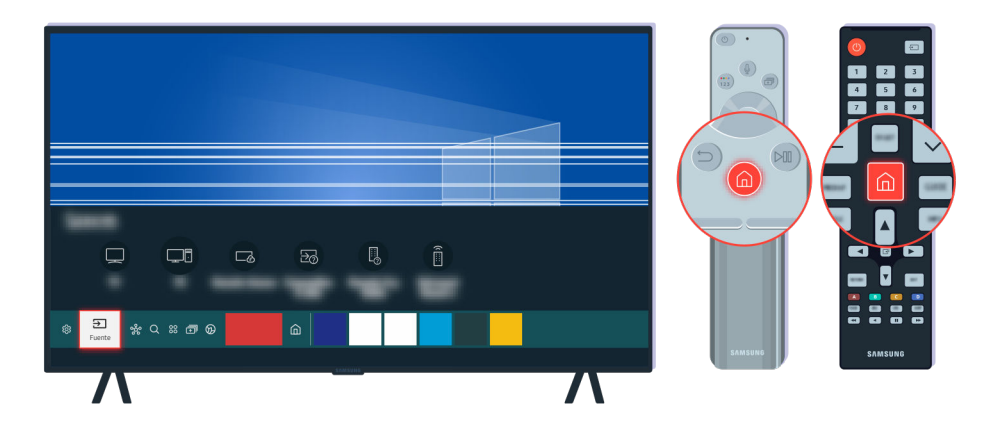

Pulse el botón 🍙, seleccione Fuente, elija otra fuente de entrada.

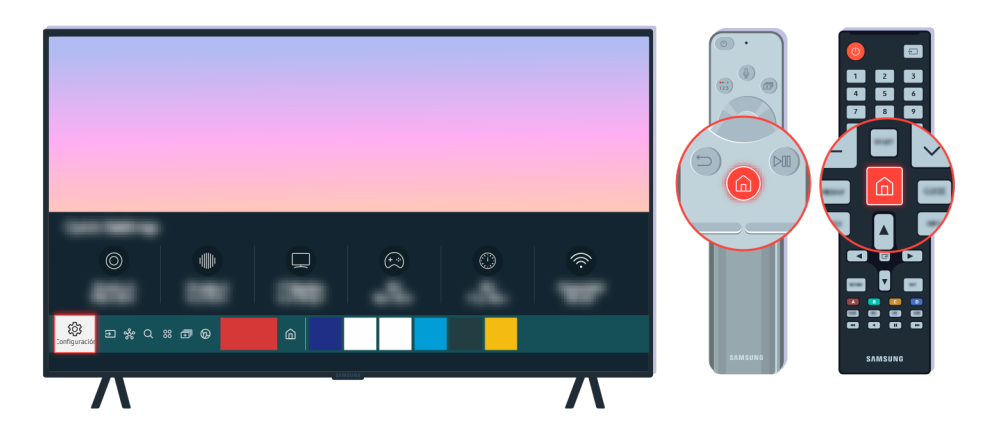

Si continúa el mismo problema, ejecute una prueba de diagnóstico. En el mando a distancia, pulse el botón 🙆.

Seleccione m > m Configuración > Asistencia > Mantenimiento del dispositivo > Autodiagnóstico > Prueba de imagen.

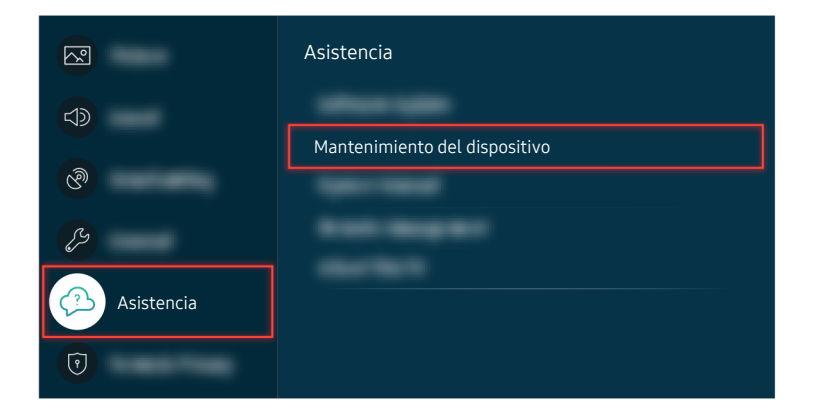

Seleccione (a) > (a) Configuración > Asistencia > Mantenimiento del dispositivo > Autodiagnóstico > Prueba de imagen.

| Prueba de imagen |  |         |  |  |
|------------------|--|---------|--|--|
|                  |  | Aceptar |  |  |

Cuando aparezca un mensaje, seleccione Aceptar y siga las instrucciones de la pantalla para completar la prueba.

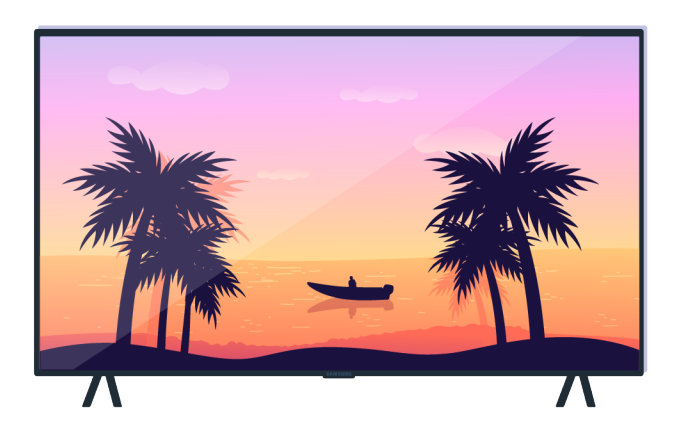

Cuando aparezca un mensaje, seleccione Aceptar y siga las instrucciones de la pantalla para completar la prueba.

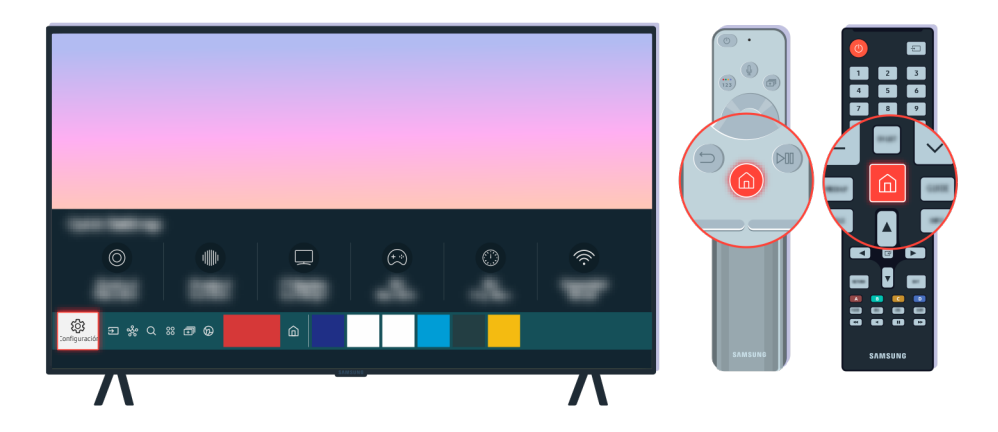

Si el problema desaparece durante la prueba, compruebe la señal del televisor. En el mando a distancia, pulse el botón .

Seleccione (a) > (a) Configuración > Asistencia > Mantenimiento del dispositivo > Autodiagnóstico > Información de señal para comprobar la intensidad de la señal.

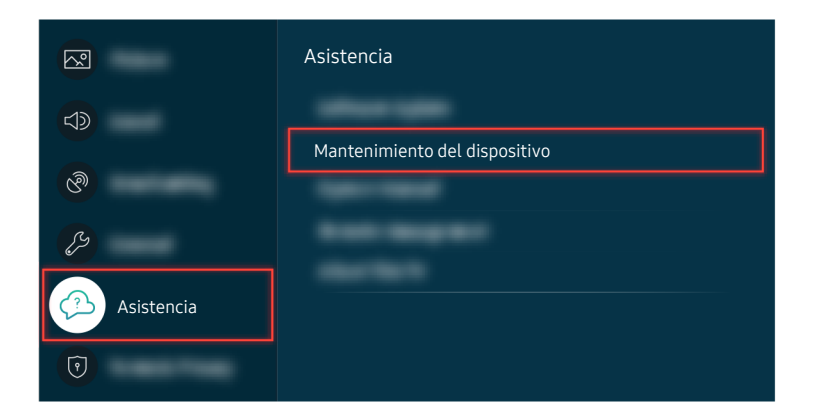

Seleccione (a) > (a) Configuración > Asistencia > Mantenimiento del dispositivo > Autodiagnóstico > Información de señal para comprobar la intensidad de la señal.

| Información de señal |  |  |
|----------------------|--|--|
| 100                  |  |  |
| nalli                |  |  |

Compruebe si la fuerza de la señal es demasiado débil o no.

#### Ruta de menú relacionada

### El televisor no se enciende

Si no visualizada nada en el televisor, esto a menudo ocurre cuando el punto de contacto del cable de alimentación está suelto o el dispositivo periférico está apagado.

### Cuando el televisor no se enciende

El color, diseño, accesorios (incluido el mando a distancia) y otras características del televisor pueden variar según el modelo o la región geográfica.

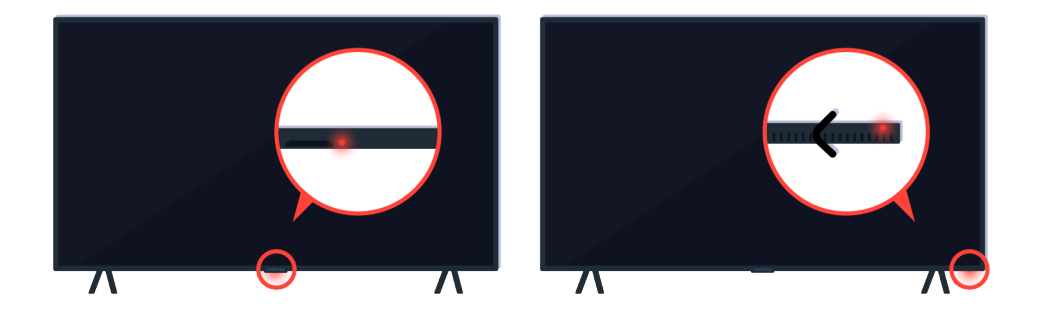

Si el televisor no se enciende, compruebe si el sensor del mando a distancia está encendido.

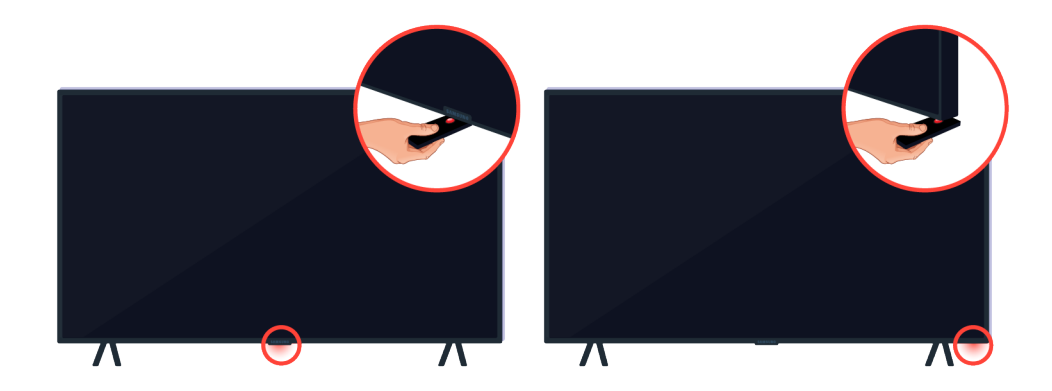

Si mantiene un objeto reflectante como un espejo debajo del televisor, podrá encontrar fácilmente el sensor del mando a distancia.

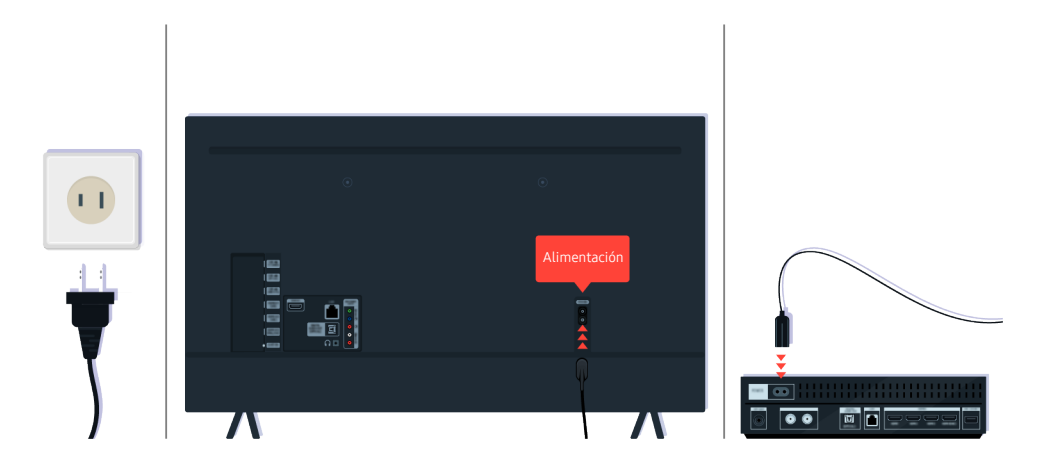

Si el sensor del mando a distancia no está encendido, desenchufe el cable de alimentación y vuelva a enchufarlo.

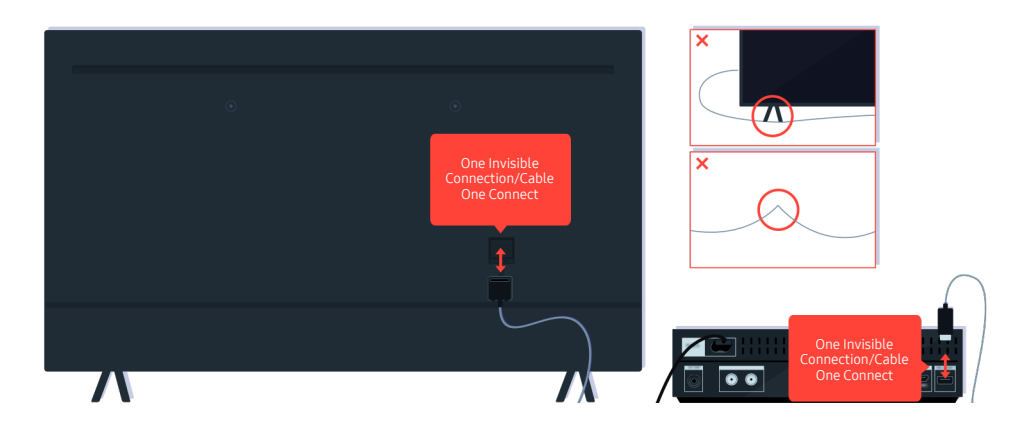

Desconecte y vuelva a conectar la One Invisible Connection o el Cable One Connect entre el televisor y la caja del One Connect. Asegúrese de que la One Invisible Connection o Cable One Connect no están atrapado ni doblados en exceso.

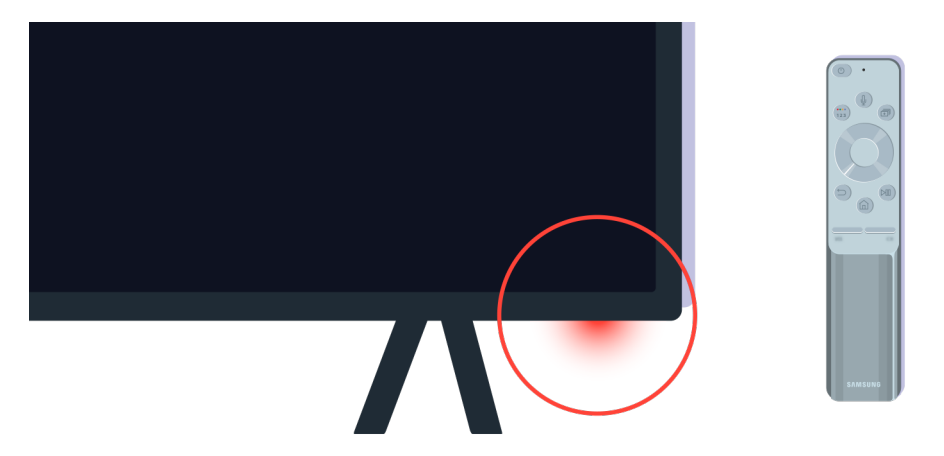

Compruebe de nuevo el sensor del mando a distancia. Si el LED está encendido, pulse el botón de encendido del mando a distancia para encender el televisor.

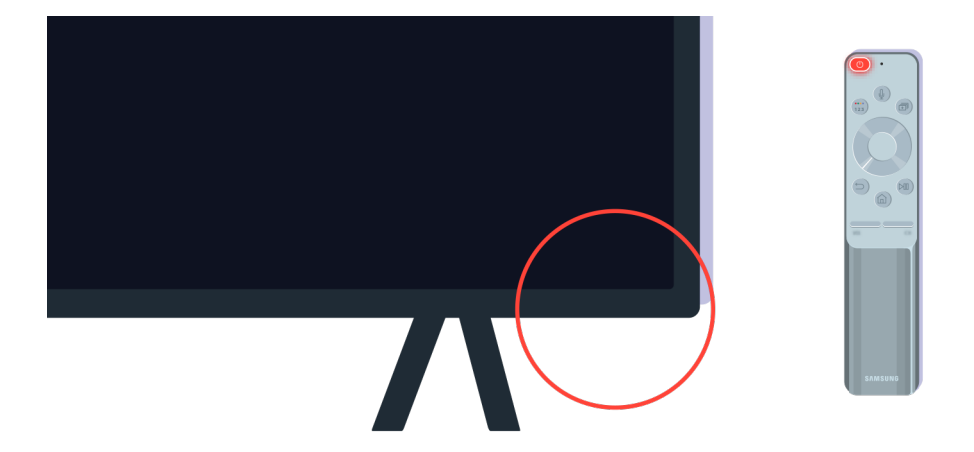

Si el sensor del mando a distancia se apaga cuando pulsa el botón de encendido, su televisor está correctamente conectado a la fuente de alimentación.

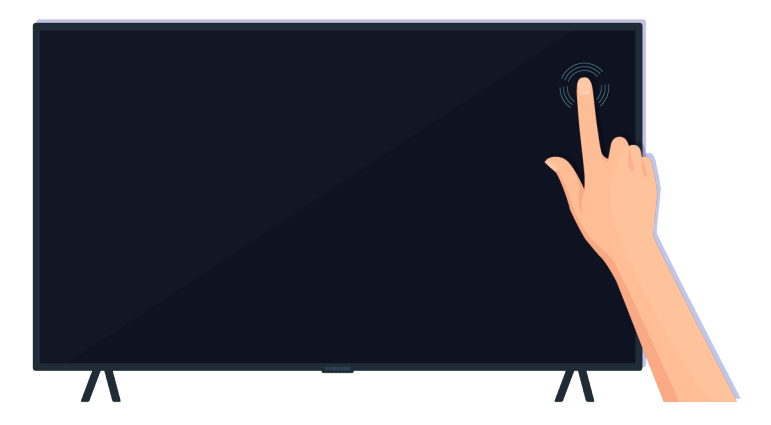

Si la pantalla del televisor sigue en blanco, golpee suavemente con el dedo. Si la parte de la pantalla que ha golpeado parpadea, el televisor está correctamente conectado a la fuente de alimentación.

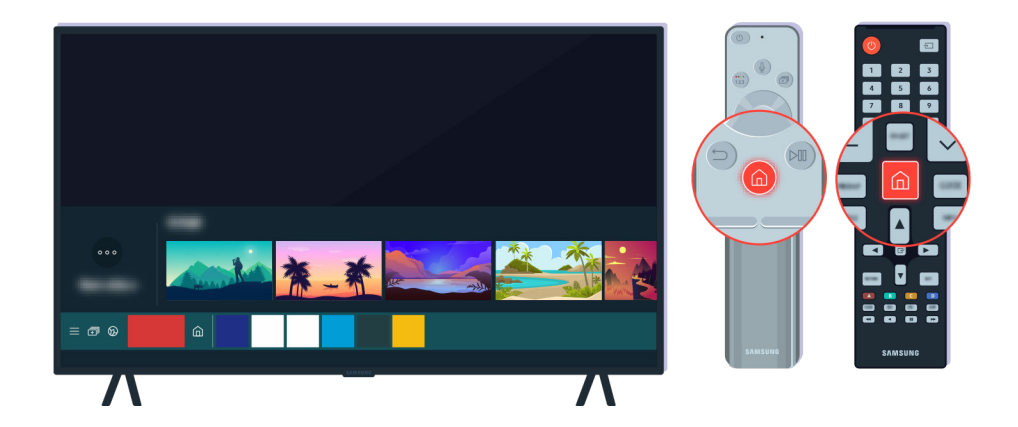

En el mando a distancia, pulse el botón l. Cuando aparece la Primera Pantalla, el televisor está encendido pero el dispositivo externo conectado no funciona o no está bien conectado.

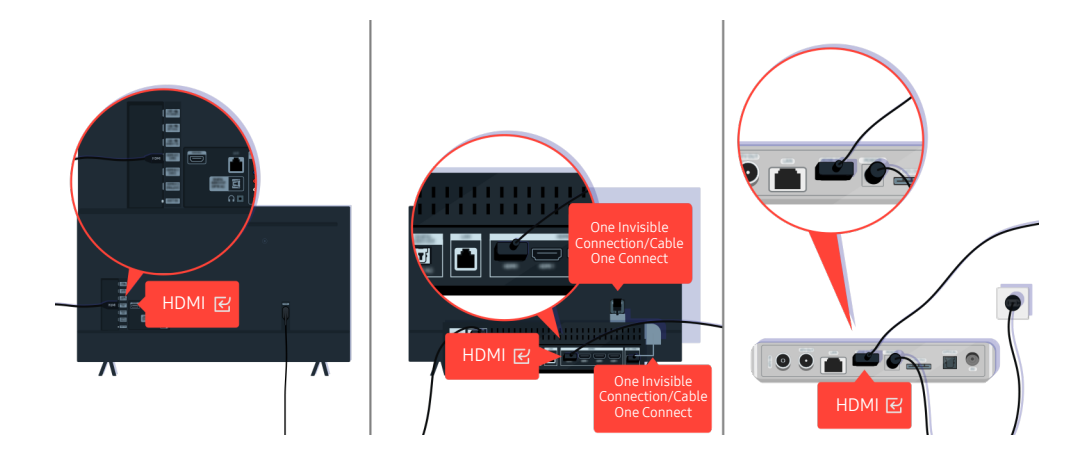

Compruebe la conexión del cable HDMI al televisor o a la caja One Connect.

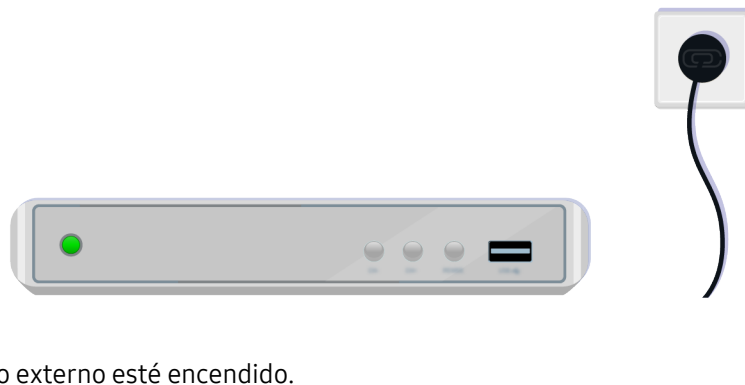

Asegúrese de que el dispositivo externo esté encendido.

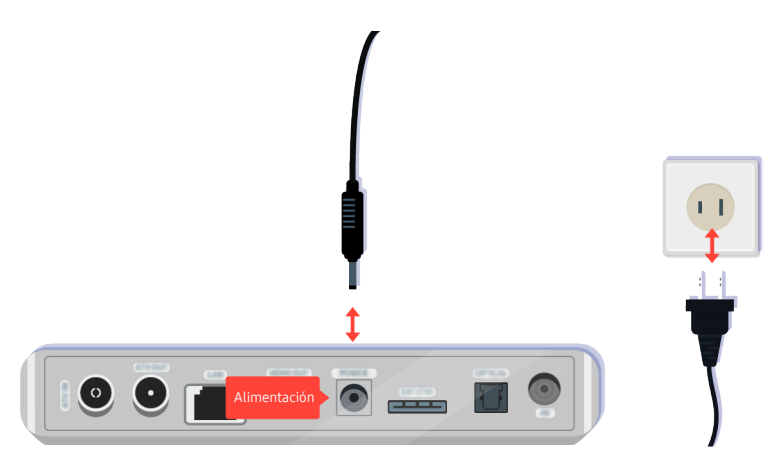

Si no se enciende, asegúrese de que el cable de alimentación está correctamente conectado al dispositivo y a la toma de la pared.

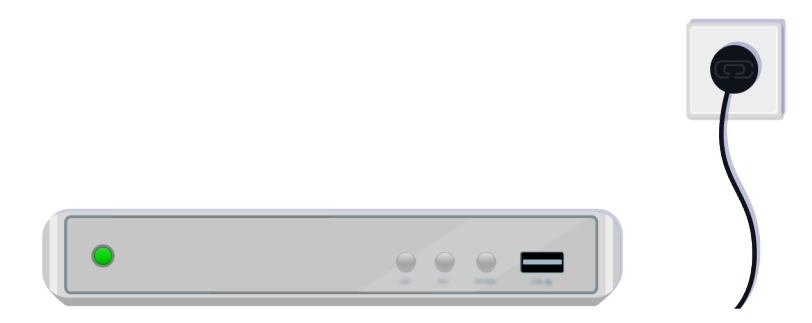

Si no se enciende, asegúrese de que el cable de alimentación está correctamente conectado al dispositivo y a la toma de la pared.

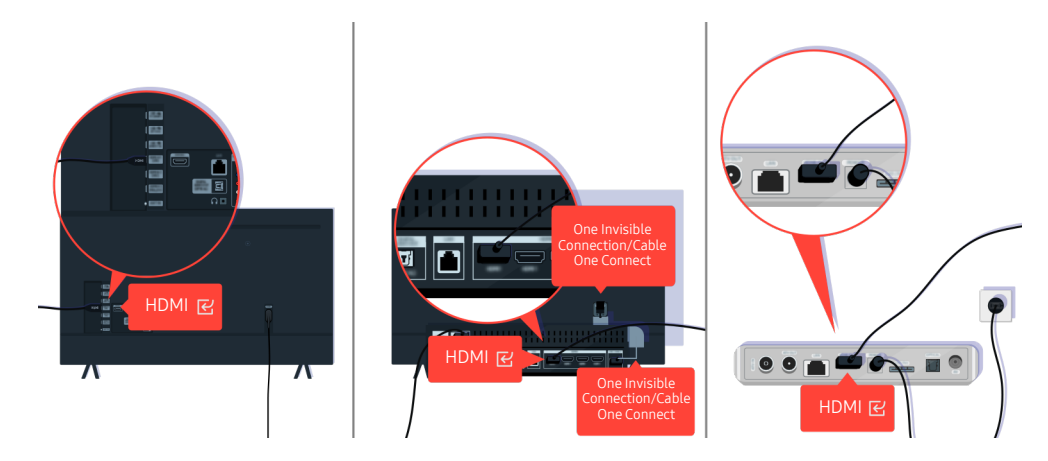

Compruebe la conexión del cable HDMI al televisor o a la caja One Connect.

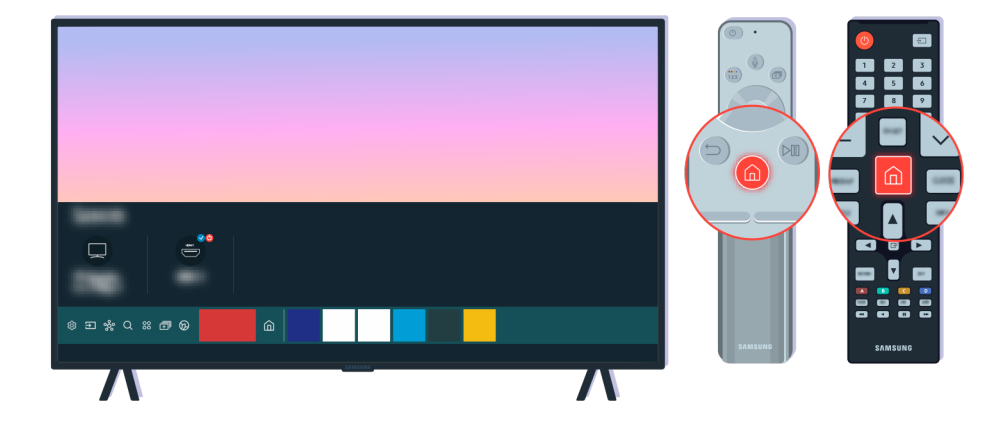

Asegúrese también de que se selecciona la fuente correcta en la Primera Pantalla (🌀 > 🖅 Fuente).

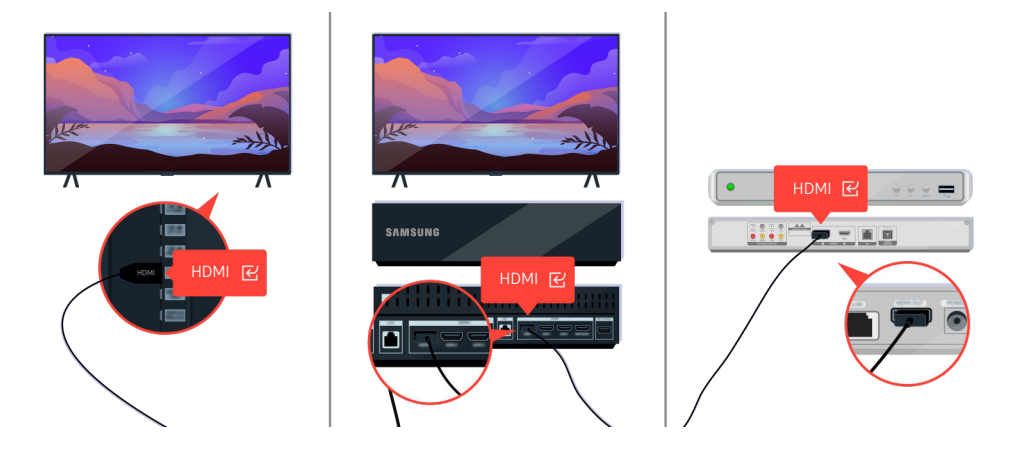

Si continúa el mismo problema, intente conectar otro dispositivo externo al televisor con un cable HDMI. Si la visualización es correcta, es posible que su dispositivo externo esté defectuoso.

# La imagen está distorsionada o la barra de sonido no emite ningún sonido

La ausencia de sonido en la barra de sonido o la imagen distorsionada de la televisión suelen deberse a conexiones de cable sueltas.

### Cuando el televisor no conecta con un dispositivo externo correctamente

El color, diseño, accesorios (incluido el mando a distancia) y otras características del televisor pueden variar según el modelo o la región geográfica.

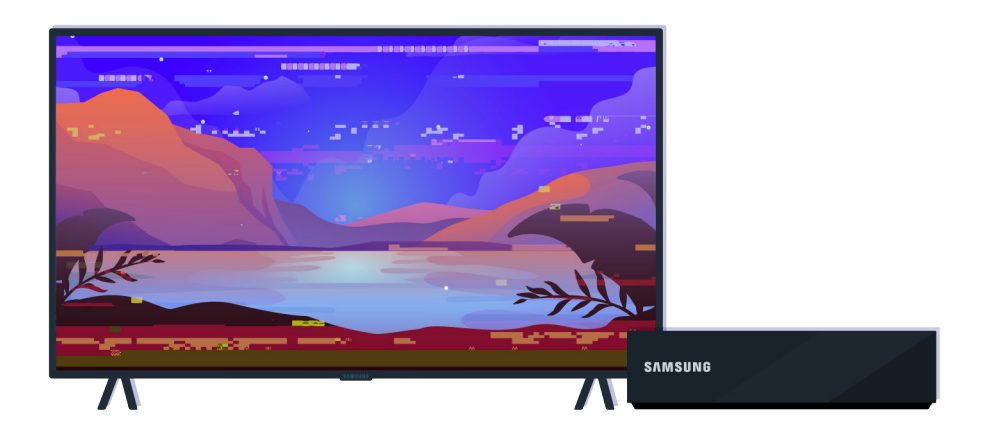

#### Cuando la imagen se vea distorsionada,

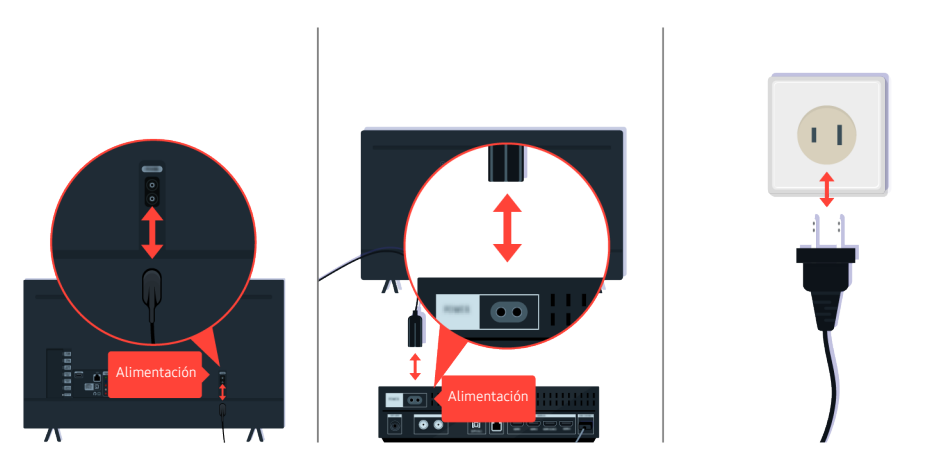

Primero desconecte y vuelva a conectar los cables de alimentación y los cables HDMI en la parte posterior del televisor o de la caja One Connect, y después desenchufe el cable de alimentación y vuelva a enchufarlo a la toma de corriente.

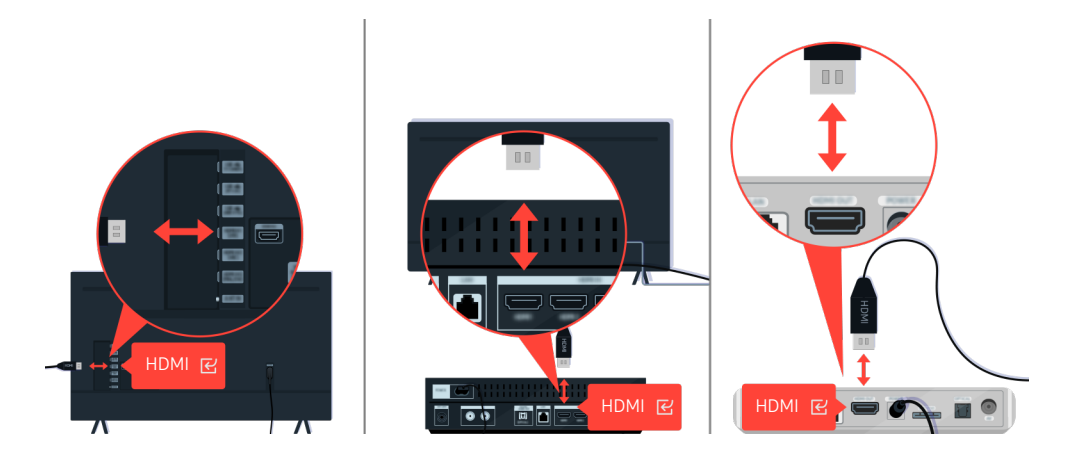

Primero desconecte y vuelva a conectar los cables de alimentación y los cables HDMI en la parte posterior del televisor o de la caja One Connect, y después desenchufe el cable de alimentación y vuelva a enchufarlo a la toma de corriente.

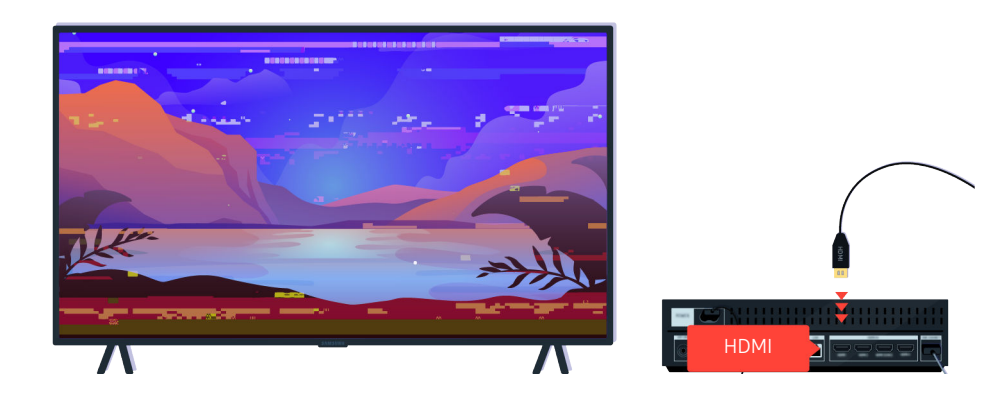

Si el dispositivo externo es compatible con vídeos de 4K UHD o de 8K UHD, utilice un cable HDMI dedicado para cada resolución.

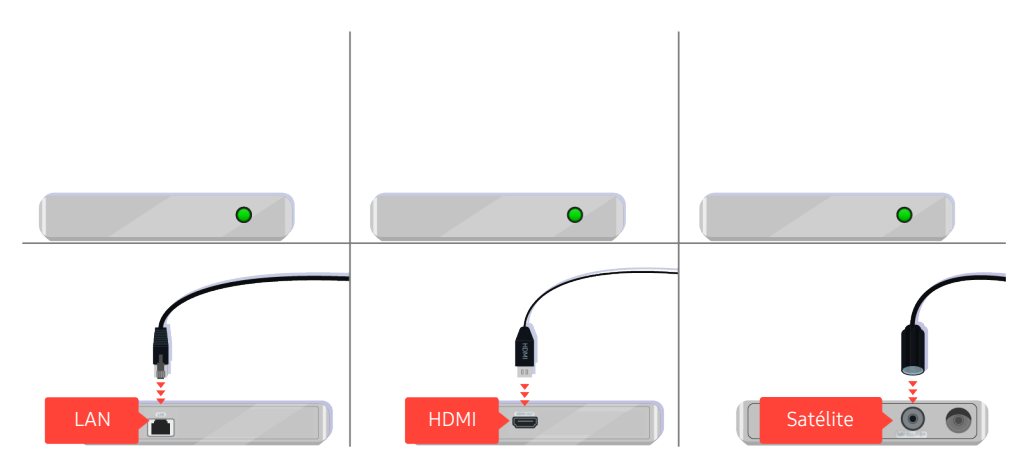

Si está usando un decodificador, compruebe la conexión del cable. El cable que debe comprobar depende del tipo de decodificador.
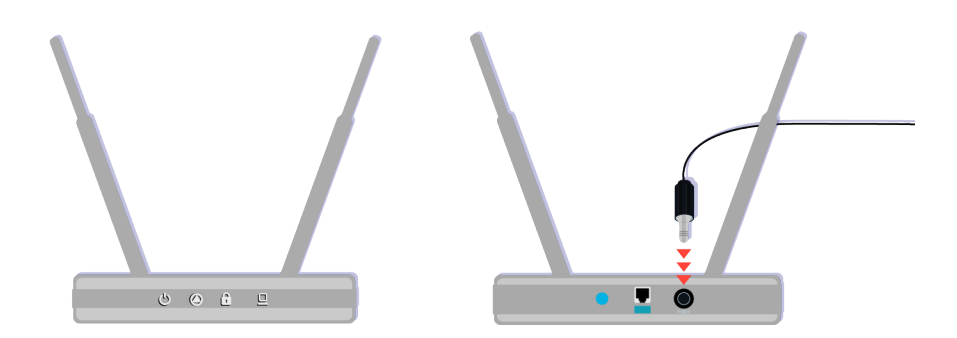

asegúrese de que su punto de acceso esté conectado a Internet. En caso contrario, es posible que tenga que desconectar y volver a conectar el cable de alimentación.

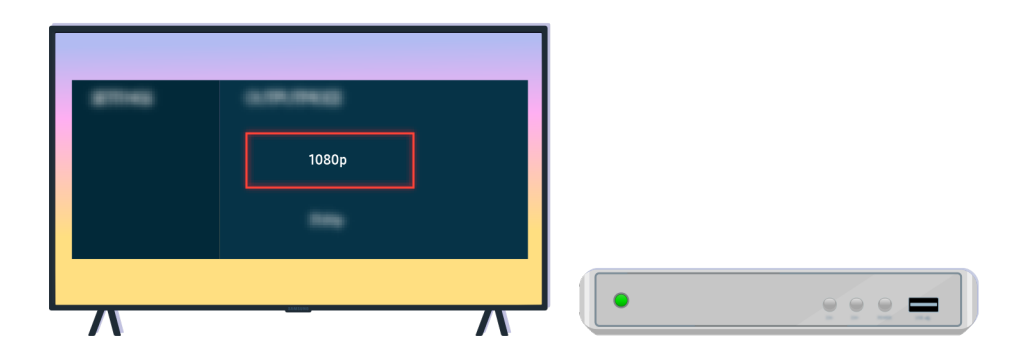

Si el problema continúa, compruebe los ajustes de salida de vídeo en el menú ajustes del dispositivo externo y asegúrese de que su televisor admite el modo de salida de vídeo.

Los televisores FHD admiten una salida de vídeo de hasta 1080p y los televisores UHD de hasta 2160p.

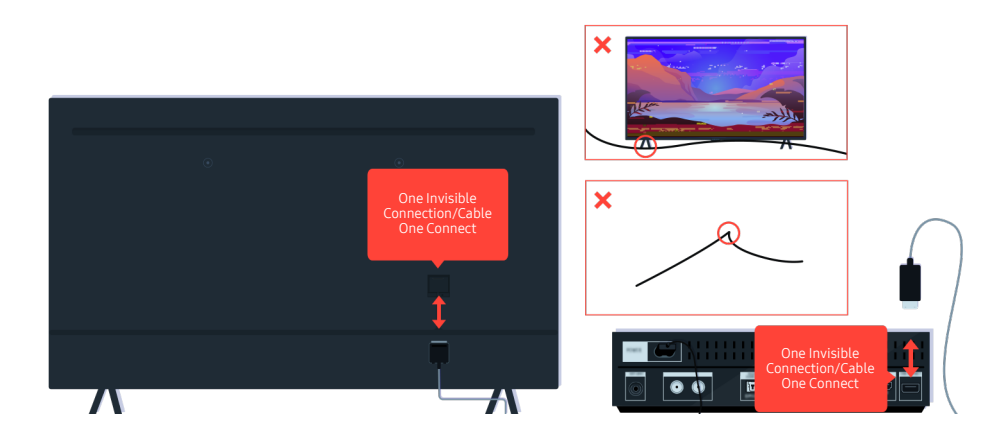

Si el problema continúa y su televisor usa la One Invisible Connection o el Cable One Connect, desconecte y vuelva a conectar la One Invisible Connection o el Cable One Connect al televisor y a la caja One Connect. Asegúrese de que la One Invisible Connection o el Cable One Connect no están atrapados ni doblados en exceso.

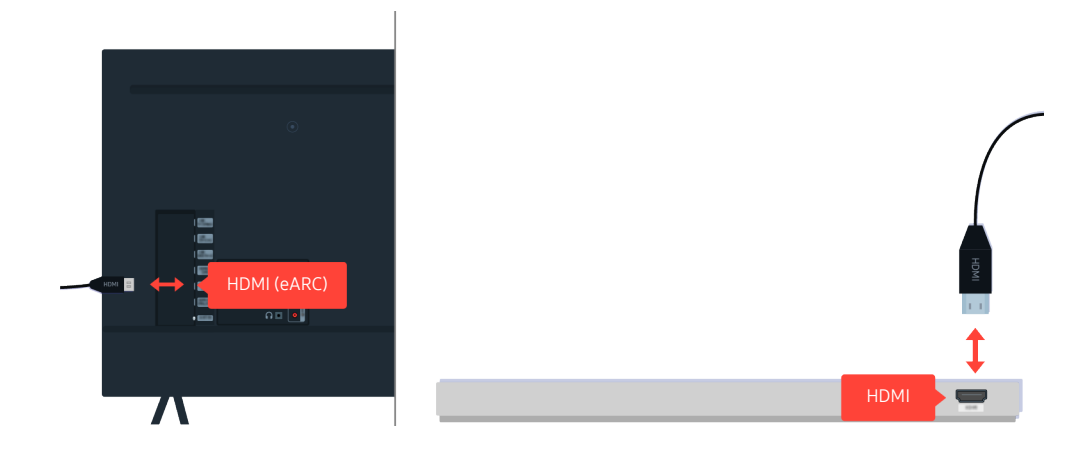

Si la barra de sonido no emite ningún sonido y si está conectada al televisor con un cable HDMI, compruebe el conector HDMI (eARC) de la parte posterior del televisor.

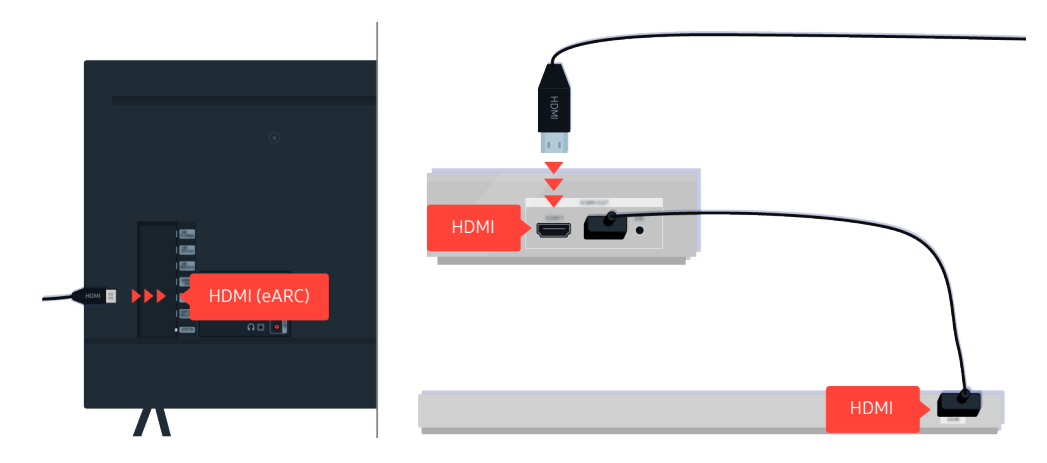

Si la barra de sonido está conectada a un receptor y el receptor está conectado al televisor mediante un cable HDMI, compruebe el conector HDMI de la parte posterior del televisor. El cable debe estar conectado al puerto HDMI (eARC) del televisor.

# El acceso a Internet no está disponible

Cuando hay algún problema con la conexión del televisor a Internet, estos pasos pueden ayudar a resolver el problema.

## Cuando el televisor no se puede conectar a Internet

El color, diseño, accesorios (incluido el mando a distancia) y otras características del televisor pueden variar según el modelo o la región geográfica.

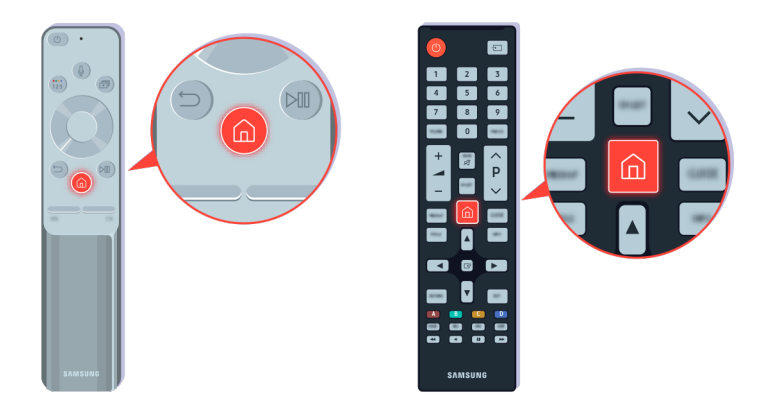

En el mando a distancia, pulse el botón 🍘 y vaya a 🕸 Configuración con el botón de dirección.

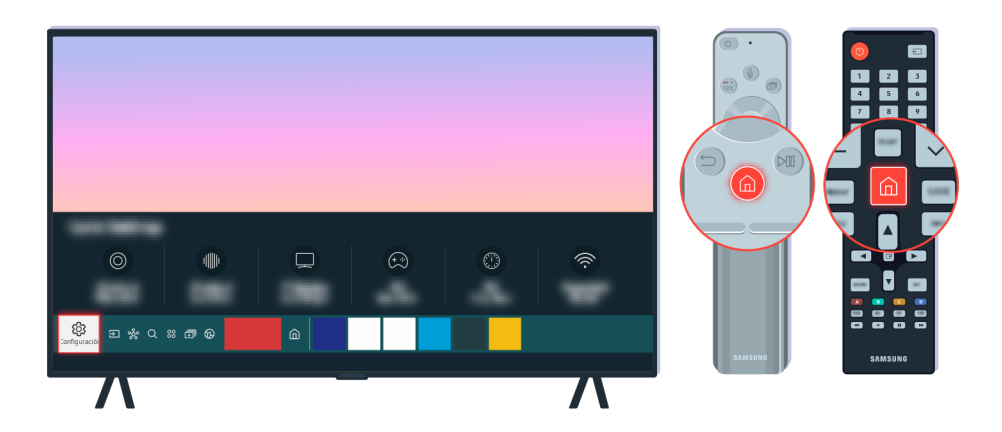

Seleccione Seleccione Selecc

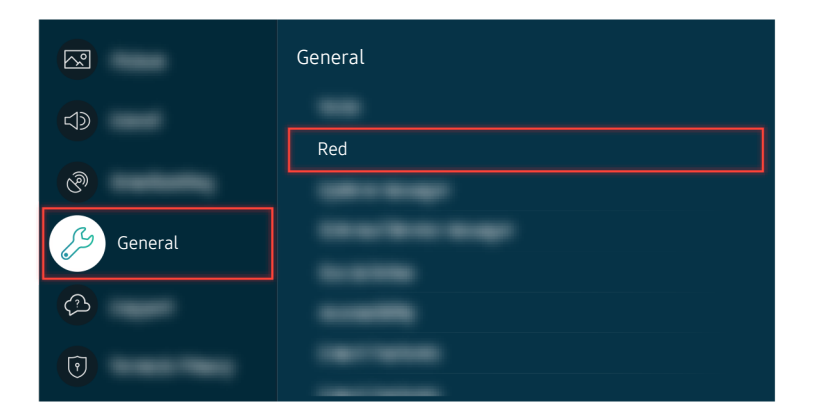

Seleccione (a) > (a) Configuración > General > Red > Estado de red para comprobar el estado de la red.

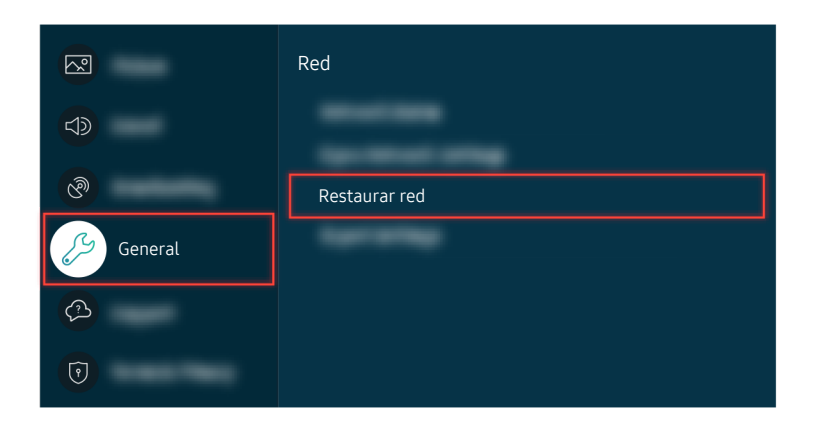

Si la red no está conectada, puede que tenga que restablecer la red.

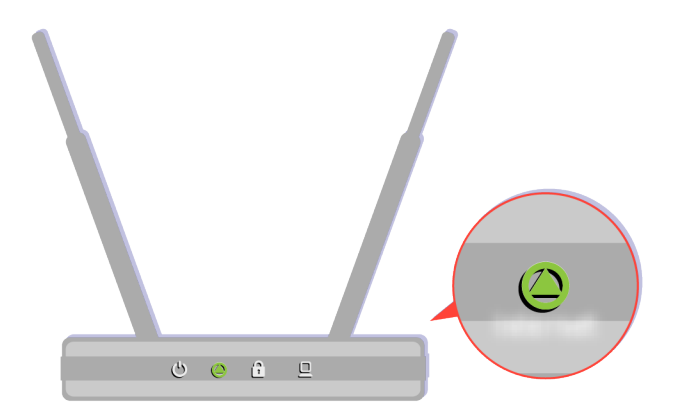

Asegúrese de que su punto de acceso funciona correctamente. Compruebe los indicadores LED de su punto de acceso para asegurarse de que funciona con normalidad.

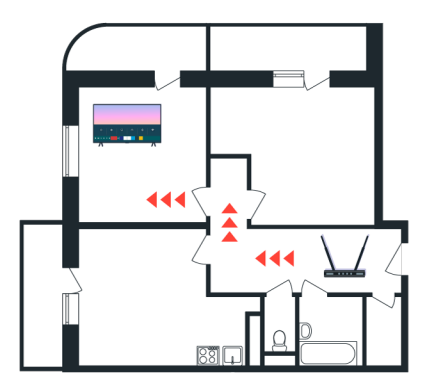

Si está utilizando un punto de acceso inalámbrico, compruebe la ubicación del punto de acceso. Si el punto de acceso está demasiado lejos del televisor, acérquelo.

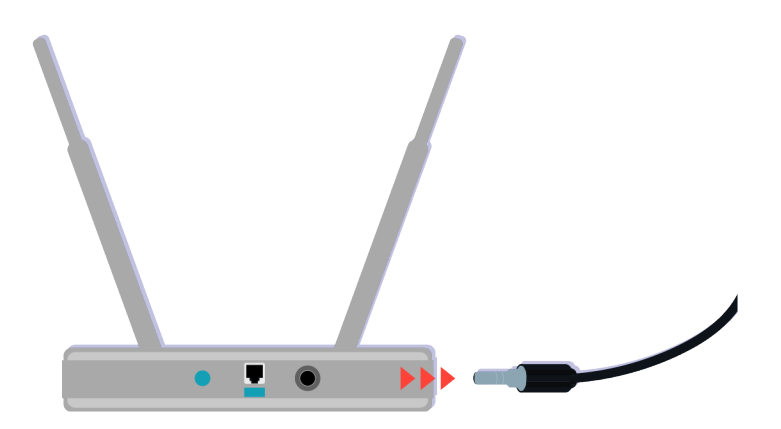

Intente reiniciar el punto de acceso desconectando y volviendo a conectar la alimentación. Puede tardar de 1 a 2 minutos hasta que el punto de acceso vuelva a estar en línea después de un reinicio.

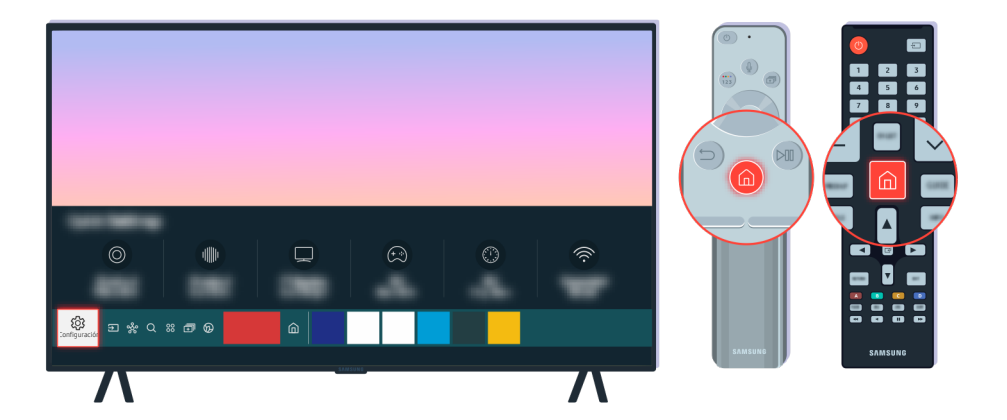

Si continúa el mismo problema, seleccione (a) > (a) Configuración > General > Red > Estado de red > Configurar IP para cambiar a un servidor DNS diferente. Si se produce una prueba, cancélela y seleccione Configurar IP.

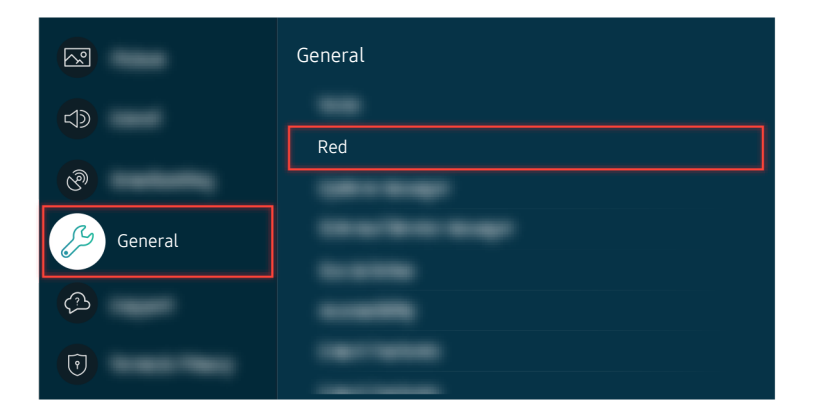

Si continúa el mismo problema, seleccione le 2010 Si configuración 2010 General 2010 Red 2010 Seleccione Configurar IP para cambiar a un servidor DNS diferente. Si se produce una prueba, cancélela y seleccione Configurar IP.

|                                                                                                    | Estac         | lo de red |       |  |
|----------------------------------------------------------------------------------------------------|---------------|-----------|-------|--|
| Na una mandra de Aleman                                                                                               |               |           |       |  |
| ••• ••• ••• ••• •••                                                                                                   |               |           |       |  |
| No an umeneter for the term.<br>Equivies any politics uniquelities an inter-plane unitary pur thereaf for the fourthe |               |           |       |  |
| Descent                                                                                                    | Configurar IP | lany -    | temp. |  |

Si continúa el mismo problema, seleccione le 2000 Si configuración 2000 General 2000 Red 2000 Seleccione Configurar IP para cambiar a un servidor DNS diferente. Si se produce una prueba, cancélela y seleccione Configurar IP.

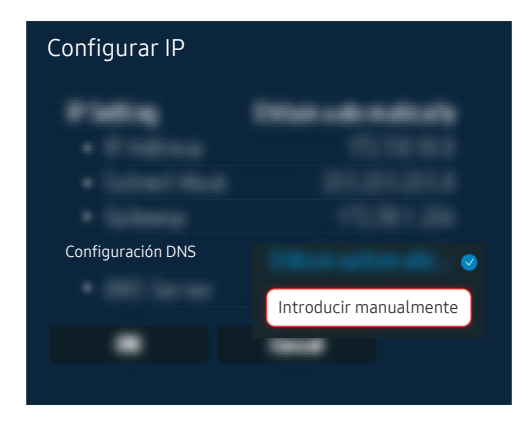

Seleccione Configuración DNS > Introducir manualmente.

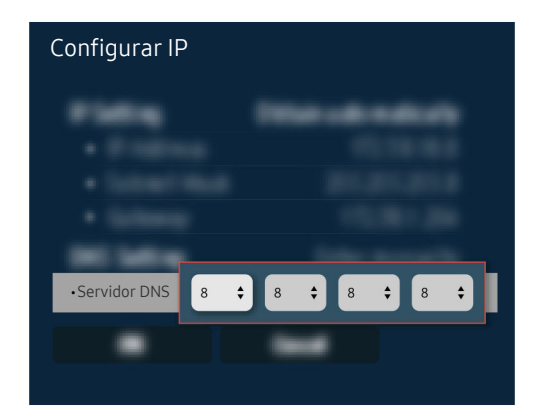

Seleccione Servidor DNS, introduzca 8.8.8.8 y después seleccione Aceptar.

| Actualizar ahora |       |  |  |  |
|------------------|-------|--|--|--|
|                  | — 50% |  |  |  |
|                  |       |  |  |  |

Si continúa el mismo problema, es posible que sea necesaria una actualización de software o que deba restablecer la configuración de fábrica.

#### Ruta de menú relacionada

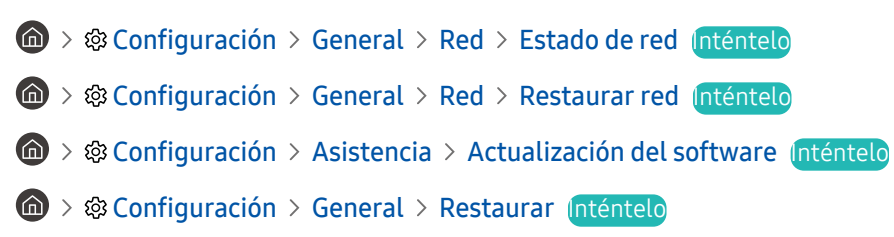

# No se emite ningún sonido o los altavoces producen un ruido extraño

Cuando hay un problema con el sonido, puede simplemente comprobar si el problema es a causa del producto o de las señales y cables de emisión.

# Cuando el televisor no emite ningún sonido o el sonido se emite entrecortado

El color, diseño, accesorios (incluido el mando a distancia) y otras características del televisor pueden variar según el modelo o la región geográfica.

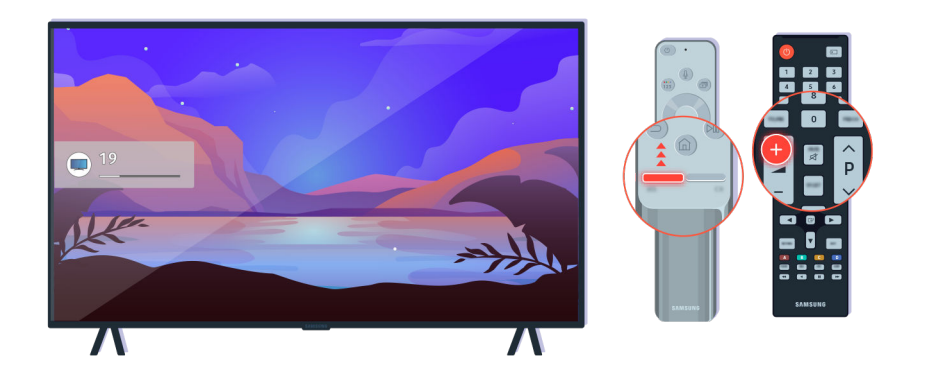

Si el televisor no produce ningún sonido, pulse el botón de Volumen + para subir el volumen.

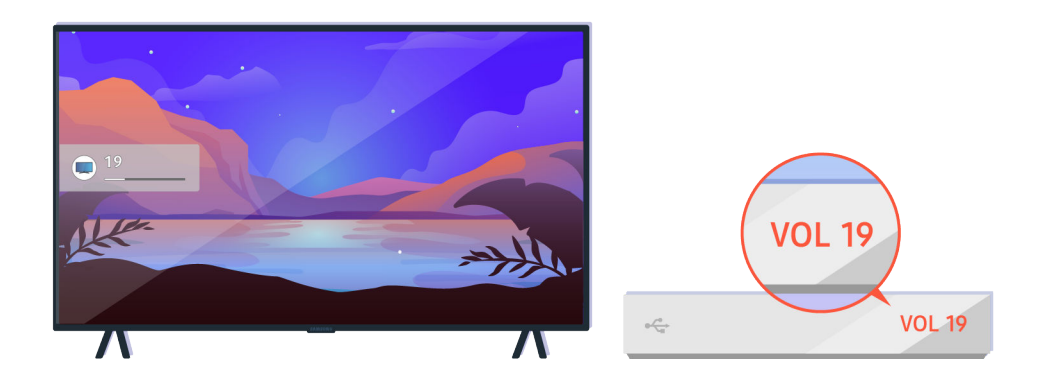

Si el televisor está conectado a un dispositivo externo, compruebe el volumen del dispositivo externo.

| Salida de a   | udio/ópticc |                                   |   |   |   |
|---------------|-------------|-----------------------------------|---|---|---|
| O             | -           | Altavoz de TV<br>Salida de sonido | 3 | ٥ | Ŕ |
| \$ E \$ 0 8 F | Ø           | <u>ه</u>                          |   |   |   |
|               |             |                                   |   |   |   |

Compruebe el volumen en la pantalla. Si no se muestra el número del volumen del televisor, seleccione >Configuración > Sonido > Salida de sonido. A continuación, seleccione Altavoz de TV.

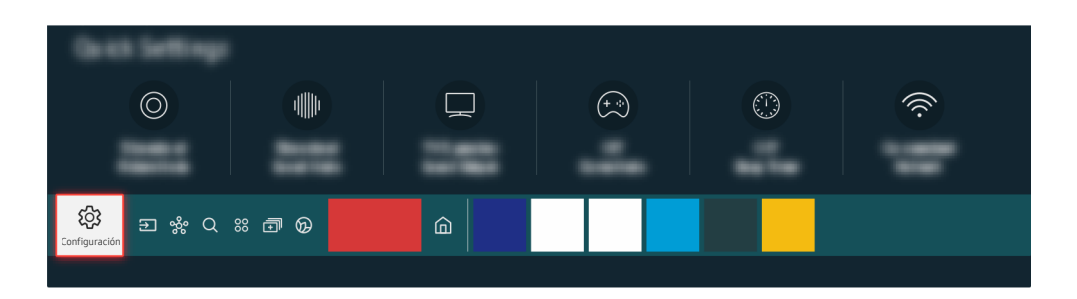

Compruebe el volumen en la pantalla. Si no se muestra el número del volumen del televisor, seleccione >Configuración > Sonido > Salida de sonido. A continuación, seleccione Altavoz de TV.

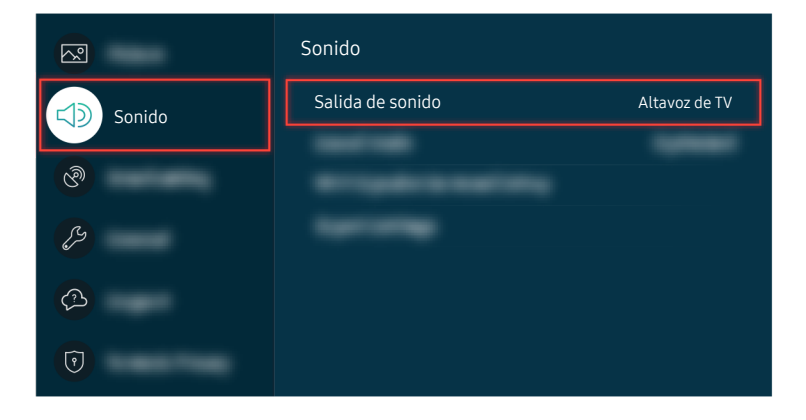

Compruebe el volumen en la pantalla. Si no se muestra el número del volumen del televisor, seleccione >Configuración > Sonido > Salida de sonido. A continuación, seleccione Altavoz de TV.

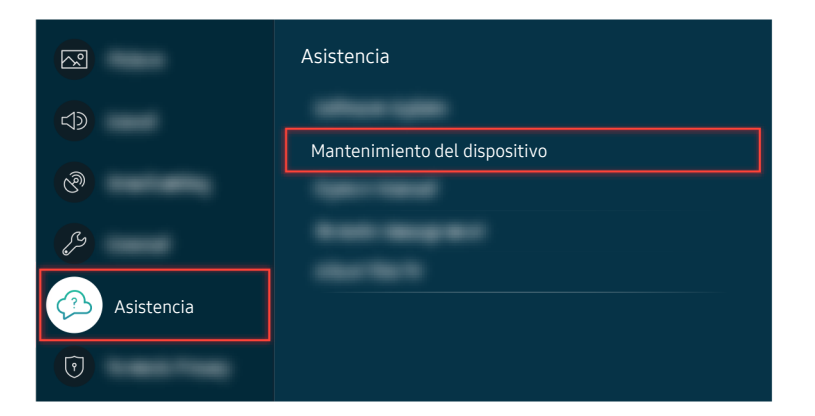

Para comprobar la salida de sonido, seleccione la > @ Configuración > Asistencia > Mantenimiento del dispositivo > Autodiagnóstico > Prueba de sonido.

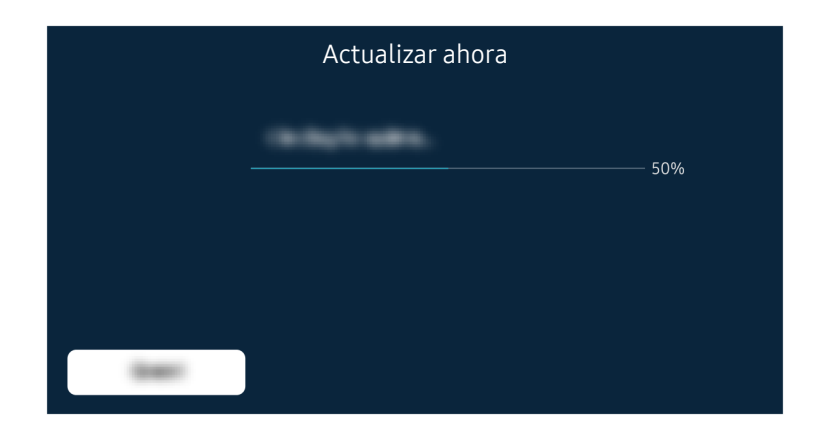

Si continúa el mismo problema, es posible que sea necesaria una actualización de software o que deba restablecer la configuración de fábrica.

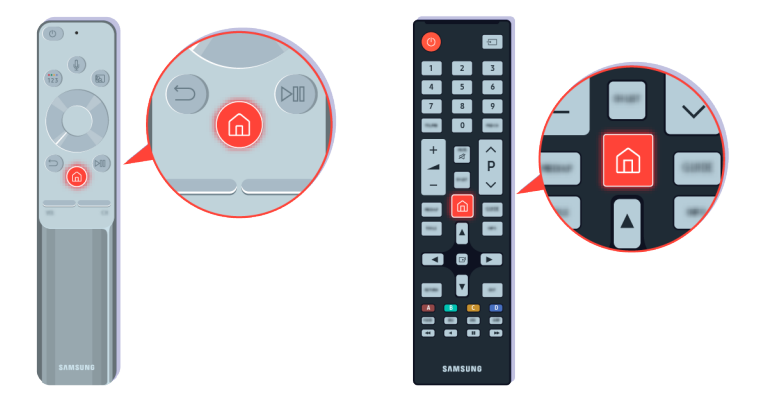

Si hay sonido pero no es claro, ejecute una prueba de diagnóstico. En el mando a distancia, pulse el botón 🚳.

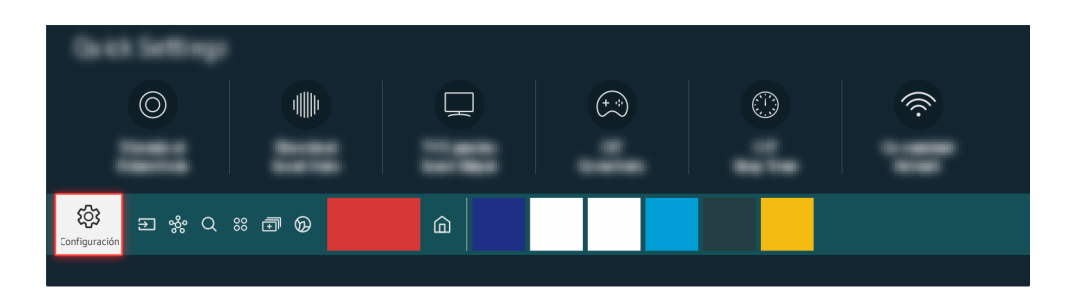

Vaya a (a) > (a) Configuración > Asistencia > Mantenimiento del dispositivo > Autodiagnóstico > Prueba de sonido para comprobar el sonido.

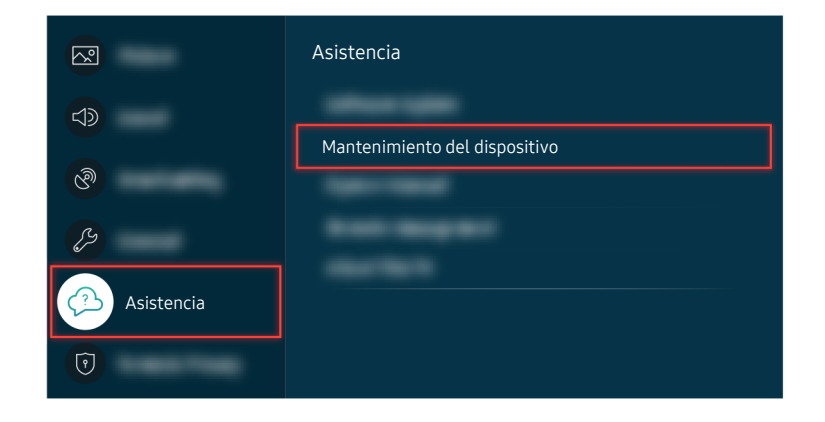

Vaya a (a) > (a) Configuración > Asistencia > Mantenimiento del dispositivo > Autodiagnóstico > Prueba de sonido para comprobar el sonido.

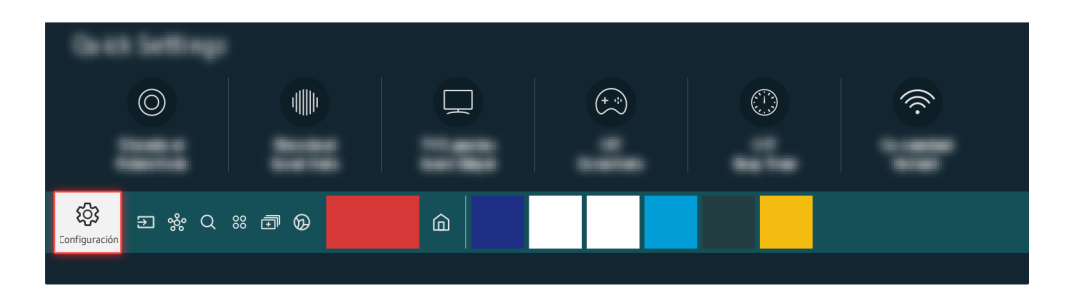

Si la prueba detecta un problema, seleccione la > la Configuración > Sonido > Configuración para expertos > Restaurar el sonido.

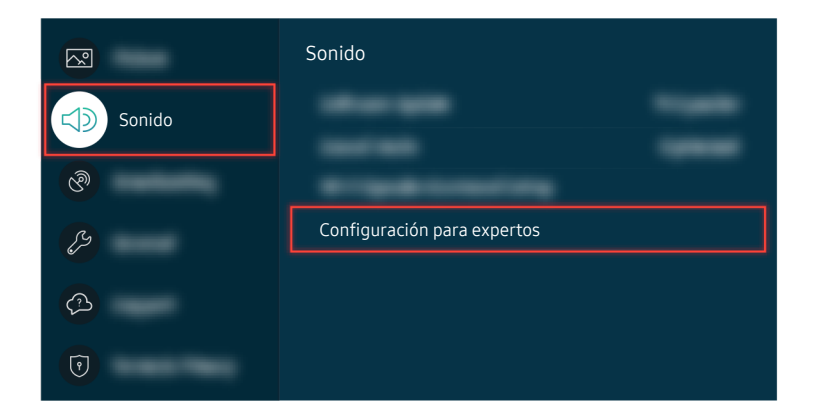

Si la prueba detecta un problema, seleccione (a) > (a) Configuración > Sonido > Configuración para expertos > Restaurar el sonido.

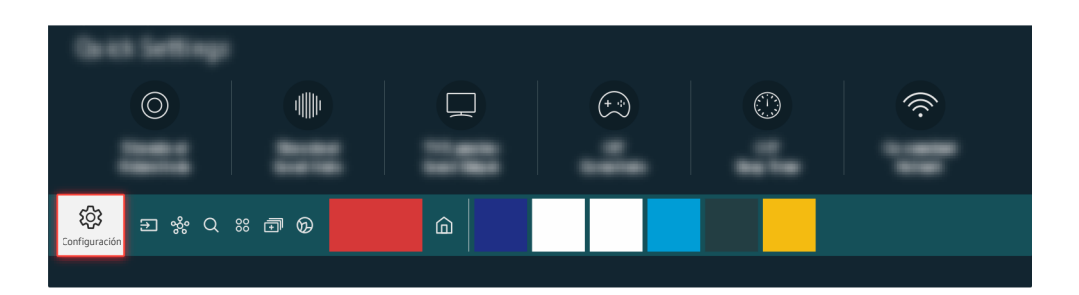

Si la prueba no detecta ningún problema, seleccione m > m Configuración > Asistencia > Mantenimiento del dispositivo > Autodiagnóstico > Información de señal.

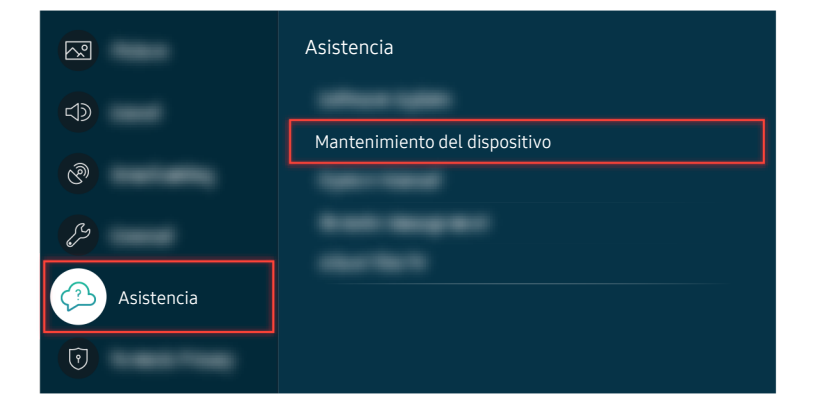

Si la prueba no detecta ningún problema, seleccione m > m Configuración > Asistencia > Mantenimiento del dispositivo > Autodiagnóstico > Información de señal.

| Información de señal |  |
|----------------------|--|
|                      |  |
|                      |  |

Compruebe si la fuerza de la señal es demasiado débil o no.

|        | Actualizar ahora |     |
|--------|------------------|-----|
|        |                  | 50% |
|        |                  |     |
|        |                  |     |
| (base) |                  |     |

Si continúa el mismo problema, es posible que sea necesaria una actualización de software o que deba restablecer la configuración de fábrica.

#### Ruta de menú relacionada

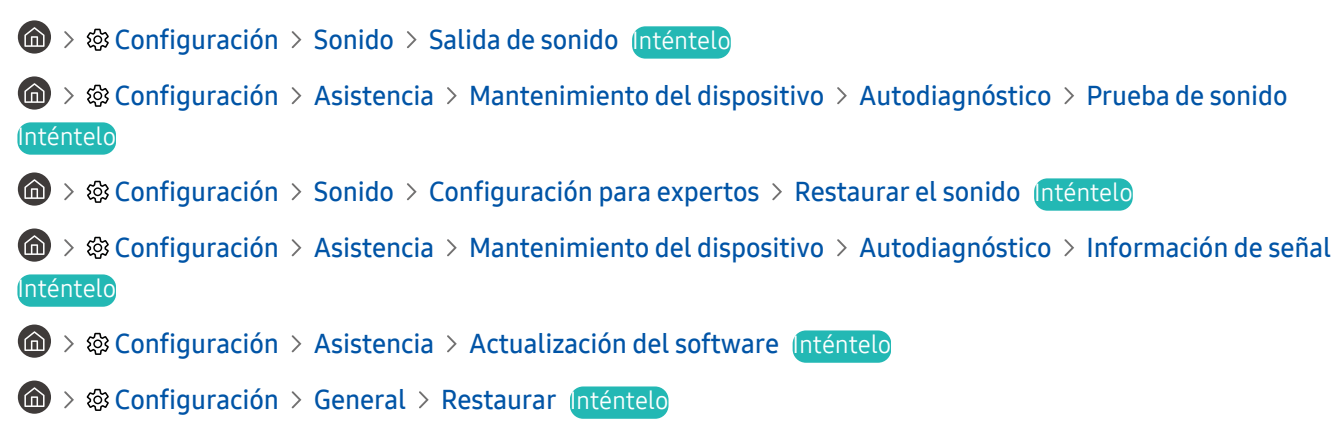

# El mando a distancia no funciona

Si el mando a distancia no funciona, compruebe si las pilas están descargadas o gastadas, o si el Samsung Smart Remote está emparejado con el televisor.

# Cuando el mando a distancia no funciona

El color, diseño, accesorios (incluido el mando a distancia) y otras características del televisor pueden variar según el modelo o la región geográfica.

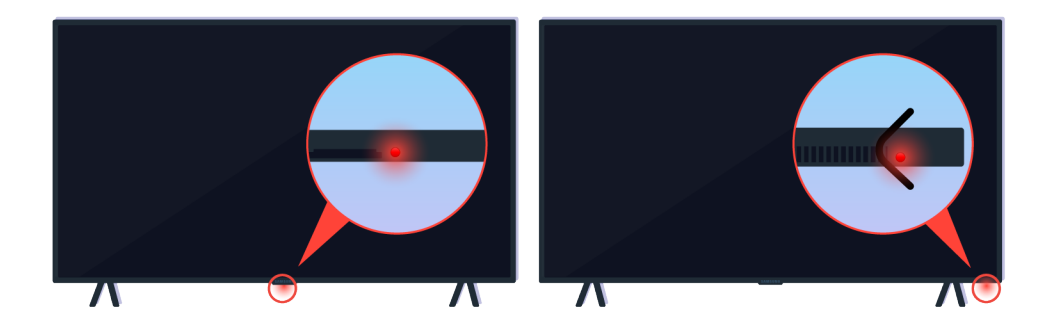

Verifique que la señal infrarroja del mando a distancia se está transmitiendo y recibiendo.

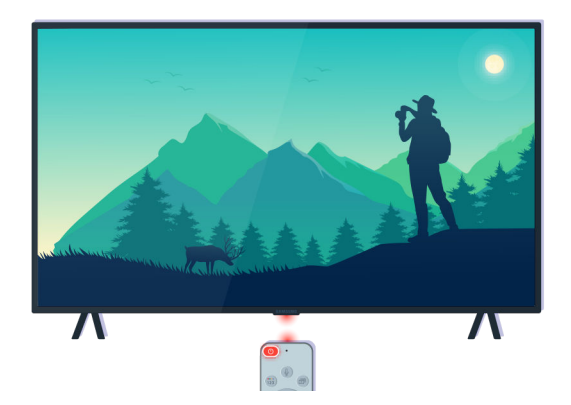

Asegúrese de que el sensor del mando a distancia del televisor parpadea.

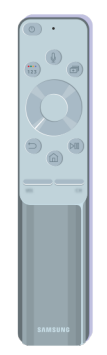

Asegúrese de que el mando a distancia funciona correctamente.

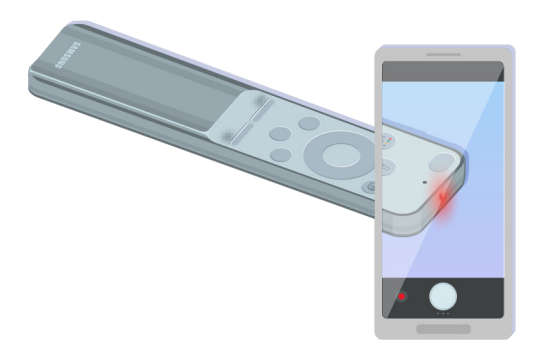

Puede comprobar si la señal se está transmitiendo si pulsa el botón de encendido y observa el extremo delantero del mando a distancia a través de la cámara de su teléfono inteligente.

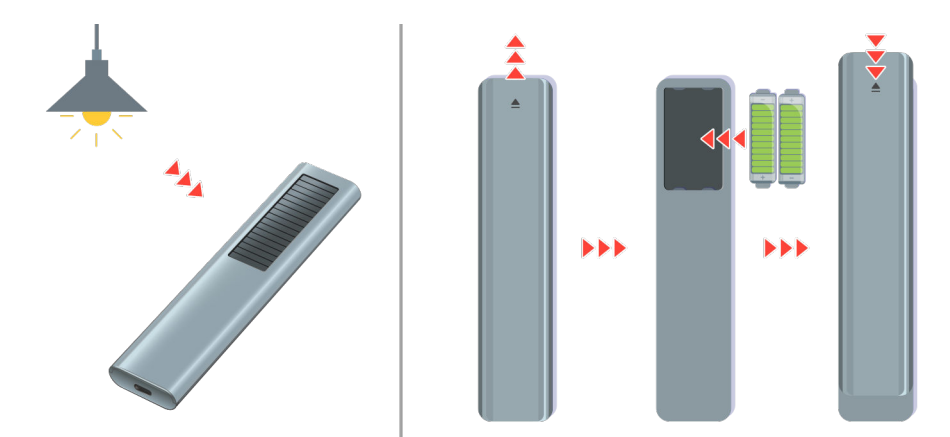

Si no puede ver señales infrarrojas, cargue el mando a distancia utilizando la célula solar o el puerto USB (tipo C) de la parte inferior. Si el mando a distancia tiene pilas, sustitúyalas por otras nuevas.

🖉 Según el modelo que haya comprado, el mando a distancia proporcionado puede variar.

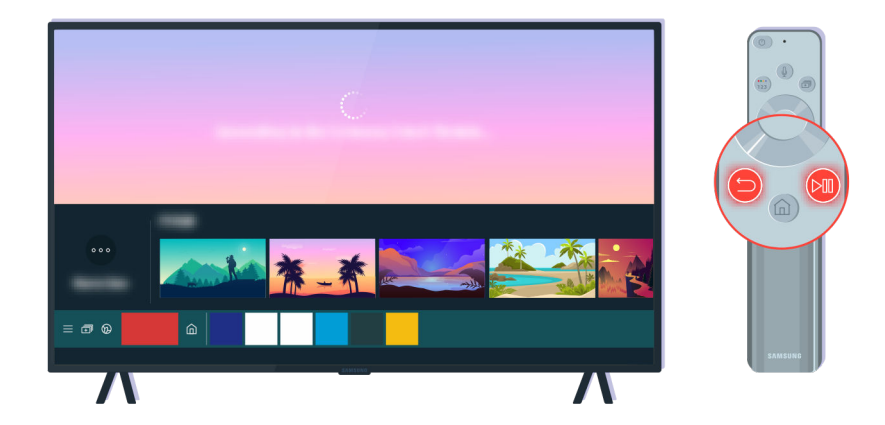

Pulse los botones 😏 y 🔊 a la vez para mostrar el vídeo de animación sobre emparejamiento.

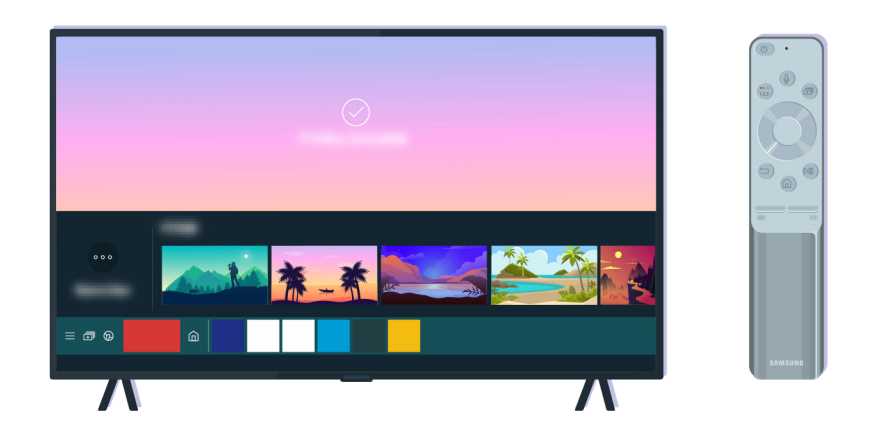

Siga las instrucciones de la pantalla para proceder con el emparejamiento.

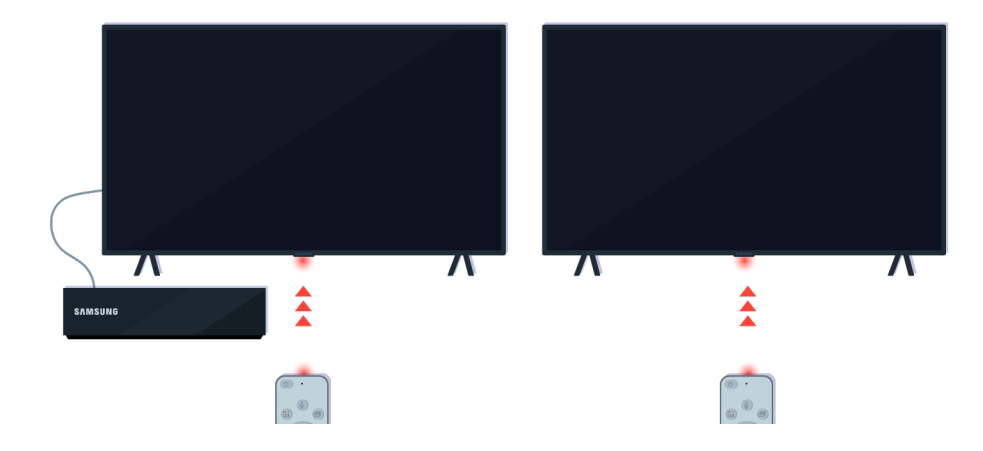

El mando a distancia funcionará mejor si apunta al sensor del mando a distancia.

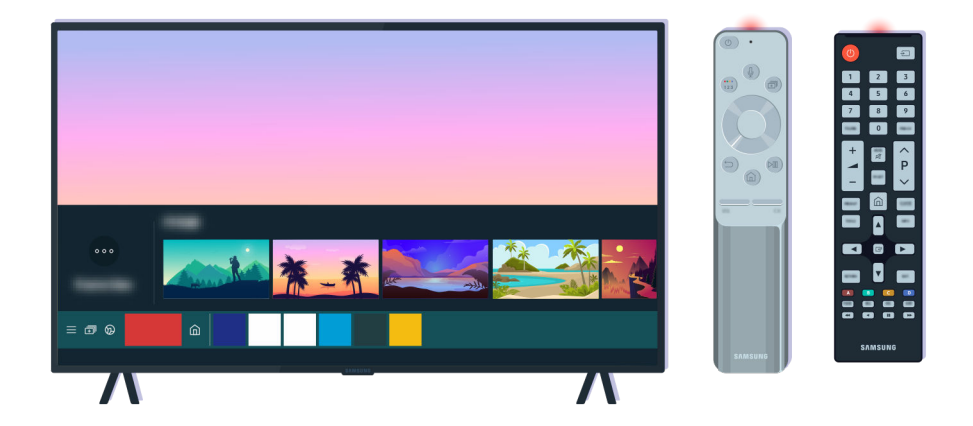

Si continúa el mismo problema, pruebe a utilizar el mando a distancia SAMSUNG apropiado para su modelo de televisor.

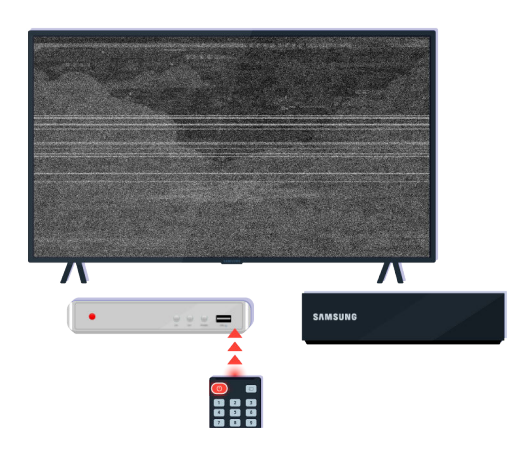

Si usa un mando a distancia para diferentes marcas o un mando universal y su mando no puede controlar un dispositivo externo, acerque el dispositivo externo a la caja One Connect.

# Actualización del software

Si desea mantener el televisor en óptimas condiciones o si experimenta un problema puntual, actualícelo a la última versión.

## Actualización al software más reciente del televisor

El color, diseño, accesorios (incluido el mando a distancia) y otras características del televisor pueden variar según el modelo o la región geográfica.

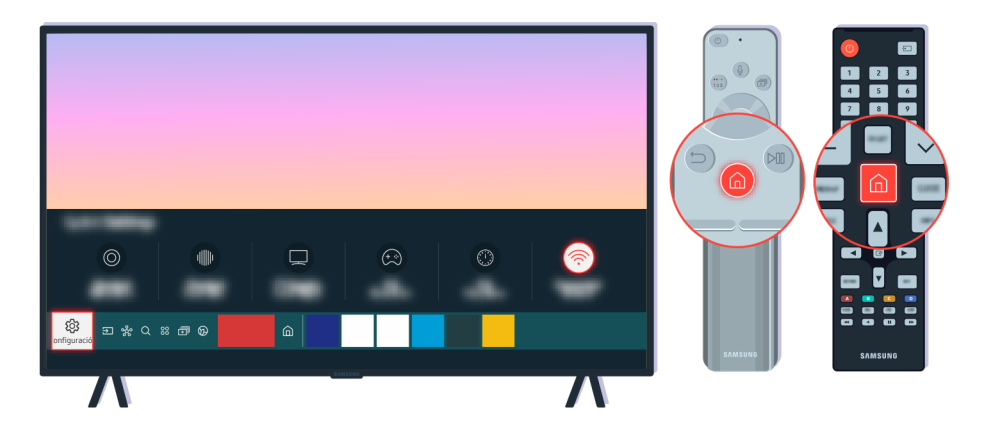

Si el televisor está conectado a Internet, puede configurarlo para recibir actualizaciones periódicas automáticamente. En el mando a distancia, pulse el botón 🍙 y vaya a 🕸 Configuración con el botón de dirección.

|            | Asistencia                 |
|------------|----------------------------|
|            | Actualización del software |
| ଡି         |                            |
| B          |                            |
| Asistencia |                            |
| 0          |                            |

Para activar las actualizaciones periódicas, seleccione 0 > 3 Configuración > Asistencia > Actualización del software > Actualización automática.

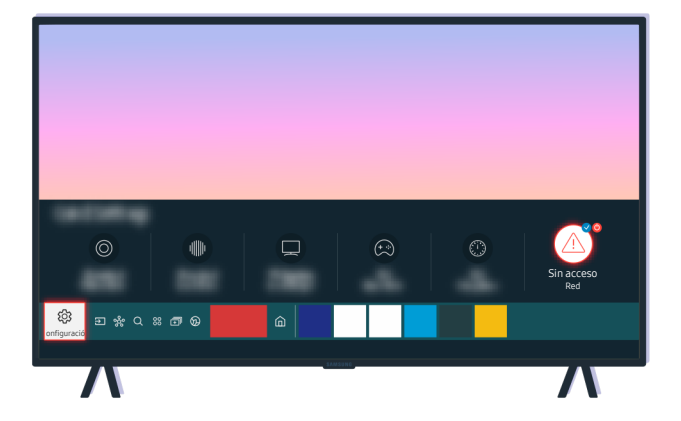

Si el televisor no está conectado a Internet, puede actualizar el software con una unidad USB.

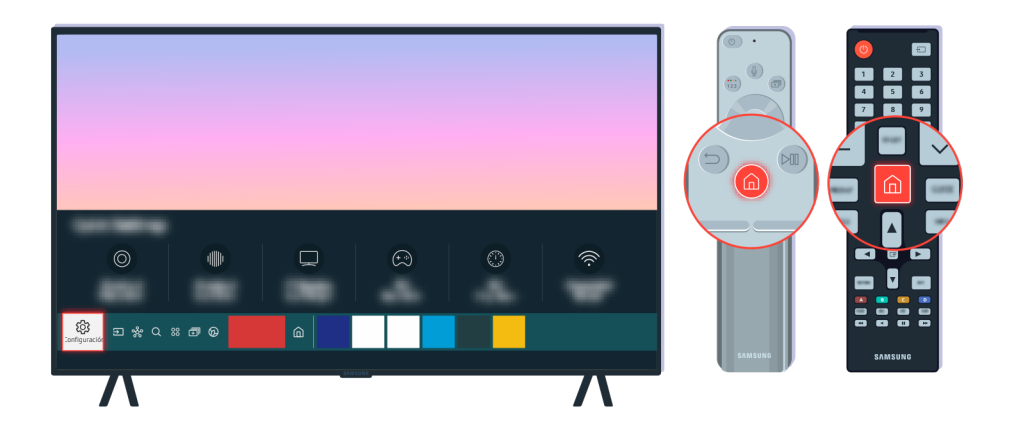

Seleccione (a) > (a) Configuración > Asistencia > Acerca de este TV y compruebe el código del modelo y la versión de software.

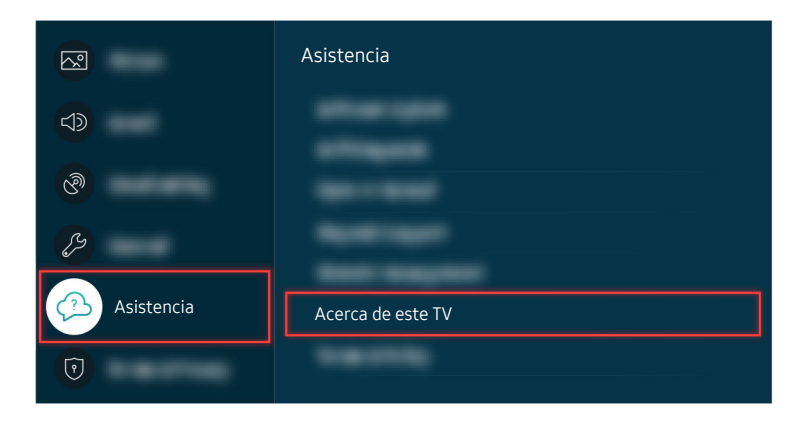

Seleccione (a) > (a) Configuración > Asistencia > Acerca de este TV y compruebe el código del modelo y la versión de software.

| Información del producto<br>- Código del modelo:<br>Versión de contunacio |  |  |  |  |
|---------------------------------------------------------------------------|--|--|--|--|
| - Yersion de sontware:<br>-<br>-                                          |  |  |  |  |

Seleccione (a) > (a) Configuración > Asistencia > Acerca de este TV y compruebe el código del modelo y la versión de software.

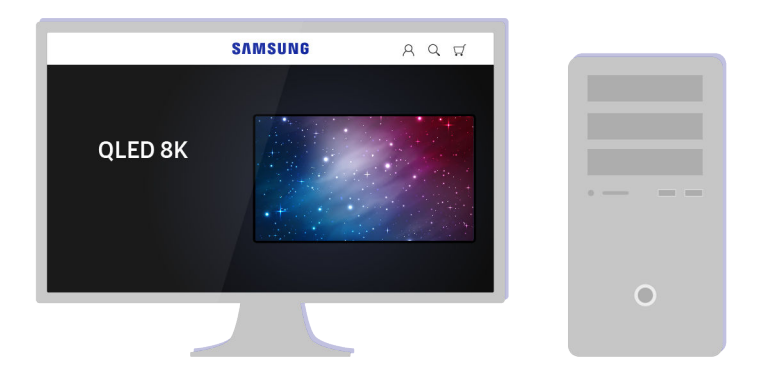

Con un ordenador, conecte con www.samsung.com.

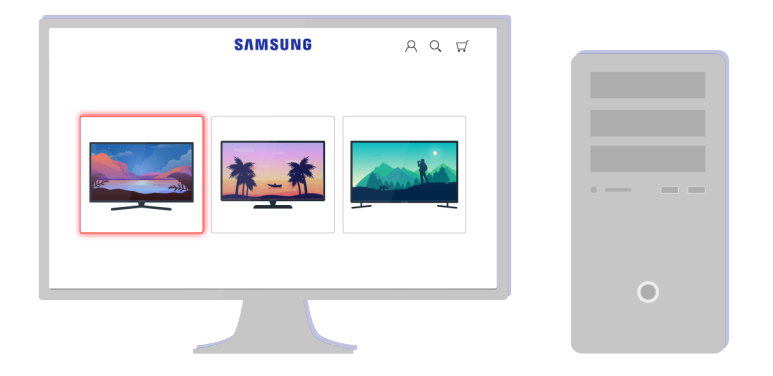

Encuentre su modelo de televisor y descargue el archivo de firmware.

|              | SAMSUNG         | ୧୧ ସ         |         |
|--------------|-----------------|--------------|---------|
|              | $\bigcirc$      | $\bigcirc$   |         |
| $\checkmark$ |                 | $\checkmark$ |         |
|              |                 |              | • — – – |
|              | SEE ALL SUPPORT |              |         |
|              |                 |              | 0       |
|              |                 |              |         |

Encuentre su modelo de televisor y descargue el archivo de firmware.

| SAMSUNG          | <u>२०</u> म |
|------------------|-------------|
|                  |             |
| tanak ort brocks |             |
| Firmware Descar  | gar         |
|                  |             |

Haga clic en Descargar para descargar el firmware.

| • |  |  |
|---|--|--|
|   |  |  |
|   |  |  |

Descomprima el archivo descargado y guárdelo en la carpeta superior de su unidad USB.

| USB                                                                                                    |    |
|----------------------------------------------------------------------------------------------------|----|
| in the second second se | •• |
|                                                                                                    | o  |

Descomprima el archivo descargado y guárdelo en la carpeta superior de su unidad USB.

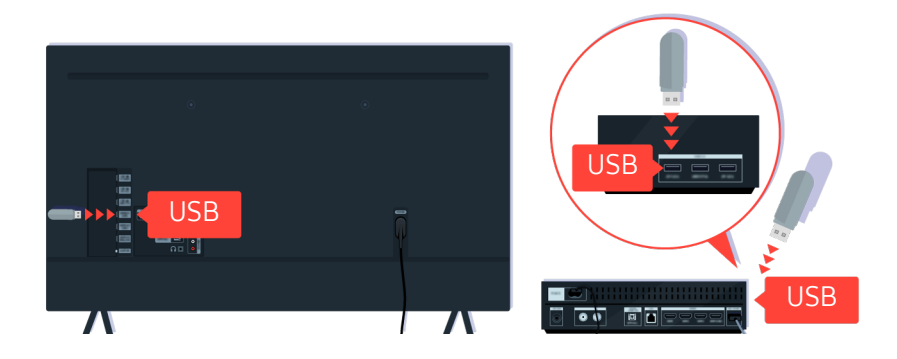

Inserte el dispositivo USB en la ranura USB de la parte posterior del televisor o en el lateral de la caja One Connect.

|        | Actualizar ahora |       |
|--------|------------------|-------|
|        |                  | - 50% |
|        |                  |       |
| (inse) |                  |       |

La actualización del firmware comienza automáticamente. El televisor se restablecerá automáticamente cuando la actualización del firmware haya finalizado. No apague el televisor mientras la actualización del firmware está en proceso.

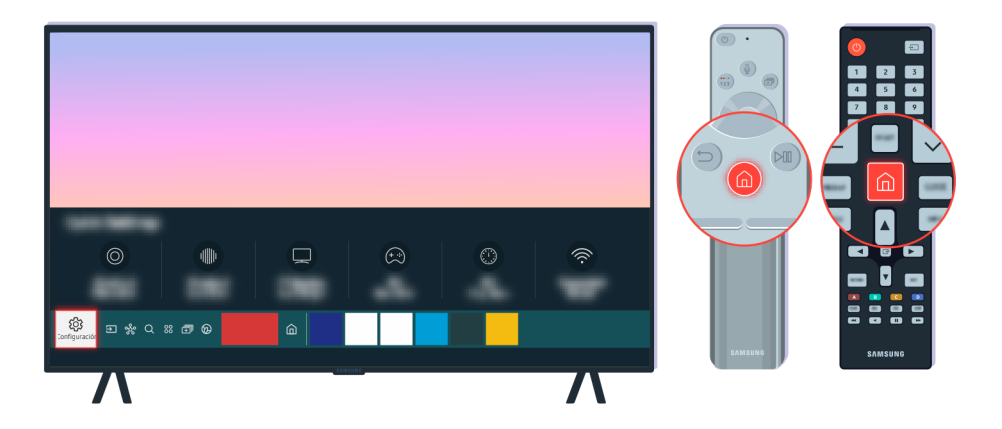

Una vez restablecido el televisor, seleccione la > la Configuración > Asistencia > Acerca de este TV y compruebe la nueva versión de firmware.

|            | Asistencia        |
|------------|-------------------|
| Ð          |                   |
| <u>@</u>   |                   |
| B          |                   |
| Asistencia | Acerca de este TV |
| 0          |                   |

Una vez restablecido el televisor, seleccione (a) > (a) Configuración > Asistencia > Acerca de este TV y compruebe la nueva versión de firmware.

| Acerca de este TV                                                 |  |      |
|-------------------------------------------------------------------|--|------|
| Información del producto  Código del modelo: Versión de software: |  |      |
|                                                                   |  | Case |

Una vez restablecido el televisor, seleccione la > la Configuración > Asistencia > Acerca de este TV y compruebe la nueva versión de firmware.

#### Ruta de menú relacionada

🔞 > 🕸 Configuración > Asistencia > Actualización del software > Actualización automática (nténtelo

Sontiguración > Asistencia > Acerca de este TV Inténtelo

# Guía de accesibilidad

Proporciona un menú y una guía del mando a distancia para ayudar a las personas con discapacidades visuales.

# Conocer pantalla del menú

Conozca cómo se estructuran y funcionan los menús en la pantalla de la TV. Una vez activada esta función, la TV le indicará la estructura y las funciones de los menús que seleccione.

### Uso del mando a distancia

Puede ver la descripción de los botones en el Samsung Smart Remote o Mando a distancia.

🧷 Es posible que el Samsung Smart Remote o Mando a distancia no se admita según el modelo o la región geográfica.

#### Orientación del Samsung Smart Remote o Mando a distancia

Sostenga el mando con los botones orientados hacia usted. El mando es ligeramente más delgado en la parte superior y más grueso en la parte inferior.

#### Descripción del Samsung Smart Remote o Mando a distancia

🖉 Las imágenes, los botones y las funciones del mando a distancia pueden variar según el modelo o la región geográfica.

De arriba abajo y de izquierda a derecha:

- El botón 🔵 está arriba a la izquierda.
- Hay un pequeño LED (micrófono) a la derecha del botón 🌑, pero no es perceptible al tacto.
- En el Samsung Smart Remote, debajo del LED se encuentra el botón redondo 🚇.
- De los 2 botones situados debajo del botón (1) del Samsung Smart Remote que se proporciona con el QLED TV, The Frame o la serie AU9, el izquierdo es el botón (2) y el derecho es el botón (2).
- De los dos botones debajo del botón 🔮 del Samsung Smart Remote que se proporciona con la serie AU8, el izquierdo es el botón 😰 y el derecho es el botón 💿.
- De los dos botones debajo del botón 🜑 del Mando a distancia que se proporciona con la serie AU7/BEA, el izquierdo es el botón 😰 y el derecho es el botón 😨.

- Si pulsa el botón a o mientras ve un programa, aparecen las opciones Grabar, Timeshift, Detener (cuando Grabar o Timeshift se está ejecutando), Información, rojo, verde, amarillo, azul y Mover a la parte superior (o Mover a la parte inferior).
  - 🖉 Es posible que **Grabar** y **Timeshift** no se admitan según el modelo o la región geográfica.
  - 🖉 Seleccione el botón Mover a la parte superior para desplazar el menú hacia arriba.
  - 🖉 Es posible que esta función no se admita según la zona geográfica.
- Debajo de estos dos botones hay un botón redondo y un botón grande en forma de círculo exterior. El botón redondo es el botón Seleccionar y el botón grande en forma de círculo exterior consta de 4 botones de dirección (arriba/abajo/izquierda/derecha).
- Debajo del botón de dirección hay tres botones, uno a la izquierda, otro a la derecha y otro en el centro. El de la izquierda es el botón (5), y el de la derecha es el botón (20). El botón redondo del centro es el botón de 6).
- Si pulsa el botón mientras ve un programa de televisión, la pantalla se detiene y aparece una barra de control. Puede seleccionar Rebobinar, Reproducir, Pausa, Rebobinar adelante, Detener Timeshift., Grabar, Ir a Televisión en dir. o Información. Puede pulsar el botón de dirección arriba para ir a la pantalla de reproducción y verificar la hora real de emisión y la hora de timeshift.
  - 🖉 Cuando selecciona la opción de Pausa, puede utilizar las funciones de Rebobinar lento o Avanzar lento.
  - 🖉 Para utilizar Grabar o Timeshift, debe conectar un dispositivo USB al televisor.
  - 🖉 Es posible que esta función no se admita según el modelo o la región geográfica.
- - Pulse brevemente el botón +/- (Volumen) para silenciar el sonido.
  - Mantenga pulsado el botón +/- (Volumen) para abrir el menú Métodos abreviados de accesibilidad.
  - Pulse brevemente el botón  $^{/}$  (Canal) para abrir la Guía.
  - Mantenga pulsado el botón  $^{/}$  (Canal) para abrir la Lista de canales.
  - 🖉 Es posible que esta función no se admita según el modelo o la región geográfica.

### Uso del menú de accesibilidad

Vea cómo usar las funciones del menú Accesibilidad y la descripción de sus funciones.

🖉 Es posible que esta función no se admita según el modelo o la región geográfica.

#### Ejecución del menú de Métodos abreviados de accesibilidad

Puede activar o desactivar las funciones de accesibilidad como Guía de voz, Imagen desact., Descrip. de audio, Subtítulos, Alto contraste, Ampliar, Escala de grises, Inversión de color, Aprender del mando a distancia de la TV, Conocer pantalla del menú, Varias salidas de audio, Zoom de lengua de signos, Repetición lenta de los botones, Accessibility Settings, y puede ir a las páginas de Aprender del mando a distancia de la TV y Conocer pantalla del menú.

• Samsung Smart Remote/Mando a distancia

En el Samsung Smart Remote o Mando a distancia hay dos botones basculantes de forma alargada que aparecen juntos horizontalmente y que están situados un poco más abajo del centro del mando. El de la izquierda es el botón de volumen. Mantenga pulsado el botón de volumen para abrir el menú de Métodos abreviados de accesibilidad.

Incluso si la Guía de voz está configurada como Desactivado o en silencio, cuando mantenga pulsado el botón de volumen, la guía de voz para Métodos abreviados de accesibilidad está activada.

• Mando a distancia estándar

Pulse el botón AD/SUBT. o mantenga pulsado el botón MUTE para abrir el menú de Métodos abreviados de accesibilidad.

#### Ejecución de las funciones del menú Accesibilidad usando el menú General

#### Sonfiguración > General > Accesibilidad

También puede ir al menú Accesibilidad desde el menú de configuración del televisor. Este ofrece más opciones, por ejemplo, para cambiar la velocidad de la Guía de voz.

El televisor no hablará en este menú a menos que la Guía de voz ya esté activada.

- 1. Pulse el botón 🙆.
- 2. Pulse el botón de dirección izquierda hasta llegar a 🕸 Configuración.
- 3. Pulse el botón Seleccionar para abrir el menú Configuración del televisor.
- 4. Pulse el botón de dirección abajo para llegar hasta General y luego mantenga pulsado el botón Seleccionar para abrir este menú.

- 5. Utilice los botones de dirección para ir al menú Accesibilidad y luego mantenga pulsado el botón Seleccionar para abrir este menú.
- 6. El menú aparecerá con **Configuración de la guía de voz** como primera opción. Resalte **Configuración de la guía de voz** y luego pulse el botón Seleccionar.
- 7. Aparece un menú con las opciones para cambiar Guía de voz y Volumen, Velocidad, Tono, Volumen de fondo de la TV.
- 8. Seleccione el menú con los botones de dirección y luego pulse el botón Seleccionar.

🖉 Los menús se activan cuando la Guía de voz está encendida.

#### Ejecución de las funciones del menú Accesibilidad usando Bixby

- Esta función solo está disponible si Asistente de voz está configurado como Bixby. (
   > (
   > (
   > (
   > (
   > (
   > (
   > (
   > (
   > (
   > (
   > (
   > (
   > (
   > (
   > (
   > (
   > (
   > (
   > (
   > (
   > (
   > (
   > (
   > (
   > (
   > (
   > (
   > (
   > (
   > (
   > (
   > (
   > (
   > (
   > (
   > (
   > (
   > (
   > (
   > (
   > (
   > (
   > (
   > (
   > (
   > (
   > (
   > (
   > (
   > (
   > (
   > (
   > (
   > (
   > (
   > (
   > (
   > (
   > (
   > (
   > (
   > (
   > (
   > (
   > (
   > (
   > (
   > (
   > (
   > (
   > (
   > (
   > (
   > (
   > (
   > (
   > (
   > (
   > (
   > (
   > (
   > (
   > (
   > (
   > (
   > (
   > (
   > (
   > (
   > (
   > (
   > (
   > (
   > (
   > (
   > (
   > (
   > (
   > (
   > (
   > (
   > (
   > (
   > (
   > (
   > (
   > (
   > (
   > (
   > (
   > (
   > (
   > (
   > (
   <
- 🖉 Es posible que Bixby no se admita segúnel modelo o la región geográfica.

Para utilizar Bixby, el televisor debe estar configurado y sintonizado, y debe estar conectado a Internet. Puede conectar el televisor a Internet durante la configuración inicial o hacerlo más tarde con el menú de configuración.

Existen varios comandos que puede decir para controlar el televisor. Pueden utilizarse junto con la Guía de voz para que le dé entrada y salida de voz. Puede utilizar el Samsung Smart Remote, pero el televisor debe estar conectado a Internet.

Para decir un comando, mantenga pulsado el botón 🔮 (situado cerca de la parte superior del Samsung Smart Remote, directamente debajo del pequeño LED (micrófono) y encima del botón de dirección), diga el comando y suelte el botón 🔮. El televisor confirmará el comando.

Por ejemplo, puede:

• Activar la Guía de voz

Pulse el botón 🕖 del Samsung Smart Remote y luego diga "**Guía de voz** activada".

• Activar la Descrip. de audio

Pulse el botón 🕖 del Samsung Smart Remote y luego diga "Descrip. de audio activada".

• Activar la Alto contraste

Pulse el botón 🕖 del Samsung Smart Remote y luego diga "Alto contraste activada".

#### Sobre las funciones del menú Accesibilidad

#### • Configuración de la guía de voz

Funciona en todas las pantallas del televisor y cuando se activa le indica oralmente cuáles son los ajustes actuales del televisor y le proporciona de forma oral datos sobre el programa que está viendo. Por ejemplo, le indica el volumen seleccionado y el canal actual, y le proporciona información sobre el programa. También lee en voz alta la información del programa desde la pantalla de la Guía.

#### • Configuración de la Descripción de audio

Puede activar una guía de audio que proporciona una audiodescripción de las escenas de vídeo para las personas con discapacidad visual. Esta función solo está disponible con emisiones que proporcionan este servicio.

• Imagen desact.

Apague la pantalla del televisor y active solo el sonido para reducir el consumo de energía global. Cuando pulsa un botón del mando a distancia que no es el botón de volumen y de encendido mientras la pantalla está apagada, la pantalla del televisor se vuelve a encender.

• Zoom gráfico

Amplíe la pantalla para hacer más grande la imagen o el texto. Puede ajustar el nivel de zoom o mover el área enfocada.

- 🖉 Es posible que esta función no se admita según el modelo o la región geográfica.
- Alto contraste

Permite visualizar todos los menús con un fondo negro opaco y una fuente blanca que proporciona el máximo contraste.

🖉 Si Alto contraste está activado, algunos menús de Accesibilidad no están disponibles.

• Escala de grises

Puede cambiar el color de la pantalla del televisor a blanco y negro para dar nitidez a los bordes borrosos causados por el color.

- 🖉 Si Escala de grises está activado, algunos menús de Accesibilidad no están disponibles.
- 🖉 Es posible que esta función no se admita según el modelo o la región geográfica.
- Inversión de color

Puede invertir los colores del texto y del fondo que aparecen en la pantalla del televisor para facilitar la lectura del texto.

- 🖉 Si Inversión de color está activado, algunos menús de Accesibilidad no están disponibles.
- 🖉 Es posible que esta función no se admita según el modelo o la región geográfica.

#### Ampliar

Puede aumentar elementos importantes del menú, como el nombre de los programas.

#### • Aprender del mando a distancia de la TV

Aprenda los nombres y las funciones de los botones del mando a distancia. En esta pantalla, cuando se pulsa el botón de encendido (botón superior izquierdo) el televisor se apaga, pero cuando se pulsa cualquier otro botón el televisor dice el nombre del botón y describe brevemente su función. Este modo le ayuda a aprender la ubicación y las funciones de los botones del mando a distancia sin afectar el funcionamiento normal del televisor. Pulse dos veces el botón  $\bigcirc$  para salir de Aprender del mando a distancia de la TV.

#### • Conocer pantalla del menú

Información sobre los menús en la pantalla del televisor. Una vez activado, el televisor le dirá la estructura y las funciones de los menús que seleccione.

#### • Config. subtítulos

#### Puede ver los subtítulos en programas que ofrezcan subtítulos de emisión.

- En programas que ofrezcan subtítulos de emisión, la función Posición se activa para que pueda cambiar la posición de los subtítulos.
- Cuando vea un canal en un dispositivo externo como un decodificador o un decodificador por cable, active la función de subtítulos en el dispositivo. Para obtener más información, póngase en contacto con su proveedor de servicios.

#### • Varias salidas de audio

Puede encender el altavoz del televisor y los auriculares bluetooth diseñados para las personas con discapacidad auditiva al mismo tiempo. Las personas con discapacidad auditiva pueden entonces establecer el volumen de sus auriculares bluetooth a un mayor volumen que el volumen del altavoz del televisor sin que afecte al volumen del altavoz del televisor, permitiendo tanto que las personas con discapacidad auditiva como sus familias puedan escuchar el televisor a niveles de sonido cómodos.

🖉 Es posible que esta función no se admita según el modelo o la región geográfica.

#### • Configuración de Zoom de lengua de signos

, Cuando el programa que esté viendo lo permita, puede acercar la pantalla de lengua de signos.

#### • Configuración de repetición de los botones del mando a distancia

Puede configurar la velocidad de funcionamiento de los botones del mando a distancia para que disminuyan la velocidad cuando los mantenga pulsados continuamente.

## Uso del televisor con la Guía de voz activada

Active la Guía de voz que describe las opciones de menú en voz alta para ayudar a las personas con discapacidad visual.

#### Cambio de canal

Puede cambiar el canal de tres formas. Cada vez que cambia de canal, se anuncian los detalles del nuevo canal. A continuación se detallan las distintas maneras de cambiar de canal.

Lista de canales ( > Televisión en directo > Lista de canales)

Pulse el botón . Aparece la pantalla de inicio de Smart Hub. Use los botones de dirección izquierda o derecha para ir a Televisión en directo, pulse el botón de dirección arriba para ir a la fila superior, pulse los botones de dirección para ir a Lista de canales y, a continuación, pulse el botón Seleccionar. Cuando se muestre la Lista de canales, utilice los botones de dirección arriba y abajo para ir hasta el canal deseado y, a continuación, pulse el botón Seleccionar.

• Botón ^/∨(Canal)

De los dos botones que sobresalen en el centro del Samsung Smart Remote o Mando a distancia, el de la derecha es el botón  $^{/}$  (Canal). Empuje hacia arriba o hacia abajo el botón  $^{/}$  (Canal) para cambiar de canal. Pulse el botón de subida o bajada de CH en el mando a distancia estándar para cambiar de canal.

• Botón Número

Utilice el botón 🐵 o 😰 del Samsung Smart Remote o Mando a distancia para abrir el teclado numérico virtual, introduzca un número y, a continuación, seleccione Hecho. En el mando a distancia estándar, pulse los botones numéricos para introducir un número de canal.

# Uso de la entrada de números en pantalla mediante el Samsung Smart Remote o Mando a distancia

Utilice el teclado numérico virtual para introducir números, por ejemplo el de canal o un PIN.

Pulse el botón 🚳 o 😰 del Samsung Smart Remote o Mando a distancia y aparecerá el teclado numérico virtual con 2 filas en la pantalla. La Guía de voz dice **"teclado numérico virtual, 6"**, lo que indica que la serie de números está en la pantalla y el foco está en el número 6. La serie tiene los siguientes botones:

- La fila superior tiene una opción, Hecho.
- En la fila inferior: Desde el extremo izquierdo: Teclado de colores, TTX/MIX, Más, 1, 2, 3, 4, 5, 6, 7, 8, 9, 0, Borrar, Mover a la parte superior (o Mover a la parte inferior)
  - 🖉 Es posible que los menús no aparezcan según el modelo o la región geográfica.
  - 🖉 Las opciones que puede seleccionar en el teclado numérico virtual pueden variar según el modo de visualización.

Utilice los botones de dirección izquierda y derecha para desplazarse a lo largo de la fila y pulse el botón Seleccionar para elegir el teclado numérico. Cuando haya terminado de introducir todos los números que necesite (por ejemplo, 123), pulse el botón de dirección arriba para ir a la opción Hecho y pulse el botón Seleccionar para finalizar.

Cuando introduzca un número de canal, puede introducir el número y luego seleccionar la opción Hecho de la fila superior o bien introducir el número de canal y esperar. Poco después, el canal cambiará y el teclado numérico virtual desaparecerá de la pantalla.

#### Cambio del volumen

• Samsung Smart Remote/Mando a distancia

Utilice el botón +/- (Volumen) de la izquierda para cambiar el volumen. Cada vez que cambia el volumen, se anuncia el nivel del nuevo volumen.

De los dos botones que sobresalen en el centro del Samsung Smart Remote o Mando a distancia, el de la izquierda es el botón +/- (Volumen). Empuje hacia arriba o hacia abajo el botón +/- (Volumen) para cambiar el volumen.

• Mando a distancia estándar

Pulse el botón de subida o bajada de VOL en el mando a distancia estándar para ajustar el volumen.

#### Uso de la información de programas

Cuando vea la televisión, pulse el botón Seleccionar para ver la información del programa que aparece en la parte superior de la pantalla. La Guía de voz dirá los subtítulos del programa o las descripciones de audio si están disponibles. Para ver información más detallada del programa, mantenga pulsado el botón Seleccionar. La Guía de voz dirá más detalles, como una sinopsis del programa.

Pulse el botón de dirección izquierda y derecha para saber qué se emitirá después en el mismo canal. Pulse el botón de dirección arriba o abajo para ir a otros canales y ver qué programas se están emitiendo en ese momento.

#### Pulse 😉 para volver o para cerrar los detalles del programa.

🖉 Es posible que esta función no se admita según el modelo o la región geográfica.

## Uso de la Guía

Obtenga una visión general de la oferta de programas de cada canal.

Cuando desee conocer la información del programa de cada canal mientras ve un programa en emisión, pulse el botón  $^{/}$  (Canal) del Samsung Smart Remote o Mando a distancia. Utilice los botones de dirección para ver información del programa.

🖉 En el mando a distancia estándar, pulse el botón GUIDE.

### > Televisión en directo > Guía

Puede ver la programación detallada de cada canal e información de los programas en la Guía. Puede seleccionar programas para programar su visualización o su grabación.

También puede abrir la Guía con la Bixby. Mantenga pulsado el botón 🔮 del Samsung Smart Remote y, a continuación, diga «Guía».

- 🖉 Es posible que esta función no se admita según el modelo o la región geográfica.
- 🖉 La Guía solo informa de los canales digitales. Los canales analógicos no se admiten.
- Si el Reloj no está configurado, la Guía no se ofrece. Configure el Reloj en primer lugar. ( > \$ Configuración > General > Administrador del sistema > Hora > Reloj)

Si necesita volver a configurar el reloj, siga las instrucciones que aparecen a continuación.

- 1. Pulse el botón 🌀 para abrir Smart Hub.
- 2. Pulse el botón de dirección izquierda para ir a 🕸 Configuración.
- 3. Pulse el botón Seleccionar para abrir el menú Configuración del televisor.
- 4. Utilice los botones de dirección arriba y abajo para ir al menú y pulse el botón General Seleccionar.
- 5. Utilice los botones de dirección arriba y abajo para ir al menú y pulse el botón Administrador del sistema Seleccionar.
- 6. Seleccione el menú Hora y pulse el botón Seleccionar.
- 7. Seleccione el menú Reloj y pulse el botón Seleccionar.
- 8. Seleccione el menú Modo de reloj, pulse el botón Seleccionar y seleccione Automático o Manual.
  - 🖉 Si selecciona Manual, puede ir al menú Fecha o Hora de abajo para configurar la hora y la fecha.

Cuando se abre la **Guía** se muestra una tabla de canales y programas. La fila superior muestra **Filtrar por : Todos** y después el día y las horas. Cada fila tiene un nombre de canal en el lado izquierdo y los programas de ese canal a la derecha.

En la Guía utilice los botones de dirección arriba y abajo para desplazarse entre canales, y los botones de dirección izquierda y derecha para desplazarse entre programas dentro de un canal.

También puede utilizar el botón 🚳 o 😰 para introducir un número de canal e ir a dicho canal directamente. Puede utilizar el botón 🕲 para ir al programa que se está emitiendo en ese momento.

Al pasar el foco a un programa, oirá información detallada acerca del programa seleccionado. Al pasar el foco a un canal diferente, oirá el nombre y el número del canal y los detalles del programa. Si cambia de día, oirá que se anuncia el día en el primer programa al que llegue. El día no se repite, por lo que, si no está seguro de qué día es, puede desplazarse adelante y atrás 24 horas y luego se anunciará el día.

#### Para ver un programa que se está emitiendo

En la Guía, vaya al programa que se está emitiendo y pulse el botón Seleccionar para ir a la televisión en directo en el canal y el programa seleccionados.

#### Otras opciones de la guía

En la Guía, vaya a una emisión programada y pulse el botón Seleccionar. Aparece un menú emergente que muestra las siguientes funciones.

Utilice los botones de dirección arriba y abajo para desplazarse por el menú y pulse el botón Seleccionar para elegir un elemento. Pulse 🕥 para cerrar el menú y volver a la Guía.

- 🖉 Para el programa que está viendo actualmente, mantenga pulsado el botón Seleccionar.
- Grabar

#### Puede grabar el programa que está viendo o un programa de otro canal.

- 🖉 Es posible que esta función no se admita según el modelo o la región geográfica.
- Detener

#### Puede detener la función de grabación que se está ejecutando.

🖉 Es posible que esta función no se admita según el modelo o la región geográfica.

#### • Editar tiempo de grabación

#### Puede cambiar la hora de inicio y final de la grabación de una emisión programada.

🖉 Es posible que esta función no se admita según el modelo o la región geográfica.

#### • Programar visualización

Puede programar la visualización de una emisión programada.

#### • Programar grabación

#### Puede programar la grabación de una emisión programada.

- 🖉 Es posible que esta función no se admita según el modelo o la región geográfica.
- 🖉 Para obtener más información sobre Programar grabación, consulte "Grabación".

#### • Cancelar la reproducción programada

#### Puede cancelar las visualizaciones programadas.

🖉 Es posible que esta función no se admita según el modelo o la región geográfica.

#### • Cancelar la grabación programada

Puede cancelar las grabaciones programadas.

🖉 Es posible que esta función no se admita según el modelo o la región geográfica.

#### • Ver detalles

Puede ver información detallada sobre el programa seleccionado. La información puede variar según la señal de emisión. Si no se proporciona información con el programa, no aparece nada.

Pulse el botón Seleccionar en la opción Ver detalles. Se abrirá la ventana emergente de detalles de este programa que mostrará una sinopsis. La ventana emergente de detalles contiene información detallada y la opción Aceptar. Después de leer la información detallada, pulse el botón Seleccionar del mando a distancia para cerrar la ventana emergente.

## Uso de Programar visualización

Configure el televisor para mostrar un canal o un programa específicos en una fecha y una hora determinadas.

#### El icono 🕞 aparece junto a los programas para los que se ha configurado una programación de visualización.

Para configurar una programación de visualización, antes debe ajustar el reloj del televisor (
 > (
 > (
 > (
 > (
 > (
 > (
 > (
 > (
 > (
 > (
 > (
 > (
 > (
 > (
 > (
 > (
 > (
 > (
 > (
 > (
 > (
 > (
 > (
 > (
 > (
 > (
 > (
 > (
 > (
 > (
 > (
 > (
 > (
 > (
 > (
 > (
 > (
 > (
 > (
 > (
 > (
 > (
 > (
 > (
 > (
 > (
 > (
 > (
 > (
 > (
 > (
 > (
 > (
 > (
 > (
 > (
 > (
 > (
 > (
 > (
 > (
 > (
 > (
 > (
 > (
 > (
 > (
 > (
 > (
 > (
 > (
 > (
 > (
 > (
 > (
 > (
 > (
 > (
 > (
 > (
 > (
 > (
 > (
 > (
 > (
 > (
 > (
 > (
 > (
 > (
 > (
 > (
 > (
 > (
 > (
 > (
 > (
 > (
 > (
 > (
 > (
 > (
 > (
 > (
 > (
 > (
 > (
 > (
 > (
 > (
 > (
 > (
 > (
 > (<

#### Configuración de una programación de visualización

Puede configurar una visualización programada en dos pantallas.

• Pantalla de la Guía

En la pantalla Guía seleccione el programa que desea ver y mantenga pulsado el botón Seleccionar. Seleccione **Programar visualización** en el menú emergente que aparece.

• Pantalla Información del programa

Pulse el botón Seleccionar mientras ve la televisión. Aparece la ventana de información del programa. Seleccione una emisión programada con los botones de dirección izquierda o derecha y pulse el botón Seleccionar. Puede programar la visualización del programa seleccionando Programar visualización.

#### Cancelación de una programación de visualización

Existen dos maneras de cancelar una programación de visualización.

- Cancelación de una programación de visualización desde la Guía
  - 1. En la Guía ( > Televisión en directo > Guía), desplácese hasta el programa a cancelar su visualización programada y, a continuación, pulse el botón Seleccionar.
  - 2. Vaya a Cancelar la reproducción programada y pulse el botón Seleccionar.
  - 3. Cuando aparezca un mensaje emergente solicitando que cancele la visualización programadaseleccionada, seleccione Sí. Se cancela la visualización programa y aparecen la pantalla de Guía.
- Cancelación de una programación de visualización desde Smart Hub
  - Pulse el botón a para abrir Smart Hub y después pulse el botón de dirección izquierda o derecha para ir a Televisión en directo. Pulse el botón de dirección arriba para ir a la fila superior, y después pulse el botón de dirección izquierda o derecha para ir a Gestor programación o Grabaciones.
  - 2. Pulse el botón Seleccionar para abrir Gestor programación o Grabaciones.
    - 🖉 Si el televisor admite la función Grabaciones, pulse los botones de dirección para ir a Programaciones.
  - 3. Utilice el botón de dirección abajo para ir a la lista de programas programados para visualización.
  - 4. Utilice el botón de dirección derecha para ir a la opción **Borrar** y pulse el botón Seleccionar para borrar el elemento seleccionado.

🖉 Es posible que esta función no se admita según el modelo o la región geográfica.
# Uso del Lista de canales

Vea cómo hacer un listado de los canales disponibles en su televisor.

## > Televisión en directo > Lista de canales

Mediante Lista de canales, puede cambiar de canal o consultar los programas de otros canales digitales mientras ve la televisión.

Pulse el botón **(a)**. Aparece la pantalla de inicio de Smart Hub. Use los botones de dirección izquierda o derecha para ir a **Televisión en directo**, pulse el botón de dirección arriba para ir a la fila superior, pulse el botón de dirección derecha para ir a **Lista de canales** y, a continuación, pulse el botón Seleccionar. Muestra un lista de los canales y el programa que se emite actualmente. El foco está en el canal que está viendo y se muestra el nombre del canal, el número del canal y el título del programa.

Utilice los botones de dirección arriba y abajo para desplazarse por la lista de canales (o utilice el botón  $^{/\vee}$  (Canal) para subir y bajar una página a la vez). También puede utilizar el botón 🚳 o 😰 para introducir un número de canal e ir a dicho canal directamente.

Pulse el botón de dirección izquierdo en la Lista de canales para ir a la Lista categ.. Utilice los botones de dirección arriba y abajo para desplazarse por la lista. Pulse el botón Seleccionar para seleccionar la categoría que desea en la Lista categ.. La Lista categ. contiene Todos, Samsung TV Plus, Favoritos, Tipo de canal, Ordenar y Aérea, Cable o Satélite. Utilice los botones de dirección arriba y abajo para ir al canal que desea ver y luego pulse el botón Seleccionar.

🖉 Es posible que esta función no se admita según el modelo o la región geográfica.

• Todos

Muestra los canales buscados automáticamente.

🖉 Se muestran los canales recibidos para Aérea, Cable o Satélite seleccionados actualmente.

#### • Samsung TV Plus

Mientras el televisor está conectado a Internet, en todo momento puede ver programas populares o destacados de cada tema mediante un canal virtual. Igual que los canales generales, ofrece la programación diaria de Samsung TV Plus.

🖉 Es posible que esta función no se admita según el modelo o la región geográfica.

#### • Favoritos

Muestra Favoritos 1 a Favoritos 5. Utilice los botones de dirección arriba y abajo para desplazarse entre las listas de favoritos. Resalte la que desee y luego pulse el botón Seleccionar. La lista de canales mostrará solo los canales de esta lista.

• Tipo de canal

Ordena la lista de modo que solo incluya canales de un tipo seleccionado. Sin embargo, **Tipo de canal** solo se puede utilizar con los canales que incluyen la información de tipo.

🖉 Es posible que esta función no se admita según la señal de emisión entrante.

#### • Ordenar

#### Ordena la lista por Número o por Nombre.

🖉 Esta opción solo está disponible en canales digitales y es posible que no esté siempre disponible.

#### • Aérea, Cable o Satélite

#### Permite elegir entre Aérea, Cable y Satélite.

- 🖉 Es posible que esta función no se admita según la señal de emisión entrante.
- 🖉 Es posible que esta función no se admita según el modelo o la región geográfica.

# Grabación

### Grabación de un programa en un disco duro externo conectado mediante USB.

- 🖉 Es posible que esta función no se admita según el modelo o la región geográfica.
- Lea todas las precauciones antes de utilizar la función de grabación. Para obtener más información, consulte "<u>Antes de</u> utilizar las funciones Grabación y Timeshift".

## Uso de las opciones de grabación instantánea y programada desde la pantalla de la guía:

Para grabar un programa que se está emitiendo, abra la guía de programas, vaya al programa en cuestión y mantenga pulsado el botón Seleccionar. Aparece un menú emergente. Utilice los botones de dirección arriba y abajo para ir a Grabar. Pulse el botón Seleccionar para grabar el programa. Volverá a la guía de programas. La grabación automática finaliza cuando termina el programa.

Para detener la grabación, pulse el botón de dirección hacia abajo mientras se muestra el programa que se está grabando. Aparecerá la barra de control. Mueva el enfoque hasta Detener la grabación y pulse el botón Seleccionar. Cuando aparezca una pantalla emergente, seleccione Detener.

Para grabar un programa que empiece más tarde, vaya al programa en la Guía y mantenga pulsado el botón Seleccionar. Aparece un menú emergente. Utilice los botones de dirección arriba y abajo para desplazarse por este menú. Vaya a Programar grabación y después mantenga pulsado el botón Seleccionar. Oirá un mensaje que indica que se ha programado la grabación y volverá a la guía de programas.

El icono 🕞 aparece visualmente junto al título del programa para mostrar que está programado para grabar. Para saber si un programa está configurado para grabar o para cancelar una grabación programada, pulse Seleccionar en el programa. Si ya está configurado para grabar, la opción del menú será Cancelar la grabación programada. Puede pulsar el botón Seleccionar para cancelar la grabación programada o simplemente pulsar el botón 🌑 para regresar a la guía de programas sin cancelar la grabación.

# Grabación del programa que está viendo

Para ver el menú para grabar un programa o iniciar la función Timeshift, pulse el botón 🚳 dos veces o pulse el botón 💽 y luego pulse el botón Seleccionar mientras ve el programa. Puede seleccionar las siguientes funciones en el menú:

• Grabar

Empieza a grabar inmediatamente el programa que está viendo.

• Timeshift

Inicia la función Timeshift.

• Detener

Detiene la grabación o la función Timeshift que está en curso.

• Información

Muestra los detalles del programa que está viendo.

# Programación de grabación desde la ventana de información del programa

Pulse el botón Seleccionar mientras ve un programa para mostrar la ventana de información de programas. En la ventana de información de programas, utilice los botones de dirección izquierda y derecha para seleccionar una emisión programada y pulse el botón Seleccionar. Para programar la grabación de un programa, seleccione **Programar grabación**.

# Cambio de la hora de grabación

Al grabar un programa en directo, puede especificar durante cuánto tiempo desea grabar.

Pulse el botón de dirección abajo para mostrar la barra de control en la parte inferior. Pulse los botones de dirección izquierda o derecha para ir a Editar tiempo de grabación y después pulse el botón Seleccionar. Aparece una escala deslizable y se oye la hora de grabación configurada actualmente. Utilice los botones de dirección izquierda y derecha para cambiar la hora y pulse el botón Seleccionar. Oirá un menú que da información sobre la hora de grabación. Para volver al programa que está viendo, pulse el botón Selecciona.

🖉 El tiempo máximo de grabación varía en función de la capacidad del dispositivo USB.

# Visualización de programas grabados

# Televisión en directo > Grabaciones > Grabaciones

Abra Smart Hub pulsando el botón le del mando a distancia. Use el botón de dirección izquierda o derecha para mover el enfoque hacia Televisión en directo. Pulse el botón de dirección arriba para ir a la fila superior y después utilice el botón de dirección izquierda o derecha para ir a la Grabaciones.

Para reproducir un programa, use los botones de dirección arriba y abajo para moverse entre los títulos de programas. Pulse el botón Seleccionar para reproducir el programa o pulse el botón de dirección derecha para ir a una lista de opciones. Utilice los botones de dirección arriba y abajo para desplazarse entre las opciones de la lista. Puede reproducir, quitar y borrar el programa o ver los detalles del programa.

Seleccione la opción **Reproducir** para reproducir el programa. El programa se inicia. Si ha visto parte del programa antes, aparecerá un menú emergente en la pantalla que le permitirá **Reproducir** (desde el principio), **Reinic**. (desde donde lo dejó) o **Cancelar**. Utilice los botones de dirección izquierda y derecha para ir a la opción requerida y luego pulse el botón Seleccionar.

🖉 Es posible que esta función no se admita según el modelo o la región geográfica.

## Eliminación de un programa grabado

Puede borrar cualquier programa grabado.

- 1. Vaya a lista de Grabaciones para borrar un programa grabado.
- 2. Utilice los botones de dirección arriba y abajo para ir a la grabación que desea eliminar.
- 3. Pulse el botón de dirección derecha para ir a una lista de 3 opciones.
- 4. Pulse el botón de dirección hacia abajo para ir a la opción Borrar y luego pulse el botón Seleccionar.

🖉 Se le preguntará si desea borrar el elemento seleccionado.

- 5. Pulse el botón de dirección izquierda para ir al botón Borrar y luego pulse el botón Seleccionar para eliminar el título del programa.
  - 🖉 El programa se borrará y usted regresará a la lista de Grabaciones.

# Uso de Smart Hub

### Aprenda a abrir Smart Hub para acceder a aplicaciones, juegos, películas y más.

## Smart Hub

### Pulsando el botón 🙆 del mando a distancia puede navegar por la red y descargar aplicaciones con Smart Hub.

- 🖉 Algunos servicios de Smart Hub son de pago.
- 🖉 Para utilizar el Smart Hub, el televisor debe estar conectado a Internet.
- 🖉 Algunas funciones de Smart Hub pueden no admitirse según el proveedor de servicios, el idioma o la zona geográfica.
- 🖉 Las interrupciones de servicio de Smart Hub pueden deberse a alteraciones en el servicio de Internet.
- Para utilizar Smart Hub, debe aceptar el acuerdo de servicio de Smart Hub y la recogida y el uso de información personal. Si no da su consentimiento, no puede utilizar los servicios ni las funciones adicionales. Puede ver el texto completo de los Términos y privacidad navegando hasta Si Configuración > Términos y privacidad.
- Si desea dejar de utilizar Smart Hub, puede cancelar el acuerdo. Para cancelar el acuerdo de servicio de Smart Hub, seleccione Restablecer Smart Hub ( > 
   Configuración > Asistencia > Mantenimiento del dispositivo > Autodiagnóstico > Restablecer Smart Hub).

Pulse el botón 
 del mando a distancia. Aparecerá una pantalla con 2 filas. Trate de desplazar el enfoque a
 Televisión en directo o a otro elemento de la fila inferior. Las opciones de la fila superior cambian según el
 elemento seleccionado en la fila inferior.

Los botones a la derecha de Televisión en directo proporcionan un acceso rápido a aplicaciones como Netflix y Prime Video

🧪 Las aplicaciones compatibles pueden variar según el modelo.

Utilice los botones de dirección izquierda y derecha para desplazarse por un menú o por aplicaciones de una fila, y los botones de dirección arriba y abajo para desplazarse entre filas. Pulse el botón Seleccionar para acceder a un menú o a aplicaciones.

Cuando aparezca la pantalla de inicio de Smart Hub, utilice el botón de dirección hacia la izquierda o hacia la derecha para mover el enfoque a Televisión en directo o Samsung TV Plus. Pulse el botón de dirección arriba para ir a la fila superior. Estará en el elemento Guía. Los elementos de esta fila pueden incluir Guía, Lista de canales, Gestor programación, Grabaciones y otros.

🖉 Es posible que Samsung TV Plus no se admita segúnel modelo o la región geográfica.

# Uso de la Primera Pantalla de Smart Hub

En la parte más a la izquierda de la pantalla de inicio de Smart Hub se encuentra el menú estático que aparece a continuación. Puede usar, de manera rápida y fácil, los elementos del menú de la lista para acceder a la configuración del televisor principal o dispositivos externos, búsqueda y aplicaciones.

• 
<sup>(2)</sup> Configuración

Cuando se desplaza el enfoque a Configuración, en la parte superior del menú aparece una lista de iconos de configuración rápida. Puede ajustar rápidamente las funciones utilizadas con frecuencia haciendo clic en los iconos. Puede configurar e-Manual, Modo Inteligente, Modo imagen, Modo de sonido, Salida de sonido, Modo Juego, Subtítulos, Idioma de audio, Temporizador, PIP, Red, Tono color, Claridad de imagen, Intensificador de contraste, Formato de audio de salida digital, Gama de colores, Mantenimiento del dispositivo y Toda la configuración.

🖉 Es posible que estas funciones no se admitan según el modelo o la región geográfica.

### Puede seleccionar un dispositivo externo conectado al televisor.

🖉 Para obtener más información, consulte "Alternancia entre los dispositivos externos conectados al televisor.".

• % SmartThings

### Esta función permite al televisor conectar y controlar los dispositivos detectados en el mismo espacio.

- 🖉 Para obtener más información, consulte "Uso de SmartThings".
- 🖉 Es posible que esta función no se admita según el modelo o la región geográfica.
- Q Buscar

Aparece un teclado virtual en la pantalla que le permite buscar canales, programas, títulos de películas o aplicaciones proporcionadas por el servicio Smart Hub.

- Para utilizar esta función el televisor debe estar conectado a Internet.
- 🖉 Es posible que esta función no se admita según el modelo.
- 88 Apps

Puede disponer de una amplia gama de contenidos que incluyen noticias, deportes, meteorología y juegos instalando las aplicaciones correspondientes en el televisor.

- 🖉 Para utilizar esta función el televisor debe estar conectado a Internet.
- Para obtener más información, consulte "<u>Uso del servicio Apps</u>".

## • 🗊 Multi View

Mientras ve la televisión, puede ver simultáneamente varias pantallas que están divididas.

- 🖉 Para obtener más información, consulte "Uso de Multi View".
- 🖉 Es posible que esta función no se admita según el modelo o la región geográfica.

### 📀 Ambient Mode

Puede mejorar su espacio con contenido decorativo que se adapte al entorno o ver información esencial en tiempo real, como el tiempo, la hora o las noticias en la pantalla del televisor cuando no lo esté viendo.

Para volver al modo TV, pulse el botón le Ambient Mode. Para cerrar el televisor, pulse el botón . Para cualquier modelo The Frame, mantenga pulsado el botón .

- 🖉 Es posible que esta función no se admita según el modelo.
- 🖉 Para obtener más información sobre Ambient Mode, consulte "Uso de Ambient Mode".

#### ሰ Inicio

Este menú aparece la primera vez cuando pulsa el botón **(6)**. Después, puede usar rápidamente Cuenta de Samsung, Notificación o Opciones de privacidad.

🖉 Las funciones disponibles pueden variar según el modelo o la región geográfica.

#### - Cuenta de Samsung

Vaya a la pantalla Cuenta de Samsung para crear una nueva cuenta o iniciar sesión en su cuenta.

🖉 Para obtener más información sobre Cuenta de Samsung, consulte "Uso de una cuenta de Samsung".

#### – Q Notificación

Puede ver una lista de notificaciones de todos los eventos que se producen en el televisor. Aparece una notificación en la pantalla a la hora de una visualización o grabación programada o cuando se produce un evento en un dispositivo registrado.

Si desplaza el enfoque hasta Notificación y luego pulsa el botón Seleccionar, aparece una ventana de notificación a la derecha que contiene las siguientes funciones: D Borrar todo y O Configuración.

#### - Opciones de privacidad

Puede ver y ajustar la política de privacidad de Smart Hub y otros servicios.

## • Universal Guide

El **Universal Guide** es una aplicación que permite buscar y disfrutar de contenidos variados como programas de televisión, obras de teatro y películas en un mismo lugar. El **Universal Guide** puede recomendar contenido adaptado a sus preferencias.

## Puede utilizar esta función en su dispositivo móvil con la aplicación Samsung SmartThings.

- 🖉 Para acceder a Guía universal, pulse el botón de dirección abajo del mando a distancia en la Primera Pantalla.
- 🖉 Para disfrutar del contenido de estas aplicaciones en el televisor, estas deben estar instaladas en el televisor.
- 🖉 Para ver algunos contenidos de pago, es posible que deba abonar el importe mediante una aplicación asociada.
- Algunos contenidos pueden estar restringidos en función de las condiciones de su red y sus suscripciones a canales de pago.
- 🖉 El control parental es necesario para que los niños utilicen este servicio.
- 🖉 Las imágenes pueden verse borrosas según las circunstancias del proveedor del servicio.
- 🖉 Es posible que esta función no se admita según el modelo o la región geográfica.

## 

Cuando no está viendo la televisión o cuando el televisor está apagado, puede utilizar la función del modo Arte para editar contenidos de imagen como obras de arte o fotos o para ver el contenido.

- 🖉 Esta función solo se admite en The Frame.
- 🖉 Para obtener más información, consulte "Uso del modo Arte".

# Inicio del e-Manual

Abra el manual del usuario incorporado en el televisor.

Pulse el botón 🌀 para abrir Smart Hub, pulse el botón de dirección izquierda para moverse hacia 🕸 Configuración y luego pulse el botón Seleccionar.

Utilice los botones de dirección arriba y abajo para ir a Asistencia y seleccione Abrir e-Manual para abrir el e-Manual.

# Sonfiguración > Asistencia > Abrir e-Manual

Puede ver el e-Manual incorporado que incluye información acerca de las funciones principales del televisor.

- 🖉 Otra opción es descargar una copia del e-Manual del sitio web de Samsung (http://www.samsung.com).
- 🖉 Las palabras en azul (por ejemplo, Internet) indican un elemento de menú.

La pantalla de inicio del e-Manual contiene 1 fila de iconos de menú. Utilice los botones de dirección izquierda y derecha para moverse dentro de una fila. Pulse el botón Seleccionar para abrir la sección que desea leer.

Puede usar los botones de dirección del mando a distancia para usar las funciones de la parte superior, tales como Buscar,
 Mapa del sitio e Índice.

El e-Manual contiene una sección llamada «**Aprender del mando a distancia de la TV**» en la «**Accessibility Guidance**». Esta resulta particularmente útil para personas que no pueden ver fácilmente los botones del control o que no tienen clara la función de cada botón. Mientras lee esta sección del e-Manual, pulsar los botones del mando a distancia no afecta al televisor.

# Uso de Bixby

Configure Asistente de voz como Bixby. Hable dirigiéndose al micrófono del Samsung Smart Remote o el televisor para controlar el televisor.

Para utilizar la Bixby es necesario que su televisor esté conectado a Internet y que utilice el micrófono del Samsung Smart Remote.

Para utilizar Bixby, mantenga pulsado el botón 🔮 del Samsung Smart Remote, diga un comando en el micrófono del mando y luego suelte el botón para ejecutar Bixby.

- 🖉 Es posible que esta función no se admita según el modelo o la región geográfica.
- 🖉 Pueden cambiarse las especificaciones de función existentes si se actualiza Bixby.
- Esta función solo está disponible si Asistente de voz está configurado como Bixby. (
   > (
   > (
   > (
   > (
   > (
   > (
   > (
   > (
   > (
   > (
   > (
   > (
   > (
   > (
   > (
   > (
   > (
   > (
   > (
   > (
   > (
   > (
   > (
   > (
   > (
   > (
   > (
   > (
   > (
   > (
   > (
   > (
   > (
   > (
   > (
   > (
   > (
   > (
   > (
   > (
   > (
   > (
   > (
   > (
   > (
   > (
   > (
   > (
   > (
   > (
   > (
   > (
   > (
   > (
   > (
   > (
   > (
   > (
   > (
   > (
   > (
   > (
   > (
   > (
   > (
   > (
   > (
   > (
   > (
   > (
   > (
   > (
   > (
   > (
   > (
   > (
   > (
   > (
   > (
   > (
   > (
   > (
   > (
   > (
   > (
   > (
   > (
   > (
   > (
   > (
   > (
   > (
   > (
   > (
   > (
   > (
   > (
   > (
   > (
   > (
   > (
   > (
   > (
   > (
   > (
   > (
   > (
   > (
   > (
   > (
   > (
   > (
   > (
   > (
   <
- 🖉 El idioma admitido puede variar según la zona geográfica.

# Ejecución de la Bixby

Mantenga pulsado el botón 🔮 del Samsung Smart Remote. Cuando Bixby se activa en el modo escucha, el icono de Bixby aparece en la parte inferior de la pantalla del televisor. Diga un comando y suelte el botón. El televisor le da una respuesta de cómo ha entendido el comando y después realiza la tarea encomendada.

- 🖉 Si el televisor no entiende el comando, vuelva a intentarlo con una pronunciación más precisa.
- 🖉 Es posible que esta función no se admita según el modelo o la región geográfica.
- Encontrará una descripción detallada de los comandos de voz en la Explorar Bixby. Pulse el botón (. El botón Explorar ahora aparece en la parte inferior de la pantalla. Pulse el botón Seleccionar para ir a la pantalla Explorar Bixby.